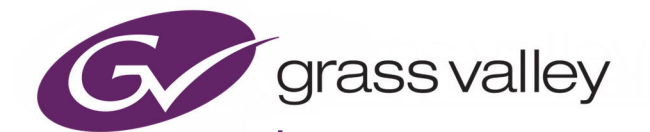

# XIP-3901

AGILE SDI/IP PROCESSING PLATFORM

## **User Manual**

13-03065-010-AM-M00

2021-09-08

www.grassvalley.com

#### **FCC Compliance**

In order to comply with FCC/CFR47: Part 15 regulations, it is necessary to use high-quality, triple-screened Media or Monitor cable assemblies with integrated ferrite suppression at both ends.

#### **Patent Information**

This product may be protected by one or more patents.

For further information, please visit: www.grassvalley.com/patents/

#### **Copyright and Trademark Notice**

Grass Valley<sup>®</sup>, GV<sup>®</sup> and the Grass Valley logo and/or any of the Grass Valley products listed in this document are trademarks or registered trademarks of GVBB Holdings SARL, Grass Valley USA, LLC, or one of its affiliates or subsidiaries. All other intellectual property rights are owned by GVBB Holdings SARL, Grass Valley USA, LLC, or one of its affiliates or subsidiaries. All third party intellectual property rights (including logos or icons) remain the property of their respective owners.

Copyright © 2018 - 2021 GVBB Holdings SARL and Grass Valley USA, LLC. All rights reserved.

Specifications are subject to change without notice.

#### **Terms and Conditions**

Please read the following terms and conditions carefully. By using XIP-3901 documentation, you agree to the following terms and conditions.

Grass Valley hereby grants permission and license to owners of XIP-3901 to use their product manuals for their own internal business use. Manuals for Grass Valley products may not be reproduced or transmitted in any form or by any means, electronic or mechanical, including photocopying and recording, for any purpose unless specifically authorized in writing by Grass Valley.

A Grass Valley manual may have been revised to reflect changes made to the product during its manufacturing life. Thus, different versions of a manual may exist for any given product. Care should be taken to ensure that one obtains the proper manual version for a specific product serial number.

Information in this document is subject to change without notice and does not represent a commitment on the part of Grass Valley.

Warranty information is available from the Legal Terms and Conditions section of Grass Valley's website (www.grassvalley.com).

 Title
 XIP-3901 User Manual

 Part Number
 13-03065-010-AM-M00

 Revision
 2021-09-08, 10:06

#### **Document History**

| Document Number     | Publication Date | Notes                                                                                                    |
|---------------------|------------------|----------------------------------------------------------------------------------------------------|
| 13-03065-010-AA-M00 | 2018-06-14       | Initial release                                                                                                    |
| 13-03065-010-AB-M00 | 2018-09-25       | External reference support for XIP-3901-UC 1.1<br>XIP-3901-DC 1.0 release<br>Agile processing platform manager for XIP-3901-UC 1.1 and<br>XIP-3901-DC 1.0                                                                                                    |
| 13-03065-010-AC-M00 | 2018-11-23       | XIP-3901-FS 1.0 release                                                                                                    |
| 13-03065-010-AD-M00 | 2019-02-15       | Improved HDR settings and options<br>New rear panel: XIP-3901-3+DRP-HD                                                                                                    |
| 13-03065-010-AE-M00 | 2020-01-24       | <ul> <li>Improved HDR settings and options:</li> <li>Support of HDR BBC LUTs</li> <li>Support of HDR Custom LUTs</li> <li>Possibility to force a new Video Payload ID (Transfer Characteristic, Colorimetry, and Bit depth)</li> <li>HLG and PQ Test Pattern</li> <li>Network: <ul> <li>New Bridged network interface through the frame</li> <li>DHCP</li> <li>LLDP</li> <li>Network settings and statuses on local menu</li> </ul> </li> <li>XIP-3901-DC: <ul> <li>DC1 SDI output duplicated on OUT2, 3, 4</li> <li>DC2 SDI output duplicated on OUT6, 7, 8</li> <li>On Quad Link 3G SDI inputs, possibility to select audio and metadata source</li> </ul> </li> <li>XIP-3901-FS: <ul> <li>Transport of audio on link 2, 3, 4 in Quad Link 3G – 2SI/Square Operation mode.</li> </ul> </li> </ul> |
| 13-03065-010-AF-M00 | 2020-02-06       | Documented a card upgrade procedure to add and select a card                                                                                                    |
| 13-03065-010-AG-M00 | 2020-04-09       | Documented the XIP-3901-UDC-IP V1.0 application.                                                                                                    |
| 13-03065-010-AH-M00 | 2020-06-18       | Documented the XIP-3901-GB-IP application.                                                                                                    |

Notices

| Document Number     | Publication Date | Notes                                                                                                    |
|---------------------|------------------|----------------------------------------------------------------------------------------------------|
| 13-03065-010-AI-M00 | 2020-07-31       | Documented the XIP-3901-UDC-IP V1.1 application update.Added Support for:                                                         |
|                     |                  | <ul> <li>Processing of common film rates 23.98p and 29.97p Hz to and<br/>from 59.94 Hz material.</li> </ul>                       |
|                     |                  | <ul> <li>Colorimetry and Transfer Characteristics System (TCS)<br/>information displayed/set at IP Receivers end</li> </ul>       |
|                     |                  | <ul> <li>Time-code selection processing and re-generation either<br/>directly from the PTP source or a 2110-40 stream.</li> </ul> |
|                     |                  | <ul> <li>Video processing toolset:</li> </ul>                                                                                     |
|                     |                  | <ul> <li>Proc-Amp (Luma/Chroma gain, Black, Hue)</li> </ul>                                                                       |
|                     |                  | Color Corrector (RGB Gain, Offset & Gamma)                                                                                        |
|                     |                  | Gamut Legalization                                                                                                    |
|                     |                  | <ul> <li>Detail Horizontal and Vertical enhancer support on<br/>down-converted paths.</li> </ul>                                  |
|                     |                  | Documented the XIP-3901-UC/DC/FS V2.1.0: Support for BBCLUTs v1.4.                                                                |
| 13-03065-010-AJ-M00 | 2020-09-10       | Documented the XIP-3901-UDC-IP V1.2 application update.Added Support for:                                                         |
|                     |                  | <ul> <li>New HD Monitoring output for UDC1 in the Senders panel.</li> </ul>                                                       |
|                     |                  | <ul> <li>New PTP Locked indicator in the PTP Panel.</li> </ul>                                                                    |
| 13-03065-010-AK-M00 | 2020-12-10       | Documented the XIP-3901-UDC-IF V3.0.0 application update.                                                                         |
| 13-03065-010-AL-M00 | 2021-08-04       | Documented the XIP-3901-JPEG-XS V1.0.0 application.                                                                               |
| 13-03065-010-AM-M00 | 2021-09-08       | Documented the XIP-3901-UDC-IF V4.0 application update.                                                                           |

#### **Electrostatic Discharge (ESD) Protection**

Electrostatic discharge occurs when electronic components are improperly handled and can result in intermittent failure or complete damage adversely affecting an electrical circuit. When you remove and replace any card from a frame always follow ESD-prevention procedures:

- Ensure that the frame is electrically connected to earth ground through the power cord or any other means if available.
- Wear an ESD wrist strap ensuring that it makes good skin contact. Connect the grounding clip to an *unpainted surface* of the chassis frame to safely ground unwanted ESD voltages. If no wrist strap is available, ground yourself by touching the *unpainted* metal part of the chassis.
- For safety, periodically check the resistance value of the antistatic strap, which should be between 1 and 10 megohms.
- When temporarily storing a card make sure it is placed in an ESD bag.
- Cards in an earth grounded metal frame or casing do not require any special ESD protection.

#### Protection contre les décharges électrostatiques (DES)

Une décharge électrostatique peut se produire lorsque des composants électroniques ne sont pas manipulés de manière adéquate, ce qui peut entraîner des défaillances intermittentes ou endommager irrémédiablement un circuit électrique. Au moment de remplacer une carte dans un châssis, prenez toujours les

mesures de protection antistatique appropriées :

- Assurez-vous que le châssis est relié électriquement à la terre par le cordon d'alimentation ou tout autre moyen disponible.
- Portez un bracelet antistatique et assurez-vous qu'il est bien en contact avec la peau. Connectez la pince de masse à une *surface non peinte* du châssis pour détourner à la terre toute tension électrostatique indésirable. En l'absence de bracelet antistatique, déchargez l'électricité statique de votre corps en touchant une surface métallique *non peinte* du châssis.
- Pour plus de sécurité, vérifiez périodiquement la valeur de résistance du bracelet antistatique. Elle doit se situer entre 1 et 10 mégohms.
- Si vous devez mettre une carte de côté, assurez-vous de la ranger dans un sac protecteur antistatique.
- Les cartes qui sont reliées à un châssis ou boîtier métallique mis à la terre ne nécessitent pas de protection antistatique spéciale.

#### **Environmental Information**

European (CE) WEEE directive.

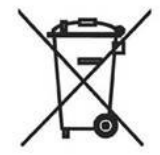

This symbol on the product(s) means that at the end of life disposal it should not be mixed with general waste.

Visit www.grassvalley.com for recycling information.

Grass Valley believes this environmental information to be correct but cannot guarantee its completeness or accuracy since it is based on data received from sources outside our company. All specifications are subject to change without notice.

If you have questions about Grass Valley environmental and social involvement (WEEE, RoHS, REACH, etc.), please contact us at environment@grassvalley.com.

#### Laser Safety - Fiber Output SFP and QSFP Modules Warning

# CLASS 1

ASER PRODUCT

The average optical output power does not exceed 0 dBm (1mW) under normal operating conditions. Unused optical outputs should be covered to prevent direct exposure to the laser beam.

Even though the power of these lasers is low, the beam should be treated with caution and common sense because it is intense and concentrated. Laser radiation can cause irreversible and permanent damage of eyesight. Please read the following guidelines carefully:

- Make sure that a fiber is connected to the board's fiber outputs before power is applied. If a fiber cable (e.g. patchcord) is already connected to an output, make sure that the cable's other end is connected, too, before powering up the board.
- **Do not** look in the end of a fiber to see if light is coming out. The laser wavelengths being used are totally invisible to the human eye and can cause permanent damage. Always use optical instrumentation, such as an optical power meter, to verify light output.

#### Safety and EMC Standards

This equipment complies with the following standards:

**Safety Standards** 

Information Technology Equipment - Safety Part 1

EN60950-1:2006

Safety of Information Technology Equipment Including Electrical Business Equipment.

UL1419 (4<sup>th</sup> Edition)

Standard for Safety – Professional Video and Audio equipment (UL file number E193966)

#### **EMC Standards**

This unit conforms to the following standards:

EN55032:2015 (Class A)

Electromagnetic Compatibility of multimedia equipment - Emission requirements

EN61000-3-2:2014 (Class A)

Electromagnetic Compatibility - Limits for harmonic current emissions

EN61000-3-3:2013

Electromagnetic Compatibility - Limits of voltage changes, voltage fluctuations and flicker

EN55103-2:2009 (Environment E2)

Electromagnetic Compatibility, Product family standard for audio, video, audio-visual and entertainment lighting control apparatus for professional use. Part 2. Immunity

#### WARNING

This equipment is compliant with Class A of CISPR 32. In a residential environment this equipment may cause radio interference.

FCC / CFR 47:Part 15 (Class A)

Federal Communications Commission Rules Part 15, Subpart B

Caution to the user that changes or modifications not expressly approved by the party responsible for compliance could void the user's authority to operate the equipment.

| Note: | This equipment has been tested and found to comply with the<br>limits for a Class A digital device, pursuant to part 15 of the FCC<br>Rules. These limits are designed to provide reasonable<br>protection against harmful interference when the equipment is<br>operated in a commercial environment.<br>This equipment generates, uses, and can radiate radio<br>frequency energy and, if not installed and used in accordance<br>with the instruction manual, may cause harmful interference to<br>radio communications.<br>Operation of this equipment in a residential area is likely to<br>cause harmful interference in which case the user will be |
|-------|----------------------------------------------------------------------------------------------------|
|       | cause harmful interference in which case the user will be required to correct the interference at his own expense.                                                                                                    |

#### **EMC Performance of Cables and Connectors**

Grass Valley products are designed to meet or exceed the requirements of the appropriate European EMC standards. In order to achieve this performance in real installations it is essential to use cables and connectors with good EMC characteristics.

All signal connections (including remote control connections) shall be made with screened cables terminated in connectors having a metal shell. The cable screen shall have a large-area contact with the metal shell.

#### **SIGNAL/DATA PORTS**

For unconnected signal/data ports on the unit, fit shielding covers. For example, fit EMI blanking covers to SFP+ type ports; and fit 75  $\Omega$  RF terminators to BNC type ports.

#### **COAXIAL CABLES**

Coaxial cables connections (particularly serial digital video connections) shall be made with high-quality double-screened coaxial cables such as Belden 8281 or BBC type PSF1/2M, Belden 1694A (for 3Gbps), and Belden 4794A (for 12Gbps).

## **Table of Contents**

#### 1 Introduction to the XIP-3901 Agile SDI/IP Processing Platform......17

| 2 | Applications                                                                       | 19  |
|---|------------------------------------------------------------------------------------|-----|
|   | XIP-3901 -UC / -DC / -FS SDI Applications                                          | 19  |
|   | XIP-3901 -UC / -DC / -FS Key Features                                              | 20  |
|   | XIP-3901 -UC / -DC / -FS Supported Video Formats                                   | 21  |
|   | Functional Block Diagrams.                                                         | 21  |
|   | XIP-3901-UDC-IP Applications                                                       | 22  |
|   | XIP-3901-UDC-IP Key Features                                                       | 23  |
|   | XIP-3901-UDC-IP Supported Video Formats                                            | 24  |
|   | Optional XIP-3901-UDC-IP Application Audio processing, Down/Up Mix, Shuffling      | 25  |
|   | Functional Block Diagram                                                           | 26  |
|   | XIP-3901-UDC-IF v4.0 Application                                                   | 26  |
|   | XIP-3901-UDC-IF Key Features                                                       | 27  |
|   | XIP-3901-UDC-IF Supported Video Formats                                            | 29  |
|   | Optional XIP-3901-UDC-IF v4.0 Application Audio processing, Down/Up Mix, Shuffling | 29  |
|   | Functional Block Diagram                                                           |     |
|   | XIP-3901-GB-IP Application                                                         | 30  |
|   | XIP-3901-GB-IP Key Features                                                        | 31  |
|   | XIP-3901-GB-IP Supported Video Formats                                             | 32  |
|   | Functional Block Diagram                                                           | 33  |
|   | Optional HDR Processing                                                            | 33  |
|   | XIP-3901-JPEG-XS Application                                                       | 34  |
|   | XIP-3901-JPEG-XS Key Features                                                      | 35  |
|   | XIP-3901-JPEG-XS Functional Block Diagram                                          | 35  |
| z | XIP-3901 Installation and Operation                                                | 37  |
|   |                                                                                    |     |
|   | Front Card-edge Interface                                                          |     |
|   | Card-edge Status LED                                                               |     |
|   | Ether Optic Londling                                                               |     |
|   | Fiber Optic Handling                                                               |     |
|   | Getting Organized / Unpacking                                                      |     |
|   | Required Tools                                                                     |     |
|   | Required Material                                                                  |     |
|   | Installation of the Rear Connector Panel and Card                                  |     |
|   | Installation of the Optical Interface (option)                                     |     |
|   | Kear Panel and Connectors                                                          |     |
|   | Images of Kear Panel Connectors                                                    |     |
|   | Summary of Kear Panel Connections                                                  |     |
|   |                                                                                    | /44 |
|   | <b>NEF IIN – EXLEFTIAL FEIERENCE</b>                                               | 4/  |

|   | 12G/3G/HD IN – Serial digital 3G/HD Inputs47                          |
|---|-----------------------------------------------------------------------|
|   | 12G/3G/HD OUT– Serial digital 12G/3G/HD outputs                       |
|   | ETH1, ETH2 – 25 GigE on fiber (SFP+)50                                |
|   | GigE ETH3 – 1 GigE MANAGEMENT Port (RJ-45)53                          |
|   | User Interface                                                        |
|   | Control options                                                       |
| 4 | Connections and Cabling                                               |
|   | Cabling Diagrams XIP-3901                                             |
|   | Cabling to Support SMPTE ST 2022-7                                    |
| 5 | Local Control Using the Densité Frame Control Panel                   |
| - | Setting the Card's ID Addresses                                       |
|   | Setting the Card's IP Addresses                                       |
| 6 | Getting Started with iControl63                                       |
|   | Card Upgrade with iControl Solo                                       |
|   | Starting iControl Solo                                                |
|   | Downloading new XIP applications                                      |
|   | Installing new applications on the XIP-3901                           |
|   | Opening the XIP-3901 Panel                                            |
|   | iControl System User Interface                                        |
|   | Section 1: Status Icons                                               |
|   | Section 2: Panel Selection Buttons                                    |
|   | Section 3: Configuration Panel                                        |
|   | Section 4: Current Preset or User Custom                              |
|   | XIP-3901 Card Application Configuration                               |
|   |                                                                       |
| 7 | Configuring the XIP-3901-UC / -DC / -FS Applications with iControl 77 |
|   | Video Input/Output Panel (XIP-3901-UC)                                |
|   | Input/Output Config Tab                                               |
|   | Timing Tab                                                            |
|   | Deglitcher Tab                                                        |
|   | De-interlacer Tab                                                     |
|   | Video Input/Output Panel (XIP-3901-DC)                                |
|   | Input/Output Config Tab                                               |
|   | Timing Tab                                                            |
|   | Deglitcher Tab                                                        |
|   | Video Input/Output Panel (XIP-3901-FS)                                |
|   | Input/Output Config Tab                                               |
|   | Timing Tab                                                            |
|   | 12G/3G/HD and Quad Link 3G94                                          |
|   | 3G Level A/B DL                                                       |
|   | Quad Link 3G – 2SI/Square                                             |
|   | Quad Link 3G to 12G                                                   |
|   | ا کے TO QUAD LINK کی                                                  |
|   | Deglitcher Tab                                                        |

|   | Clean Switch Regions and Examples                               | 101  |
|---|-----------------------------------------------------------------|------|
|   | HDR Panel                                                       | 103  |
|   | UC1&2 / DC1&2 / FS1&2 Tabs                                      | 103  |
|   | Custom LUTs Tab                                                 | 106  |
|   | Reference Panel                                                 | 108  |
|   | Test Panel                                                      | 100  |
|   | Ctature                                                         | 111  |
|   |                                                                 |      |
|   |                                                                 |      |
|   | Options Panel                                                   | 114  |
|   |                                                                 |      |
| 8 | Configuring the XIP-3901-LIDC-IP v1 2 Application with iControl | 117  |
| 0 |                                                                 | •••• |
|   | Network Panel                                                   | 117  |
|   | Interface Tab                                                   | 117  |
|   | SFP Tab                                                         | 120  |
|   | Statistics Tab                                                  | 121  |
|   | FFC Tab                                                         | 122  |
|   | PTP Panel                                                       | 123  |
|   |                                                                 | 125  |
|   |                                                                 | 125  |
|   |                                                                 | 120  |
|   |                                                                 | 12/  |
|   |                                                                 | 129  |
|   | Redundancy Tab                                                  | 130  |
|   | Senders Panel                                                   | 132  |
|   | UDC1 Tabs                                                       | 132  |
|   | UDC2 Tab                                                        | 135  |
|   | Advanced Tab                                                    | 137  |
|   | Video Panel                                                     | 139  |
|   | Timing Tab                                                      | 139  |
|   | De-interlacer Tab                                               | 142  |
|   | Detail Enhancer Tab                                             | 143  |
|   | Video Proc Tab                                                  | 1/15 |
|   | Color Corrector Tab                                             | 1/6  |
|   |                                                                 | 140  |
|   |                                                                 | 14/  |
|   |                                                                 | 148  |
|   | UDC1 / UDC2 Tab                                                 | 148  |
|   | Custom Luts Tab                                                 | 152  |
|   | Metadata Panel                                                  | 153  |
|   | Audio Panel                                                     | 156  |
|   | Inputs Tab                                                      | 157  |
|   | Mixer Tab                                                       | 158  |
|   | Upmix Tab                                                       | 160  |
|   | Downmix Tab                                                     | 162  |
|   | Outputs Tab                                                     | 164  |
|   | Test Panel                                                      | 166  |
|   |                                                                 | 120  |
|   | Jaius                                                           | 1.00 |
|   | Options Paner                                                   | 168  |

| Configuring the XIP 3901-UDC-IF v4.0 Application with iControl | .171                 |
|----------------------------------------------------------------|----------------------|
| Setting the Card's Operating Mode                              | 172                  |
| Network Panel                                                  | 174                  |
| PTP Panel                                                      | 175                  |
| NMOS Panel                                                     | 177                  |
| Reference Panel                                                | 178                  |
| Inputs/Outputs Panel                                           | 180                  |
| Config Tab                                                     | 181                  |
| Timing Tab                                                     | 185                  |
| Processing Delay                                               | 186                  |
| Bulk Video and Audio Delay                                     | 187                  |
| Deglitcher Tab                                                 | 188                  |
| De-interlacer Tab                                              | 189                  |
| Enhancement Tab                                                | 190                  |
| Video Proc Tab                                                 | 191                  |
| Color Corrector Tab                                            | 192                  |
| Legalizer Tab                                                  | 192                  |
| Receivers Panel                                                | 193                  |
| Config Tab                                                     | 193                  |
| Timing Tab                                                     | 196                  |
| Redundancy Tab                                                 | 198                  |
| Senders Panel                                                  | 199                  |
| UDC <i>n</i> Tabs                                              | 199                  |
| Advanced Tab                                                   | 202                  |
| HDR Panel.                                                     | 204                  |
| UDC <i>n</i> Tabs                                              | 204                  |
| Custom LUTs Tab                                                | 211                  |
| Metadata Panel.                                                |                      |
| Audio Panel                                                    |                      |
| Inputs Tab                                                     |                      |
| Mixer Tab                                                      | 219                  |
| Upmix Tab                                                      | 221                  |
| Downmix Tab                                                    | , <u>22</u> ,<br>223 |
| Outputs Tab                                                    | 225                  |
| Test Panel                                                     | 220<br>270           |

| 10 Configuring the XIP-3901-GB-IP Application with iControl | 231 |
|-------------------------------------------------------------|-----|
| Network Panel.                                              |     |
| PTP Panel                                                   |     |
| NMOS Panel                                                  |     |
| Receivers Panel                                             |     |
| Config Tab                                                  |     |
| Timing Tab                                                  |     |
| Redundancy Tab                                              |     |
| Senders Panel                                               |     |
| GB1 / GB2 Tabs                                              |     |
| Advanced Tab                                                |     |
| Video Panel                                                 |     |

| Timing Tab     |  |
|----------------|--|
| Metadata Panel |  |
| Test Panel     |  |

#### 

| Factory/Fresets Fallel                       |  |
|----------------------------------------------|--|
| User Presets                                 |  |
| Load Factory button                          |  |
| Profiles                                     |  |
| Copy profile from                            |  |
| Restore profile from disk                    |  |
| Copy profile to                              |  |
| Alarm Config Panel                           |  |
| Status/Name                                  |  |
| Card LED, Overall Alarm and GSM Contribution |  |
| Card LED                                     |  |
| Overall Alarm                                |  |
| GSM Contribution                             |  |
| Log Events                                   |  |
| Copy to other cards                          |  |
| Get alarm keys                               |  |
| OK, Apply, Cancel.                           |  |
| Info Panel                                   |  |
| Application Panel.                           |  |
|                                              |  |

#### 12 Getting Started with the Card's Web-based Configuration Interface .255

| Connecting to the XIP-3901 Card's Configuration Interface                                   | 255 |
|---------------------------------------------------------------------------------------------|-----|
| Downloading new XIP applications                                                            | 255 |
| Card Upgrade                                                                                | 255 |
| Card Upgrade when the XIP-3901-JPEG-XS Application is Currently Running on the Card $\dots$ | 256 |
| Card Upgrade when Another Application is Currently Running on the Card                      | 258 |
| Card's Web-based User Interface Overview                                                    | 260 |
| Section 1: Status Dashboard                                                                 | 261 |
| Section 2: Bandwidth Usage                                                                  | 262 |
| Section 3: Panel Selection Tree                                                             | 263 |
| Section 4: Configuration Panel                                                              | 264 |
| Using the Channel Selector                                                                  | 264 |
| Card Status Messages                                                                        | 265 |
| XIP-3901 Card Application Configuration                                                     | 265 |

#### 13 Configuring the XIP 3901-JPEG-XS v1.0

| Application with its Web Interface                      | 267 |
|---------------------------------------------------------|-----|
| Setting the Card's Operation Mode                       | 267 |
| Processing Channel Selection and Video In and Video Out | 268 |
| XIP-3901-JPEG-XS Panel Selection Tree                   | 269 |
| Receivers Panel                                         | 270 |

| Senders Panel                        |     |
|--------------------------------------|-----|
| Video Panel                          |     |
| Audio Panel                          |     |
| Test Panel                           |     |
| Status                               |     |
| Advanced Panel                       |     |
| Interfaces Panel                     |     |
| FEC Panel                            |     |
| SFP Panel                            |     |
| Statistics Panel                     |     |
| PTP Panel                            |     |
| NMOS Panel                           |     |
| Info Panel                           |     |
| Operation Mode                       |     |
| Applications Panel                   |     |
| Activating an Application            |     |
| Switching to a Different Application | 293 |
| Alarm Configuration Panel            |     |
| Factory/Presets Panel                |     |
| Upgrade Panel                        |     |
| Technical Support Panel              |     |
|                                      |     |

#### 14 Maintenance & Troubleshooting ......299

| Maintenance                                   | . 299 |
|-----------------------------------------------|-------|
| Field Replaceable Units                       | . 299 |
| Replacing Cards                               | . 299 |
| Replacing a rear panel                        | . 300 |
| Removing a card                               | . 300 |
| Installing a Card                             | . 300 |
| Cooling Fan Operational Assessment            | . 300 |
| Diagnostics                                   | . 300 |
| Critical Temperature Alarm Corrective Actions | . 301 |
| Fan Noise                                     | . 301 |
| Fan Alarm and Fan Noise Corrective Actions    | 301   |
| Replacing the XIP-3901's Fan                  | . 302 |
| Fan Replacement Kit                           | . 302 |
| Required Tools                                | . 302 |
| Cooling Fan Replacement Procedure             | . 302 |
| Required Materials                            | . 302 |
| Procedure                                     | . 303 |
| Troubleshooting                               | . 305 |
| Keep Fiber Connections Clean                  | . 306 |

| 15 Technical Specifications                   |  |  |
|-----------------------------------------------|--|--|
| Appendix A Local Menu                         |  |  |
| Appendix B Installing the SFP Ethernet Module |  |  |
| Introduction                                  |  |  |
| Installing an SFP module                      |  |  |
| Connecting the fiber optic cables             |  |  |
| Removing the fiber optic cables               |  |  |
| Removing the SFP module                       |  |  |
| Appendix C BBC HLG Look-Up Table              |  |  |
| Introduction                                  |  |  |
| LUT Details                                   |  |  |
| Scene-Light versus Display-Light Conversions  |  |  |
| Extending the SDR Color Gamut                 |  |  |
| Output Signal Clipping                        |  |  |
| Contact Us                                    |  |  |

Table of Contents

### Introduction to the XIP-3901 Agile SDI/IP Processing Platform

The Densité 3+ XIP-3901 from Grass Valley, a Belden Brand, is a new agile processing platform that focuses on high-quality live production for HD, 1080p, 4K UHD and HDR. This platform is a bridge for the hybrid world, consisting of today's proven SDI technology and the latest IP connectivity.

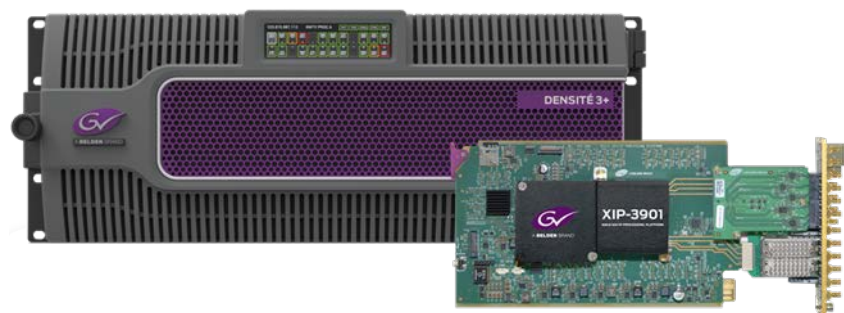

Figure 1-1: Densité 3+ and XIP-3901

To meet customers' needs both now and in the future, the XIP-3901 uses a flexible "virtualized" hardware platform. Based on a powerful FPGA engine, the XIP-3901 can be reconfigured with software updates for different applications as requirements change.

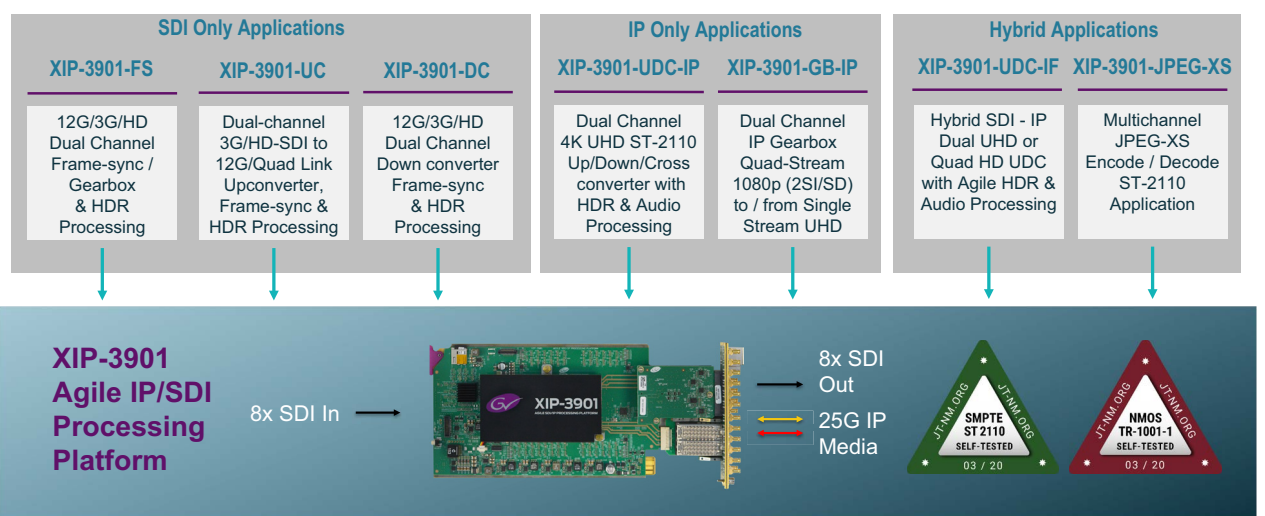

Figure 1-2: XIP-3901 Application Agility Evolution

## **Applications**

The XIP-3901 card supports a number of processing applications that can be individually activated on this card, thereby allowing the card to be redeployed for other uses. See Application Panel, on page 253. This user manual describes the following applications only:

| Application                                    | See for an overview description                       |  |
|------------------------------------------------|-------------------------------------------------------|--|
| XIP-3901-UC,<br>XIP-3901-DC, or<br>XIP-3901-FS | XIP-3901 -UC / -DC / -FS SDI Applications, on page 19 |  |
| XIP-3901-UDC-IP                                | XIP-3901-UDC-IP Applications, on page 22              |  |
| XIP-3901-UDC-IF                                | XIP-3901-UDC-IF v4.0 Application, on page 26          |  |
| XIP-3901-GB-IP                                 | XIP-3901-GB-IP Application, on page 30                |  |
| XIP-3901-JPEG-XS                               | XIP-3901-JPEG-XS Application, on page 34              |  |

#### XIP-3901 -UC / -DC / -FS SDI Applications

The applications for the XIP-3901 agile IP/SDI processing platform provides full functionality of up/down/frame sync-gearbox processing capability delivered through three applications that allow your live productions — either from trucks, venues or stadiums — to make the most of the new 4K UHD and HDR formats. This includes playout channels where output of a 4K UHD HDR channel needs to be downconverted for an HD SDR simulcast version.

The XIP-3901 agile processing platform with the rear panel XIP-3901-3+DRP-H comes with all the 12G/Quad Link 3G/3G/HD HD-BNC SDI connectivity to support two 4K UHD processing paths with the XIP-3901-UC/DC/FS applications. The rear panel XIP-3901-3+DRP is also available for DIN SDI connectivity for backward compatibility, but Grass Valley is now promoting the HD-BNC as the miniature SDI connector going forward. The XIP-3901 is installed in a Densité modular frame. Due to advanced processing capabilities and power requirements, the XIP-3901 is supported only by the Densité 3+ FR1 and FR4 frames.

Densité 3+ XIP-3901-UC is an application that provides a dual-channel 12G/Quad Link 3G/3G/HD-SDI upconverter, which is designed to synchronize, upconvert and process HD and 3G 1080p signals for both 1080p and 4K UHD 2160p broadcast production. The XIP-3901-UC application features broadcast-quality scalers, motion-adaptive de-interlacers and color space conversions between ITU-R BT.709 and ITU-R BT.2020.

Densité 3+ XIP-3901-DC is an application that provides a dual-channel 12G/Quad Link 3G/3G/HD downconverter, which is designed to synchronize, downconvert and process 4K UHD 2160p and 1080p for both 1080p and HD broadcast production. The XIP-3901-DC application features broadcast-quality down-scalers, interlacers and color space conversions between ITU-R BT.2020 and ITU-R BT.709.

Densité 3+ XIP-3901-FS is an application that provides a dual-channel 12G/Quad Link 3G/3G/HD frame synchronizer with gearbox functionality, which is designed to synchronize and convert color space between ITU-R BT.2020 and ITU-R BT.709 in 4K UHD, 1080p and HD broadcast productions.

All applications will delay 12G/3G/HD embedded audio and metadata to maintain synchronization with video. The optional HDR processor, XIP-3901-UDC-HDR, allows conversion between SDR and HDR formats, supporting HLG (ITU-R BT.2100), PQ (ITU-R BT.2100) and S-Log3/S-Gamut3 formats, with conversion between formats. In addition to the Grass Valley LUTs, you can select BBC LUTs v1.4 or you can choose your own Custom LUTs compliant to Adobe cube file v1.0 for fully flexible HDR processing.

Based on the proven Densité modular framework of over 100 cards, the flexible, spaceefficient XIP-3901 agile processing platform can accommodate a gradual adoption of different production elements into 1080p and 4K UHD broadcasting workflows — and it enables dual HDR/SDR production — all while protecting your investment in installed equipment. With flexibility to configure up to 12 XIP-3901 dual-channel processing applications per Densité 3+ FR4 frame, the Densité platform scales to a market-leading density of 24 4K UHD processors with HDR conversions in a 4 RU frame. This means space and cost-efficient scaling for today and tomorrow.

#### XIP-3901 -UC / -DC / -FS Key Features

- Independent dual processing channels
- 12G 2160p, 3G 1080p and HD 1080i/720p input/output (depending on application)
- 12G-SDI Mode 1 and Type 1
- Quad Link 3G in 2SI and Square Division
- 3G Level A & Level B Dual-Link
- High-quality scaler and advanced de-interlacer on XIP-3901-UC
- High-quality downscaler and interlacer on XIP-3901-DC
- 12G-SDI to/from Quad Link 3G in 2SI/Square Division on XIP-3901-FS
- Integrated frame synchronizer (freeze to last valid frame/field on error)
- Minimum processing delay mode available on XIP-3901-FS
- · Audio/video deglitcher to handle video hot switches at the input
- Broadcast-quality color conversion (between ITU-R BT.709 and ITU-R BT.2020)
- SDR/HDR optional processing support HLG, PQ, and S-Log3/S-Gamut3 formats
- Selection between GV LUTs, BBC LUTs v1.4, or User Custom LUTs
- External reference or URS frame reference
- Embedded audio and metadata delay and synchronization
- · Individual application licensed, purchased as needed
- Rapid switching between applications

#### XIP-3901 -UC / -DC / -FS Supported Video Formats

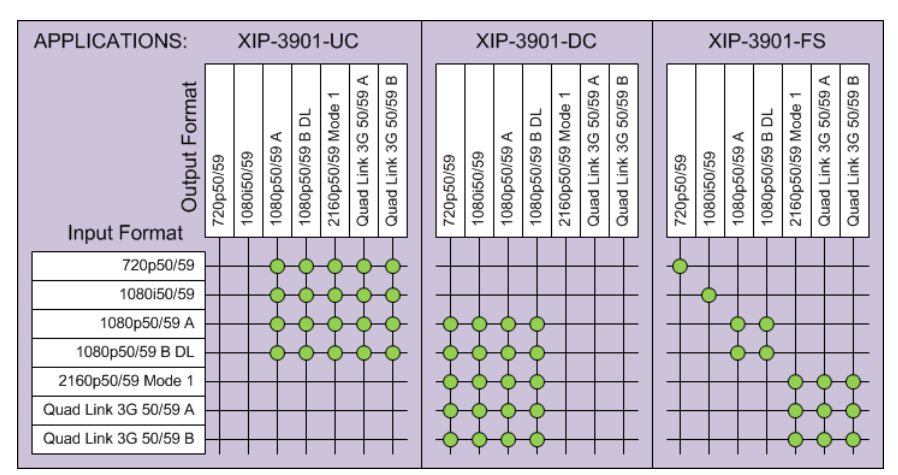

Figure 2-1: Supported Video Formats for XIP-3901 -UC / -DC / -FS Applications

Note: 50/59.94 Hz frame rate conversion is not supported.

#### **Functional Block Diagrams**

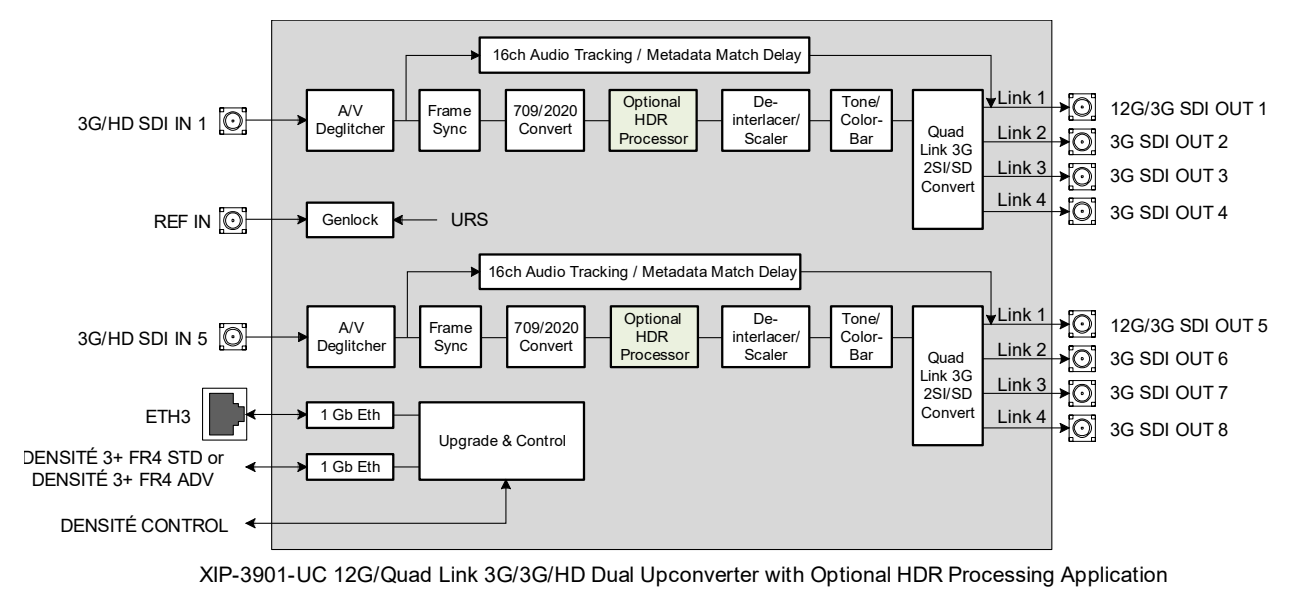

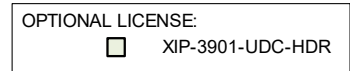

Figure 2-2: XIP-3901-UC Functional Block Diagram

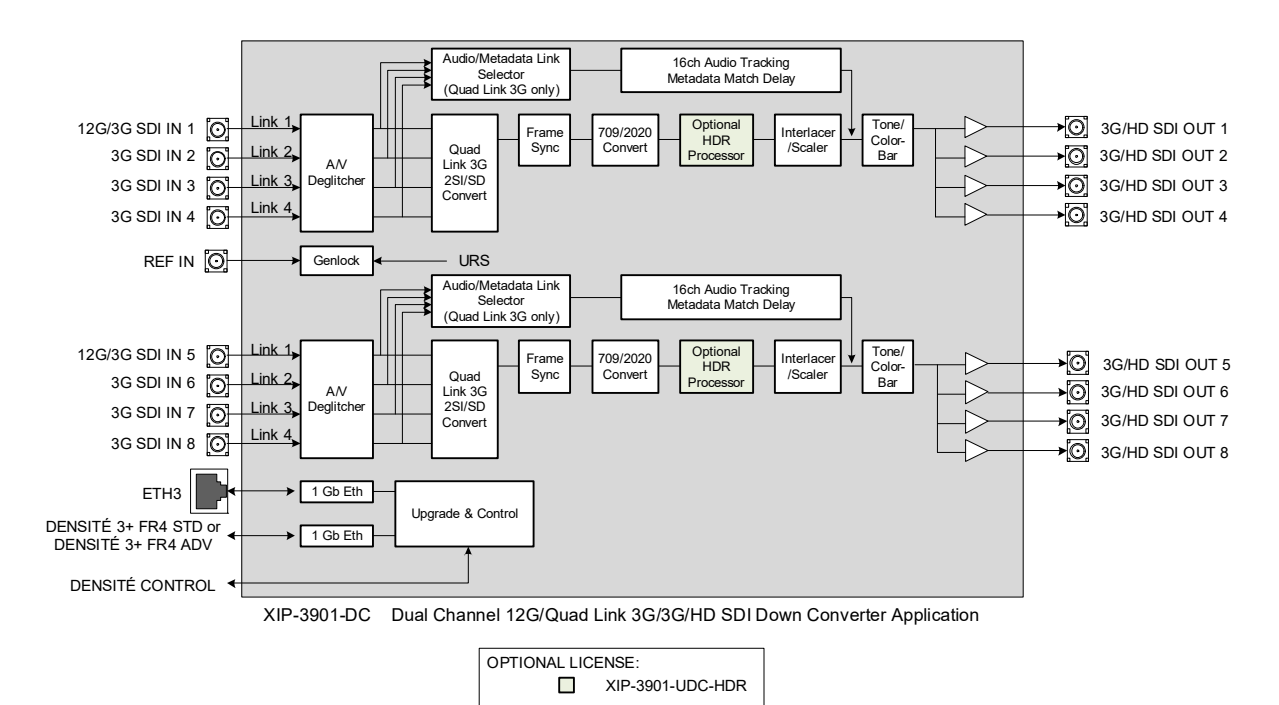

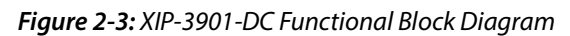

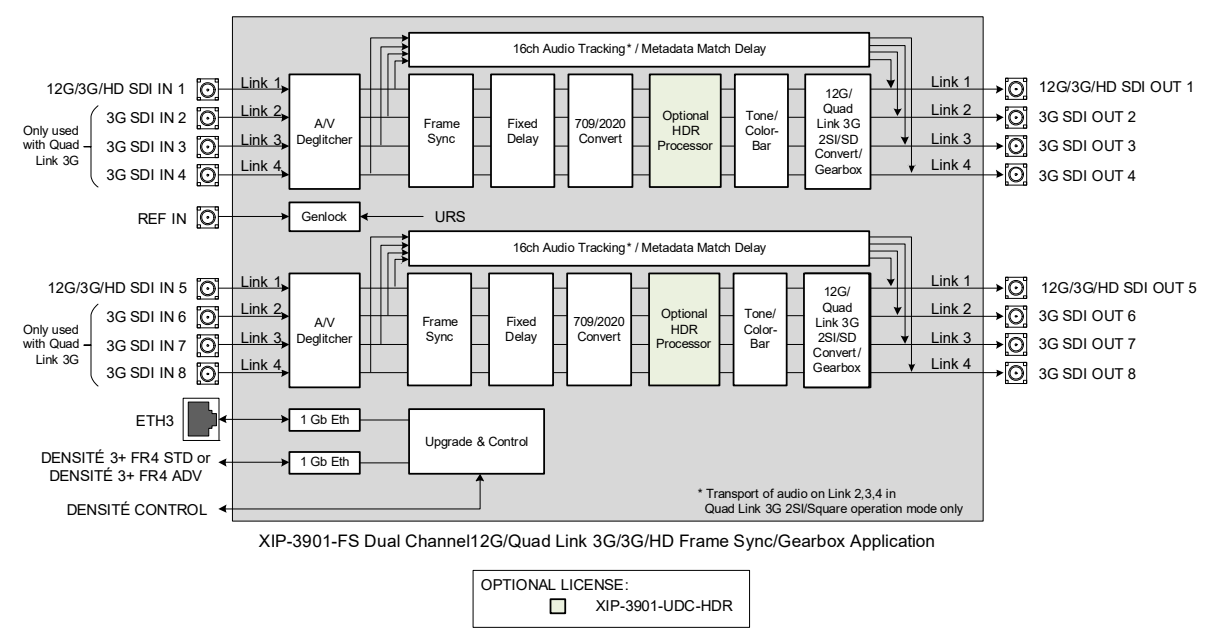

Figure 2-4: XIP-3901-FS Functional Block Diagram

#### **XIP-3901-UDC-IP Applications**

The XIP-3901-UDC-IP is a dual-channel 4K UHD broadcast quality format converter with optional HDR and Audio processor supporting IP with dual 25GbE I/O. Based on open standards, this IP edge processing application is compliant to SMPTE ST 2110 suite of standards and JT-NM TR-1001 technical recommendation for easy integration in a

broadcast network production environment as confirmed by our successful participation in **JT-NM Tested** events in August 2019 and March 2020.

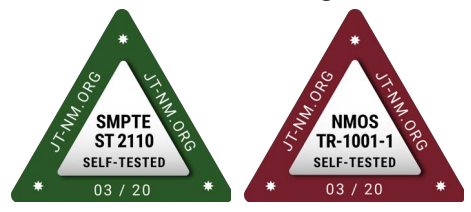

The **XIP-3901-UDC-IP** integrates all the video processing function to perform up/down/cross-conversion needed to maintain the chosen output formatting, irrespective of whether the input is HD 720p, 1080i, 1080p or UHD 2160p. High quality up/down/cross-conversion is performed at both 50 and 59.94 Hz, based on multiple sophisticated processing technologies. These include detail enhancement, pixel-based de-interlacing, and advanced motion adaptive de-interlacing and anti-ringing.

The XIP-3901-UDC-IP supports processing of common film rates 23.98p and 29.97p Hz to and from 59.94 Hz material and offers timecode selection either directly from the PTP source or the SMPTE ST 2110-40 stream for processing and regeneration.

The optional HDR processor, **XIP-3901-UDC-HDR**, allows conversion between SDR and HDR formats and wide color gamut BT.709 and BT.2020, supporting HLG (ITU-R BT.2100), PQ (ITU-R BT.2100), and SLog3/SGamut3 formats. In addition to the Grass Valley LUTs, you can select BBC LUTs v1.4 or you can choose your own Custom LUTs compliant to Adobe cube file v1.0 for fully flexible HDR processing. The HDR processor operates in full 10-bit video signals with the ability to pass sub-blacks and super-whites in SMPTE Narrow video signals and the support of SMPTE Full in PQ and S-Log3 signals.

Four streams of 2110-30/31 audio confirming to Level A and Level C is supported per video channel, giving a total of 228 channels of audio with automatic delay to keep lip sync. The **XIP-3901-UDC-AUD** option gives advanced processing control with audio level, delay, up & down-mixing, and shuffling for additional flexibility.

The XIP-3901-UDC-IP can be configured, controlled and monitored by GV Orbit from Grass Valley taking advantage of its many features and functions specifically crafted to make IP easy. It can also be configured and controlled from iControl systems.

Based on the proven Densité modular framework of over 100 cards, the flexible, spaceefficient XIP-3901 agile processing platform can accommodate a gradual adoption of different production elements into 1080p and 4K UHD broadcasting workflows — and it enables dual HDR/SDR production — all while protecting your investment in installed equipment. With flexibility to configure up to 12 XIP-3901 dual-channel processing applications per Densité 3+ FR4 frame, the Densité platform scales to a market-leading density of 24 4K UHD processors with HDR conversions in a 4 RU frame. This means space and cost-efficient scaling for today and tomorrow.

#### **XIP-3901-UDC-IP Key Features**

- Independent dual-channel UHD up/down/cross IP video processor
- Additional HD Monitoring output on the first processing channel
- ST 2110-20 Video with UHD over single-stream
- ST 2110-21 Wide/Narrow profile receivers and Narrow senders

- ST 2110-30 PCM Audio
- ST 2110-31 AES3 Transparent Transport
- ST 2110-40 Metadata associated with ST 2110-20 video stream
- ST 2022-7 Class A & D seamless protection switching of IP streams.
- ST 2059-1 & -2 Precision Time Protocol with Best Master Clock Algorithm
- NMOS IS-04 discovery and registration with group hint tag support.
- NMOS IS-05 device connection management
- In-band or out-of-band control of NMOS
- Support of DHCP, LLDP and DNS-SD for easy IP configuration
- Video proc features include: gain, offset, hue, horizontal and vertical picture enhancement during downconversion, RGB color corrector, and gamut legalization
- XIP-3901-UDC-HDR option provides HDR conversion supporting both Wide Color Gamut BT.709/ BT.2020 and High Dynamic Range: HLG, PQ and S-Log3.
  - All processing operates in full 10-bit video signals with ability to pass sub-blacks and super-whites in SMPTE narrow video.
  - Choice between Grass Valley conversions algorithms, BBC HLG LUT v1.4 and user defined 3D-LUT support.
  - ITU R BT 2111 HLG/PQ Color bar test patterns
- Four ST 2110-30/31 Level A and C audio stream per processing channels.
- XIP-3901-UDC-AUD option provides 228 channels audio processors with level, delay, up/down mixing and 2:1 mixer/shuffling.
- Dual SFP28 Flexible Ethernet for 25GigE SFP+ cage:
  - SFP-25G-SR for short-range multi-mode optical connectors,
  - SFP-25G-LR for long range single-mode optical connectors,
  - Active optical cables and optical transceiver.
- Both FEC74 (CL74 Fire Code) and FEC108 (Reed Solomon IEEE) Forward Error Correction are supported.
- GV Orbit or iControl for configuration, control, and monitoring.

#### XIP-3901-UDC-IP Supported Video Formats

The XIP-3901-UDC-IP supports the following ST 2110-20 Single-Stream formats. In addition the XIP-3901-UDC-IP supports processing of common film rates 23.98p and 29.97p Hz to and from 59.94 Hz material.

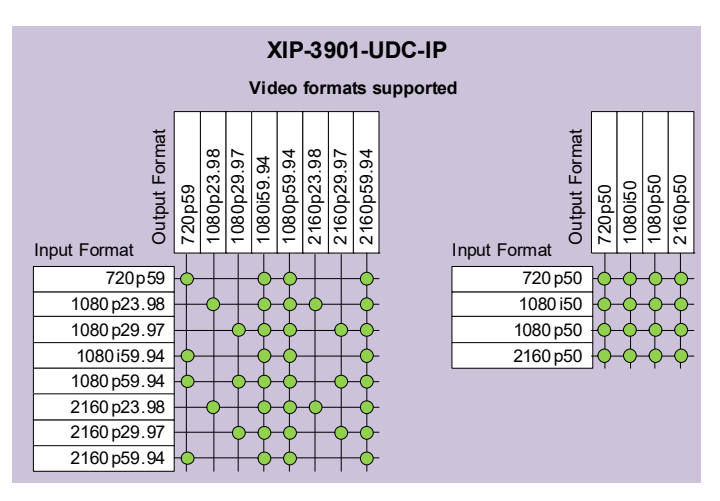

Figure 2-5: Supported Video Formats for XIP-3901-UDC-IP Applications

## Optional XIP-3901-UDC-IP Application Audio processing, Down/Up Mix, Shuffling

The following audio processing features are available with the XIP-3901-UDC-AUD option.

- Audio probing (audio presence/ audio type)
- Input mixer
- Upmix
- Downmix
- Fixed delay
- Level & Phase invert
- Output audio: mixer & shuffler

See Options Panel, on page 168 for how to enable this option.

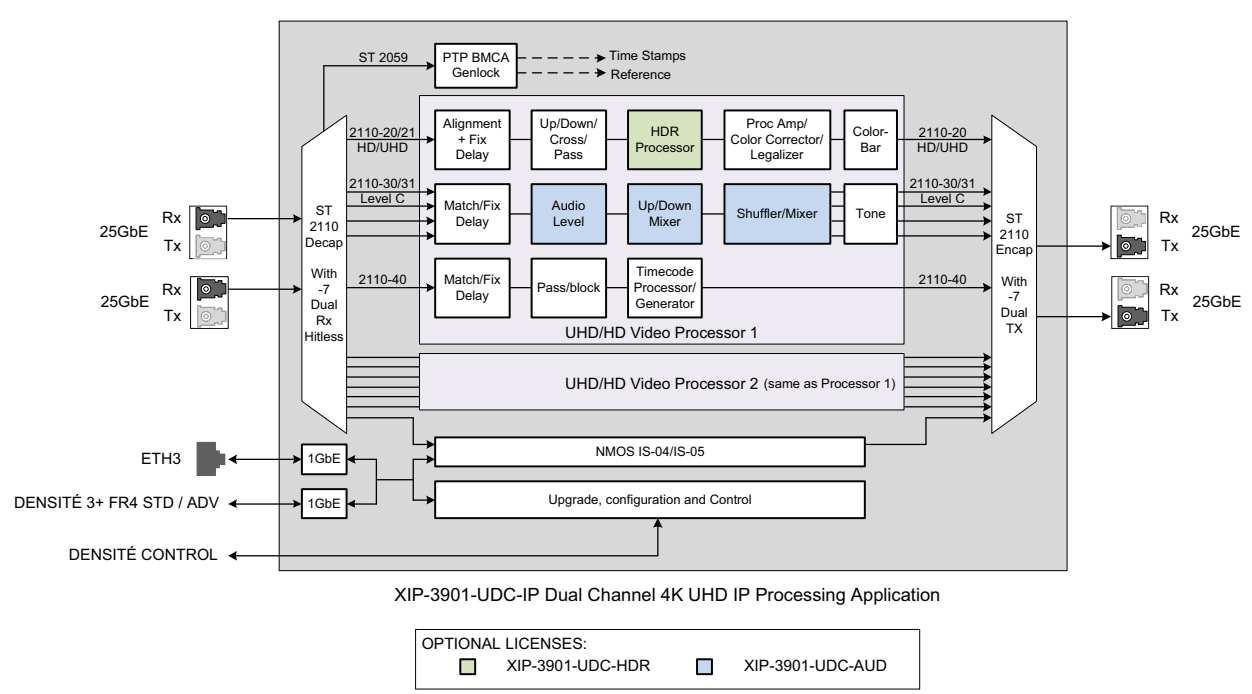

#### **Functional Block Diagram**

Figure 2-6: XIP-3901-UDC-IP Functional Block Diagram

#### XIP-3901-UDC-IF v4.0 Application

The XIP-3901-UDC-IF application from Grass Valley has two operating modes: SDI Only or SDI and IP (hybrid) for deployment flexibility and to provide a bridge to an all IP work-flow.

The XIP-3901-UDC-IF has optional HDR and audio processors and in addition allows the application to be configured as a dual-channel 4K UHD or quad-channel HD broadcast-quality format converter.

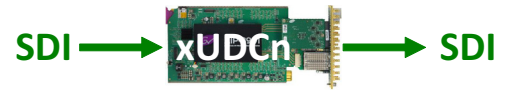

Figure 2-7: XIP-3901-UDC-IF Operating in SDI Only Mode

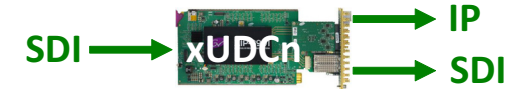

Figure 2-8: XIP-3901-UDC-IF Operating in SDI and IP Hybrid Mode

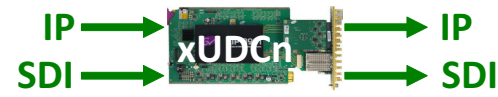

Figure 2-9: XIP-3901-UDC-IF Operating in SDI and IP Hybrid Mode with IP Audio Inputs

The XIP-3901-UDC-IF provides frame synchronization and video processing functions to perform up/down/crossconversion needed to maintain the chosen output format, irrespective of whether the input is HD 720p, 1080i, 1080p or UHD 2160p. High-quality

up/down/cross-conversion is performed at both 50 and 59.94 Hz, based on multiple sophisticated processing technologies. These include detail enhancement, pixel-based de-interlacing, and advanced motion adaptive de-interlacing and anti-ringing. In addition, a set of video processing functions provide operators control of proc amp adjustment, signal enhancement, color correction and legalization of both paths.

All processing channels on the XIP-3901-UDC-IF can be genlocked to PTP, an external reference, or to the frame reference internal URS signals. In the absence of a valid video input, the video output signal will freeze on the last good frame. Each processing channel is able to delay 12G/3G/HD embedded audio and metadata to maintain synchronization with the video and offers a frame buffer which allows an additional delay increase up to 6 frames/fields.

In a hybrid SDI-IP environment, the XIP-3901-UDC-IF dual 25 GbE I/O supports the SMPTE ST 2110 suite of standards and JT-NM TR-1001-1 technical recommendation for easy integration in a broadcast network environment.

The optional HDR processor, XIP-3901-UDC-HDR, allows conversion between SDR and HDR formats and wide color gamut BT.709 and BT.2020, supporting HLG (ITU-R BT.2100), PQ (ITU-R BT.2100), and S-Log3/S-Gamut3 formats. The HDR processor supports 33 point Tetrahedral 3D LUT Interpolation and in addition to the Grass Valley LUTs, you can select from the built-in BBC LUTs v1.5, NBCU or you can choose your own custom LUTs compliant to Adobe cube file v1.0 for fully flexible HDR processing. This processor operates in full 10-bit video with the ability to pass sub-blacks and super-whites in SMPTE Narrow video signals and the support of SMPTE Full in PQ and S-Log3 signals.

Four output streams of SMPTE ST 2110-30/31 audio conforming to Level A and Level C are supported per video channel. The XIP-3901-UDC-AUD option adds four audio input streams with advanced processing control for a total of 256 channels of audio with automatic delay to keep lip sync — with audio level, delay, shuffling, up-mixing, and down-mixing 5.1.4 or 5.1 surround sound signal to a stereo channel pair.

The XIP-3901-UDC-IF can be configured, controlled and monitored by Grass Valley's GV Orbit, taking advantage of many features and functions specifically crafted to make IP easy. It can also be configured and controlled from iControl systems.

#### XIP-3901-UDC-IF Key Features

- Independent dual-channel 4K UHD or quad-channel HD broadcast-quality up/down/cross video processor
- 12G 2160p, 3G 1080p and HD 1080i/720p SDI inputs and outputs
- Integrated frame synchronizer with additional video delay programmable to 6 frames
- Audio/video deglitcher to handle video hot switch at the input
- Video proc including: gain, offset, hue, horizontal and vertical picture enhancement during downconversion, RGB color corrector and gamut legalization
- PTP, external reference, or dual URS frame reference supported
- · Embedded audio and metadata delay and synchronization
- IP output available on dual 25 GigE IP media network interfaces:
  - SMPTE ST 2110-20/21 video outputs with associated SMPTE ST 2110-40 metadata streams

- Four SMPTE ST 2110-30/31 Level A, B, C audio stream outputs per processing channel
- SMPTE ST 2022-7 for seamless protection of IP streams
- JT-NM TR-1001-1 compliant including NMOS IS-04/IS-05
- SMPTE ST 2059-1/-2 PTP with BMCA–Media interfaces supports AOC cable, Short and Long Reach fiber
- Both FEC74 (CL74 Fire Code) and FEC108 (Reed Solomon IEEE) Forward Error Correction are supported
- XIP-3901-UDC-HDR option provides HDR conversion supporting both Wide Color Gamut BT.709/ BT.2020 and High Dynamic Range: HLG, PQ and S-Log3
  - Agile HDR conversion based on input signal colorimetry
  - Supports 33 point Tetrahedral 3D LUT Interpolation with choice among Grass Valley conversion algorithms, built-in BBC LUTs v1.5, NBCU LUTs, or user defined custom LUTs compliant to Adobe cube file v1.0.
  - All processing operates in full 10-bit video signals with ability to pass sub-blacks and super-whites in SMPTE narrow video
  - ITU R BT 2111 HLG/PQ color bar test patterns
- XIP-3901-UDC-AUD option adds four SMPTE ST 2110-30/31 audio input streams per processing channel, and provides 256 channel audio processors with level, delay, 2:1 mixer/shuffling, up-mixing, and down-mixing of 5.1.4 or 5.1 surround sound signal to a stereo channel pair.
- GV Orbit for configuration, control and monitoring
- Individual XIP-3901 applications licensed, purchased as needed
- Rapid switching between XIP-3901 applications
- The XIP-3901-UDC-IF is also supported by the ATP-2000 Touch Panel with GV Orbit Dynamic Orchestration where all video processing parameters of both paths can be controlled from a touch panel interface

#### XIP-3901-UDC-IF Supported Video Formats

XIP-3901-UDC-IF in Dual UHD/HD XIP-3901-UDC-IF in Quad HD Mode Mode SDI and IP SDI and IP **Output Format Output Format** ∢ 1080p59.94 A 1080p59.94 1080p50 A 1080i59.94 1080p50 A 2160p59.94 720p59.94 1080i59.94 2 2160p50 1080i50 720p50 720p59.9 1080i50 720p50 SDI Input Format SDI Input Format 720p50 720p50 720p59.94 720p59.94 1080i50 1080i50 1080i59.94 1080i59.94 1080p50 A 1080p50 A 1080p59.94 A 1080p59.94 A 2160p50 2160p59.94

The XIP-3901-UDC-IF supports the following video formats conversion.

Figure 2-10: Supported Video Formats for XIP-3901-UDC-IF Application

#### Optional XIP-3901-UDC-IF v4.0 Application Audio processing, Down/Up Mix, Shuffling

The following audio processing features are available; some require the **XIP-3901-UDC-AUD** option.

| Feature                                    | Always available | XIP-3901-UDC-AUD option enabled |
|--------------------------------------------|------------------|---------------------------------|
| Audio probing (audio presence/ audio type) | •                | •                               |
| Input mixer                                |                  | •                               |
| Upmix                                      |                  | •                               |
| Downmix                                    |                  | •                               |
| Fixed delay                                |                  | •                               |
| Level & Phase invert                       |                  |                                 |
| Output audio: mixer & shuffler             | •                | •                               |

See Options Panel, on page 168 for how to enable this option.

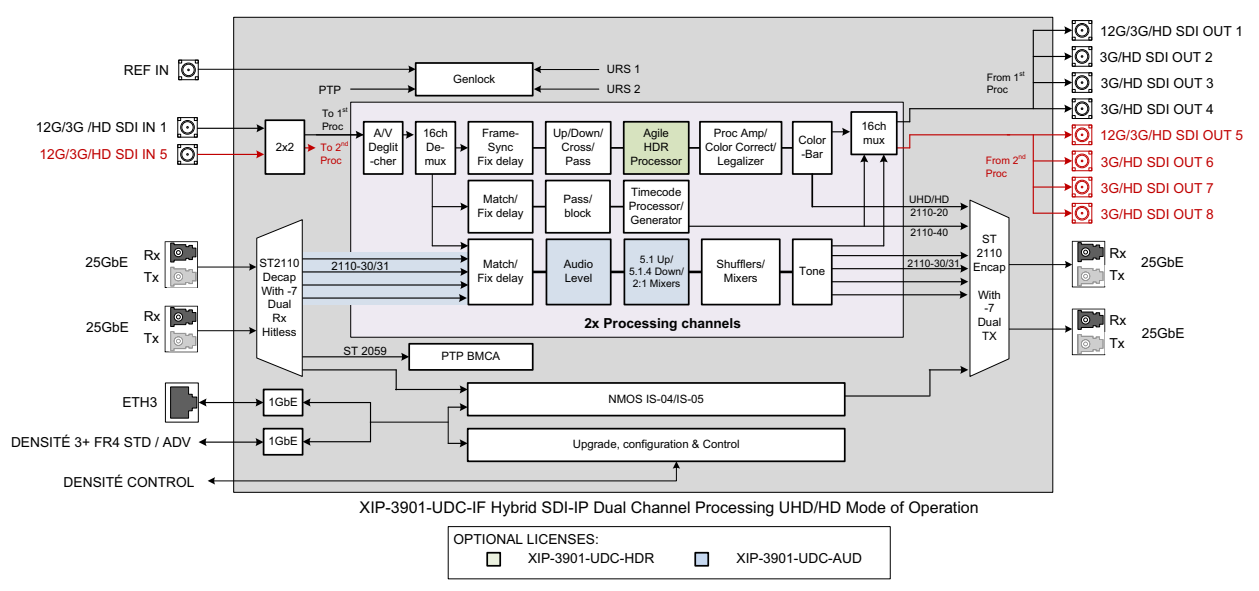

#### **Functional Block Diagram**

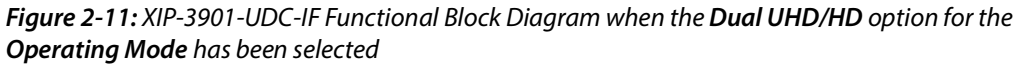

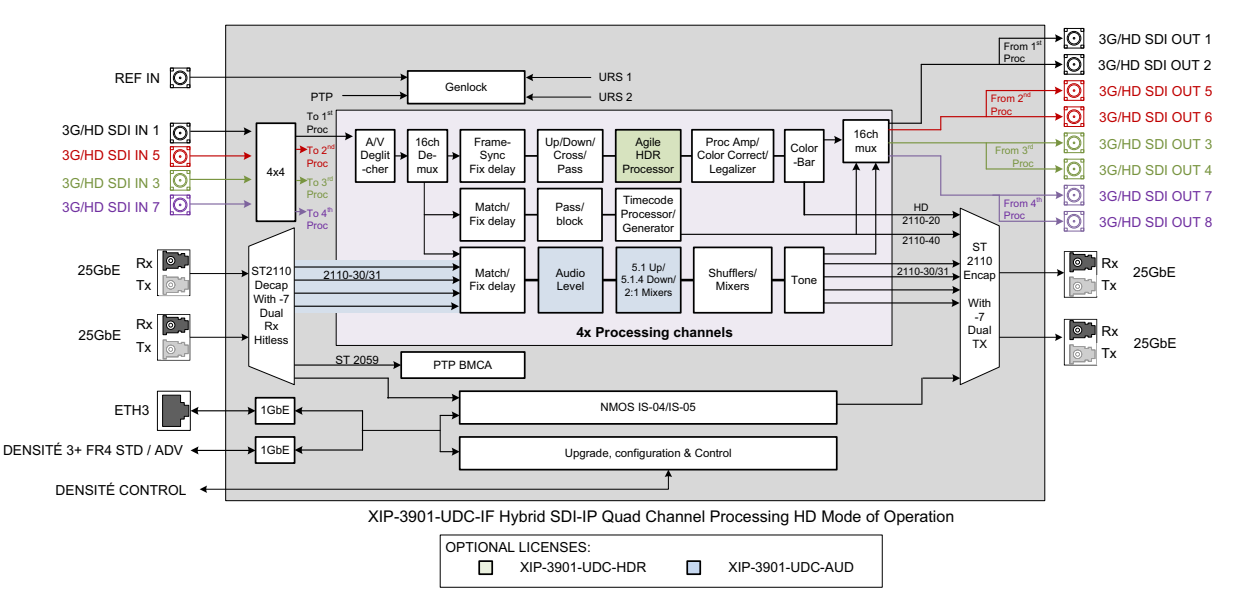

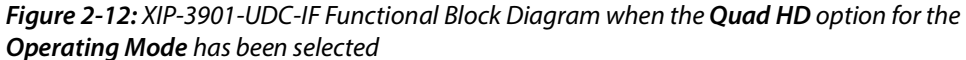

#### **XIP-3901-GB-IP Application**

The XIP-3901-GB-IP is a dual-channel 4K UHD gearbox application for conversion between Quadstream 1080p Two Sample Interleave (2SI) or Square Division Quad Stream (SDQS) and Single-stream 4K UHD supporting IP with dual 25 GbE I/O. Based on open standards, this IP edge gearbox processing application is compliant to the SMPTE ST 2110 suite of

standards and JT-NM TR-1001 technical recommendation for easy integration in a broadcast IP network production environment.

The XIP-3901-GB-IP solves 4K UHD production problems with early IP devices implementing Quad-stream 1080p and SMPTE ST 2110-20 recommendations for Single-stream 2160p, which can be a gap when building a complete end-to-end 4K UHD solution.

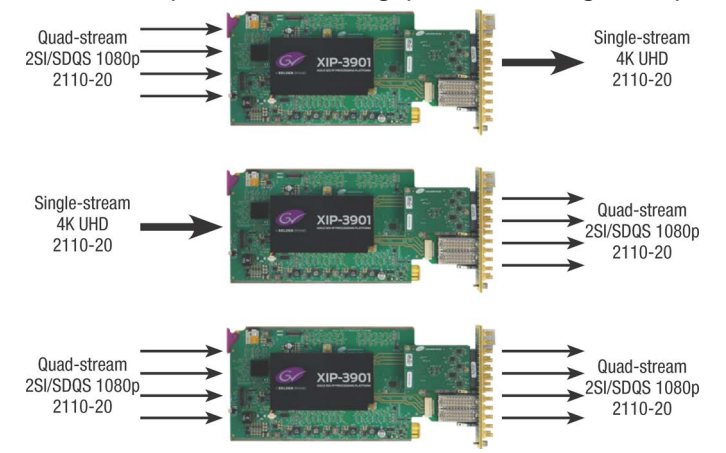

The XIP-3901-GB-IP also supports four streams of SMPTE ST 2110-30/31 audio conforming to Level A and Level C, as well as one stream of SMPTE ST 2110-40 metadata per channel of IP gearbox.

The XIP-3901-GB-IP is configured, controlled and monitored by GV Orbit, taking advantage of its many features and functions specifically crafted to make IP easy. It can also be configured and controlled from iControl systems.

Based on the proven Densité modular framework with over 80 card types, the flexible, space-efficient XIP-3901 agile processing platform can accommodate a gradual adoption of different production elements into 1080p and 4K UHD broadcasting workflows, all while protecting your investment in installed equipment. With flexibility to configure up to 12 XIP-3901 dual-channel processing applications per Densité 3+ FR4 frame, the Densité platform scales to a density of 24 4K UHD processors in a 4 RU frame. This means space and cost-efficient scaling today and tomorrow.

All the processing applications delivered on the XIP-3901 platform allow live productions, either from trucks, venues, stadiums or broadcast facilities to make the most of new UHD and HDR formats. Packing lots of audio/video processing power in a small form factor means considerable savings in terms of space, power and weight.

#### XIP-3901-GB-IP Key Features

- Independent dual-channel UHD Gearbox IP video processor
- ST 2110-20 Video with UHD over single and quad-1080p streams
- Supports Two Sample Interleave and Square Division
- ST 2110-21 Wide/Narrow profile receivers and Narrow senders
- ST 2110-30 PCM Audio
- ST 2110-31 AES3 Transparent Transport
- ST 2110-40 Metadata associated with ST 2110-20 video stream
- ST 2022-7 Class A & D seamless protection switching of IP streams.

- ST 2059-1 & -2 Precision Time Protocol with Best Master Clock Algorithm
- NMOS IS-04 discovery and registration with group hint tags support.
- NMOS IS-05 device connection management
- In-band or out-of-band control of NMOS
- Support of DHCP, LLDP and DNS-SD for easy IP configuration
- Four ST 2110-30/31 Level A and C audio streams per processing channel.
- Dual SFP28 Flexible Ethernet for 25GigE SFP+ cage:
  - SFP-25G-SR for short-range multi-mode optical connectors,
  - SFP-25G-LR for long range single-mode optical connectors,
  - Active optical cables and optical transceiver.
- Both FEC74 (CL74 Fire Code) and FEC108 (Reed Solomon IEEE) Forward Error Correction are supported.
- GV Orbit for configuration, control and monitoring

#### XIP-3901-GB-IP Supported Video Formats

The XIP-3901-GB-IP supports the following video formats conversion.

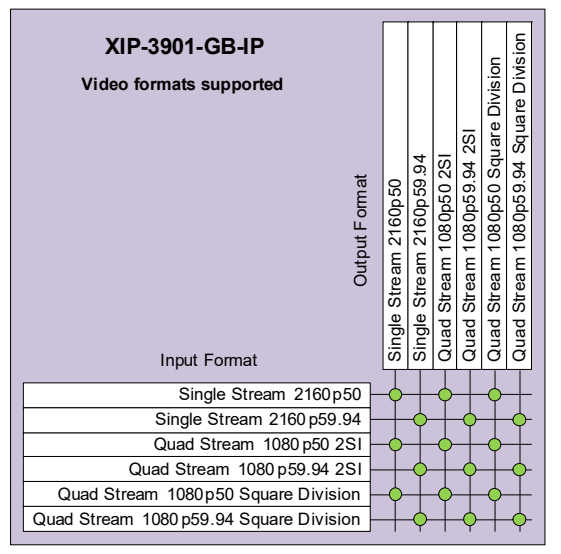

Figure 2-13: Supported Video Formats for XIP-3901-GB-IP Application

#### **Functional Block Diagram**

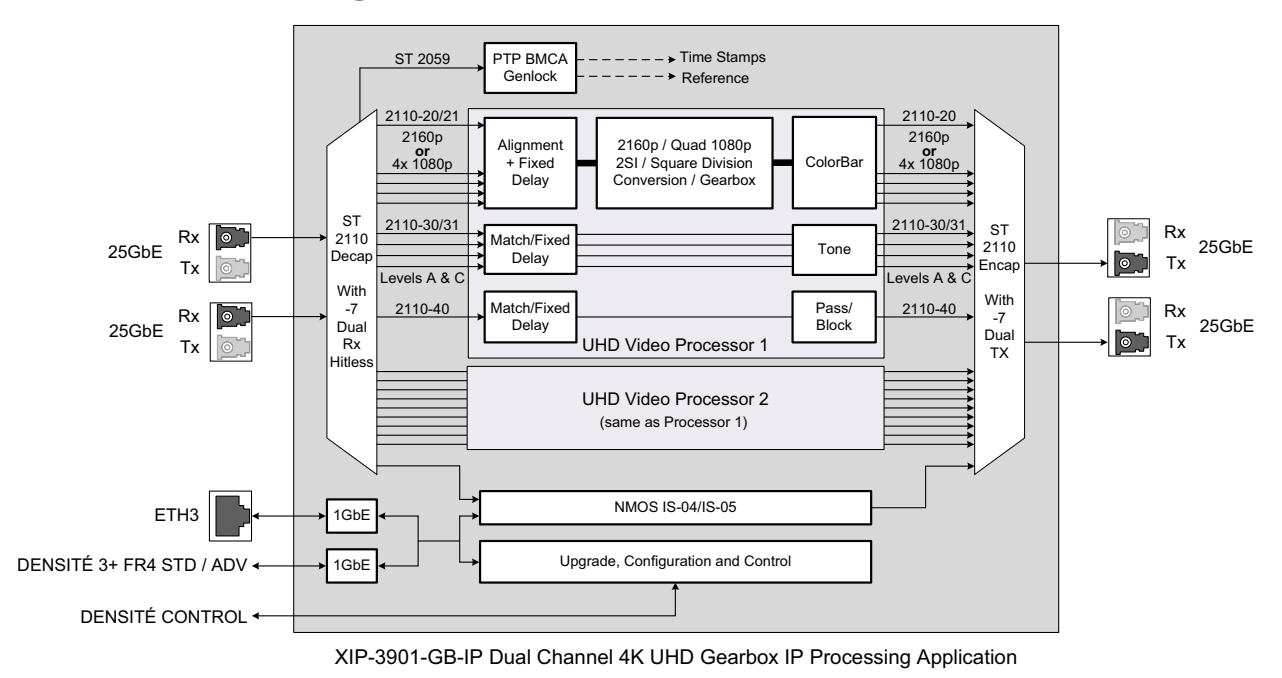

Figure 2-14: XIP-3901-GB-IP Functional Block Diagram

#### **Optional HDR Processing**

Optional HDR processing is available for the following applications only:

- XIP-3901-UC / -DC / -FS Application
- XIP-3901-UDC-IP Application
- XIP-3901-UDC-IF Application

The above applications include ITU-R BT.709 and ITU-R BT.2020 color space conversions. The **XIP-3901-UDC-HDR** option adds HDR/SDR up-mapping and down-mapping capabilities, as summarized in the following table:

| GV LUT Conversions                               | BBC LUT                                             | User Defined LUT                    |
|--------------------------------------------------|-----------------------------------------------------|-------------------------------------|
| BT. 709 ↔ BT. 2020                               | $BT.709 \leftrightarrow HLG BT.2100 SCENE REFERRED$ | Adobe cube file v1.0 – 33 cube      |
| BT. 709 $\leftrightarrow$ HLG BT.2100            | BT.709 ↔ HLG BT.2100 DISPLAY<br>REFERRED            | BT. 709 ↔ BT. 2020                  |
| BT. 709 $\leftrightarrow$ PQ ST.2100             | HLG BT.2110 $\leftrightarrow$ PQ BT.2110            | Narrow $\leftrightarrow$ Full range |
| HLG BT.2100 $\leftrightarrow$ PQ ST.2100         | S-Log3 BT.2020 $\leftrightarrow$ HLG BT.2110        |                                     |
| S-Log3/S-Gamut3 ↔ BT. 709                        |                                                     |                                     |
| S-Log3/S-Gamut3 $\leftrightarrow$ HLG BT.2100    |                                                     |                                     |
| S-Log3/S-Gamut3 $\leftrightarrow$ PQ BT.2100     |                                                     |                                     |
| And ITU R BT 2111 HLG/PQ Color bar test patterns |                                                     |                                     |

*Figure 2-15:* HDR/SDR Up-mapping and Down-mapping Capabilities for XIP-3901-UC / -DC / -FS & XIP-3901-UDC-IP Applications

For:

- XIP-3901-UC / -DC / -FS Applications, see Options Panel, on page 114.
- XIP-3901-UDC-IP Application and XIP-3901-UDC-IF Application, see Options Panel, on page 168.

#### XIP-3901-JPEG-XS Application

The XIP-3901-JPEG-XS is an application for the reprogrammable software-defined platform XIP-3901 that supports multiple channel of HD & UHD encoding/decoding between 2110-20 uncompressed video and 2110-22 high quality compressed video using the JPEG-XS standard. The application provides low latency encoding side while an optional ST-2110 streams alignment is available on the decoding side to match production studio equipment top of frame reference requirement if needed.

This solution offers a bridge between remote contribution network and core production network using ultra-low latency encoding and decoding to efficiently manage network bandwidth over long distance.

Combined with JPEG-XS enabled LDX Cameras, IPVU and GV Orbit, GV remote-integration model reduce the movement of people and equipment; increase the utilization of kit; reduce on-site setup times and maximize the efficient of production teams.

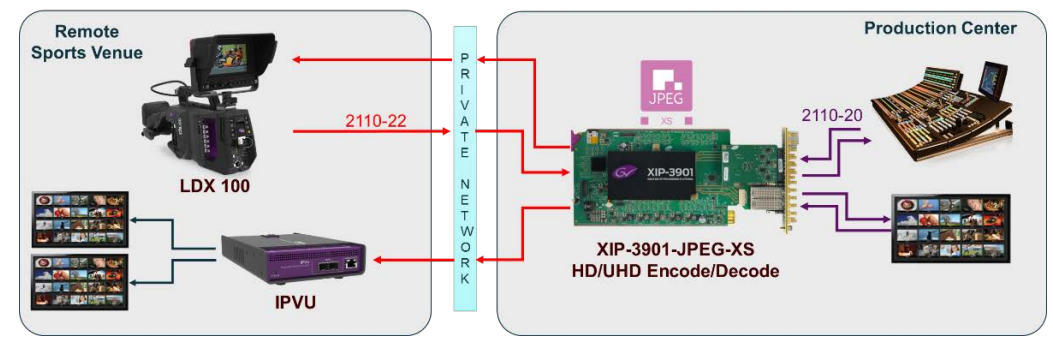

#### JPEG-XS End to End Workflows

#### XIP-3901-JPEG-XS Key Features

- XIP-3901 application supporting ST-2110 and JT-NM TR-1001.
- SDI output on the Decoder paths.
- Ultra-low latency codec based on IntoPix's ISO standardized JPEG-XS.
- User selectable compression ratio from 6:1 to 36:1. (6:1 is nearly-lossless, 10:1 is visually lossless.)
- Support HD (720p/1080i/1080p) and UHD (2160p) video resolution, 50 and 59.94hz.
- 3 configurations are available that optimizes number of encoding/decoding paths:

| Mode | Encoder paths | Decoder paths | Uncompressed input<br>type | Uncompressed<br>Output type |
|------|---------------|---------------|----------------------------|-----------------------------|
| 1    | 2 HD/UHD      | 2 HD/UHD      | ST-2110                    | SDI + ST-2110               |
| 2    | 8 HD          | 0 HD          | ST-2110                    | n/a                         |
| 3    | 0 HD          | 8 HD          | n/a                        | SDI + ST-2110               |

- Complete integration with GV Orbit for configuration, control and monitoring.
- New HTML 5 based control interface.

#### XIP-3901-JPEG-XS Functional Block Diagram

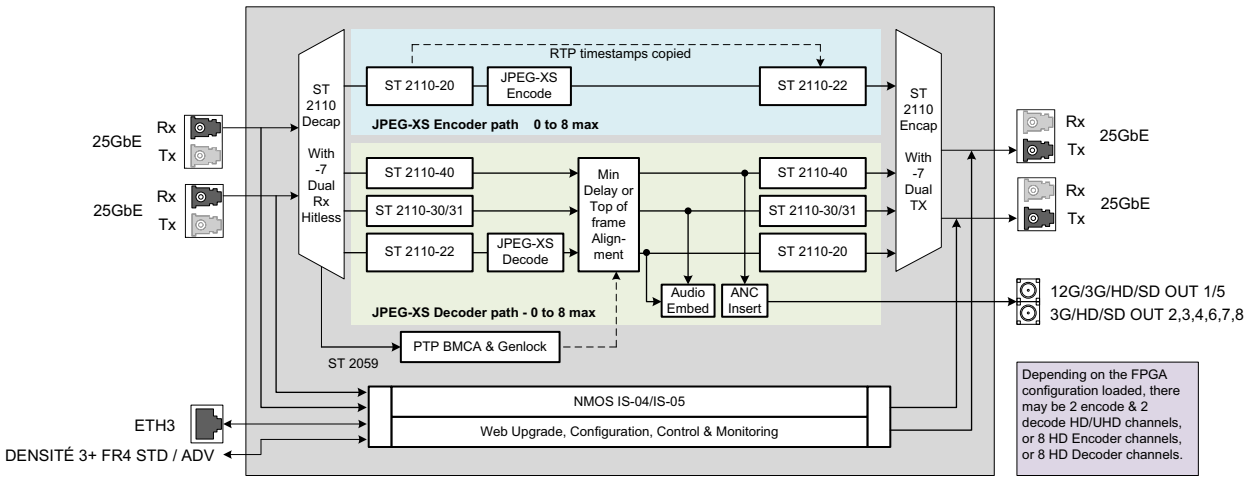

XIP-3901-JPEG-XS Multichannel Encode/Decode Application Block Diagram
# **XIP-3901 Installation and Operation**

| XIP-3901-UC,<br>XIP-3901-DC, or<br>XIP-3901-FS | XIP-3901-UDC-IP | XIP-3901-UDC-IF | XIP-3901-GB-IP | XIP-3901-JPEG XS |
|------------------------------------------------|-----------------|-----------------|----------------|------------------|
| •                                              | •               | •               | •              | •                |

# Front Card-edge Interface

The front card-edge of the XIP-3901 incorporates two elements:

- Status LED (see Card-edge Status LED, on page 37)
- Select button (see Local Control Using the Densité Frame Control Panel, on page 59)

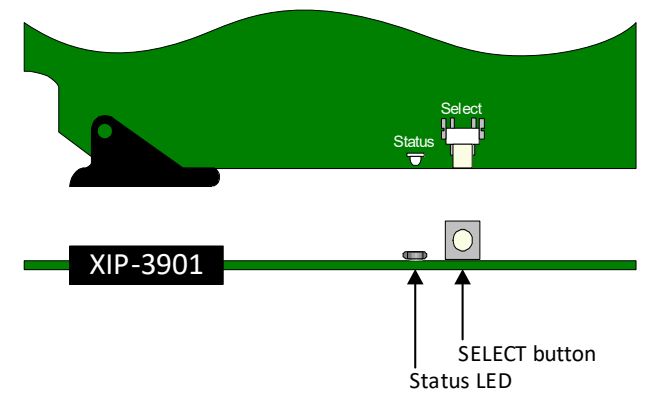

Fig. 3-1: Front Card-edge Layout

For further information about how to troubleshoot an issue, see Troubleshooting, on page 305.

## **Card-edge Status LED**

The status LED is located on the front card-edge of the XIP-3901 and is visible through the front access door of the Densité-3 frame. This LED indicates the status of the XIP-3901 using different colors and by flashing/steady illumination.

The table shows how the various error conditions that can be flagged on the XIP-3901 affect the LED status.

- If a cell is gray, the LED cannot be configured to assume that status.
- If more than one LED status is possible for a particular error condition, the status is configurable. See Alarm Config Panel, on page 247 for details.
- The factory default status, if available, is marked with a symbol.

The LED will always show the most severe error status that has been detected and that it is configured to display. In the chart, error severity increases from left to right. Green represents no error/disabled, and flashing red represents the most severe error.

**Note:** If the LED is flashing yellow, the card has been selected for local control using the Densité frame control panel. See Local Control Using the Densité Frame Control Panel, on page 59 for details.

|                                               | XIP-3 | XIP-3901 Card |     |         |         |       |               |       |       |       | LED Status (default severity) |     |                 |  |
|-----------------------------------------------|-------|---------------|-----|---------|---------|-------|---------------|-------|-------|-------|-------------------------------|-----|-----------------|--|
|                                               |       |               |     |         |         |       | -JPEG->       | (S    |       |       |                               |     |                 |  |
| Error Condition XIP-3901<br>Card LED Status   | -UC   | -DC           | -FS | -UDC-IF | -UDC-IP | -GBIP | 2DEC/<br>2ENC | 8 DEC | 8 ENC | Green | Yellow                        | Red | Flashing<br>Red |  |
| Hardware failure                              | •     |               |     | •       | •       | •     | •             | •     | •     |       |                               |     | •               |  |
| Wrong or missing rear connector panel         | •     |               |     | •       | •       | •     | •             | •     | •     |       |                               |     | •               |  |
| IN1/5 – No carrier                            | •     | •             | •   | •       |         |       |               |       |       |       |                               | •   |                 |  |
| IN1/5 – Unsupported                           | •     | •             | •   | •       |         |       |               |       |       |       |                               | •   |                 |  |
| IN1/5 – Video/TRS error                       | •     | •             | •   | •       |         |       |               |       |       |       |                               | •   |                 |  |
| IN1/5 – Reference<br>mismatch                 | •     | •             | •   | •       |         |       |               |       |       |       |                               | •   |                 |  |
| IN2/3/4/6/7/8 – No carrier                    |       | •             | •   |         |         |       |               |       |       |       |                               | •   |                 |  |
| IN2/3/4/6/7/8 –<br>Unsupported                |       | •             | •   |         |         |       |               |       |       |       |                               | •   |                 |  |
| IN2/3/4/6/7/8 –<br>Video/TRS error            |       | •             | •   |         |         |       |               |       |       |       |                               | •   |                 |  |
| IN2/3/4/6/7/8 – Reference<br>mismatch         |       | •             | •   |         |         |       |               |       |       |       |                               | •   |                 |  |
| IN1 to IN4– Quad Link 3G<br>ALIGN             |       | •             | •   |         |         |       |               |       |       |       |                               | •   |                 |  |
| IN5 to IN8 – Quad Link 3G<br>ALIGN            |       | •             | •   |         |         |       |               |       |       |       |                               | •   |                 |  |
| Channel 1/2 – Reference<br>present            | •     | •             |     |         |         |       |               |       |       |       |                               | •   |                 |  |
| Channel 1/2 – Reference<br>supported          | •     | •             |     |         |         |       |               |       |       |       |                               | •   |                 |  |
| Channel 1/2 – Reference<br>locked             | •     | •             |     |         |         |       |               |       |       |       |                               | •   |                 |  |
|                                               |       |               |     |         |         |       |               |       |       |       |                               | -   |                 |  |
| Bars & Tone enabled                           | •     | •             | •   | •       | •       | •     | •             | •     | •     |       | •                             |     |                 |  |
| Channel 2 to 4 – Color<br>Bars & Tone enabled |       |               |     |         |         |       | •             | •     | •     |       | •                             |     |                 |  |
| Channel 5 to 8 – Color<br>Bars & Tone enabled |       |               |     |         |         |       |               | •     | •     |       | •                             |     |                 |  |

|                                                                               | XIP-3 | 3901 ( | Card |         |         |       |               |       |       | LED Sta | atus (def | ault se | everity)        |
|-------------------------------------------------------------------------------|-------|--------|------|---------|---------|-------|---------------|-------|-------|---------|-----------|---------|-----------------|
|                                                                               |       |        |      |         |         |       | -JPEG-X       | (S    |       |         |           |         |                 |
| Error Condition XIP-3901<br>Card LED Status                                   | -UC   | -DC    | -FS  | -UDC-IF | -UDC-IP | -GBIP | 2DEC/<br>2ENC | 8 DEC | 8 ENC | Green   | Yellow    | Red     | Flashing<br>Red |
| ETH1/ETH2 Link up                                                             |       |        |      |         |         |       |               |       |       |         |           |         |                 |
|                                                                               |       |        |      | •       | •       | •     | •             | •     | •     |         |           | •       |                 |
| ETH3/FRM LINK up                                                              |       |        |      | •       | •       | •     | •             | •     | •     | •       |           |         |                 |
| ETH1/ETH2 SFP Presence                                                        |       |        |      | •       | •       | •     | •             | •     | •     |         |           | •       |                 |
| ETH1/ETH2 SFP Alarm Rx<br>Power Low/High                                      |       |        |      | •       | •       | •     | •             | •     | •     |         |           | •       |                 |
| ETH1/ETH2 SFP Alarm Tx<br>Power Low/High                                      |       |        |      | •       | •       | •     | •             | •     | •     |         |           | •       |                 |
| ETH1/ETH2 SFP Alarm Tx<br>Bias Low/High                                       |       |        |      | •       | •       | •     | •             | •     | •     |         |           | •       |                 |
| ETH1/ETH2 SFP Alarm Vcc<br>Low/High                                           |       |        |      | •       | •       | •     | •             | •     | •     |         |           | •       |                 |
| ETH1/ETH2 SFP Alarm<br>Temperature Low/High                                   |       |        |      | •       | •       | •     | •             | •     | •     |         |           | •       |                 |
| ETH1/ETH2 SFP Warning<br>Rx Power Low/High                                    |       |        |      | •       | •       | •     | •             | •     | •     |         | •         |         |                 |
| ETH1/ETH2 SFP Warning<br>Tx Power Low/High                                    |       |        |      | •       | •       | •     | •             | •     | •     |         | •         |         |                 |
| ETH1/ETH2 SFP Warning<br>Tx Bias Low/High                                     |       |        |      | •       | •       | •     | •             | •     | •     |         | •         |         |                 |
| ETH1/ETH2 SFP Warning<br>Vcc Low/High                                         |       |        |      | •       | •       | •     | •             | •     | •     |         | •         |         |                 |
| ETH1/ETH2 SFP Warning<br>Temperature Low/High                                 |       |        |      | •       | •       | •     | •             | •     | •     |         | •         |         |                 |
| PTP Locked                                                                    |       |        |      | •       | •       | •     | •             | •     | •     |         |           | •       |                 |
| NMOS registered                                                               |       |        |      | •       | •       | •     | •             | •     | •     |         |           | ٠       |                 |
| Channel 1 to 2 - Receivers<br>- Video 1 ST 2110-20 -<br>Stream ETH1/ETH2      |       |        |      |         | •       | •     |               |       | •     |         |           | •       |                 |
| Channel 1 to 2 - Receivers<br>- Video 1 ST 2110-20 -<br>Media                 |       |        |      |         | •       | •     |               |       | •     |         |           | •       |                 |
| Channel 1 to 2 - Receivers<br>- Video 1 ST 2110-20 -<br>Redundancy            |       |        |      |         | •       | •     |               |       | •     |         |           | •       |                 |
| Channel 1 to 2 - Receivers<br>- Video 2 to 4 ST 2110-20 -<br>Stream ETH1/ETH2 |       |        |      |         |         | •     |               |       |       |         |           | •       |                 |

|                                                                          | XIP-3 | 3901 ( | Card |         |         |       |               |       |       | LED Status (default severity) |        |     |                 |
|--------------------------------------------------------------------------|-------|--------|------|---------|---------|-------|---------------|-------|-------|-------------------------------|--------|-----|-----------------|
|                                                                          |       |        |      |         |         |       | -JPEG-X       | (S    |       |                               |        |     |                 |
| Error Condition XIP-3901<br>Card LED Status                              | -UC   | -DC    | -FS  | -UDC-IF | -UDC-IP | -GBIP | 2DEC/<br>2ENC | 8 DEC | 8 ENC | Green                         | Yellow | Red | Flashing<br>Red |
| Channel 1 to 2 - Receivers<br>- Video 2 to 4 ST 2110-20 -<br>Media       |       |        |      |         |         | •     |               |       |       |                               |        | •   |                 |
| Channel 1 to 2 - Receivers<br>- Video 2 to 4 ST 2110-20 -<br>Redundancy  |       |        |      |         |         | •     |               |       |       |                               |        | •   |                 |
| Channel 3 to 4 - Receivers<br>- Video 1 ST 2110-20 -<br>Stream ETH1/ETH2 |       |        |      |         |         |       | •             |       | •     |                               |        | •   |                 |
| Channel 3 to 4 - Receivers<br>- Video 1 ST 2110-20 -<br>Media            |       |        |      |         |         |       | •             |       | •     |                               |        | •   |                 |
| Channel 3 to 4 - Receivers<br>- Video 1 ST 2110-20 -<br>Redundancy       |       |        |      |         |         |       | •             |       | •     |                               |        | •   |                 |
| Channel 5 to 8 - Receivers<br>- Video 1 ST 2110-20 -<br>Stream ETH1/ETH2 |       |        |      |         |         |       |               |       | •     |                               |        | •   |                 |
| Channel 5 to 8 - Receivers<br>- Video 1 ST 2110-20 -<br>Media            |       |        |      |         |         |       |               |       | •     |                               |        | •   |                 |
| Channel 5 to 8 - Receivers<br>- Video 1 ST 2110-20 -<br>Redundancy       |       |        |      |         |         |       |               |       | •     |                               |        | •   |                 |
| Channel 1 to 2. Descinent                                                |       |        |      |         |         |       |               |       |       |                               |        |     |                 |
| - Video 1 ST 2110-22 -<br>Stream ETH1/ETH2                               |       |        |      |         |         |       | •             | •     |       |                               |        | •   |                 |
| Channel 1 to 2 - Receivers<br>- Video 1 ST 2110-22 -<br>Media            |       |        |      |         |         |       | •             | •     |       |                               |        | •   |                 |
| Channel 1 to 2 - Receivers<br>- Video 1 ST 2110-22 -<br>Redundancy       |       |        |      |         |         |       | •             | •     |       |                               |        | •   |                 |
| Channel 3 to 8 - Receivers<br>- Video 1 ST 2110-22 -<br>Stream ETH1/ETH2 |       |        |      |         |         |       |               | •     |       |                               |        | •   |                 |
| Channel 3 to 8 - Receivers<br>- Video 1 ST 2110-22 -<br>Media            |       |        |      |         |         |       |               | •     |       |                               |        | •   |                 |

|                                                                               | XIP-3 | 3901 ( | Card |         |         |       | LED Status (default severity) |       |       |       | everity) |     |                 |
|-------------------------------------------------------------------------------|-------|--------|------|---------|---------|-------|-------------------------------|-------|-------|-------|----------|-----|-----------------|
|                                                                               |       |        |      |         |         |       | -JPEG-X                       | (S    |       |       |          |     |                 |
| Error Condition XIP-3901<br>Card LED Status                                   | -UC   | -DC    | -FS  | -UDC-IF | -UDC-IP | -GBIP | 2DEC/<br>2ENC                 | 8 DEC | 8 ENC | Green | Yellow   | Red | Flashing<br>Red |
| Channel 3 to 8 - Receivers<br>- Video 1 ST 2110-22 -<br>Redundancy            |       |        |      |         |         |       |                               | •     |       |       |          | •   |                 |
| Channel 1 to 2 - Receivers<br>- Meta 1 ST 2110-40 -<br>Stream ETH1/ETH2       |       |        |      |         | •       | •     | •                             | •     |       |       |          | •   |                 |
| Channel 1 to 2 - Receivers<br>- Meta 1 ST 2110-40 -<br>Media                  |       |        |      |         | •       | •     | •                             | •     |       |       |          | •   |                 |
| Channel 1 to 2 - Receivers<br>- Meta 1 ST 2110-40 -<br>Redundancy             |       |        |      |         | •       | •     | •                             | •     |       |       |          | •   |                 |
| Channel 3 to 8 - Receivers<br>- Meta 1 ST 2110-40 -<br>Stream ETH1/ETH2       |       |        |      |         |         |       |                               | •     |       |       |          | •   |                 |
| Channel 3 to 8 - Receivers<br>- Meta 1 ST 2110-40 -<br>Media                  |       |        |      |         |         |       |                               | •     |       |       |          | •   |                 |
| Channel 3 to 8 - Receivers<br>- Meta 1 ST 2110-40 -<br>Redundancy             |       |        |      |         |         |       |                               | •     |       |       |          | •   |                 |
| Channel 1 to 2 - Receivers<br>- Audio 1 ST 2110-3x -<br>Stream ETH1/ETH2      |       |        |      | •       | •       | •     | •                             | •     |       |       |          | •   |                 |
| Channel 1 to 2 - Receivers<br>- Audio 1 ST 2110-3x -<br>Media                 |       |        |      | •       | •       | •     | •                             | •     |       |       |          | •   |                 |
| Channel 1 to 2 - Receivers<br>- Audio 1 ST 2110-3x -<br>Redundancy            |       |        |      | •       | •       | •     | •                             | •     |       |       |          | •   |                 |
| Channel 1 to 2 - Receivers<br>- Audio 2 to 3 ST 2110-3x -<br>Stream ETH1/ETH2 |       |        |      | •       | •       | •     |                               |       |       |       |          | •   |                 |
| Channel 1 to 2 - Receivers<br>- Audio 2 to 3 ST 2110-3x -<br>Media            |       |        |      | •       | •       | •     |                               |       |       |       |          | •   |                 |
| Channel 1 to 2 - Receivers<br>- Audio 2 to 3 ST 2110-3x -<br>Redundancy       |       |        |      | •       | •       | •     |                               |       |       |       |          | •   |                 |

|                                                                             | XIP-3 | 3901 ( | Card |         |         |       |               |       |       | LED Status (default severity) |        |     |                 |
|-----------------------------------------------------------------------------|-------|--------|------|---------|---------|-------|---------------|-------|-------|-------------------------------|--------|-----|-----------------|
|                                                                             |       |        |      |         |         |       | -JPEG-X       | (S    |       |                               |        |     |                 |
| Error Condition XIP-3901<br>Card LED Status                                 | -UC   | -DC    | -FS  | -UDC-IF | -UDC-IP | -GBIP | 2DEC/<br>2ENC | 8 DEC | 8 ENC | Green                         | Yellow | Red | Flashing<br>Red |
| Channel 3 to 8 - Receivers<br>- Audio 1 ST 2110-3x -<br>Stream ETH1/ETH2    |       |        |      |         |         |       |               | •     |       |                               |        | •   |                 |
| Channel 3 to 8 - Receivers<br>- Audio 1 ST 2110-3x -<br>Media               |       |        |      |         |         |       |               | •     |       |                               |        | •   |                 |
| Channel 3 to 8 - Receivers<br>- Audio 1 ST 2110-3x -<br>Redundancy          |       |        |      |         |         |       |               | •     |       |                               |        | •   |                 |
| Channel 1 to 2 -                                                            |       |        |      |         |         |       |               |       |       |                               |        |     |                 |
| Channel 3 to 8 -<br>Inputs_Outputs - Video In                               |       |        |      |         |         |       | •             | •     |       |                               |        | •   |                 |
| Channel 1 to 2 - Metadata<br>- Packet 1 to 8 Presence                       |       |        |      | •       | •       | •     |               |       |       | •                             |        |     |                 |
| Channel 1 to 2 - Senders -<br>Video 1 ST 2110-20 -<br>Stream ETH1/ETH2      |       |        |      | •       | •       | •     | •             | •     |       |                               |        | •   |                 |
| Channel 1 to 2 - Senders -<br>Video 2 to 4 ST 2110-20 -<br>Stream ETH1/ETH2 |       |        |      |         |         | •     | •             | •     |       |                               |        | •   |                 |
| Channel 3 to 8 - Senders -<br>Video 1 ST 2110-20 -<br>Stream ETH1/ETH2      |       |        |      |         |         |       |               | •     |       |                               |        | •   |                 |
| Channel 1 to 2 - Senders -<br>Video 1 ST 2110-22 -<br>Stream ETH1/ETH2      |       |        |      |         |         |       |               |       | •     |                               |        | •   |                 |
| Channel 3 to 8 - Senders -<br>Video 1 ST 2110-22 -<br>Stream ETH1/ETH2      |       |        |      |         |         |       | •             |       | •     |                               |        | •   |                 |
| Channel 1 to 2 - Senders -<br>Meta 1 ST 2110-40 -<br>Stream ETH1/ETH2       |       |        |      | •       | •       | •     | •             | •     |       |                               |        | •   |                 |
| Channel 3 to 8 - Senders -<br>Meta 1 ST 2110-40 -<br>Stream ETH1/ETH2       |       |        |      |         |         |       |               | •     |       |                               |        | •   |                 |

|                                                                             | XIP-3 | IP-3901 Card |     |         |         |       |               |       |       |       | LED Status (default severity) |     |                 |  |
|-----------------------------------------------------------------------------|-------|--------------|-----|---------|---------|-------|---------------|-------|-------|-------|-------------------------------|-----|-----------------|--|
|                                                                             |       |              |     |         |         |       | -JPEG-X       | (S    |       |       |                               |     |                 |  |
| Error Condition XIP-3901<br>Card LED Status                                 | -UC   | -DC          | -FS | -UDC-IF | -UDC-IP | -GBIP | 2DEC/<br>2ENC | 8 DEC | 8 ENC | Green | Yellow                        | Red | Flashing<br>Red |  |
| Channel 1 to 2 - Senders -<br>Audio 1 ST 2110-3x -<br>Stream ETH1/ETH2      |       |              |     | •       | •       | •     | •             | •     |       |       |                               | •   |                 |  |
| Channel 1 to 2 - Senders -<br>Audio 2 to 4 ST 2110-3x -<br>Stream ETH1/ETH2 |       |              |     | •       | •       | •     |               |       |       |       |                               | •   |                 |  |
| Channel 3 to 8 - Senders -<br>Audio 1 ST 2110-3x -<br>Stream ETH1/ETH2      |       |              |     |         |         |       |               | •     |       |       |                               | •   |                 |  |

# Installation

## **Fiber Optic Handling**

Never assume a fiber is dark. Never look directly into the end of a fiber cable. All people in the area must wear laser safety glasses with side shields. See also Keep Fiber Connections Clean, on page 306.

## **Getting Organized / Unpacking**

Make sure the following items have been shipped with your XIP-3901 order. If any of these are missing, contact your distributor or Grass Valley (see Grass Valley Technical Support, on page 326).

Your XIP-3901 package includes the following:

- XIP-3901 (front and rear modules), as per order
- SFP modules, as per order

## **Required Tools**

In addition to the above, you will need the following tools (field supplied):

• Phillips #2 screwdriver to remove and install rear panels

## **Required Material**

In addition to the above, you will need the following (field supplied):

- Client PC
- Optionally for a multiviewer, display cables /converter (to connect your multiviewer to displays)
- At least one Densité frame with available modular card slots
- Ethernet network connectivity

# Installation of the Rear Connector Panel and Card

Grass Valley Densité series cards are each associated with a rear connector panel, which must be installed in the Densité frame before the card can be inserted.

The XIP-3901 card is designed to fit into Grass Valley's Densité3+ frames. The following rear connector panels are available:

- XIP-3901-3+DRP: Double rear connector panel for Densité 3+ (DIN connectors)
- XIP-3901-3+DRP-H: Double rear connector panel for Densité 3+ (HD BNC connectors)

See Rear Panel and Connectors, on page 46 for details of the signal connections available on a rear panel.

All cards and rear connector panels can be installed with the frame powered on. The card has connectors that plug into a mid-frame motherboard to distribute power and connect to the controller card, as well as a second connector that plugs directly into the rear connector panel for input and output.

#### The rear connector panel must be installed with the card out of the frame.

• To remove an existing card from the slot, tilt up the swivel handle on the front of the card to lever the connectors apart, then use the handle to pull the card straight out of the slot.

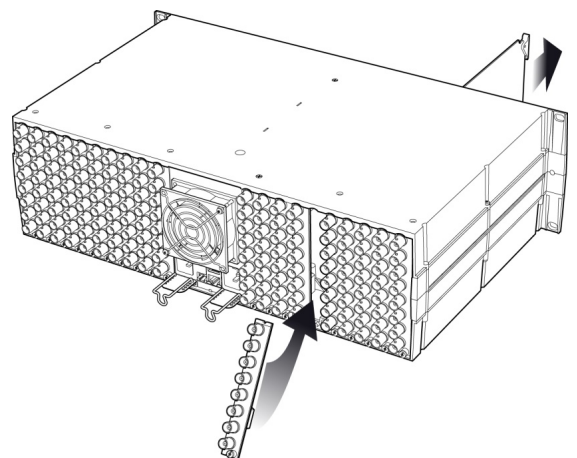

Densité-3 frame - rear panel installation

#### Step 1: To install the rear connector panel:

- 1 If a card is installed in the slot whose rear panel is being changed, remove it as described above.
- 2 Remove the existing rear connector panel (either blank or belonging to an existing card that is being changed) by releasing the captive screw(s) at the bottom (Densité3+ or Densité-3+FR4) or on the side (Densité-3+FR1) of the panel.
- 3 Position the new rear connector panel and secure it in place with the captive screw(s) at the bottom or on the side.

#### Step 2: To install the XIP-3901 Card:

Once a matching rear connector panel is in place, install the XIP-3901 card as follows:

1 Open the front panel of the frame.

- 2 Slide the XIP-3901 card into the slot and push gently on the handle to seat the connectors.
  - When using a double-slot-width rear panel in a Densité-3+FR1 frame, the card should be inserted into the lower of the two slots.
  - When using a double-slot-width rear panel in a Densité-3+FR4 frame, the card should be inserted into the rightmost of the two slots.

Inserting the card into the wrong slot will not damage the card, but the status LED on the card will flash red to indicate that there is no connection to the rear panel.

3 Close the front panel of the frame.

## Installation of the Optical Interface (option)

See Installing the SFP Ethernet Module, on page 313.

# **Rear Panel and Connectors**

### **Images of Rear Panel Connectors**

The rear connector panel is shown below. Details of the inputs and outputs are described below. Note that an application may not use all available inputs and outputs.

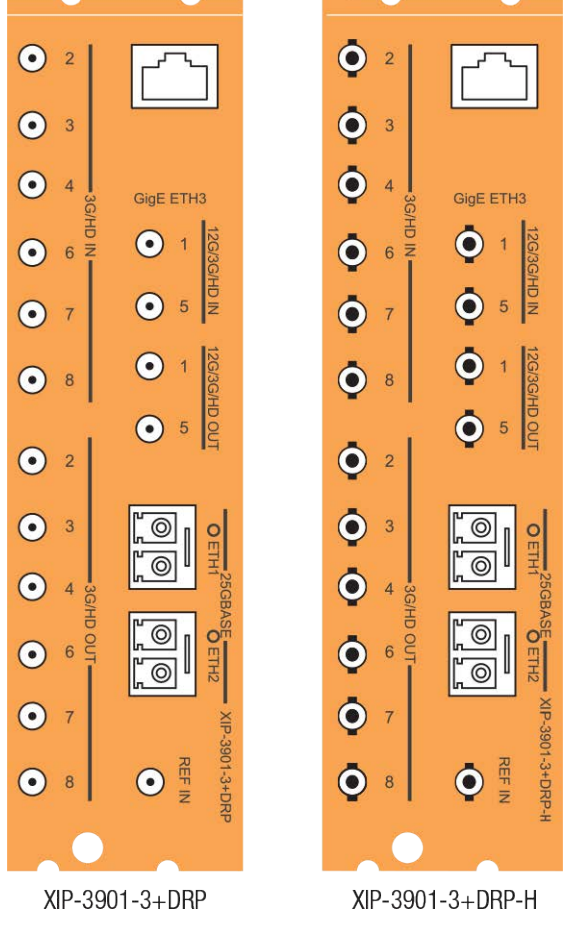

Fig. 3-2: XIP-3901 Rear Panels

## **Summary of Rear Panel Connections**

| Connector<br>Nomenclature | Count | XIP-3901-3+DR<br>P Rear<br>Connector Type | XIP-3901-3+DRP-<br>H Rear Connector<br>Type | Used for application                     | See                                              |
|---------------------------|-------|-------------------------------------------|---------------------------------------------|------------------------------------------|--------------------------------------------------|
| REF IN                    | 1     | DIN                                       | HD BNC                                      | XIP-3901-UC / DC / FS<br>XIP-3901-UDC-IF | REF IN –<br>External<br>reference, on<br>page 47 |

| Connector<br>Nomenclature          | Count | XIP-3901-3+DR<br>P Rear<br>Connector Type | XIP-3901-3+DRP-<br>H Rear Connector<br>Type | Used for application                                                                                    | See                                                                 |
|------------------------------------|-------|-------------------------------------------|---------------------------------------------|----------------------------------------------------------------------------------------------------|---------------------------------------------------------------------|
| 3G/HD IN 2 / 3 /<br>4 / 6 / 7 / 8  | 6     | DIN                                       | HD BNC                                      | XIP-3901 -DC / -FS                                                                                      | 12G/3G/HD<br>IN – Serial                                            |
| 12G/3G/HD IN 1<br>/ 5              | 2     | DIN                                       | HD BNC                                      | XIP-3901-UC / DC / FS<br>XIP-3901-UDC-IF                                                                | digital 3G/HD<br>Inputs, on<br>page 47                              |
| 3G/HD OUT 2 / 3<br>/ 4 / 6 / 7 / 8 | 6     | DIN                                       | HD BNC                                      | XIP-3901-UC / FS<br>XIP-3901-UDC-IF<br>XIP-3901-JPEG-XS:<br>• 8 HD DEC mode                             |                                                                     |
| 12G/3G/HD OUT<br>1 / 5             | 2     | DIN                                       | HD BNC                                      | XIP-3901-UC / DC / FS<br>XIP-3901-UDC-IF<br>XIP-3901-JPEG-XS:<br>• 2 UHD/HD DEC mode<br>• 8 HD DEC mode | -                                                                   |
| 25G BASE ETH1 /<br>ETH2            | 2     | SFP+                                      | SFP+                                        | XIP-3901-UDC-IP<br>XIP-3901-GB-IP<br>XIP-3901-UDC-IF<br>XIP-3901-JPEG-XS                                | ETH1, ETH2 –<br>25 GigE on<br>fiber (SFP+),<br>on page 50           |
| GigE ETH3                          | 1     | RJ-45                                     | RJ-45                                       | XIP-3901-UC / DC / FS<br>XIP-3901-UDC-IP<br>XIP-3901-GB-IP<br>XIP-3901-UDC-IF<br>XIP-3901-JPEG-XS       | GigE ETH3 – 1<br>GigE<br>MANAGEMEN<br>T Port (RJ-45),<br>on page 53 |

# **Details of Rear Panel Connections**

**REF IN – External reference** 

Connect an NTSC or PAL reference signal (SMPTE 170M/SMPTE 318M/ITU 624-4 black burst). This is used with the XIP-3901-UC / DC / FS applications only.

12G/3G/HD IN – Serial digital 3G/HD Inputs

Connect serial digital video signals, conforming to SMPTE ST 2081 and ST 2082 for 12G input signals, SMPTE 425M for 3G input signals or SMPTE 292M for HD input signals, to the connectors specified in the tables below.

| Connector Nomenclature | XIP-3901-UC Input Signal |
|------------------------|--------------------------|
| 12G/3G/HD IN 1         | UC1 3G/HD SDI            |
| 3G/HD IN 2             | Not used                 |
| 3G/HD IN 3             | Not used                 |
| 3G/HD IN 4             | Not used                 |
| 12G/3G/HD IN 5         | UC2 3G/HD SDI            |

| Connector Nomenclature | XIP-3901-UC Input Signal |
|------------------------|--------------------------|
| 3G/HD IN 6             | Not used                 |
| 3G/HD IN 7             | Not used                 |
| 3G/HD IN 8             | Not used                 |

| Connector Nomenclature | XIP-3901-DC Input Signal         |
|------------------------|----------------------------------|
| 12G/3G/HD IN 1         | DC1 Quad Link 3G - Link 1/12G/3G |
| 3G/HD IN 2             | DC1 Quad Link 3G - Link 2        |
| 3G/HD IN 3             | DC1 Quad Link 3G - Link 3        |
| 3G/HD IN 4             | DC1 Quad Link 3G - Link 4        |
| 12G/3G/HD IN 5         | DC2 Quad Link 3G - Link 1/12G/3G |
| 3G/HD IN 6             | DC2 Quad Link 3G - Link 2        |
| 3G/HD IN 7             | DC2 Quad Link 3G - Link 3        |
| 3G/HD IN 8             | DC2 Quad Link 3G - Link 4        |

| Connector Nomenclature | XIP-3901-FS Input Signal            |
|------------------------|-------------------------------------|
| 12G/3G/HD IN 1         | FS1 Quad Link 3G - Link 1/12G/3G/HD |
| 3G/HD IN 2             | FS1 Quad Link 3G - Link 2           |
| 3G/HD IN 3             | FS1 Quad Link 3G - Link 3           |
| 3G/HD IN 4             | FS1 Quad Link 3G - Link 4           |
| 12G/3G/HD IN 5         | FS2 Quad Link 3G - Link 1/12G/3G/HD |
| 3G/HD IN 6             | FS2 Quad Link 3G - Link 2           |
| 3G/HD IN 7             | FS2 Quad Link 3G - Link 3           |
| 3G/HD IN 8             | FS2 Quad Link 3G - Link 4           |

| Connector Nomenclature | XIP-3901-UDC-IF Input Signal |
|------------------------|------------------------------|
| 12G/3G/HD IN 1         | UC1 3G/HD SDI                |
| 3G/HD IN 2             | Not used                     |
| 3G/HD IN 3             | Not used                     |
| 3G/HD IN 4             | Not used                     |
| 12G/3G/HD IN 5         | UC2 3G/HD SDI                |
| 3G/HD IN 6             | Not used                     |
| 3G/HD IN 7             | Not used                     |
| 3G/HD IN 8             | Not used                     |

## 12G/3G/HD OUT- Serial digital 12G/3G/HD outputs

SDI output signals appear on the rear panel connectors as shown in the table, conforming to SMPTE ST 2081 and ST 2082 for 12G output signals, SMPTE 425M for 3G output signals or SMPTE 292M for HD output signals.

| Connector Nomenclature | XIP-3901-UC Output Signal        |
|------------------------|----------------------------------|
| 12G/3G/HD OUT 1        | UC1 Quad Link 3G - Link 1/12G/3G |
| 3G/HD OUT 2            | UC1 Quad Link 3G - Link 2        |
| 3G/HD OUT 3            | UC1 Quad Link 3G - Link 3        |
| 3G/HD OUT 4            | UC1 Quad Link 3G - Link 4        |
| 12G/3G/HD OUT 5        | UC2 Quad Link 3G - Link 1/12G/3G |
| 3G/HD OUT 6            | UC2 Quad Link 3G - Link 2        |
| 3G/HD OUT 7            | UC2 Quad Link 3G - Link 3        |
| 3G/HD OUT 8            | UC2 Quad Link 3G - Link 4        |

| Connector Nomenclature | XIP-3901-DC Output Signal |
|------------------------|---------------------------|
| 12G/3G/HD OUT 1        | DC1 3G/HD SDI             |
| 3G/HD OUT 2            | DC1 3G/HD SDI             |
| 3G/HD OUT 3            | DC1 3G/HD SDI             |
| 3G/HD OUT 4            | DC1 3G/HD SDI             |
| 12G/3G/HD OUT 5        | DC2 3G/HD SDI             |
| 3G/HD OUT 6            | DC2 3G/HD SDI             |
| 3G/HD OUT 7            | DC2 3G/HD SDI             |
| 3G/HD OUT 8            | DC2 3G/HD SDI             |

| Connector Nomenclature | XIP-3901-FS Output Signal           |
|------------------------|-------------------------------------|
| 12G/3G/HD OUT 1        | FS1 Quad Link 3G - Link 1/12G/3G/HD |
| 3G/HD OUT 2            | FS1 Quad Link 3G - Link 2           |
| 3G/HD OUT 3            | FS1 Quad Link 3G - Link 3           |
| 3G/HD OUT 4            | FS1 Quad Link 3G - Link 4           |
| 12G/3G/HD OUT 5        | FS2 Quad Link 3G - Link 1/12G/3G/HD |
| 3G/HD OUT 6            | FS2 Quad Link 3G - Link 2           |
| 3G/HD OUT 7            | FS2 Quad Link 3G - Link 3           |
| 3G/HD OUT 8            | FS2 Quad Link 3G - Link 4           |

| Connector Nomenclature | XIP-3901-UDC-IF Output Signal |
|------------------------|-------------------------------|
| 12G/3G/HD OUT 1        | UDC1 12G/3G/HD SDI            |
| 3G/HD OUT 2            | UDC1 3G/HD SDI                |
| 3G/HD OUT 3            | UDC1 3G/HD SDI                |
| 3G/HD OUT 4            | UDC1 3G/HD SDI                |
| 12G/3G/HD OUT 5        | UDC2 12G/3G/HD SDI            |
| 3G/HD OUT 6            | UDC2 3G/HD SDI                |
| 3G/HD OUT 7            | UDC2 3G/HD SDI                |
| 3G/HD OUT 8            | UDC2 3G/HD SDI                |

|                        | XIP-3901-JPEG-XS Output Signal |           |  |
|------------------------|--------------------------------|-----------|--|
| Connector Nomenclature | 2 UHD/HD DEC<br>2 UHD/HD ENC   | 8 HD DEC  |  |
| 12G/3G/HD OUT1         | Channel 1                      | Channel 1 |  |
| 3G/HD OUT2             |                                | Channel 2 |  |
| 3G/HD OUT3             |                                | Channel 3 |  |
| 3G/HD OUT4             |                                | Channel 4 |  |
| 12G/3G/HD OUT5         | Channel 2                      | Channel 5 |  |
| 3G/HD OUT6             |                                | Channel 6 |  |
| 3G/HD OUT7             |                                | Channel 7 |  |
| 3G/HD OUT8             |                                | Channel 8 |  |

#### ETH1, ETH2 - 25 GigE on fiber (SFP+)

Transmit and receive video/audio/metadata streams for use with the following applications only:

- XIP-3901-UDC-IP
- XIP-3901-UDC-IF
- XIP-3901-GB-IP
- XIP-3901-JPEG-XS

In addition to video/audio/meta streams, the 25 GigE ports (media ports) support the following protocols:

- PTP
- NMOS IS-04 and IS-05

Note: These connections are not used for SDI applications such as XIP-3901-UC / DC / FS.

To install the SFP+ cartridge, see Installing the SFP Ethernet Module, on page 313.

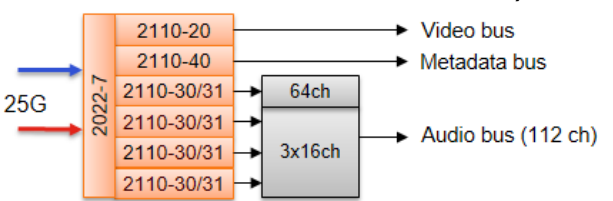

#### For the XIP-3901-UDC-IP / XIP-3901-GB-IP, the receiver supports:

Fig. 3-3: XIP-3901-UDC-IP / -GB-IP Receiver Overview

- One ST 2110-20/21 Wide/Narrow profile stream supporting:
  - 720p, 1080i, 1080p, 2160p 50/59.94 (single-stream) for the XIP-3901-UDC-IP
  - Quad-stream and single-stream 2160p 50/59.94 for the XIP-3901-GB-IP
- One ST 2110-40 stream associated with video
- Up to 4 × ST 2110-30/31 streams
  - level A (from 1 to 8 channels with 1 ms packet times), and
  - Stream 1: level C (1 to 64 channels with 125 us packet times)
  - Stream 2-4: level C (1 to 16 channels with 125 us packet times)
- Full 2022-7 Class A (10msec) & D (150usec) hitless switching protection

#### For the XIP-3901-JPEG-XS, the receiver supports:

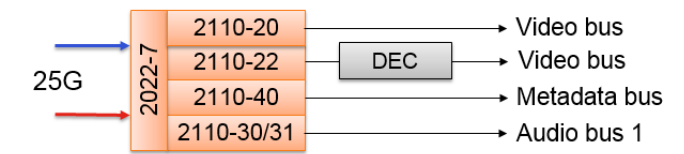

Fig. 3-4: XIP-3901-JPEG-XS Receiver Overview

- One ST 2110-20/21 Wide/Narrow profile stream supporting:
  - 720p, 1080i, 1080p, 2160p 50/59.94 (single-stream)
  - Active on Channel 3 and Channel 4 when the card is in the Dual UHD/HD DEC & Dual UHD/HD ENC operation mode
  - Active on Channel 1 to 8 when the card is in the 8 HD ENC operation mode
- One ST 2110-22 Wide/Narrow profile stream supporting:
  - 720p, 1080i, 1080p, 2160p 50/59.94 (single-stream)
  - Active on Channel 1 and Channel 2 when the card is in the Dual UHD/HD DEC & Dual UHD/HD ENC operation mode
  - Active on Channel 1 to 8 when the card is in the 8 HD DEC operation mode
- One ST 2110-40 stream associated with video
  - Active on Channel 1 and Channel 2 when the card is in the Dual UHD/HD DEC & Dual UHD/HD ENC operation mode
  - Active on Channel 1 to 8 when the card is in the 8 HD DEC operation mode
- One ST 2110-30/31 streams
  - level A (from 1 to 8 channels with 1 ms packet times), and
  - level C (1 to 16 channels with 125 us packet times)

- Active on Channel 1 and Channel 2 when the card is in the Dual UHD/HD DEC & Dual UHD/HD ENC operation mode
- Active on Channel 1 to 8 when the card is in the 8 HD DEC operation mode
- Full 2022-7 Class A (10msec) & D (150usec) hitless switching protection

#### For the XIP-3901-UDC-IP / XIP-3901-GB-IP, the transmitter supports:

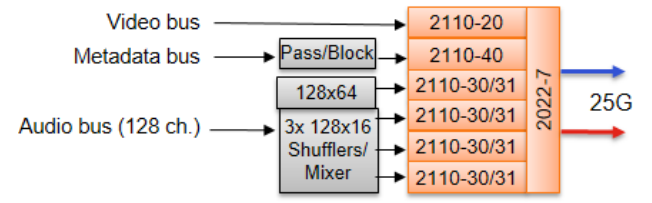

Fig. 3-5: XIP-3901-UDC-IP / -GB-IP Transmitter Overview

- One ST 2110-20 Narrow profile stream supporting:
  - 720p, 1080i, 1080p, 2160p 50/59.94 (single-stream) for the XIP-3901-UDC-IP
  - Quad-stream and single-stream 2160p 50/59.94 for the XIP-3901-GB-IP
- One ST 2110-40 stream associated with video
- Up to 4 × ST 2110-30/31 streams
  - level A (from 1 to 8 channels with 1 ms packet times), and
  - Stream 1: level C (1 to 64 channels with 125 us packet times)
  - Stream 2-4: level C (1 to 16 channels with 125 us packet times)
- Full 2022-7 switching protection

#### For the XIP-3901-JPEG-XS, the transmitter supports:

| Video bus    |       | 2110-20    |     |     |
|--------------|-------|------------|-----|-----|
| Video bus    | ENC → | 2110-22    | 2-7 | 25G |
| Metadata bus |       | 2110-40    | 202 | 200 |
| Audio bus 1  |       | 2110-30/31 |     |     |

#### Fig. 3-6: XIP-3901-JPEG-XS Transmitter Overview

- One ST 2110-20 Narrow profile stream supporting:
  - 720p, 1080i, 1080p, 2160p 50/59.94 (single-stream)
  - Active on Channel 1 and Channel 2 when the card is in the Dual UHD/HD DEC & Dual UHD/HD ENC operation mode
  - Active on Channel 1 to 8 when the card is in the 8 HD ENC operation mode
- One ST 2110-22 Narrow profile stream supporting:
  - 720p, 1080i, 1080p, 2160p 50/59.94 (single-stream)
  - Active on Channel 3 and Channel 4 when the card is in the Dual UHD/HD DEC & Dual UHD/HD ENC operation mode
  - Active on Channel 1 to 8 when the card is in the 8 HD ENC operation mode
- One ST 2110-40 stream associated with video
  - Active on Channel 1 and Channel 2 when the card is in the Dual UHD/HD DEC & Dual UHD/HD ENC operation mode

- Active on Channel 1 to 8 when the card is in the 8 HD DEC operation mode
- One ST 2110-30/31 streams
  - level A (from 1 to 8 channels with 1 ms packet times), and
  - level C (1 to 16 channels with 125 us packet times)
  - Active on Channel 1 and Channel 2 when the card is in the Dual UHD/HD DEC & Dual UHD/HD ENC operation mode
  - Active on Channel 1 to 8 when the card is in the 8 HD DEC operation mode
- Full 2022-7 switching protection

#### **GigE ETH3 – 1 GigE MANAGEMENT Port (RJ-45)**

This network port is used:

- For Densité Upgrade Manager (DUM) upgrades.
- To upload Custom LUTs (for the XIP-3901-UC / DC / FS and XIP-3901-UDC-IP applications only).
- For NMOS IS-04 and IS-05 (for the XIP-3901-UDC-IP, XIP-3901-GB-IP, and XIP-3901-JPEG-XS applications only).

This connection is not necessary when the XIP-3901 is used with Densité frames that are equipped with Densité 3+FR4 STD or Densité 3+ FR4 ADV frame controllers that are connected to the management IP network.

# **User Interface**

# **Control options**

The XIP-3901 card's applications can be controlled in the following ways:

| Application                                    | See                                                                                                    |
|------------------------------------------------|----------------------------------------------------------------------------------------------------|
| XIP-3901-UC,<br>XIP-3901-DC, or<br>XIP-3901-FS | <ul> <li>The local control panel and its buttons can be used to move<br/>through a menu of status reports. See Local Control Using the<br/>Densité Frame Control Panel, on page 59.</li> </ul>                                                              |
| XIP-3901-UDC-IP                                | <ul> <li>Grass Valley's iControl system must be used to access the card's</li> </ul>                                                                                                    |
| XIP-3901-UDC-IF                                | operating parameters remotely using a convenient graphical                                                                                                    |
| XIP-3901-GB-IP                                 | page 63.                                                                                                    |
| XIP-3901-JPEG XS                               | <ul> <li>The local control panel and its buttons can be used to move<br/>through a menu of status reports. See Local Control Using the<br/>Densité Frame Control Panel, on page 59.</li> </ul>                                                              |
|                                                | <ul> <li>A web browser must be used to access the card's operating<br/>parameters remotely using a convenient graphical user interface<br/>(GUI). See Configuring the XIP 3901-JPEG-XS v1.0 Application<br/>with its Web Interface, on page 267.</li> </ul> |

# **Connections and Cabling**

| XIP-3901-UC,<br>XIP-3901-DC, or<br>XIP-3901-FS | XIP-3901-UDC-IP | XIP-3901-UDC-IF | XIP-3901-GB-IP | XIP-3901-IPEG XS |
|------------------------------------------------|-----------------|-----------------|----------------|------------------|
| •                                              | •               | •               | •              | •                |

# **Cabling Diagrams XIP-3901**

The following figures show the typical connections for an XIP-3901.

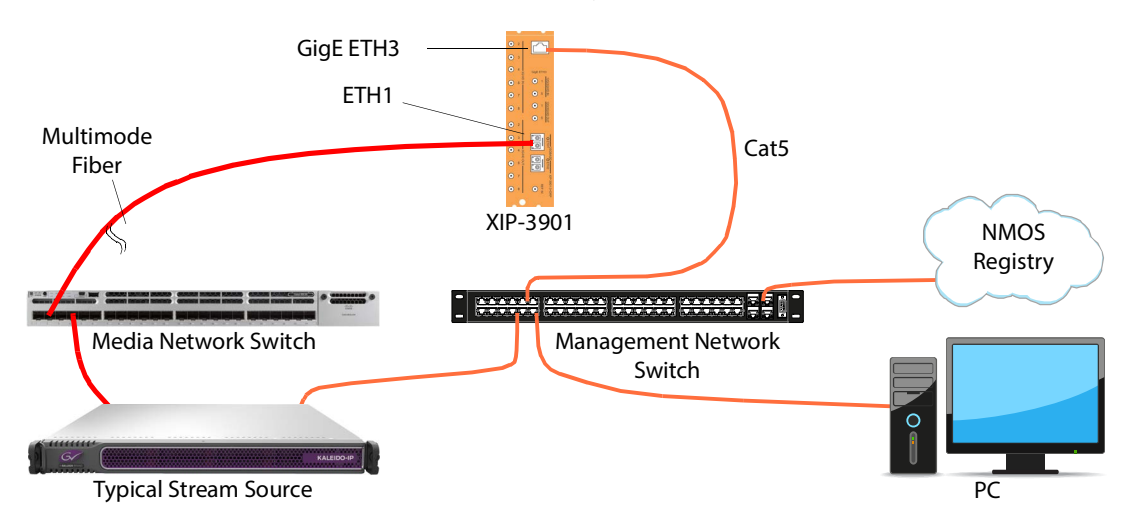

Fig. 4-1: Typical XIP-3901 Network Cabling when the card is installed in a Densité 3+FR1 or Densité 3+FR4 frame with a CPU-ETH3 Basic controller, then the card's ETH3 port must be used to connect to the Management IP network.

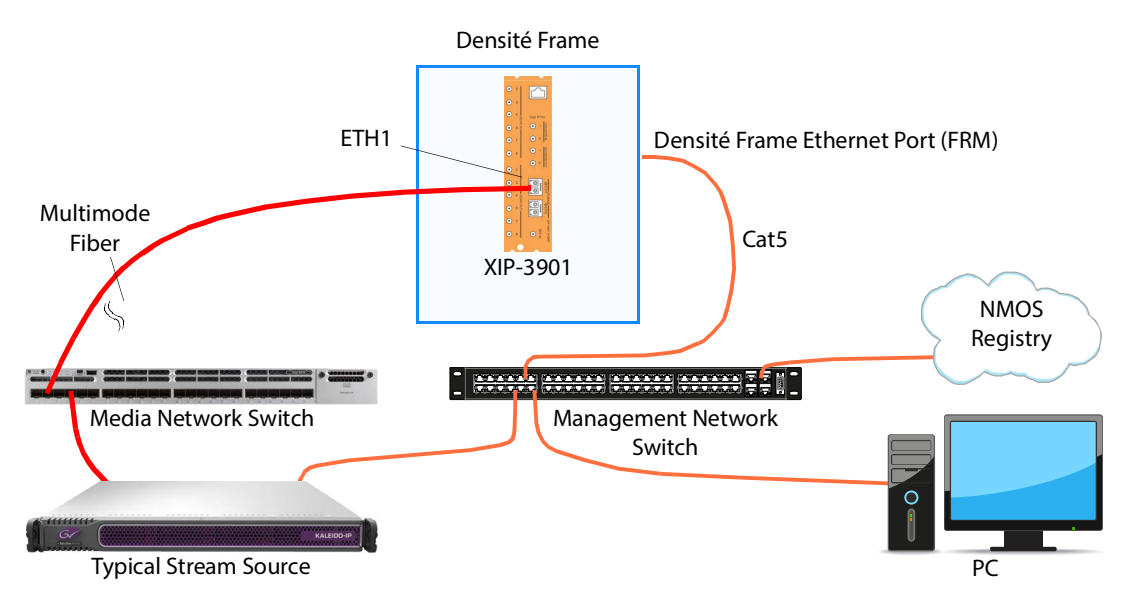

Fig. 4-2: Typical XIP-3901 Network Cabling when the XIP-3901 is used with Densité frames that are equipped with Densité 3+FR4 STD or Densité 3+ FR4 ADV frame controller that is connected to the Management IP network.

# **Cabling to Support SMPTE ST 2022-7**

The XIP-3901 supports network redundancy, for use with any SMPTE ST 2022-7 compatible equipment.

To make streaming more reliable over an IP network, the implementation of SMPTE ST 2022-7 seamless protection switching depends on stream redundancy. This protection scheme transmits two identical packet streams over physically separate network routes (shown as Media Red LAN and Media Blue LAN in the figure below), so that if packets from one route are lost, the data can be reconstructed using packets from the second stream. This process is seamless because switching between the streams is instantaneous and does not impact content.

PREREQUISITE:

 At least two DCNM-compliant switches must be used for this application. Contact Grass Valley for more information about switch compatibility. See Grass Valley Technical Support, on page 326.

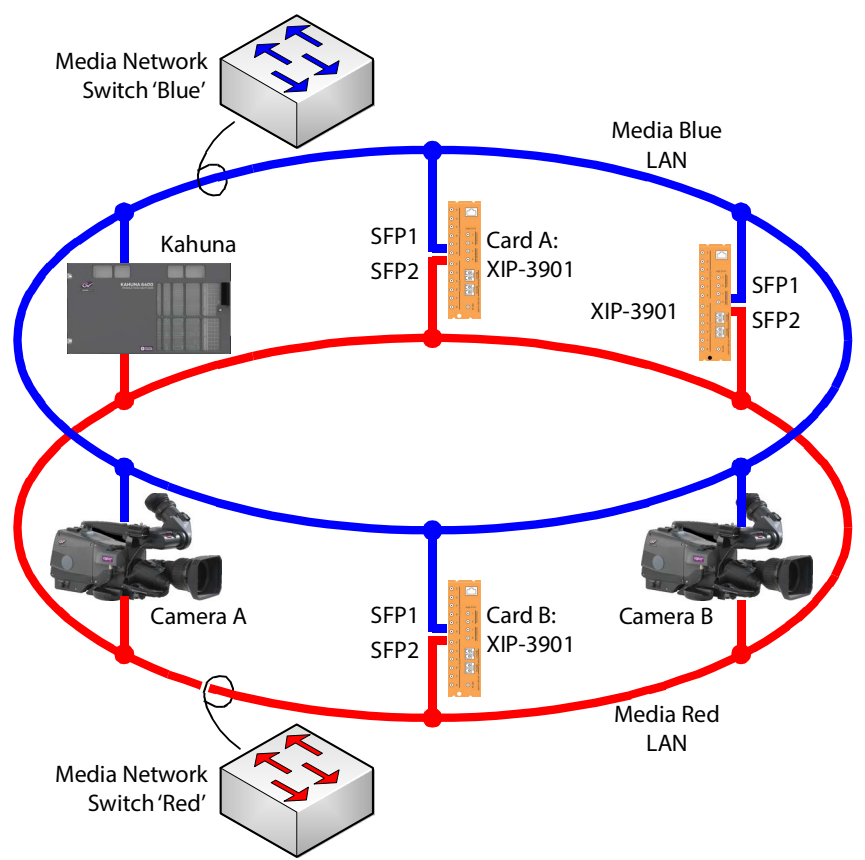

Fig. 4-3: Typical SMPTE ST 2022-7 XIP-3901 Network Overview

The SMPTE ST 2022-7 cabling connections are shown in greater detail below for XIP-3901.

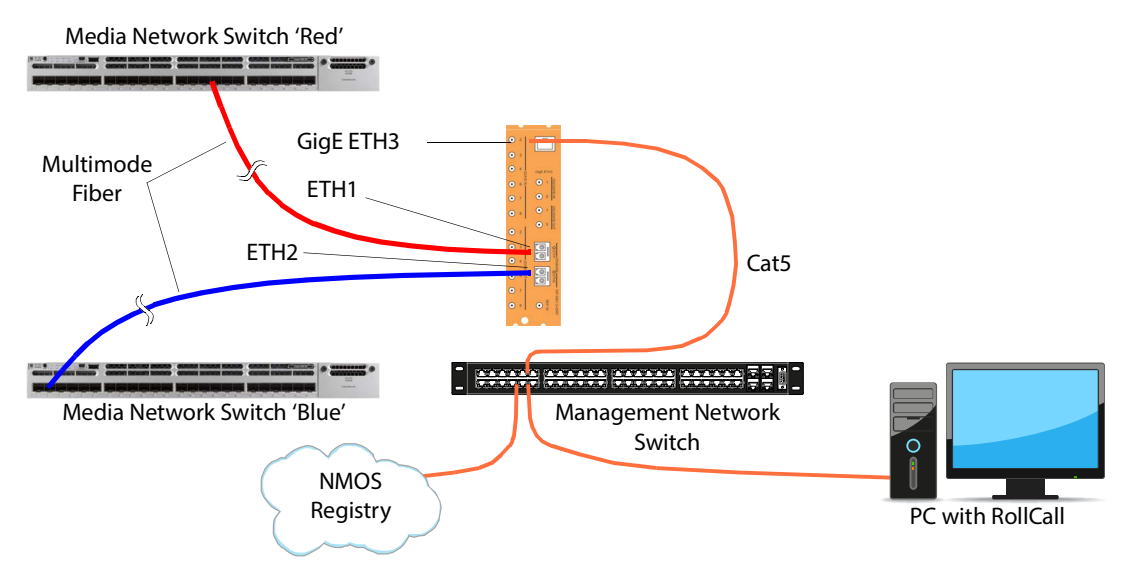

The SMPTE ST 2022-7 cabling connections are shown in greater detail below for XIP-3901 when installed in a Densité frame that is equipped with Densité 3+FR4 STD or Densité 3+ FR4 ADV frame controllers that is connected to the management IP network.

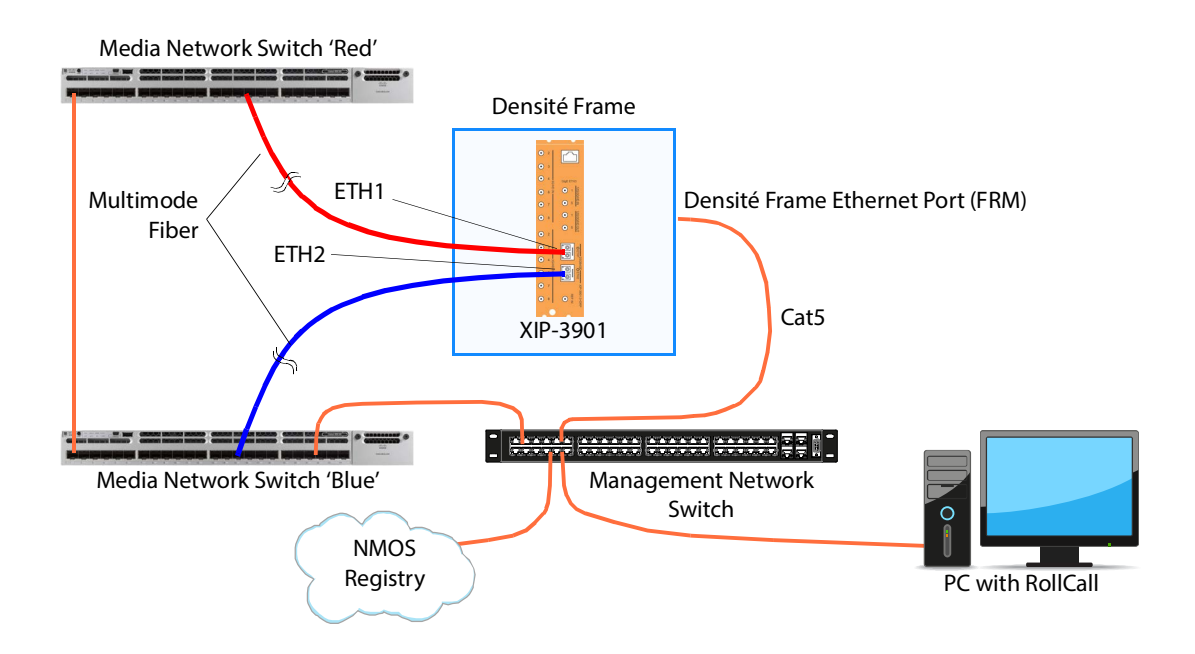

# Local Control Using the Densité Frame Control Panel

| XIP-3901-UC,<br>XIP-3901-DC, or<br>XIP-3901-FS | XIP-3901-UDC-IP | XIP-3901-UDC-IF | XIP-3901-GB-IP | XIP-3901-JPEG XS |
|------------------------------------------------|-----------------|-----------------|----------------|------------------|
| •                                              | •               | •               | •              | •                |

There are two types of local control panels:

| Panel type   | Frame models           | Appearance                                                                                                |
|--------------|------------------------|----------------------------------------------------------------------------------------------------|
| Physical     | Densité-3+FR1          | CONTROLLER O<br>ESC SEL                                                                                   |
| Touch-screen | Densité-3+FR4, GV Node | 123.015.087.112 KMTV PROC A CTRL REF<br>CPU-ETH3 CPUETH3<br>ETH1 UP 1000 FD ESC SEL<br>- ROUTER<br>IFM-2T |

To assign the local control panel to the XIP-3901:

- Physical panel: Open the front door of the frame to access the panel. Push the [SELECT] button on the front of the card (see Front Card-edge Interface, on page 37).
- Touch-screen panel: Use the opening in the frame door to access the panel. On the home screen, touch the icon that corresponds to the card.

The status LED on the XIP-3901 will flash yellow, and the touch-screen status will be yellow for the XIP-3901.

The panel displays two lines of 16 characters and the following four buttons for navigating the menu:

| Button  | Description                       |
|---------|-----------------------------------|
| [+] [–] | Navigate menus and modify values. |

| Button | Description                                                                                                    |
|--------|----------------------------------------------------------------------------------------------------|
| [SEL]  | Accesses the next menu level. When a parameter value is shown, push this button once to modify the value using the [+] and [-] buttons; push it again to confirm the new value.                                                                                                    |
| [ESC]  | Cancels parameter value changes that have not been confirmed and<br>reverts the parameter to its former value.<br>Returns to the previous menu. In the main menu, [ESC] does <i>not</i> exit<br>the menu system. To exit, push the [SELECT] button on the card being<br>controlled. |

If no controls are operated for 30 seconds, the controller reverts to its normal standby status, and the selected card's status reverts to its normal operating mode.

The complete menu structure is shown in Local Menu, on page 311.

# Setting the Card's IP Addresses

Only make changes to the Ethernet settings during off hours as any settings change will take the card offline for up to 30 seconds.

Push the SELECT button on the XIP-3901 card edge (see Front Card-edge Interface, on page 37) to assign the local control panel to operate the XIP-3901.

• The STATUS LED on the XIP-3901 card edge flashes yellow.

Use the control panel buttons to navigate through the menu. The menu allows you to view and set the UPC-3901 card's current:

- MANAGEMENT Ethernet port IP address.
- SFP1 and SFP2 Ethernet port IP addresses that you use for media streams.

See also the **Network**, Interface tab.

| To Configure                                   | See also the Network > Interface tab |
|------------------------------------------------|--------------------------------------|
| XIP-3901-UC,<br>XIP-3901-DC, or<br>XIP-3901-FS | Network Panel, on page 111           |
| XIP-3901-UDC-IP                                | Network Panel, on page 117           |
| XIP-3901-UDC-IF                                | Network Panel, on page 174           |
| XIP-3901-GB-IP                                 | Network Panel, on page 231           |
| XIP-3901-JPEG-XS                               | Interfaces Panel, on page 283        |

The Ethernet port configuration parameters are:

- The Ethernet port's current operating mode: DHCP or DISABLE.
- The Ethernet port's current IP Address: when mode is set to DISABLE, set the card's IP address.
- The Ethernet port's current subnet Mask: when mode is set to DISABLE, set the subnet mask for your network.

• The Ethernet port's current default Gateway: When mode is set to DISABLE, set the network switch's IP address.

The XIP-3901 will reboot once you have changed a network parameter when:

- · Densité local control is removed from the card or,
- You navigate back to the top level menu. You can change all network parameters in one shot (without the unit rebooting for every parameter change) by staying at a menu level lower than the top level menu (stay within the NETWORK SETTINGS menu level or lower) when changing the network settings.

A reboot takes approximately 30 seconds.

# **Getting Started with iControl**

| XIP-3901-UC,<br>XIP-3901-DC, or<br>XIP-3901-FS | XIP-3901-UDC-IP | XIP-3901-UDC-IF | XIP-3901-GB-IP | XIP-3901-JPEG XS |
|------------------------------------------------|-----------------|-----------------|----------------|------------------|
| •                                              | •               | •               | •              |                  |

# Card Upgrade with iControl Solo

The XIP-3901 card upgrade can be made through iControl Solo or through the iControl Appserver.

## **Starting iControl Solo**

To setup the XIP-3901 card, you must have installed on your PC iControl Solo, version 7.51 or higher.

To verify the version of iControl Solo installed on your PC, go to the **Help** menu and select **About**, as shown below:

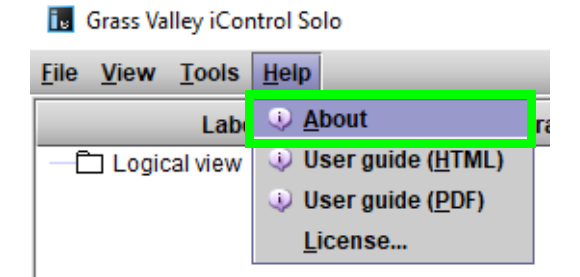

iControl Solo can be downloaded from the Grass Valley website. See <u>iControl Solos</u> <u>Software</u>.

## **Downloading new XIP applications**

XIP-3901 applications can be downloaded from the Grass Valley support site, under **Downloads for Broadcast Products** and look for **XIP-3901 Agile Modular SDI/IP Processing Platform for Densit**é **3**+ to download latest applications.

This is a .ZIP file. Do not unzip the file for the following procedures.

### Installing new applications on the XIP-3901

To install a new application on an XIP-3901, proceed as follows:

1 In iControl Solo or in iControl Navigator, go in the **Tools** menu and select **Densit**é **Upgrade Manager**, as shown below:

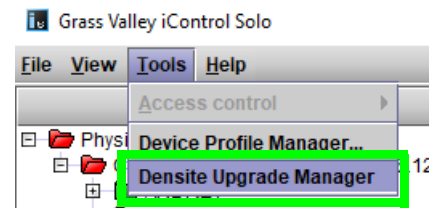

This will start the Densité Upgrade Manager. It may take a few minutes for the frames and cards to populate the window.

In the **Physical View** Tab (1), you will see a list of Densité frames (2), and for each Densité frame is a list of cards installed in the frame's slots (3). You need to expand the tree to see the information, as shown below:

Densite Upgrade Manager [CAMTL1LT0318\_172.28.161.49\DensiteManager]

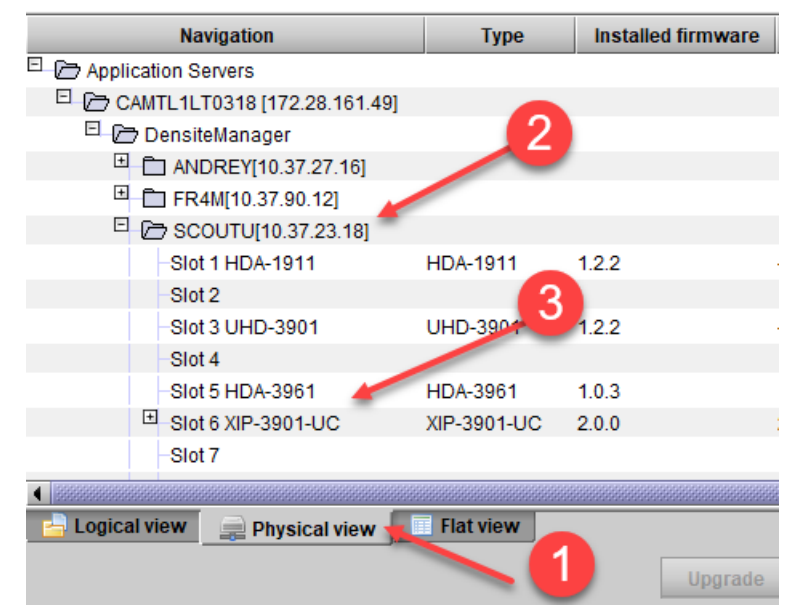

2 Click **Upload files** found at the bottom of the Densité upgrade manager, and in the file browser, select one or more XIP application ZIP files, as shown below. Use <Ctrl> + click to select more than one file.

| 💻 Open                 | ×                                                    |
|------------------------|------------------------------------------------------|
| Look <u>i</u> n:       | XIP-3901-UC-DC-FS-2.0 ▼ 🛋 🖬 🖽 🔚                      |
| XIP3901D0              | -service-2.0.0-BUNDLE-1-upgrade-package.zip          |
| XIP3901FS              | -service-2.0.0-BUNDLE-2-upgrade-package.zip          |
| XIP3901UC              | -service-2.0.0-BUNDLE-1-upgrade-package.zip          |
|                        |                                                      |
| File <u>N</u> ame:     | XIP3901DC-service-2.0.0-BUNDLE-1-upgrade-package.zip |
| Files of <u>Type</u> : | Zip files 🔹                                          |
|                        | Open Cancel                                          |

- 3 Click Open.
- 4 Click **Upload** in the Progress dialog:

| Progress X                                                                                                    |  |  |
|----------------------------------------------------------------------------------------------------|--|--|
| <b>Cansfer file(s)</b><br>(IP3901DC-service-2.0.0-BUNDLE-1-upgrade-package.zip Size: 42379 kb<br>To Hosts:<br>172.28.161.49 |  |  |
| 0%                                                                                                    |  |  |
|                                                                                                    |  |  |
|                                                                                                    |  |  |
|                                                                                                    |  |  |
| Close Upload Replace file on hosts Clear log                                                                                |  |  |

- 5 Once the upload of the application(s) has completed, click **Close**.
- 6 Once complete, click **Clear** at the bottom of the Densité Upgrade Manager window.
- 7 Select the application you want to now use on your XIP-3901 card. Click the **Available package** pulldown for the corresponding XIP-3901 card you want to install/update and select the appropriate bundle for it from the list.

| mangation                                                                                                    | Type                                                                                                    | Installed firmware                                                                                                    | Installed package                                                                                                    | Available package                                                                                                    | S      |
|----------------------------------------------------------------------------------------------------|----------------------------------------------------------------------------------------------------|----------------------------------------------------------------------------------------------------|----------------------------------------------------------------------------------------------------|----------------------------------------------------------------------------------------------------|--------|
| ECOUTU[10.37.23.18]                                                                                                    |                                                                                                    |                                                                                                    | 1                                                                                                    |                                                                                                    |        |
| -Slot 1 HDA-1911                                                                                                    | HDA-1911                                                                                                    | 1.2.2                                                                                                    |                                                                                                    |                                                                                                    | •      |
| -Slot 2                                                                                                    |                                                                                                    |                                                                                                    |                                                                                                    |                                                                                                    |        |
| -Slot 3 UHD-3901                                                                                                    | UHD-3901                                                                                                    | 1.2.2                                                                                                    |                                                                                                    |                                                                                                    | -      |
| -Slot 4                                                                                                    |                                                                                                    |                                                                                                    |                                                                                                    |                                                                                                    |        |
| -Slot 5 HDA-3961                                                                                                    | HDA-3961                                                                                                    | 1.0.3                                                                                                    | 1.0.2-BUNDLE-4                                                                                                    |                                                                                                    | •      |
| E Slot 6 XIP-3901-UC                                                                                                    | XIP-3901-UC                                                                                                    | 2.0.0                                                                                                    | 2.0.0-BUNDLE-1 [XIP3901UC]                                                                                                    |                                                                                                    | -      |
| Slot 7                                                                                                    |                                                                                                    |                                                                                                    |                                                                                                    |                                                                                                    |        |
| -Slot 8                                                                                                    |                                                                                                    |                                                                                                    |                                                                                                    | 2.0.0-BUNDLE-1 [XIP3901UC]                                                                                                    |        |
|                                                                                                    |                                                                                                    |                                                                                                    |                                                                                                    | 1.2.0-BUNDLE-3 [XIP3901UC]                                                                                                    |        |
| cal view 📄 📄 Physical view                                                                                                    | Flat view                                                                                                    |                                                                                                    |                                                                                                    | 2.0.0-BUNDLE-1 [XIP3901DC]                                                                                                    |        |
|                                                                                                    |                                                                                                    | Ungrado                                                                                                    | Force ungrade Clear                                                                                                    | 1.3.0-BUNDLE-1 [XIP3901DC]                                                                                                    |        |
|                                                                                                    |                                                                                                    | opyraue                                                                                                    | Porce upgrade Clear                                                                                                    | [2.0.0-BUNDLE-1 [XIP3901FS]                                                                                                    | 226    |
|                                                                                                    |                                                                                                    |                                                                                                    |                                                                                                    |                                                                                                    |        |
|                                                                                                    |                                                                                                    |                                                                                                    | HDA-1911 HDA-1911                                                                                                    | 1.2.0-BUNDLE-1 [XIP3901FS]                                                                                                    |        |
| 8 CI<br>XI<br>Slot 6 XIP-3901-UC                                                                                                    | ick Upgrad<br>P-3901 card                                                                                                    | שטט<br>le to launch th<br>d and installir<br>20.0-BUNI                                                                                | HDA-1911 HDA-1911<br>Densite2 Controller2<br>the card's upgrade pro-<br>ng the corresponding<br>IDLE-1 [XIP3901UC] -> 20 22.0BUNDLE                                                                                                | 1.2.0-BUNDLE-1 [XIP3901FS]<br>1.1.0-BUNDLE-3 [XIP3901FS]<br>Decess by uploading the firmware<br>g application.<br>E-1 [XIP3901UC]                                                                  | e into |
| 8 Cl<br>XI<br>Slot 6 XIP-3901-UC<br>Slot 7<br>Slot 8<br>pical view Physical view                                                      | HDA-1911<br>Densite2SCC<br>ick Upgrad<br>P-3901 card<br>XIP-3901-UC 2.0.0                                                            | DUTU<br>le to launch th<br>d and installin<br>2.0BUNI                                                                                 | HDA-1911 HDA-1911<br>Densite2 Controller2<br>the card's upgrade pro-<br>ng the corresponding<br>IDLE-1 [XIP3901UC] → 2.0 2.0.0-BUNDLE                                                                                              | 1.2.0-BUNDLE-1 [XIP3901FS]<br>1.1.0-BUNDLE-3 [XIP3901FS]<br>Docess by uploading the firmware<br>g application.<br>E-1 [XIP3901UC]                                                                  | e into |
| 8 Cl<br>XI<br>Slot 6 XIP-3901-UC<br>Slot 7<br>Slot 8<br>ical View Physical view                                                       | HDA-1911<br>Densite2SCC<br>ick Upgrad<br>P-3901 card<br>XIP-3901-UC 2.0.0                                                            | DUTU<br>le to launch th<br>d and installir<br>20.0-BUNI<br>Upgrade (1) Force<br>on progress b                                         | HDA-1911 HDA-1911<br>Densite2 Controller2<br>the card's upgrade pro-<br>ng the corresponding<br>IDLE-1 [XIP3901UC]-> 2.0 2.0.0-BUNDLE<br>2<br>e upgrade (1) Clear Upload file<br>Dar updates, as shown                             | 1.2.0-BUNDLE-1 [XIP3901FS]<br>1.1.0-BUNDLE-3 [XIP3901FS]<br>bccess by uploading the firmware<br>g application.<br>E-1 [XIP3901UC]<br>                                                              | e into |
| 8 Cl<br>XI<br>Slot 6 XIP-3901-UC <sup>™</sup><br>Slot 8<br>ical view Physical view<br>Th<br>P-3901-UC XIP-3901-UC 2.0                 | HDA-1911<br>Densite2SCC<br>ick Upgrad<br>P-3901 card<br>XIP-3901-UC 2.0.0<br>Flat view                                               | DUTU<br>le to launch th<br>d and installin<br>2.0BUN<br>Upgrade (1) Force<br>on progress k                                            | HDA-1911 HDA-1911<br>Densite2 Controller2<br>the card's upgrade pro-<br>ng the corresponding<br>IDLE-1 [XIP3901UC] -> 20 20.0-BUNDLE<br>2<br>e upgrade (1) Clear Upload file<br>Dar updates, as showr<br>20.0-BUNDLE-1 [XIP3901UC] | 1.2.0-BUNDLE-1 [XIP3901FS]<br>1.1.0-BUNDLE-3 [XIP3901FS]<br>pocess by uploading the firmware<br>g application.<br>E-1 [XIP3901UC]<br>1<br>1<br>1<br>1<br>1<br>1<br>1<br>1<br>1<br>1<br>1<br>1<br>1 | e into |
| 8 Cl<br>XI<br>Slot 6 XIP-3901-UC <sup>10</sup><br>Slot 7<br>Slot 8<br>Ical view Physical view Th<br>P-3901-UC XIP-3901-UC 2.0J<br>At  | HDA-1911<br>Densite28CC<br>ick Upgrad<br>P-3901 card<br>XIP-3901-UC 2.0.0<br>Flat view<br>he installati                              | DUTU<br>le to launch th<br>d and installin<br>20.0-BUN<br>20.0-BUN<br>Upgrade (1) Force<br>on progress b<br>UNDLE-1 p(P3901UC) -> 20  | HDA-1911 HDA-1911<br>Densite2 Controller2<br>the card's upgrade pro-<br>ng the corresponding<br>IDLE-1 parageo1UCJ -> 2.0 2.0.0-BUNDLE<br>2<br>e upgrade (1) Clear Upload file<br>Dar updates, as showr                            | 1.2.0-BUNDLE-1 [XIP3901FS]<br>1.1.0-BUNDLE-3 [XIP3901FS]<br>pocess by uploading the firmware<br>g application.<br>E-1 [XIP3901UC]<br>PS<br>n below:<br>T I I I I I I I I I I I I I I I I I I I     | e into |
| 8 Cl<br>XI<br>Slot 6 XIP-3901-UC <sup>%</sup><br>Slot 7<br>Slot 8<br>JICal View Physical view Th<br>IP-3901-UC XIP-3901-UC 2.00<br>Ar | HDA-1911<br>Densite28CC<br>ick Upgrad<br>P-3901 care<br>XIP-3901-UC 2.0.0<br>Flat view<br>the installati<br>0 2.0.80<br>nd then it c | DUTU<br>le to launch th<br>d and installin<br>20.0-BUN<br>(Upgrade 1) Force<br>on progress b<br>UNDLE-1 RUP3901UCJ-> 20<br>completes. | HDA-1911 HDA-1911<br>Densite2 Controller2<br>the card's upgrade pro-<br>ng the corresponding<br>IDLE-1 paragotucj -> 2.0 2.0.0-BUNDLE<br>2<br>e upgrade (1) Clear Upload file<br>coar updates, as showr                            | 1.2.0-BUNDLE-1 [XIP3901FS]<br>1.1.0-BUNDLE-3 [XIP3901FS]<br>pocess by uploading the firmware<br>g application.<br>E-1 [XIP3901UC]<br>1<br>1<br>1<br>1<br>1<br>1<br>1<br>1<br>1<br>1<br>1<br>1<br>1 | e into |

You can use the **Available package** pulldown to activate any other application, at any time. The last installed application will be the current one running on the XIP-3901.

# **Opening the XIP-3901 Panel**

Close the Densité Upgrade Manager and then launch the XIP-3901 application from iControl Solo by double clicking on the XIP-3901-UC application to launch the iControl panel for the card. As shown below, this example shows that the XIP-3901-UC was the last application installed on the card:

| 🖪 Grass Valley iControl Solo               |                        |             |            |     |
|--------------------------------------------|------------------------|-------------|------------|-----|
| <u>File View Tools</u>                     | <u>H</u> elp           |             |            |     |
|                                            | Label*                 |             | Short lab. |     |
| 🗉 📴 Physical view                          | 1                      |             |            |     |
| 🖹 🗁 CAMTL1L                                | .T0318.GAD.local (10.3 | 6.121.91)   |            |     |
| 🗉 💼 ANDF                                   | REY                    |             |            |     |
| 🗉 💼 FR4M                                   |                        |             |            |     |
| 🖻 🗁 SCOU                                   | JTU                    |             |            |     |
| 📄 📄 🗁 D                                    | ensite                 |             |            |     |
|                                            | HDA-1911               |             | HDA-1911   | ŀ   |
|                                            | Slot 02 : Empty        |             |            | -   |
|                                            | UHD-3901 ID 181 fw     | 1.2.2 ready |            | -   |
|                                            | Slot 04 : Empty        |             |            | -   |
|                                            | HDA-3961               |             | HDA-3961   | ŀ   |
|                                            | XIP-3901-UC            |             | XIP-3901   | )   |
|                                            | Slot 07 : Empty        |             |            | -   |
|                                            | Slot 08 : Empty        |             |            | -   |
|                                            | SME-1901               |             | SME-1901   | 5   |
|                                            | REF-1801               |             | REF-1801   | F   |
|                                            | Slot 11 : Empty        |             |            | -   |
|                                            | XIP-3901-UC            |             | XIP-3901   | >   |
|                                            | SME-1901               |             | SME-1901   | ş   |
|                                            | SME-1901               |             | SME-1901   | Ş   |
|                                            | Slot 15 : Empty        |             |            | -   |
|                                            |                        |             |            | 888 |
| 눰 Logical view 📄 Physical view 🔲 Flat view |                        |             |            |     |
|                                            |                        |             |            |     |

Total number of cards detected: 32

The iControl panel for the card then shown.

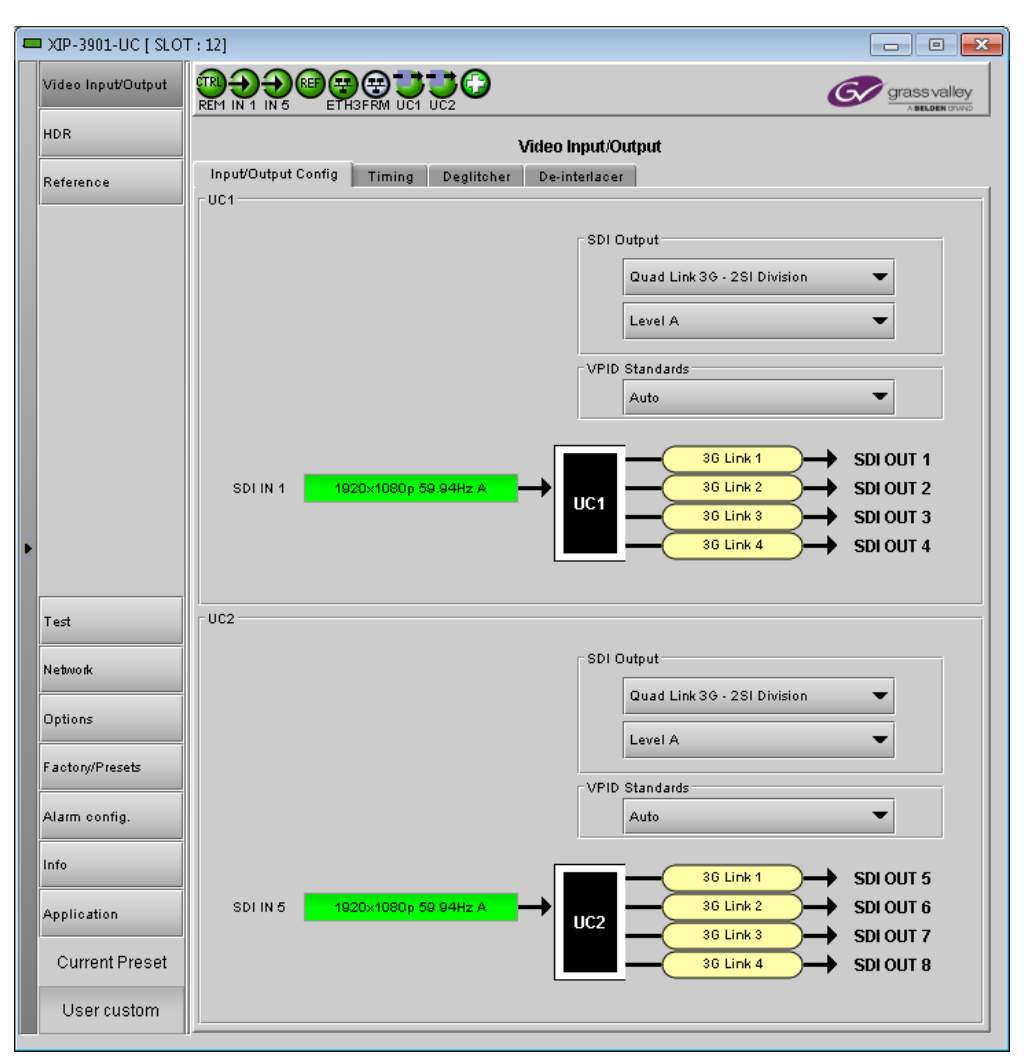

You can also change the current application in the **Application** panel. See Application Panel, on page 253.

# iControl System User Interface

| XIP-3901-UC,<br>XIP-3901-DC, or<br>XIP-3901-FS | XIP-3901-UDC-IP | XIP-3901-UDC-IF | XIP-3901-GB-IP | XIP-3901-JPEG XS |
|------------------------------------------------|-----------------|-----------------|----------------|------------------|
| •                                              | •               | •               | •              |                  |

The XIP-3901 applications can be remotely controlled using Grass Valley's iControl system. This manual describes the control panels associated with the XIP-3901 applications and their use. Please consult the iControl User's Guide for information about setting up and operating iControl.

In iControl Navigator or iControl Websites, double-click on the XIP-3901-UC, XIP-3901-DC, XIP-3901-FS, XIP-3901-UDC-IP or XIP-3901-GB-IP icon to open the control panel (for XIP-3901-UC v1.0 only, the icon shows XIP-3901).

The basic configuration window structure is shown in XIP-3901 iControl Graphic Interface (Shown on XIP-3901-UC), on page 69. Although the example displayed is from the XIP-3901-UC, the XIP-3901-DC, XIP-3901-FS, XIP-3901-UDC-IP, and XIP-3901-GB-IP interfaces follow the same structure. The window title bar shows the card type and the slot number where the card is installed in its Densité frame.

|                                  | 💻 XIP-3901-UC ( SLOT | T : 121                                |                                                                                                    |                                        |
|----------------------------------|----------------------|----------------------------------------|----------------------------------------------------------------------------------------------------|----------------------------------------|
| Section 2: Panel<br>Selection    | Video Input/Output   |                                        | grass valley                                                                                                    | Section 1:<br>Status Icons             |
| Buttons                          | HDR                  |                                        | Video Input/Output                                                                                                    |                                        |
|                                  | Reference            | Input/Output Config Timing Deglitcher  | De-interlacer                                                                                                    |                                        |
|                                  |                      | - UC1<br>SDI IN 1 1920x1080p 69.94Hz A | SDI Output<br>Quad Link 3G - 2SI Division<br>Level A<br>VPID Standards<br>Auto<br>3G Link 1<br>3G Link 2<br>SDI OUT 1<br>3G Link 3<br>SDI OUT 2<br>3G Link 3<br>SDI OUT 3<br>SDI OUT 4 | — Section 3:<br>Configuration<br>Panel |
|                                  | Test                 | UC2                                    |                                                                                                    |                                        |
|                                  | Network              |                                        | SDI Output                                                                                                    |                                        |
|                                  | Options              |                                        | Quad Link 3G - 2SI Division                                                                                                    |                                        |
|                                  | Factory/Presets      |                                        |                                                                                                    |                                        |
|                                  | Alarm config.        |                                        | Auto                                                                                                    |                                        |
|                                  | Info                 |                                        | SDI OUT 5                                                                                                    |                                        |
|                                  | Application          | SDI IN 5 1920×1080p 59.94Hz A          | UC2 36 Link 2 SDI OUT 6                                                                                                    |                                        |
| Section 4:                       | Current Preset       |                                        | 36 Link 4 SDI OUT 8                                                                                                    |                                        |
| Current Preset<br>or User Custom | User custom          |                                        |                                                                                                    |                                        |

There are four main sections in the window:

Figure 6-1: XIP-3901 iControl Graphic Interface (Shown on XIP-3901-UC)

### **Section 1: Status Icons**

The top section displays icons that report different statuses, such as the card communication status, input status, health status, and card operating mode. Mousing over an icon will display a status message with additional information.

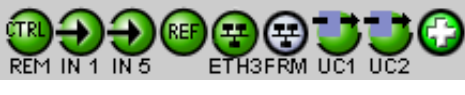

Figure 6-2: XIP-3901-UC Status Icons

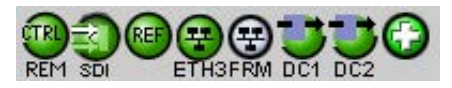

Figure 6-3: XIP-3901-DC Status Icons

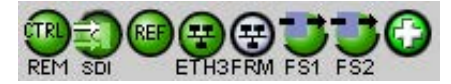

Figure 6-4: XIP-3901-FS Status Icons

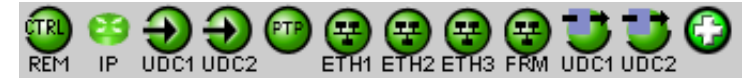

Figure 6-5: XIP-3901-UDC-IP Status Icons

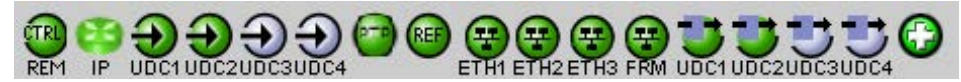

Figure 6-6: XIP-3901-UDC-IF Status Icons

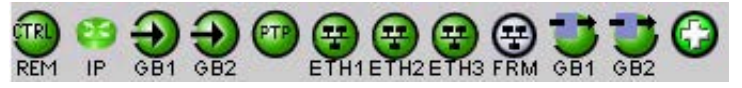

Figure 6-7: XIP-3901-GB-IP Status Icons

| XIP-3901-UC [ SLC  | : 12]                                                             | ×       |
|--------------------|-------------------------------------------------------------------|---------|
| Video Input/Output |                                                                   | y<br>ND |
| HDR                | Video Upconverter UC1: 1920×1080p 59.94Hz A<br>Video Input/Output |         |

Figure 6-8: XIP-3901 Status Message (mouse over a status icon, shown on XIP-3901-UC)

The table below describes the various iControl status icons that can appear. If more than one interpretation is possible, read the error message in the iControl window to see which applies.

| Status Icon                                    | Description                                                                                                    |  |  |  |
|------------------------------------------------|----------------------------------------------------------------------------------------------------|--|--|--|
| Manual Card Configuration                      |                                                                                                    |  |  |  |
| (green)                                        | Remote card control is activated. The iControl interface can be used to operate the card.                                                                                                    |  |  |  |
| (yellow)                                       | Local card control is activated. The card is being controlled using the Densité frame control panel, as described in Local Control Using the Densité Frame Control Panel, on page 59. Any changes made using the iControl interface will have no effect on the card. |  |  |  |
| Media Network (UDC-IP, UDC-IF, and GB-IP only) |                                                                                                    |  |  |  |
| IP<br>(green)                                  | No IP status error.                                                                                                    |  |  |  |

| Status Icon                            | Description                                                                         |  |
|----------------------------------------|-------------------------------------------------------------------------------------|--|
| <b>6</b>                               | At least one IP status is in error. See:                                            |  |
| IP                                     | Receiver Stream statuses, see:                                                      |  |
| (red)                                  | Config Tab, on page 127                                                             |  |
|                                        | Config Tab, on page 181                                                             |  |
|                                        | Config Tab, on page 232                                                             |  |
|                                        | Receiver Media statuses, see:                                                       |  |
|                                        | Timing Tab, on page 129                                                             |  |
|                                        | Timing Tab, on page 185                                                             |  |
|                                        | Timing Tab, on page 235                                                             |  |
|                                        | Receiver Media statuses, see:                                                       |  |
|                                        | Redundancy Tab, on page 130                                                         |  |
|                                        | <ul> <li>Redundancy Tab, on page 198</li> </ul>                                     |  |
|                                        | Redundancy Tab, on page 236.                                                        |  |
|                                        | Sender Stream statuses, see:                                                        |  |
|                                        | <ul> <li>UDC1 Tabs, on page 132, UDC2 Tab, on page 135</li> </ul>                   |  |
|                                        | UDC <i>n Tabs</i> , on page 204                                                     |  |
|                                        | GB1 / GB2 Tabs, on page 237                                                         |  |
|                                        | NMOS IS-04 Registration status, see:                                                |  |
|                                        | NMOS Panel, on page 125                                                             |  |
|                                        | NMOS Panel, on page 177                                                             |  |
|                                        | NMOS Panel, on page 231                                                             |  |
| UDC1 / UDC2 Input Status (-UDCIP only) |                                                                                     |  |
| (green)                                | Video is present and valid. The video format is indicated when there are no errors. |  |
| (red)                                  | Video not present; or Video invalid; or Video unsupported; or Rate mismatch.        |  |
| (grey)                                 | Receiver Disabled.                                                                  |  |
| GB1 / GB2 Input Status (-GBIP only)    |                                                                                     |  |
| (green)                                | Video is present and valid. The receiver operation mode is indicated.               |  |
| GB1<br>(red)                           | Video not present; or Video invalid; or Video unsupported.                          |  |

| Status Icon                                    | Description                                                                                                    |  |
|------------------------------------------------|----------------------------------------------------------------------------------------------------|--|
| (grey)                                         | Receiver Disabled.                                                                                                    |  |
| SDI IN Status (UC)                             |                                                                                                    |  |
| (green)                                        | SDI is present and valid. The video format is indicated when there are no errors.                                                                                |  |
| (red)                                          | SDI not present; or<br>SDI invalid; or<br>SDI unsupported; or<br>Reference mismatch.                                                                             |  |
| SDI IN Status (DC and FS only)                 |                                                                                                    |  |
| (green)                                        | All SDI inputs are present and valid. At least one SDI input is reporting an error. See the diagram in the Input/Output Config tab to diagnose the issue.        |  |
| (red)                                          | At least one SDI input is reporting an error. See the diagram in the Input/Output Config tab to diagnose the issue.                                              |  |
| Reference Status (UDC-IF, UC, DC, and FS only) |                                                                                                    |  |
| (green)                                        | References on both processing channels are locked.                                                                                                    |  |
| (red)                                          | Reference on at least one processing channel is not locked. See Reference Panel, on page 108 or Reference Panel, on page 178 for more details on the problem(s). |  |
| PTP Status (UDC-IP, UDC-IF, and GB-IP only)    |                                                                                                    |  |
| (green)                                        | The card is locked to the network's PTP.                                                                                                    |  |
| (red)                                          | The card is not locked to the network's PTP. For more details on the problem(s), See PTP Panel, on page 123, PTP Panel, on page 175, or PTP Panel, on page 231.  |  |
| Network Status (ETH1/ETH2/ETH3/FRM)            |                                                                                                    |  |
| (green)                                        | Network linkup and active.                                                                                                    |  |
| (red)                                          | No network link (port down).                                                                                                    |  |
| (gray)                                         | Network port is disabled.                                                                                                    |  |
| Status Icon     | Description                                                                         |
|-----------------|-------------------------------------------------------------------------------------|
| (yellow)        | Network connections in progress.                                                    |
| Operating Mode  | 2                                                                                   |
| (green)         | Operating mode: Process                                                             |
| (red)           | Operating mode: Color Bars & Tone                                                   |
| Health Monitori | ng                                                                                  |
| (green)         | Hardware OK.                                                                        |
| (red)           | Hardware failure detected.<br>If this icon is flashing red, call Technical Support. |

If there is an error, the error status message will appear in the message area.

- If there are multiple errors, the error messages cycle so that each message can be seen.
- The icon for the status or error message being shown will be highlighted in mauve.

### **Section 2: Panel Selection Buttons**

Click a button in the left portion of the window to select a configuration panel. The button is highlighted when it is selected.

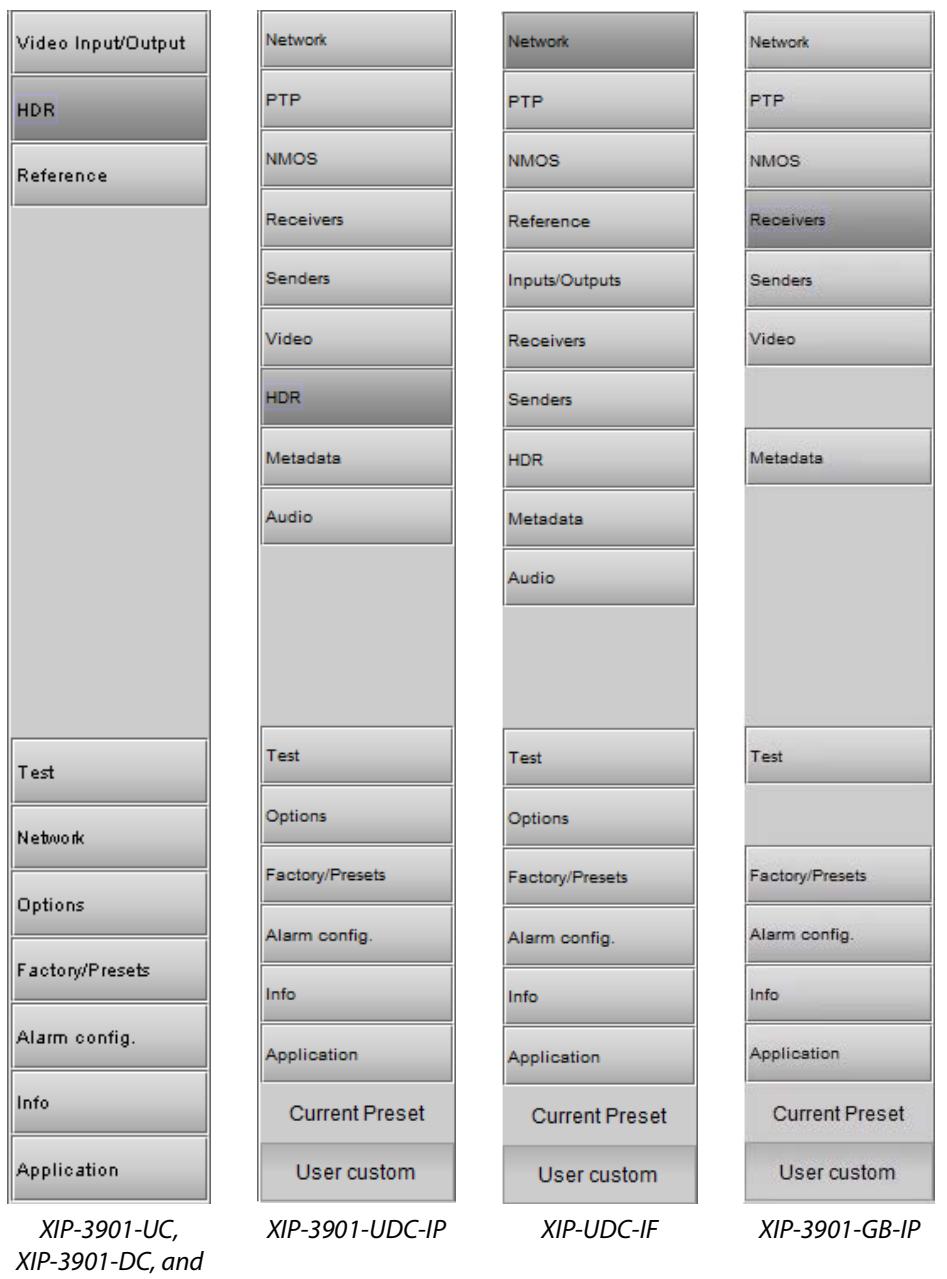

XIP-3901-FS

Figure 6-9: Buttons for Each Individual Panel

### **Section 3: Configuration Panel**

This main section displays the panel selected in Section 2. It may contain multiple tabs to access any appropriate sub-panel.

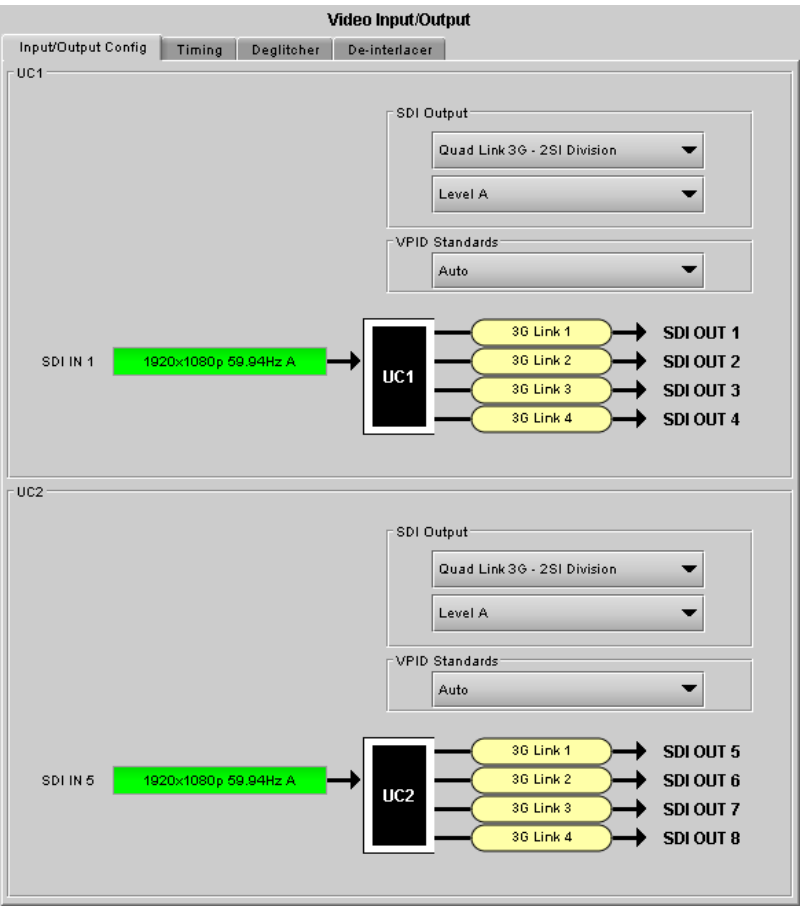

Figure 6-10: Panel Display (Shown on XIP-3901-UC)

### **Section 4: Current Preset or User Custom**

The lower left corner of the window identifies the preset currently in use, "User custom" if none is applicable, or "Factory default" when the card is currently using its factory-default settings.

Current Preset

Figure 6-11: Current Preset or User Custom

# XIP-3901 Card Application Configuration

|                                                | Configuration Interface |             |                                                                                          |
|------------------------------------------------|-------------------------|-------------|------------------------------------------------------------------------------------------|
| To Configure                                   | iControl                | Web Browser | See                                                                                      |
| XIP-3901-UC,<br>XIP-3901-DC, or<br>XIP-3901-FS | •                       |             | Configuring the XIP-3901-UC / -DC / -FS Applications with iControl, on page 77           |
| XIP-3901-UDC-IP                                | •                       |             | Configuring the XIP-3901-UDC-IP v1.2 Application with iControl, on page 117              |
| XIP-3901-UDC-IF                                | •                       |             | Configuring the XIP 3901-UDC-IF v4.0 Application with iControl, on page 171              |
| XIP-3901-GB-IP                                 | •                       |             | Configuring the XIP-3901-GB-IP Application with iControl, on page 231                    |
| XIP-3901-JPEG-XS                               |                         | •           | Configuring the XIP 3901-JPEG-XS v1.0 Application with its Web<br>Interface, on page 267 |

# Configuring the XIP-3901-UC / -DC / -FS Applications with iControl

| XIP-3901-UC,<br>XIP-3901-DC, or<br>XIP-3901-FS | XIP-3901-UDC-IP | XIP-3901-UDC-IF | XIP-3901-GB-IP | XIP-3901-JPEG XS |
|------------------------------------------------|-----------------|-----------------|----------------|------------------|
| •                                              |                 |                 |                |                  |

This section describes the control panels associated with the XIP-3901-UC / DC / FS applications and their use.

| Application | See                                                |
|-------------|----------------------------------------------------|
| XIP-3901-UC | Video Input/Output Panel (XIP-3901-UC), on page 77 |
| XIP-3901-DC | Video Input/Output Panel (XIP-3901-DC), on page 84 |
| XIP-3901-FS | Video Input/Output Panel (XIP-3901-FS), on page 90 |

## Video Input/Output Panel (XIP-3901-UC)

Input/Output Config Tab

This panel allows you to configure the settings for the two upconverters. Each can be configured independently.

| ATP-3901-UC [ SLO  | T:12]                                                                                                    |
|--------------------|----------------------------------------------------------------------------------------------------|
| Video Input/Output |                                                                                                    |
| HDR                | Video Input/Output                                                                                                    |
| Reference          | Input/Output Config Timing Deglitcher De-interlacer                                                                                                    |
|                    | SDI Output<br>Quad Link 36 - 25I Division<br>Level A<br>VPID Standards<br>Auto<br>SDI IN 1<br>1920x1090p 59.94Hz A<br>UC1<br>30 Link 2<br>30 Link 3<br>SDI Output<br>SDI Output<br>SDI Out |
| Test               | UC2<br>SDI Output                                                                                                    |
|                    | Quad Link 36 - 2SI Division 🗨                                                                                                    |
| Options            | Level A.                                                                                                    |
| Factory/Presets    | VPID Standards                                                                                                    |
| Alarm config.      | Auto                                                                                                    |
| Info               | 36 Link 1 SDI OUT 5                                                                                                    |
| Application        | SDI IN 5 1920x1080p 59.94Hz A 36 Link 2 30 Link 2 5DI OUT 6<br>30 Link 3 3 SDI OUT 7                                                                                                    |
| Current Preset     | 30 Link 4 SDI OUT 8                                                                                                    |
| User custom        |                                                                                                    |

Figure 7-1: Video I/O Config

Use the pulldown menus to configure these parameters:

| Parameter                                                                           |            | Settings                                                                             | Note |
|-------------------------------------------------------------------------------------|------------|--------------------------------------------------------------------------------------|------|
| SDI Output Transport &<br>2160-Line Data Mapping<br>(on Quad Link 3G)               |            | Quad Link 3G – 2SI Division (default)<br>Quad Link 3G – Square Division<br>12G<br>3G | 1    |
|                                                                                     | 3G Mapping | Level A (default)<br>Level B Dual-Link                                               | 3    |
| Video Payload ID (Transfer Characteristic,<br>Colorimetry, and Bit depth) Standards |            | Auto (default)<br>3 Gbps Legacy (SMPTE 4251)                                         | 2    |

**Note 1:** For each processing channel, you must select the format of the SDI output transport using the SDI Output pulldown menu. For the Quad Link 3G SDI Transport setting, you must also select which 2160-Line Data Mapping to use (Square Division or 2SI Division). The choice will depend on the format used by the destination equipment.

• Quad Link 3G – Square Division: The 4K image is split into four full-resolution quadrants, each sent on a single 3G link.

- Quad Link 3G 2SI Division: The 4K image is sub-sampled into four full-frame images, each at half the vertical and horizontal resolution.
- 12G: The 4K image is sent on a single 12G link.
- **3G:** The image is sent on a single 3G Link.

**Note 2:** Usually, 2-Sample Interleave outputs have a different Video Payload ID (Transfer Characteristic, Colorimetry, and Bit depth) on each link, per SMPTE 4255. Some downstream equipment may not support this standard, so the use of SMPTE 4251 Video Payload IDs (Transfer Characteristic, Colorimetry, and Bit depth) can be forced by selecting 3Gbps legacy in the Video Payload ID (Transfer Characteristic, Colorimetry, and Bit depth) Standards pulldown menu. Video Payload ID (Transfer Characteristic, Colorimetry, and Bit depth) Standards settings are ignored when the SDI Output is set to 3G or 12G.

| Video Payload ID (Transfer Characteristic, | Quad Link 3G    |              |  |
|--------------------------------------------|-----------------|--------------|--|
| Colorimetry, and Bit depth) Standards      | Square Division | 2SI Division |  |
| Auto                                       | SMPTE 4251      | SMPTE 4255   |  |
| 3Gbps legacy                               | SMPTE 4251      | SMPTE 4251   |  |

**Note 3:** The XIP-3901-UC supports two of the mappings of video into the serial digital interface defined by SMPTE 424M. 3G Mapping settings are ignored when the SDI Output is set to 12G.

- The Level A format is the direct mapping of uncompressed 1080p (up to 60 fps) video into a serial digital interface at the nominal 3 Gbps.
- The Level BDL (DualLink) format is the mapping of DualLink HDSDI/SMPTE 372M (for example, 1080p up to 60 fps) in a single serial digital interface at the nominal 3 Gbps.

A diagram of the upconversion process is displayed underneath the settings for each processing channel. Each link will be either green (no error) or red (error).

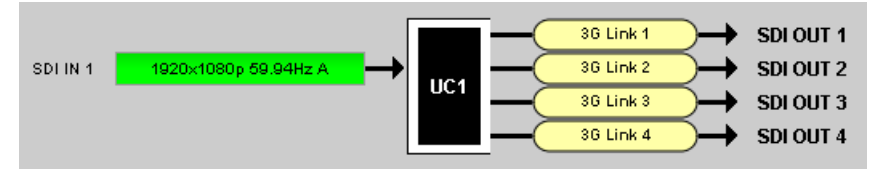

Figure 7-2: Upconversion Diagram

#### **Timing Tab**

For each processing channel, you can adjust the timing relative to the reference. Use the slider or type a value into the data box on the right of the slider.

|                        | Video Input/Output                                               |
|------------------------|------------------------------------------------------------------|
| Input/Output Co<br>UC1 | nfig Timing Deglitcher De-interlacer                             |
|                        | 3G Vertical (Lines)                                              |
|                        | 3G Horizontal ( usec )                                           |
|                        | ☐ 3G Output Minimum Delay (only available with 3G input signals) |
|                        | Processing Delay (ms) 33                                         |

Figure 7-3: Video I/O Timing

The sliders can be adjusted as follows:

| Adjustment        | Range                                                          |
|-------------------|----------------------------------------------------------------|
| Vertical (lines)  | 16 to +16                                                      |
| Horizontal (msec) | Up to 1 line: 0 to 14.82msec (59 Hz)<br>0 to 17.77msec (50 Hz) |

For a 3G SDI Output, the 3G Output Minimum Delay setting can be enabled. In this case, the reference source will be forced to Input for this channel and your settings for the reference source will be ignored (see Reference Panel, on page 108 for more information). The 3G Mapping settings will also be ignored. If Level A format is received, the card will output Level A. If Level B DualLink format is received, the card will output Level B DualLink. The following features are also disabled:

| Minimur | n Delay Warning Message 🛛 💽                                                                                                    |
|---------|----------------------------------------------------------------------------------------------------|
|         | Warning<br>You are about to enable the 'Minimum Delay' mode.<br>When the input signal format is 3G, the processing delay will be less than 4 video lines.<br>In this mode, the following features will be disabled: |

Figure 7-4: Disabled Features

This section also displays the Processing Delay in milliseconds (ms) for each channel so you can manage the processing delay on your system.

|               |                  |                |               | Processing D              |                     |                              |           |
|---------------|------------------|----------------|---------------|---------------------------|---------------------|------------------------------|-----------|
| Min.<br>Delay | Ref              | SDI<br>Input   | SDI<br>Output | Async or Isochrone Inputs |                     | Synced &Phase-Aligned Inputs |           |
|               |                  |                |               | Minimum                   | Maximum             | 59Hz                         | 50Hz      |
| OFF           | Input            | 1080i          | ALL           | 2 fields                  | 2 fields            | 33 ms                        | 40 ms     |
|               |                  | 720p,<br>1080p | ALL           | 2 frames                  | 2 frames            | 33 ms                        | 40 ms     |
|               | URS,<br>External | 1080i          | ALL           | 12 ms + 1<br>field        | 12 ms + 3<br>fields | 33 ms                        | 40 ms     |
|               |                  | 720p,<br>1080p | ALL           | 12 ms + 1<br>frame        | 12 ms + 2<br>frames | 33 ms                        | 40 ms     |
| ON            | Input            | 1080p          | 1080p         | < 4 lines                 | < 4 lines           | < 4 lines                    | < 4 lines |

The XIP-3901 has an integrated frame sync that supports synchronous and asynchronous SDI input signals. The input signals will be synchronized and realigned to either the URS or External Reference.

The frame sync behaves like a frame buffer. It also supports frame skips/repeats in the case of an asynchronous SDI input. When an input error occurs, it freezes to the last valid field/frame.

| Min.<br>Delay | Ref      | Signal   | SDI Input  | SDI Output                 | Skip/Repeat Period                                | Freeze on Input Error |
|---------------|----------|----------|------------|----------------------------|---------------------------------------------------|-----------------------|
| OFF           | Input    | ALL      | ALL        | ALL                        | N/A                                               | None                  |
|               | URS,     | Video    | HD/1080i   | ALL                        | 2 fields                                          | Last valid field      |
|               | External |          | HD/720p    | ALL                        | 1 frame                                           | Last valid frame      |
|               |          |          | 3G Level A | ALL                        | 1 frame                                           | Last valid frame      |
|               |          |          | 3G Level B | 12G                        | 1 frame                                           | Last valid frame      |
|               |          |          | DL         | 3G Level A                 | 1 frame                                           | Last valid frame      |
|               |          |          |            | Quad Link 3G<br>Level A    | 1 frame                                           | Last valid frame      |
|               |          |          |            | 3G Level B DL              | 2 frames                                          | Last valid frame      |
|               |          |          |            | Quad Link 3G<br>Level B DL | 2 frames                                          | Last valid frame      |
|               |          | Audio    | РСМ        | N/A                        | Tracking during 15 seconds per frame              | Muted                 |
|               |          |          | Non-PCM    | N/A                        | Instant catch-up                                  | Muted                 |
|               |          | Metadata | ALL        | N/A                        | Lost when skipped,<br>duplicated when<br>repeated | Blanked               |
| ON            | ALL      | ALL      | ALL        | ALL                        | N/A                                               | None                  |

### **Deglitcher Tab**

| - | XIP-3901-UC [ SLO  | T:1] 🗖 🛙                                                                 | • 🕺    |
|---|--------------------|--------------------------------------------------------------------------|--------|
|   | Video Input/Output |                                                                          | valley |
|   | Video Processing   | Video Input/Output                                                       |        |
|   | Reference          | Input/Output Config Timing Deglitcher De-interlacer                      |        |
|   |                    |                                                                          |        |
|   |                    | Deglitcher ON 💌                                                          |        |
|   |                    | - Ionul Timina la principas                                              |        |
|   |                    | input rinning to reference                                               |        |
|   |                    | 0 line 0.21 useo                                                         |        |
|   |                    |                                                                          |        |
|   |                    |                                                                          |        |
| ĺ |                    | UC 2                                                                     |        |
|   | Test               |                                                                          |        |
|   | Network            | Deglitcher OFF 🗸                                                         |        |
|   | Options            | □ Input Timing to reference                                              |        |
|   | Factory/Presets    | Deslither Dishlind                                                       |        |
|   | Alarm config.      |                                                                          |        |
|   | Info               |                                                                          |        |
|   | Application        |                                                                          |        |
|   | Current Preset     | Note:<br>To be glitchless, sources must be within +1/2 line with respect |        |
|   | User custom        | to the reference signal. Refer to manual for details.                    |        |

For each processing channel, select the appropriate deglitcher mode (ON or OFF) using the pulldown menu.

Figure 7-5: Deglitcher Tab

When the deglitcher is enabled, the card supports a hotswitch between upstream signals without producing a freeze on the frame sync, and without producing artifacts on the output.

The deglitcher must be disabled when the input is asynchronous to the reference. Otherwise, it will create audio and video glitches at the output.

For this mode to function correctly, the following requirements must be met:

- The two inputs must be synchronized to the reference
- They must be phased within one line of each other
- They must be phased to within  $\pm \frac{1}{2}$  line of the HREF of the reference signal

The offset from the VREF can be variable, but a distance of greater than 10 lines could create an artifact in the active video. If the two signals are more than one line apart, a vertical jump will occur at the moment of switching that is proportional to the number of vertical lines of offset between the two signals. This will last for only one frame. For more information about using clean switch regions to perform glitch-free switches, see Clean Switch Regions and Examples, on page 101.

The Input Timing to Reference box reports any difference in timing between the input and reference when the transition occurs. When the deglitcher is disabled, it will display "Deglitcher Disabled". When the deglitcher is enabled, it can display one of the following error messages in red:

- Missing Reference: The External or URS reference source is missing.
- Locked on Input: The reference source is set to Input.
- Video Error: There is an error with the input.

### **De-interlacer Tab**

Each processing channel has its own de-interlacer used during interlaced sources. The Film Mode and Video Over Film settings can either be set to **On** or **Off**. By default, both are set to **On** for optimal performance.

| XIP-3901 [ SLOT : 8 | 1                                                   |              |
|---------------------|-----------------------------------------------------|--------------|
| Video Input/Output  |                                                     | grass valley |
| Video Processing    | Video Input/Output                                  |              |
| Reference           | Input/Output Config Timing Deglitcher De-interlacer |              |
|                     |                                                     |              |
|                     | Film Mode On 💌                                      |              |
|                     | Video Over Film On 🔻                                |              |
|                     |                                                     |              |
|                     | UC2                                                 |              |
|                     |                                                     |              |
|                     | Film Mode On 💌                                      |              |
|                     | Video Over Film On 💌                                |              |
|                     |                                                     |              |

Figure 7-6: Video I/O De-interlacer

| Property           | Description                                                                                                    |
|--------------------|----------------------------------------------------------------------------------------------------|
| Film Mode          | Some interlaced video sources are film-based, originating from 24p film images. When<br>Film Mode is on, the de-interlacer will monitor the input for this type of source. When<br>detected, it will merge the fields to recreate the original 24p image, thereby avoiding de-<br>interlacer artifacts prior to scaling and upconversion. Film detection is provided for 3:2, 2:2<br>(59 Hz and 50 Hz sources) and 5:5 sequences. |
| Video Over<br>Film | Video Over Film is available only when Film Mode is enabled. When Video Over Film is on, the de-interlacer will detect video over film content and bypass field-merging on certain video regions such as scrolling video characters over an entire film frame, thereby preventing any unwanted combing effects.                                                                                                    |

# Video Input/Output Panel (XIP-3901-DC)

### Input/Output Config Tab

This panel allows you to configure the settings for the two downconverters. Each can be configured independently.

|   | XIP-3901-DC [ SLOT | : 12]                                                                                                    |
|---|--------------------|----------------------------------------------------------------------------------------------------|
|   | Video Input/Output |                                                                                                    |
|   | HDR                | Video Input/Output                                                                                                    |
|   | Reference          | Input/Output Config Timing Deglitoher DC1 DC1 DC1 DC1 Quad Link 36 Auto (Square/2S1 Division) Auto (Square/2S1 Division) Auto (Square/2S1 Division) Auto Source 36 Link 1  Metadata Source 36 Link 1  Control Control Contro Control Control Control Control Control C                                                                                                    |
| • |                    | SDI IN1<br>1920x1090p 59 94Hz A<br>SDI IN2<br>1920x1090p 59 94Hz A<br>SDI IN2<br>SDI IN2<br>1920x1090p 59 94Hz A<br>LIGN<br>SDI IN4<br>1920x1090p 59 94Hz A<br>ALIGN<br>SDI IN4<br>1920x1090p 59 94Hz A<br>ALIGN<br>SDI IN4<br>1920x1090p 59 94Hz A<br>SDI OUT3<br>SDI OUT3<br>SDI OUT4<br>SDI OUT3<br>SDI OUT3<br>SDI OUT4<br>SDI OUT4<br>S |
|   | Test               | SDI Output - Format                                                                                                    |
|   | Network            | 126/36 		 1920×1080p A                                                                                                    |
|   | Options            | Auto (Square/2SI Division) S9.94 Hz                                                                                                    |
|   | Factory/Presets    | Audio Source                                                                                                    |
|   | Alarm config.      | Metadata Source                                                                                                    |
|   | Info               |                                                                                                    |
|   | Application        |                                                                                                    |
|   | Current Preset     | царана с страна с стр                                                                                                    |
|   | User custom        |                                                                                                    |

Figure 7-7: Video I/O Config

Use the pulldown menus to configure these parameters:

| Parameter       |                           | Settings                                                                                           | Note |
|-----------------|---------------------------|----------------------------------------------------------------------------------------------------|------|
| SDI Input       | SDI Transport             | Quad Link 3G (default)<br>12G/3G                                                                   | 1    |
|                 | 2160-Line Data<br>Mapping | Auto (Square/2SI Division) (default)<br>2SI Division<br>Square Division                            | 2    |
| Audio Source    |                           | 3G Link 1 to 4. Set the SDI input link to receive the audio source. Default value is 3G Link 1.    | -    |
| Metadata Source |                           | 3G Link 1 to 4. Set the SDI input link to receive the metadata source. Default value is 3G Link 1. | -    |

| SDI Output – | SDI Output – | 1920x1080p A (default) | 3 |
|--------------|--------------|------------------------|---|
| Format       | Resolution   | 1920x1080p B DL        |   |
|              |              | 1920x1080i             |   |
|              |              | 1280x720p              |   |

**Note 1:** For each processing channel, you must select the format of the SDI input transport using the SDI Input pulldown menu. The choice will depend on the format used by the origin equipment.

- Quad Link 3G: The 4K UHD image is split into four full-resolution quadrants, each received on a single 3G link.
- 12G/3G: The 4K UHD image is received on a single 12G or the HD image on a 3G link.

**Note 2:** For Quad Link 3G SDI Transport, you must also select how 2160-Line Data Mapping is detected.

- Auto (Square/2SI Division): Automatically detects the mapping type based on the incoming Video Payload ID (Transfer Characteristic, Colorimetry, and Bit depth) on the first link (this setting may not be able to automatically detect certain legacy signals).
- **2SI Division:** Assumes 2SI Division regardless of the incoming Video Payload ID (Transfer Characteristic, Colorimetry, and Bit depth).
- **Square Division:** Assumes Square Division regardless of the incoming Video Payload ID (Transfer Characteristic, Colorimetry, and Bit depth).

2160-Line Data Mapping settings are ignored when the SDI Input is set to 12G/3G.

**Note 3:** The frame rate (59.94 Hz or 50 Hz) of the selected SDI output resolution is reported underneath the SDI Output - Resolution menu.

A diagram of the downconversion process is displayed underneath the settings for each processing channel. The status for each input SDI will be either green (no error) or red (error). In the event of an error, you can mouse over this field to display a tooltip with more details.

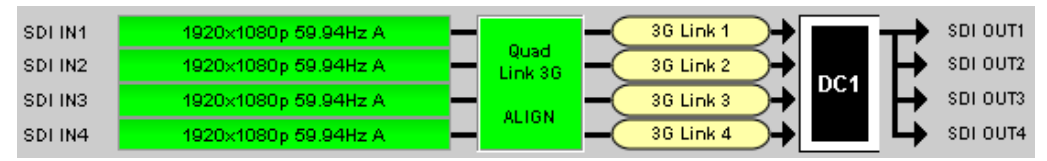

Figure 7-8: Downconversion Diagram

The possible errors are as follows:

- No Carrier: No SDI Carrier is detected.
- No Error: No errors are detected.
- Video/TRS Error: The received video has TRS errors.
- Not Supported: The received video format is not supported.
- Reference Mismatch: The received video does not match the reference frame rate.
- Wrong Link: Received the wrong Quad Link 3G link on 2SI Division.
- Quad Link 3G Error: The received Quad Link 3G has different video formats.
- Unexpected Format: Did not receive the video format you selected.

Quad Link 3G ALIGN monitors the timing of the four link inputs. The timing difference between the Quad Link 3G links shall not exceed 400 ns, as per SMPTE ST4255.

| Status |       | Quad Link 3G ALIGN                                                               |
|--------|-------|----------------------------------------------------------------------------------|
|        | Gray  | No carrier on Quad Link 3G links                                                 |
|        | Green | Timing difference between Quad Link 3G links does not exceed the internal buffer |
|        | Red   | Timing difference between Quad Link 3G links exceeds the internal buffer         |

#### **Timing Tab**

For each downconverter and output resolution, you can adjust the timing relative to the reference. The vertical setting applies to all output formats, whereas the horizontal settings are specific to individual output formats. To adjust the timing, use the slider or type a value into the data box on the right of the slider.

| XIP-3901-DC [ SLOT : 8] |                                 |                |
|-------------------------|---------------------------------|----------------|
| Video Input/Output      |                                 | G grass valley |
| Video Processing        | Video Input/Output              |                |
| Reference Input/        | Output Config Timing Deglitcher |                |
|                         | Vertical ( Lines )              | 0              |
|                         | 000                             | 0              |
|                         | 1080i Horizontal ( usec )       | 0              |
|                         | 720p Horizontal ( usec )        | 0              |
| •                       | Processing Delay ( ms ) 33      |                |
| Test DC 2               |                                 |                |
| Network                 | Vertical ( Lines )              | 0 0            |
| Options                 | 1080p Horizontal (usec)         |                |
| Factory/Presets         |                                 | 0              |
| Alarm config.           | 1080i Horizontal (usec)         |                |
| Info                    | 29.646                          |                |
| Application             | 720p Horizontal ( usec )        | 0 0            |
| Current Preset          | Processing Delay (ms.)          |                |
| User custom             | rocessing certly (ITS / 33      |                |

Figure 7-9: Video I/O Timing

The sliders can be adjusted as follows:

| Adjustment                                | Range (50 Hz)    | Range (59 Hz)    |
|-------------------------------------------|------------------|------------------|
| Vertical (Lines)                          | 16 to +16        | 16 to +16        |
| 1920x1080p (A and B DL) Horizontal (msec) | 0 to 17.771 msec | 0 to 14.825 msec |
| 1920x1080i Horizontal (msec)              | 0 to 35.542 msec | 0 to 29.646 msec |

| Adjustment                  | Range (50 Hz)    | Range (59 Hz)    |
|-----------------------------|------------------|------------------|
| 1280x720p Horizontal (msec) | 0 to 26.653 msec | 0 to 22.231 msec |

This section also displays the Processing Delay in milliseconds (ms) for each channel so you can manage the processing delay on your system. For more details about processing delay, see the table below.

| Ref      | SDI Input                  | SDI Output       | Processing Delay          |                  |                               |       |
|----------|----------------------------|------------------|---------------------------|------------------|-------------------------------|-------|
|          |                            |                  | Async or Isochrone Inputs |                  | Synced & Phase-Aligned Inputs |       |
|          |                            |                  | Min                       | Max              | 59Hz                          | 50Hz  |
| Input    | ALL                        | ALL              | 2 frames                  | 2 frames         | 33 ms                         | 40 ms |
| URS,     | 3G Level A                 | ALL              | 12 ms                     | 12 ms + 1 frame  | 17 ms                         | 20 ms |
| External | 3G Level B DL              | HD               | 12 ms                     | 12 ms + 1 frame  | 17 ms                         | 20 ms |
|          |                            | 3G Level A       | 12 ms                     | 12 ms + 1 frame  | 17 ms                         | 20 ms |
|          | 3G Level B DL              | 3G Level B<br>DL | 12 ms                     | 12 ms + 2 frames | 33 ms                         | 40 ms |
|          | 12G                        | ALL              | 12 ms + 1 frame           | 12 ms + 2 frames | 33 ms                         | 40 ms |
|          | Quad Link 3G<br>Level A    | ALL              | 12 ms + 1 frame           | 12 ms + 2 frames | 33 ms                         | 40 ms |
|          | Quad Link 3G<br>Level B DL | HD               | 12 ms + 1 frame           | 12 ms + 2 frames | 33 ms                         | 40 ms |
|          |                            | 3G Level A       | 12 ms + 1 frame           | 12 ms + 2 frames | 33 ms                         | 40 ms |
|          |                            | 3G Level B<br>DL | 12 ms + 2 frames          | 12 ms + 4 frames | 67 ms                         | 80 ms |

The XIP-3901 has an integrated frame sync that supports synchronous and asynchronous SDI input signals. The input signals will be synchronized and realigned to either the URS or External Reference.

The frame sync behaves like a frame buffer. It also supports frame skips/repeats in the case of an asynchronous SDI input. When an input error occurs, it freezes to the last valid field/frame.

| Ref   | Signal | SDI Input | SDI Output | Skip/Repeat Period | Freeze on Input Error |
|-------|--------|-----------|------------|--------------------|-----------------------|
| Input | ALL    | ALL       | ALL        | N/A                | None                  |

| Ref              | Signal   | SDI Input               | SDI Output    | Skip/Repeat Period                                | Freeze on Input Error |
|------------------|----------|-------------------------|---------------|---------------------------------------------------|-----------------------|
| URS,<br>External | Video    | 12G,                    | ALL           | 1 frame                                           | Last valid frame      |
|                  |          | 3G Level A              | ALL           | 1 frame                                           | Last valid frame      |
|                  |          | Quad Link 3G Level A    | ALL           | 1 frame                                           | Last valid frame      |
|                  |          | 3G Level B DL           | 3G Level A    | 1 frame                                           | Last valid frame      |
|                  |          |                         | 3G Level B DL | 2 frames                                          | Last valid frame      |
|                  |          | Quad Link 3G Level B DL | 3G Level A    | 1 frame                                           | Last valid frame      |
|                  |          |                         | 3G Level B DL | 2 frames                                          | Last valid frame      |
|                  | Audio    | РСМ                     | N/A           | Tracking during 15 seconds per frame              | Muted                 |
|                  |          | Non-PCM                 | N/A           | Instant catch-up                                  | Muted                 |
|                  | Metadata | ALL                     | N/A           | Lost when skipped,<br>duplicated when<br>repeated | Blanked               |

### **Deglitcher Tab**

For each processing channel, select the appropriate deglitcher mode (ON or OFF) using the pulldown menu.

| XIP-3901-DC [ SLO  | .:3]                                                                     |
|--------------------|--------------------------------------------------------------------------|
| Video Input/Output | REM SD C DC2 C grass valley                                              |
| Video Processing   | Video Input/Output                                                       |
| Reference          | Input/Output Config Timing Deglitcher                                    |
|                    | Deslitcher OFF V                                                         |
|                    |                                                                          |
|                    | Input Timing to reference                                                |
|                    | Deglitcher Disabled                                                      |
|                    |                                                                          |
|                    |                                                                          |
|                    | 0.02                                                                     |
| Test               |                                                                          |
| Network            | Deglitcher OFF 🗨                                                         |
| Options            |                                                                          |
| Factory/Presets    | Input Timing to reference                                                |
| Alarm config.      | Degitcher Disabled                                                       |
| Info               |                                                                          |
| Application        |                                                                          |
| Current Preset     | Note:<br>To be alitchiess, sources must be within +1/2 line with respect |
| User custom        | to the reference signal. Refer to manual for details.                    |

Figure 7-10: Deglitcher Tab

When the deglitcher is enabled, the card supports a hot switch between upstream signals without producing a freeze on the frame sync, and without producing artifacts on the output.

The deglitcher must be disabled when the input is asynchronous to the reference. Otherwise, it will create audio and video glitches at the output.

For this mode to function correctly, the following requirements must be met:

- · The two inputs must be synchronized to the reference
- · They must be phased within one line of each other
- They must be phased to within  $\pm \frac{1}{2}$  line of the HREF of the reference signal

The offset from the VREF can be variable, but a distance of greater than 10 lines could create an artifact in the active video. If the two signals are more than one line apart, a vertical jump will occur at the moment of switching that is proportional to the number of vertical lines of offset between the two signals. This will last for only one frame. For more information about using clean switch regions to perform glitch-free switches, see Clean Switch Regions and Examples, on page 101.

The Input Timing to Reference box reports any difference in timing between the input and reference when the transition occurs. Since the XIP-3901-DC supports multiple links, the measurement displayed is taken from the first link (shown as SDI IN 1 in the Input/Output Config tab). When the deglitcher is disabled, it will display "Deglitcher Disabled". When the deglitcher is enabled, it can display one of the following messages in red:

- Missing Reference: The External or URS reference source is missing.
- Locked on Input: The reference source is set to Input.
- Video Error: There is an error with the input.

# Video Input/Output Panel (XIP-3901-FS)

### Input/Output Config Tab

This panel allows you to configure the settings for the two synchronizers. Each can be configured independently.

| TO 12 1 23-1006-91X           | - 12]                                                                                                    |
|-------------------------------|----------------------------------------------------------------------------------------------------|
| Video Input/Output            |                                                                                                    |
| HDR                           | Video Input/Output                                                                                                    |
| Reference                     | Input/Dutput Config Timing Deglitcher FS1                                                                                                    |
|                               | SDI Input     SDI Output - Format       Auto (Square/2SI Division)     Image: SDI Output - Format       Duad Link 36 - 2SI Division     Image: SDI Output - Format       Duad Link 36 - 2SI Division     Image: SDI Output - Format       Duad Link 36 - 2SI Division     Image: SDI Output - Format       Duad Link 36 - 2SI Division     Image: SDI Output - Format       Duad Link 36 - 2SI Division     Image: SDI Output - Format       Duad Link 36 - 2SI Division     Image: SDI Output - Format       Duad Link 36 - 2SI Division     Image: SDI Output - Format       SDI IN1     1920x1080p 59.94Hz A     Output - Format       SDI IN2     1920x1080p 59.94Hz A     Output - Format       SDI IN3     1920x1080p 59.94Hz A     Output - Format       SDI IN3     1920x1080p 59.94Hz A     Output - Format       SDI IN4     1920x1080p 59.94Hz A     Output - Format       SDI IN4     1920x1080p 59.94Hz A     Output - Format |
| Test                          | FS2 126/36/HD                                                                                                    |
| Network                       |                                                                                                    |
| Options                       |                                                                                                    |
| Factory/Presets               |                                                                                                    |
| Alarm config.                 |                                                                                                    |
| Info                          |                                                                                                    |
| Application<br>Current Preset | SDI IN5 1920x1080p 59.94Hz A 126/36/HD + 126/36/HD + SDI OUT 6                                                                                                    |
| User custom                   |                                                                                                    |

Figure 7-11: Video I/O Config

Use the topmost pulldown menu to select an operation mode. Depending on the selected mode, you may also need to select an SDI input format, SDI output format, and/or Video Payload ID (Transfer Characteristic, Colorimetry, and Bit depth) standards.

| Operation Mode         | Setting Type                        | Settings                               | Note |
|------------------------|-------------------------------------|----------------------------------------|------|
| 12G/3G/HD              | N/A                                 | N/A                                    | N/A  |
| Quad Link 3G (default) | N/A                                 | N/A                                    | N/A  |
| 3G Level A/B DL        | SDI Output – Format<br>(3G Mapping) | Level A (default)<br>Level B Dual-Link | 3    |

| Operation Mode            | Setting Type                                                                                                    | Settings                                                                | Note |
|---------------------------|----------------------------------------------------------------------------------------------------|-------------------------------------------------------------------------|------|
| Quad Link 3G - 2SI/Square | SDI Input<br>(2160p Data Mapping)                                                                                       | Auto (Square/2SI Division) (default)<br>2SI Division<br>Square Division | 1    |
|                           | SDI Output - Format<br>(2160p Data Mapping)                                                                             | Quad Link 3G - Square Division<br>Quad Link 3G - 2SI Division (default) | 2    |
|                           | SDI Output - Format<br>(3G Mapping)                                                                                     | Level A (default)<br>Level B Dual-Link                                  | 3    |
|                           | Video Payload ID (Transfer<br>Characteristic, Colorimetry, and Bit<br>depth) Standards<br>*only active for 2SI Division | Auto (default)<br>3Gbps legacy (SMPTE 4251)                             | 4    |
| Quad Link 3G to 12G       | SDI Input<br>(2160p Data Mapping)                                                                                       | Auto (Square/2SI Division) (default)<br>2SI Division<br>Square Division | 1    |
| 12G to Quad Link 3G       | SDI Output - Format<br>(2160p Data Mapping)                                                                             | Quad Link 3G - Square Division<br>Quad Link 3G - 2SI Division (default) | 2    |
|                           | SDI Output - Format<br>(3G Mapping)                                                                                     | Level A (default)<br>Level B Dual-Link                                  | 3    |
|                           | Video Payload ID (Transfer<br>Characteristic, Colorimetry, and Bit<br>depth) Standards<br>*only active for 2SI Division | Auto (default)<br>3Gbps legacy (SMPTE 4251)                             | 4    |

**Note 1:** Using the Auto setting, the XIP-3901-FS can automatically detect whether the input format is Square Division or 2SI Division. You can also choose to consider the input as either Square Division or 2SI Division.

**Note 2:** For the Quad Link 3G SDI Output - Format setting, you must select which 2160p Data Mapping to use (Square Division or 2SI Division). The choice will depend on the format used by the destination equipment.

- Quad Link 3G Square Division: The 4K image is split into four full-resolution quadrants, each sent on a single 3G link.
- Quad Link 3G 2SI Division: The 4K image is sub-sampled into four full-frame images, each at half the vertical and horizontal resolution.

**Note 3:** The XIP-3901-FS supports two of the mappings of video into the serial digital interface defined by SMPTE 424M. 3G Mapping settings are ignored when the SDI Output is set to 12G.

- The Level A format is the direct mapping of uncompressed 1080p (up to 60 fps) video into a serial digital interface at the nominal 3 Gbps.
- The Level B DL (Dual-Link) format is the mapping of Dual-Link HDSDI/SMPTE 372M (for example, 1080p up to 60 fps) in a single serial digital interface at the nominal 3 Gbps.

**Note 4:** Usually, 2-Sample Interleave outputs have a different Video Payload ID (Transfer Characteristic, Colorimetry, and Bit depth) on each link, per SMPTE 4255. Some downstream equipment may not support this standard, so the use of SMPTE 4251 Video

Payload IDs (Transfer Characteristic, Colorimetry, and Bit depth) can be forced by selecting 3Gbps legacy in the Video Payload ID (Transfer Characteristic, Colorimetry, and Bit depth) Standards pulldown menu. Video Payload ID (Transfer Characteristic, Colorimetry, and Bit depth) Standards settings are ignored when the SDI Output is set to 3G or 12G.

| Video Payload ID (Transfer Characteristic, Colorimetry, and Bit depth) | Quad Link 3G    |              |  |
|------------------------------------------------------------------------|-----------------|--------------|--|
| Standards                                                              | Square Division | 2SI Division |  |
| Auto                                                                   | SMPTE 4251      | SMPTE 4255   |  |
| 3 Gbps legacy                                                          | SMPTE 4251      | SMPTE 4251   |  |

A diagram of the synchronization process is displayed underneath the settings for each synchronizer. The status for each input SDI will be either green (no error) or red (error). In the event of an error, you can mouse over this field to display a tooltip with more details.

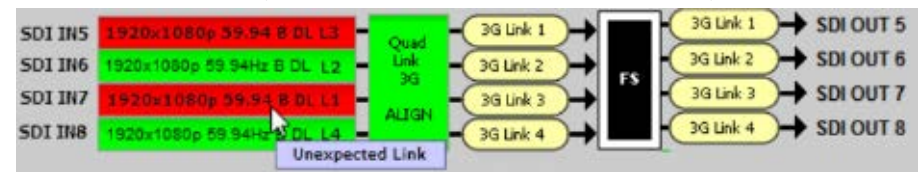

Figure 7-12: Synchronization Diagram

The possible errors are as follows:

- No Carrier: No SDI Carrier is detected.
- No Error: No errors are detected.
- Video/TRS Error: The received video has TRS errors.
- Not Supported: The received video format is not supported.
- Reference Mismatch: The received video does not match the reference frame rate.
- Wrong Link: Received the wrong Quad Link 3G link on 2SI Division.
- Quad Link 3G Error: The received Quad Link 3G has different video formats.
- Unexpected Format: Did not receive the video format you selected.

Quad Link 3G ALIGN monitors the timing of the four link inputs. The timing difference between the Quad Link 3G links shall not exceed 400 ns, as per SMPTE ST4255.

| Status |       | Quad Link 3G ALIGN                                                               |
|--------|-------|----------------------------------------------------------------------------------|
|        | Gray  | No carrier on Quad Link 3G links                                                 |
|        | Green | Timing difference between Quad Link 3G links does not exceed the internal buffer |
|        | Red   | Timing difference between Quad Link 3G links exceeds the internal buffer         |

#### **Timing Tab**

For each synchronizer and output resolution, you can adjust the timing relative to the reference. The vertical setting applies to all output formats, whereas the horizontal settings are specific to individual output formats. To adjust the timing, use the slider or type a value into the data box on the right of the slider.

| Video Input/Output |                                         | Gy grass valley |
|--------------------|-----------------------------------------|-----------------|
| Video Processing   | Video Input/Output                      | A BELOCK OWN    |
| Reference          | Output Config Timing Deglitcher         |                 |
| - FS 1             | Vertical ( Lines )                      | 0               |
|                    | 3G Horizontal (usec)                    | 0               |
|                    | 1080i Horizontal ( usec )               | 0               |
|                    | 720p Horizontal ( usec )                | 0               |
|                    | Additional Frame Delay ( Frames )       | 0               |
|                    | Minimum Delay Processing Delay (ms ) 40 |                 |
| Test FS 2          | Vertical (Lines)                        |                 |
| Network            | 00.10                                   | 0               |
| Options            | 3G Horizontal ( usec )                  | 0               |
| Factory/Presets    | 1080i Horizontal ( usec )               | 0               |
| Alarm config.      | 720p Horizontal ( usec )                |                 |
| Info               | 00 <sup>00</sup> 28.650                 | 0               |
| Application        | Additional Frame Delay (Frames )        | 0               |
| Current Preset     |                                         |                 |
| User custom        | Minimum Delay Processing Delay (ms) 40  |                 |

Figure 7-13: Video I/O Timing

The sliders can be adjusted as follows:

| Adjustment                                | Range (50 Hz)    | Range (59 Hz)    |
|-------------------------------------------|------------------|------------------|
| Vertical (Lines)                          | 16 to +16        | 16 to +16        |
| 1920x1080p (A and B DL) Horizontal (msec) | 0 to 17.771 msec | 0 to 14.825 msec |
| 1920x1080i Horizontal (msec)              | 0 to 35.542 msec | 0 to 29.646 msec |
| 1280x720p Horizontal (msec)               | 0 to 26.653 msec | 0 to 22.231 msec |
| Additional Frame Delay                    | 0 to 10          | 0 to 10          |

Additional frame delay is usually selected in steps of one frame, but some exceptions exist for 1080p B DL where you can only select frames in multiples of two. The following table lists the number of frame steps for each combination of operation modes and SDI inputs and outputs.

| Operation Mode | SDI Input                   | SDI Output | Frame Steps |
|----------------|-----------------------------|------------|-------------|
| 12G/3G/HD      | 1080p A, 1080i, 720p, 2160p | N/A        | 1           |
|                | 1080p B DL                  | N/A        | 2           |
| Quad Link 3G   | Quad Link 3G Level A        | N/A        | 1           |
|                | Quad Link 3G Level B DL     | N/A        | 2           |

| Operation Mode      | SDI Input                                        | SDI Output | Frame Steps |
|---------------------|--------------------------------------------------|------------|-------------|
| 3G Level A/B DL     | 1080p A                                          | 1080p A    | 1           |
|                     |                                                  | 1080p B DL | 1           |
|                     | 1080p B DL                                       | 1080p A    | 1           |
|                     |                                                  | 1080p B DL | 2           |
| Quad Link 3G -      | Quad Link 3G Level A                             | 1080p A    | 1           |
| 2SI/Square          |                                                  | 1080p B DL | 1           |
|                     | Quad Link 3G Level B DL                          | 1080p A    | 1           |
|                     |                                                  | 1080p B DL | 2           |
| Quad Link 3G to 12G | Quad Link 3G Level A,<br>Quad Link 3G Level B DL | 2160p      | 1           |
| 12G to Quad Link 3G | 2160p                                            | 1080p A    | 1           |
|                     |                                                  | 1080p B DL | 1           |

This section also displays the Processing Delay in milliseconds (ms) for each channel so you can manage the processing delay on your system. For more details about processing delay, see the tables below for the various operation modes.

#### 12G/3G/HD and Quad Link 3G

| Min.<br>Delay | Ref              |                                                |                                          | Processing Delay             |                    |                                   |                    |       |       |
|---------------|------------------|------------------------------------------------|------------------------------------------|------------------------------|--------------------|-----------------------------------|--------------------|-------|-------|
|               |                  | Operation                                      | SDI Input<br>(SDI output = SDI<br>input) | Async or Isochrone<br>Inputs |                    | Synced & Phase-<br>Aligned Inputs |                    |       |       |
|               |                  | Mode                                           |                                          | Min.                         | Max.               | 59 Hz                             | 50Hz               |       |       |
| OFF           | Input            | ALL                                            | ALL                                      | 2 frames                     | 2 frames           | 33 ms                             | 40 ms              |       |       |
|               | URS,<br>External | URS, 12G/3G/<br>External HD<br>Quad Link<br>3G | 12G/3G/<br>HD                            | 12G, 3G Level A              | 3 ms               | 3 ms + 1<br>frame                 | 17 ms              | 20 ms |       |
|               |                  |                                                | HD                                       | 3 ms                         | 3 ms +<br>2fields  | 33 ms                             | 40 ms              |       |       |
|               |                  |                                                |                                          |                              | 3G Level B DL      | 3 ms                              | 3 ms + 2<br>frames | 33 ms | 40 ms |
|               |                  |                                                | Quad Link<br>3G                          | Quad Link 3G Level A         | 3 ms               | 3 ms + 1<br>frame                 | 17 ms              | 20 ms |       |
|               |                  |                                                | Quad Link 3G Level B<br>DL               | 3 ms                         | 3 ms + 2<br>frames | 33 ms                             | 40 ms              |       |       |

|       |       |                   |                                          | Processin                    | ig Delay  |                                   |           |
|-------|-------|-------------------|------------------------------------------|------------------------------|-----------|-----------------------------------|-----------|
| Min.  |       | Operation<br>Mode | SDI Input<br>(SDI output = SDI<br>input) | Async or Isochrone<br>Inputs |           | Synced & Phase-<br>Aligned Inputs |           |
| Delay | Ref   |                   |                                          | Min.                         | Max.      | 59 Hz                             | 50Hz      |
| ON    | Input | ALL               | HD                                       | < 3 lines                    | < 3 lines | < 3 lines                         | < 4 lines |
|       |       |                   | 3G Level A                               | < 3 lines                    | < 3 lines | < 3 lines                         | < 3 lines |
|       |       |                   | 3G Level B DL                            | < 6 lines                    | < 6 lines | < 6 lines                         | < 6 lines |
|       |       |                   | 12G                                      | < 4 lines                    | < 4 lines | < 4 lines                         | < 4 lines |
|       |       |                   | 2SI Quad Link 3G<br>Level A              | < 4 lines                    | < 4 lines | < 4 lines                         | < 4 lines |
|       |       |                   | 2SI Quad Link 3G<br>Level B DL           | < 7 lines                    | < 7 lines | < 7 lines                         | < 7 lines |
|       |       |                   | SQ Quad Link<br>3GLevel A                | < 3 lines                    | < 3 lines | < 3 lines                         | < 3 lines |
|       |       |                   | SQ Quad Link 3G<br>Level B DL            | < 6 lines                    | < 6 lines | < 6 lines                         | < 6 lines |

For the **12G/3G/HD** and **Quad Link 3G** operating modes, Minimum Delay can be enabled on a channel. The reference source will be internally forced to Input for the channel, and your settings for the reference source will be ignored (see Reference Panel, on page 108 for more information). The Frame Sync and Deglitcher will be bypassed, and the Test Tone Generator will no longer be available. The following warning message will appear to request confirmation to enable Minimum Delay:

| Minimum | Delay Warning Message                                                                   |  |  |  |  |
|---------|-----------------------------------------------------------------------------------------|--|--|--|--|
| 9       | Warning                                                                                 |  |  |  |  |
| 9       | You are about to enable the 'Minimum Delay' mode.                                       |  |  |  |  |
|         | The following features will be disabled:                                                |  |  |  |  |
|         | - Reference source selection (Reference source selection is internally forced to Input) |  |  |  |  |
|         | - Frame Sync                                                                            |  |  |  |  |
|         | - Deglitcher                                                                            |  |  |  |  |
|         | Click OK to enable the Minimum Delay mode or Cancel to abort the current operation.     |  |  |  |  |
|         | OK Cancel                                                                               |  |  |  |  |

Figure 7-14: Disabled Features

**3G Level A/B DL** 

|       |           |            | Processin                 | g Delay  |                 |                |
|-------|-----------|------------|---------------------------|----------|-----------------|----------------|
|       |           |            | Async or Isochrone Inputs |          | Synced & Phase- | Aligned Inputs |
| Ref   | SDI Input | SDI Output | Min.                      | Max.     | 59 Hz           | 50Hz           |
| Input | ALL       | ALL        | 2 frames                  | 2 frames | 33 ms           | 40 ms          |

|          |               |               |            | Processing Delay |                 |                |  |  |  |
|----------|---------------|---------------|------------|------------------|-----------------|----------------|--|--|--|
|          |               |               | Async or I | sochrone Inputs  | Synced & Phase- | Aligned Inputs |  |  |  |
| Ref      | SDI Input     | SDI Output    | Min.       | Max.             | 59 Hz           | 50Hz           |  |  |  |
| URS,     | 3G Level A    | ALL           | 3 ms       | 3 ms + 1 frame   | 17 ms           | 20 ms          |  |  |  |
| External | 3G Level B DL | 3G Level A    | 3 ms       | 3 ms + 1 frame   | 17 ms           | 20 ms          |  |  |  |
|          |               | 3G Level B DL | 3 ms       | 3 ms + 2 frames  | 33 ms           | 40 ms          |  |  |  |

#### Quad Link 3G – 2SI/Square

|       |           |            | Processing Delay |               |                |                 |  |  |
|-------|-----------|------------|------------------|---------------|----------------|-----------------|--|--|
|       |           |            | Async or Iso     | chrone Inputs | Synced & Phase | -Aligned Inputs |  |  |
| Ref   | SDI Input | SDI Output | Min.             | Max.          | 59Hz           | 50Hz            |  |  |
| Input | ALL       | ALL        | 2 frames         | 2 frames      | 33 ms          | 40 ms           |  |  |

|                  |                     |                                | Processing Delay   |                    |                |                 |  |
|------------------|---------------------|--------------------------------|--------------------|--------------------|----------------|-----------------|--|
|                  |                     |                                | Async or Iso       | chrone Inputs      | Synced & Phase | -Aligned Inputs |  |
| Ref              | SDI Input           | SDI Output                     | Min.               | Max.               | 59Hz           | 50Hz            |  |
| URS,<br>External | 2SI Quad<br>Link 3G | 2SI Quad Link 3G<br>Level A    | 3 ms               | 3 ms +1<br>frame   | 17 ms          | 20 ms           |  |
|                  | Level A             | 2SI Quad Link 3G<br>Level B DL | 3 ms               | 3 ms +1<br>frame   | 17 ms          | 20 ms           |  |
|                  | 2SI Quad<br>Link 3G | 2SI Quad Link 3G<br>Level A    | 3 ms               | 3 ms +1<br>frame   | 17 ms          | 20 ms           |  |
|                  | Level B             | 2SI Quad Link 3G<br>Level B DL | 3 ms               | 3 ms + 2<br>frames | 33 ms          | 40 ms           |  |
|                  | 2SI Quad<br>Link 3G | SQ Quad Link 3G<br>Level A     | 3 ms +1<br>frame   | 3 ms + 2<br>frames | 33 ms          | 40 ms           |  |
|                  | Level A             | SQ Quad Link 3G<br>Level B DL  | 3 ms +1<br>frame   | 3 ms + 2<br>frames | 33 ms          | 40 ms           |  |
|                  | 2SI Quad<br>Link 3G | SQ Quad Link 3G<br>Level A     | 3 ms +1<br>frame   | 3 ms + 2<br>frames | 33 ms          | 40 ms           |  |
|                  | Level B             | SQ Quad Link 3G<br>Level B DL  | 3 ms + 2<br>frames | 3 ms + 4<br>frames | 67 ms          | 80 ms           |  |
|                  | SQ Quad<br>Link 3G  | 2SI Quad Link 3G<br>Level A    | 3 ms +1<br>frame   | 3 ms + 2<br>frames | 33 ms          | 40 ms           |  |
|                  | Level A             | 2SI Quad Link 3G<br>Level B DL | 3 ms +1<br>frame   | 3 ms + 2<br>frames | 33 ms          | 40 ms           |  |
|                  | SQ Quad<br>Link 3G  | 2SI Quad Link 3G<br>Level A    | 3 ms +1<br>frame   | 3 ms + 2<br>frames | 33 ms          | 40 ms           |  |
|                  | Level B             | 2SI Quad Link 3G<br>Level B DL | 3 ms + 2<br>frames | 3 ms + 4<br>frames | 67 ms          | 80 ms           |  |
|                  | SQ Quad<br>Link 3G  | SQ Quad Link 3G<br>Level A     | 3 ms               | 3 ms + 1<br>frame  | 17 ms          | 20 ms           |  |
|                  | Level A             | SQ Quad Link 3G<br>Level B DL  | 3 ms               | 3 ms + 1<br>frame  | 17 ms          | 20 ms           |  |
|                  | SQ Quad<br>Link 3G  | SQ Quad Link 3G<br>Level A     | 3 ms               | 3 ms + 1<br>frame  | 17 ms          | 20 ms           |  |
|                  | Level B             | SQ Quad Link 3G<br>Level B DL  | 3 ms               | 3 ms + 2<br>frames | 33 ms          | 40 ms           |  |

#### Quad Link 3G to 12G

|          |                             |        | Processing Delay  |                 |                                   |       |  |
|----------|-----------------------------|--------|-------------------|-----------------|-----------------------------------|-------|--|
|          |                             | SDI    | Async or Isoch    | nrone Inputs    | Synced & Phase-<br>Aligned Inputs |       |  |
| Ref      | SDI Input                   | Output | Min.              | Max.            | 59Hz                              | 50Hz  |  |
| Input    | ALL                         | 12G    | 2 frames          | 2 frames        | 33 ms                             | 40 ms |  |
| URS,     | 2SI Quad Link 3G Level A    | 12G    | 3 ms              | 3 ms + 1 frame  | 17 ms                             | 20 ms |  |
| External | 2SI Quad Link 3G Level B DL | 12G    | 3 ms              | 3 ms + 1 frame  | 17 ms                             | 20 ms |  |
|          | SQ Quad Link 3G Level A     | 12G    | 3 ms + 1<br>frame | 3 ms + 2 frames | 33 ms                             | 40 ms |  |
|          | SQ Quad Link 3G Level B DL  | 12G    | 3 ms + 1<br>frame | 3 ms + 2 frames | 33 ms                             | 40 ms |  |

#### 12G to Quad Link 3G

|                  |       |                             | Processing Delay  |                    |                                  |       |
|------------------|-------|-----------------------------|-------------------|--------------------|----------------------------------|-------|
|                  | SDI   |                             | Async or Isoo     | chrone Inputs      | Synced & Phase-Aligned<br>Inputs |       |
| Ref              | Input | SDI Output                  | Min.              | Max.               | 59Hz                             | 50Hz  |
| Input            | 12G   | ALL                         | 2 frames          | 2 frames           | 33 ms                            | 40 ms |
| URS,<br>External | 12G   | 2SI Quad Link 3G Level A    | 3 ms              | 3 ms + 1<br>frame  | 17 ms                            | 20 ms |
|                  | 12G   | 2SI Quad Link 3G Level B DL | 3 ms              | 3 ms + 1<br>frame  | 17 ms                            | 20 ms |
|                  | 12G   | SQ Quad Link 3G Level A     | 3 ms + 1<br>frame | 3 ms + 2<br>frames | 33 ms                            | 40 ms |
|                  | 12G   | SQ Quad Link 3G Level B DL  | 3 ms + 1<br>frame | 3 ms + 2<br>frames | 33 ms                            | 40 ms |

The XIP-3901 has an integrated frame sync that supports synchronous and asynchronous SDI input signals. The input signals will be synchronized and realigned to either the URS or External Reference.

The frame sync behaves like a frame buffer. It also supports frame skips/repeats in the case of an asynchronous SDI input. When an input error occurs, it freezes to the last valid field/frame.

| Min.<br>Delay | Ref      | Signal   | SDI Input               | SDI Output    | Skip/Repeat Period                             | Freeze on<br>Input Error |         |                  |
|---------------|----------|----------|-------------------------|---------------|------------------------------------------------|--------------------------|---------|------------------|
| OFF           | Input    | ALL      | ALL                     | ALL           | N/A                                            | None                     |         |                  |
|               | URS,     | Video    | HD/1080i                | HD/1080i      | 2 fields                                       | Last valid field         |         |                  |
|               | External |          | HD/720p                 | HD/720p       | 1 frame                                        | Last valid frame         |         |                  |
|               |          |          | 3G Level A              | ALL           | 1 frame                                        | Last valid frame         |         |                  |
|               |          |          | 12G                     | ALL           | 1 frame                                        | Last valid frame         |         |                  |
|               |          | Audio    | 3G Level B DL           | 3G Level A    | 1 frame                                        | Last valid frame         |         |                  |
|               |          |          |                         | 3G Level B DL | 2 frames                                       | Last valid frame         |         |                  |
|               |          |          | Quad Link 3G<br>Level A | ALL           | 1 frame                                        | Last valid frame         |         |                  |
|               |          |          |                         |               | Quad Link 3G<br>Level B DL                     | Quad Link 3G<br>Level A  | 1 frame | Last valid frame |
|               |          |          |                         |               |                                                |                          |         |                  |
|               |          |          | РСМ                     | N/A           | Tracking during 15 seconds per frame           | Muted                    |         |                  |
|               |          |          | Non-PCM                 | N/A           | Instant catch-up                               | Muted                    |         |                  |
|               |          | Metadata | ALL                     | N/A           | Lost when skipped,<br>duplicated when repeated | Blanked                  |         |                  |
| ON            | ALL      | ALL      | ALL                     | ALL           | N/A                                            | None                     |         |                  |

### **Deglitcher Tab**

| Video input/Output                                                                    |                                 | Grass valley     |
|---------------------------------------------------------------------------------------|---------------------------------|------------------|
| Video Processing                                                                      | Video In                        | nut/Output       |
| Reference                                                                             | Dutput Config Timing Deglitcher | han carbar       |
| FS 1                                                                                  |                                 |                  |
|                                                                                       |                                 |                  |
|                                                                                       | Deglitcher                      | 0N <b>*</b>      |
|                                                                                       |                                 |                  |
|                                                                                       | Input Timing to reference       |                  |
|                                                                                       | 0 line                          | 0.10 usec        |
|                                                                                       |                                 |                  |
|                                                                                       |                                 |                  |
|                                                                                       |                                 |                  |
| FS 2                                                                                  |                                 |                  |
|                                                                                       |                                 |                  |
| Test                                                                                  |                                 |                  |
| Test<br>Network                                                                       | Deglitcher                      | OFF 👻            |
| Test<br>Network<br>Options                                                            | Deglitcher                      | OFF              |
| Test Network Options Factory/Presets                                                  | Deglitcher                      | OFF V            |
| Test Network Options Factory/Presets                                                  | Deglitcher                      | OFF              |
| Test Network Options Factory/Presets Alarm config.                                    | Deglitcher                      | off  er Disabled |
| Test Network Options Factory/Presets Alarm config. Info                               | Deglitcher                      | off  er Disabled |
| Test<br>Network<br>Options<br>Factory/Presets<br>Alarm config.<br>Info<br>Application | Deglitcher                      | OFF  er Disabled |
| Test Test Options Factory/Presets Alarm config. Info Application Current Preset Note: | Deglitcher                      | OFF  er Disabled |

For each synchronizer, select the appropriate deglitcher mode (ON or OFF) using the pulldown menu.

Figure 7-15: Deglitcher Tab

When the deglitcher is enabled, the card supports a hot switch between upstream signals without producing a freeze on the frame sync, and without producing artifacts on the output.

The deglitcher must be disabled when the input is asynchronous to the reference. Otherwise, it will create audio and video glitches at the output.

For this mode to function correctly, the following requirements must be met:

- The two inputs must be synchronized to the reference
- · They must be phased within one line of each other
- They must be phased to within  $\pm \frac{1}{2}$  line of the HREF of the reference signal

The offset from the VREF can be variable, but a distance of greater than 10 lines could create an artifact in the active video. If the two signals are more than one line apart, a vertical jump will occur at the moment of switching that is proportional to the number of vertical lines of offset between the two signals. This will last for only one frame. For more information about using clean switch regions to perform glitch-free switches, see Clean Switch Regions and Examples, on page 101.

The Input Timing to Reference box reports any difference in timing between the input and reference when the transition occurs. When the deglitcher is disabled, it will display

"Deglitcher Disabled". When the deglitcher is enabled, it can display one of the following error messages in red:

- Missing Reference: The External or URS reference source is missing.
- Locked on Input: The reference source is set to Input.
- Video Error: There is an error with the input.

### **Clean Switch Regions and Examples**

To perform a glitch-free switch between two sources, they must be in the same clean switch region. A clean switch region is contained within  $\pm \frac{1}{2}$  line about an H=0 point in the reference signal, as shown by the dotted lines in the figure. There is a clean switch region centered on every H interval. As you can see, vertical alignment with the reference is not important for the deglitcher to operate properly.

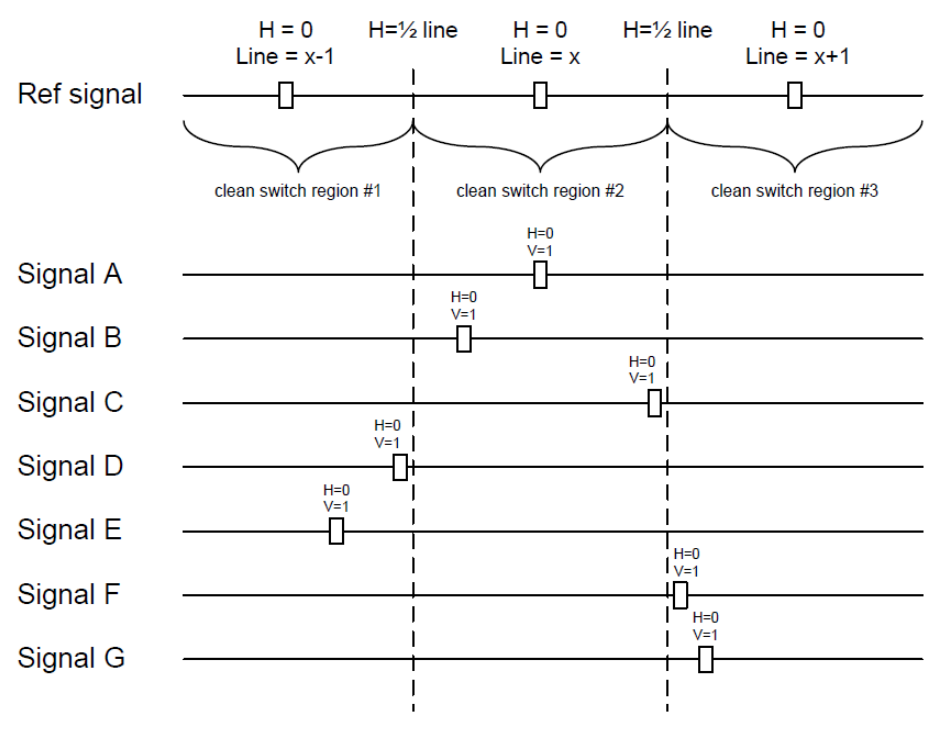

Figure 7-16: Clean Switch Regions

You may switch between signals A, B or C, without any glitches, and also between the D<>E and F<>G signals. Any other transition, like A<>D, will cause a vertical image shift for one frame.

To determine whether a clean hot switch is possible, you need to determine whether the two sources lie in the same clean switch region. You can measure the position of the signals with respect to the reference:

• Use the deglitcher tab in iControl (Video Input/Output > Deglitcher)

When the deglitcher is enabled, the alignment offset between the reference signal and the input signal can be displayed for either of these sources. Knowing the offset for both input signals, you can determine if they are in the same clean switch region. If so, any hot switch between those two signals will be glitch-free.

To determine the limits of a clean switch region, you must know the input's line length in  $\mu$ s. The first region is delimited by +½ line and ½ line of the reference. For example, with an HD (1080i59) signal, the line length is 29.65  $\mu$ s and so the first region lies between 14.83  $\mu$ s and 14.83  $\mu$ s. Other regions can be found by adding or removing a multiple of line length to the two boundaries.

Example: For an HD (1080i59) input signal, we have these clean switch regions:

- 1 line and 14.83 μs to 0 line and 14.83 μs;
- 0 line and 14.83 μs to 0 line and 14.83 μs;
- 0 line and 14.83 µs to 1 line and 14.83 µs; etc.

#### **Practical examples:**

**Example 1:** We have two HD (1080i59) sources, one that indicates an offset of 10  $\mu$ s with respect to the reference (A) and the other an offset of 20  $\mu$ s (B). We know that a clean switch region limit is present at ½ line, which corresponds to 14.83  $\mu$ s. We can now determine that this switch will not be clean, because the two sources are on opposite sides of the limit and are therefore not in the same clean switch region.

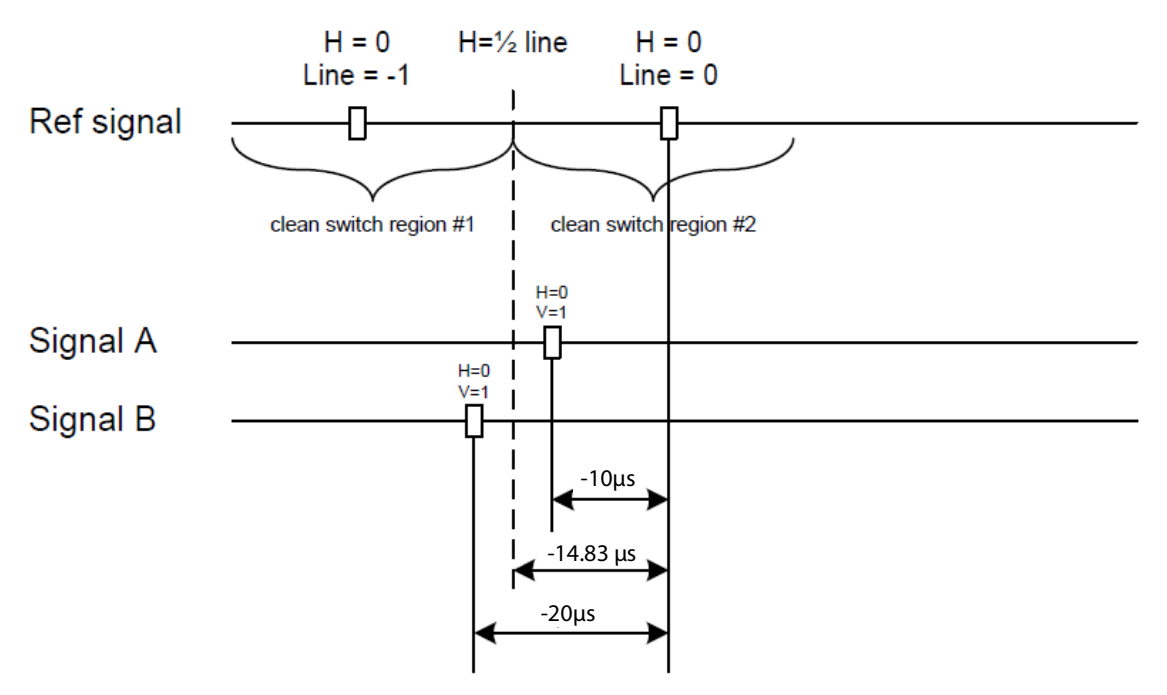

Figure 7-17: Clean Switch Regions Example 1

**Example 2:** We have two HD (1080i59) sources, one that indicates an offset of 30  $\mu$ s with respect to the reference (A) and the other an offset of 20  $\mu$ s (B). We know that a clean switch region limit is present at  $+\frac{1}{2}$  line and another one at  $\frac{1}{2}$  line plus one line. These correspond to 14.83  $\mu$ s and 44.48  $\mu$ s. We can now determine that this switch will be clean, because the two sources are inside the same clean switch region.

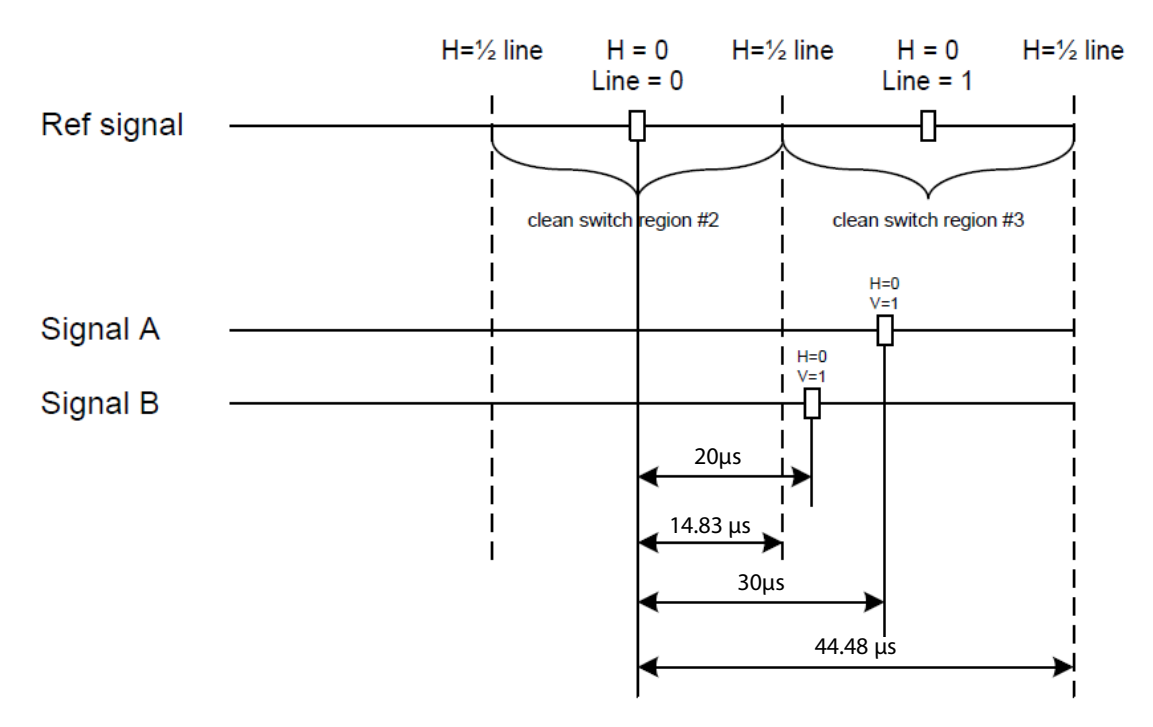

Figure 7-18: Clean Switch Regions Example 2

### **HDR Panel**

The HDR panel has two tabs (UC1 and UC2 / DC1 and DC2 / FS1 and FS2); one for each of XIP-3901-UC / DC / FS's independent processing channels. The configuration of the UC2 / DC2 / FS2 tab is the same as the UC1 / DC1 / FS1 tab. Only the configuration of the UC1 tab is shown below as a representative example for all XIP-3901-UC / DC / FS applications.

#### UC1&2 / DC1&2 / FS1&2 Tabs

Grass Valley offers its own HDR processing. However, you can decide to use BBC LUTs or to load your own Custom LUTs. Furthermore, we can correct incoming Video Payload ID (Transfer Characteristic, Colorimetry, and Bit depth) without applying any HDR conversion. Use the radio button to select the desired processing. Grass Valley HDR processing is selected by default.

Grass Valley color space conversion internal LUT's, for example, BT.709 to BT2020 and BT.2020 to BT.709 are always available. Other video processing settings can be enabled for each channel by activating the **XIP-3901-UDC-HDR** option. See Options Panel, on page 114 for details about how to activate card options.

|   | XIP-3901-UC [ SLO  | T:21]                              |      |                                              |                                    |  |  |  |  |
|---|--------------------|------------------------------------|------|----------------------------------------------|------------------------------------|--|--|--|--|
|   | Video Input/Output |                                    |      |                                              | Grass valley                       |  |  |  |  |
|   | HDR                | UC2 Operation Mode: Processing HDR |      |                                              |                                    |  |  |  |  |
|   | Reference          | 001                                |      | UC2 Custom LUTs                              |                                    |  |  |  |  |
|   |                    | Enable                             |      |                                              |                                    |  |  |  |  |
|   |                    |                                    |      | Gio                                          | bal                                |  |  |  |  |
|   |                    |                                    | ۲    | Grass Valley LUTs                            | BT.709 to BT.2020 💌                |  |  |  |  |
|   |                    |                                    | 0    | BBC LUTs                                     | SDR to HLG Display (3c - v1.4) 🗸 🗸 |  |  |  |  |
|   |                    |                                    | 0    | Custom LUTs                                  | LUT 1 👻                            |  |  |  |  |
|   |                    |                                    | 0    | Only force colorimetry fields in VPID/SDP    | SDR BT.709 Narrow                  |  |  |  |  |
|   |                    |                                    |      | Grass Va                                     | illey LUTs                         |  |  |  |  |
|   |                    |                                    | HLG  | BT.2100 to SDR - Input HDR Ref White (nits)  | 4 203                              |  |  |  |  |
| • |                    |                                    | SDR  | to HLG BT.2100 - Output HDR Ref White (nits) | ₹_203                              |  |  |  |  |
|   |                    |                                    | PQ   | BT.2100 to SDR - Input HDR Ref White (nits)  | 4 203                              |  |  |  |  |
|   | Test               |                                    | PQ   | BT.2100 to SDR - Input Range                 | Narrow                             |  |  |  |  |
|   | Nahuadi            |                                    | SDR  | to PQ BT.2100 - Output HDR Ref White (nits)  | 203                                |  |  |  |  |
|   | Network            |                                    | SDR  | to PQ BT.2100 - Output Range                 | Narrow                             |  |  |  |  |
|   | Options            |                                    |      | Applied C                                    | onversion                          |  |  |  |  |
|   | Factory/Presets    |                                    | Cold | vrimetry                                     | Bypass                             |  |  |  |  |
|   | Alarm config.      |                                    | Trar | isfer Charaoteristic                         | Bypass                             |  |  |  |  |
|   |                    |                                    | Ran  | ge                                           | Bypass                             |  |  |  |  |
|   | Info               |                                    |      |                                              |                                    |  |  |  |  |
|   | Application        |                                    |      |                                              |                                    |  |  |  |  |
|   | Current Preset     |                                    |      |                                              |                                    |  |  |  |  |
|   | User custom        |                                    |      |                                              |                                    |  |  |  |  |

Figure 7-19: HDR UC1 / UC2 Tab (Shown on XIP-3901-UC)

| Property | Description                                                                                                    |
|----------|----------------------------------------------------------------------------------------------------|
| Enable   | Set to enable color space conversion and dynamic range conversion. When disabled, incoming color space and dynamic range are bypassed without processing. The <b>Applied Conversion</b> statuses will indicate "Bypass". You can change the HDR processing setting values even if processing is disabled, but processing will not be performed. Processing is disabled by default. |

| Property                                           | Description                                                                                                    |
|----------------------------------------------------|----------------------------------------------------------------------------------------------------|
| Grass Valley<br>LUTs                               | Set the LUT to use for HDR processing. The following HDR processing setting are available<br>as part of the <b>Grass Valley LUTs</b> :<br>BT.709 to BT.2020<br>BT.2020 to BT.709<br>SDR to HLG BT.2100<br>SDR to PQ BT.2100<br>HLG BT.2100 to SDR<br>PQ BT.2100 to SDR<br>PQ BT.2100 to HLG BT.2100<br>HLG BT.2100 to PQ BT.2100<br>S-Log3 S-Gamut3 to BT.709 800%<br>S-Log3 S-Gamut3 to HLG BT.2100<br>S-Log3 S-Gamut3 to PQ BT.2100                                                                                                    |
| BBC LUTs                                           | Set the LUT to use for HDR processing. The following HDR processing setting are available<br>as part of the <b>BBC LUTs</b> :<br>SDR to HLG Scene (4-1a - v1.4)<br>SDR to HLG Scene Upmap (6-1a - v1.4)<br>SDR to HLG Scene Upmap (6-1a - v1.4)<br>SDR to HLG Scene Upmap Strict (6-2a - v1.4)<br>SDR to HLG Display (3c - v1.4)<br>SDR to HLG Display Upmap (5c - v1.4)<br>HLG to SDR Scene (12-1c - v1.4)<br>HLG to SDR Scene Strict (12-2c - v1.4)<br>HLG to SDR Display (8c - v1.4)<br>PQ 1000 Nits Full Range to HLG (1c - v1.4)<br>PQ 1000 Nits Narrow Range to HLG (1e - v1.4)<br>PQ 4000 Nits Narrow Range to HLG (2c - v1.4)<br>HLG to PQ 1000 Nits Narrow Range to HLG (2c - v1.4)<br>PQ 4000 Nits Narrow Range to HLG (2c - v1.4)<br>HLG to PQ 1000 Nits Narrow Range to HLG (2c - v1.4)<br>PQ 4000 Nits Narrow Range to HLG (2c - v1.4)<br>HLG to PQ 1000 Nits Narrow range (7c - v1.4)<br>SLog3 100% Scene to HLG (10a - v1.4)<br>SLog3 200% Scene to HLG (11a - v1.4) |
| Custom LUTs                                        | Set the LUT to use for HDR processing. You can pre-load up to 8 custom HDR conversions on the card. These are configured in the <b>Custom LUTs</b> tab.                                                                                                    |
| Only force<br>colorimetry<br>fields in<br>VPID/SDP | Set to force the use of a Video Payload ID (Transfer Characteristic, Colorimetry, and Bit<br>depth). Sometimes, incoming HDR processing is not flagged properly on Video Payload<br>ID (Transfer Characteristic, Colorimetry, and Bit depth). You can use this option to correct<br>the outgoing Video Payload ID (Transfer Characteristic, Colorimetry, and Bit depth):<br>SDR BT.709 Narrow<br>HLG BT.2020 Narrow<br>PQ BT.2020 Narrow<br>PQ BT.2020 Full<br><b>Note:</b> This application does not use an input SDP file.                                                                                                    |

| Property                                                  | Description                                                                                                    |
|-----------------------------------------------------------|----------------------------------------------------------------------------------------------------|
| HLG BT.2100 to<br>SDR – Input<br>HDR Ref White<br>(nits)  | Set the <i>reference white</i> luminance level in nits that will become 100% white in the SDR output. The value range must be between 100 and 1000 nits. The default value is 203 nits. This parameter is only applied when the Grass Valley HLG BT.2100 to SDR LUT is selected.                     |
| SDR to HLG<br>BT.2100 –<br>Output HDR<br>Ref White (nits) | Set the <i>reference white</i> luminance level in nits for the HDR output that represents 100% white in the SDR input. The value range must be between 100 and 1000 nits. The default value is 203 nits. This parameter is only applied when the Grass Valley SDR to HLG BT.2100 LUT is selected.    |
| PQ BT.2100 to<br>SDR – Input<br>HDR Ref White<br>(nits)   | Set the <i>reference white</i> luminance level in nits that will become 100% white in the SDR output. The value range must be between 100 and 1000 nits. The default value is 203 nits. This parameter is only applied when the Grass Valley PQ BT.2100 to SDR is selected.                          |
| PQ BT.2100 to<br>SDR – Input<br>Range                     | Set the input range to <b>Full</b> or <b>Narrow</b> :<br><b>Full:</b> 0 to 1023 image mapping range according to SMPTE RP. 2077.<br><b>Narrow:</b> The standard 64 to 940 image mapping broadcast range.<br>This parameter is only applied when the Grass Valley PQ BT.2100 to SDR LUT is selected.  |
| SDR to PQ<br>BT.2100 –<br>Output HDR<br>Ref White (nits)  | Set the <i>reference white</i> luminance level in nits for the HDR output that represents 100% white in the SDR input. The value range must be between 100 and 1000 nits. The default value is 203 nits. This parameter is only applied when the Grass Valley SDR to PQ BT.2100 LUT is selected.     |
| SDR to<br>PQ BT.2100 –<br>Output Range                    | Set the output range to <b>Full</b> or <b>Narrow</b> :<br><b>Full:</b> 0 to 1023 image mapping range according to SMPTE RP. 2077.<br><b>Narrow:</b> The standard 64 to 940 image mapping broadcast range.<br>This parameter is only applied when the Grass Valley SDR to PQ BT.2100 LUT is selected. |
| Colorimetry                                               | Shows the applied conversion according to the above settings.                                                                                                    |
| Transfer<br>Characteristic                                |                                                                                                    |
| Range                                                     |                                                                                                    |

#### **Custom LUTs Tab**

This tab allows you to load up to 8 custom LUTs (**LUT1** to **LUT8**) that can be selected for use in the **UDC1** / **UDC2** tabs. The XIP only supports files that conform to the Adobe Cube file v1.0 format. Custom LUTs are shared among all XIP applications. This feature requires the **XIP-3901-UDC-HDR** option. See Options Panel, on page 114 for details about how to activate card options.

In order to use Custom LUTs, you first need to configure the Network tab. See Network Panel, on page 111.

You can Load up to 8 LUTs. For each custom LUT you load, you need to specify input/output colorimetry, input/output range and output transfer characteristics.

| ( 🗖 xi | (P-3901-UC [ SLOT | : 1]   |             |          |             |          |                            |                         |
|--------|-------------------|--------|-------------|----------|-------------|----------|----------------------------|-------------------------|
| Vic    | deo Input/Output  |        |             |          |             |          | Grass valley               |                         |
| HD     | R                 | oe HDR |             |          |             |          |                            |                         |
| Re     | ference           |        |             |          |             |          |                            |                         |
|        |                   | LUT    | Input       |          | Output      |          |                            |                         |
|        |                   |        | Colorimetry | Range    | Colorimetry | Range    | Transfer<br>Characteristic | Files                   |
|        |                   | LUT1   | BT.2020 💌   | Full 🔻   | BT.2020 🔻   | Narrow 🔻 | Unspecified 🔻              | 13b_static_0-0_0-5 🛃 🗙  |
|        |                   | LUT2   | BT.709 💌    | Narrow 🔻 | BT.709 🔻    | Full 🔻   | Unspecified 🔻              | 130_static_0-4_0-5 🛃 🗙  |
|        |                   | LUT3   | BT.709 🔻    | Narrow 🔻 | BT.709 🔻    | Full 🔻   | Unspecified 🔻              | 13a_pass-through.cu 🛃 🗙 |
|        |                   | LUT4   | BT.709 💌    | Narrow 🔻 | BT.709 🔻    | Full 🔻   | Unspecified 🔻              | 13d_static_0-125_0 🛃 🗙  |
|        |                   | LUT5   | BT.2020 💌   | Full 🔻   | BT.2020 🔻   | Full 🔻   | Unspecified 🔻              | 7b_HLG_PQ1000_m 🛃 🗙     |
|        |                   | LUT6   | BT.709 💌    | Narrow 🔻 | BT.709 🔻    | Full 🔻   | Unspecified 🔻              | IDENTITY_LUT_33x 🛃 🗙    |
|        |                   | LUT7   | BT.709 💌    | Narrow 🔻 | BT.709 🔻    | Full 🔻   | Unspecified 🔻              | 16_PQ1000_HLG_m 🛃 🗙     |
| Te     | st                | LUTS   | BT.2020 🔻   | Full 🔻   | BT.709 🔻    | Full 🔻   | Unspecified 🔻              | 14a65_PQ1000_P3 🛃 🗙     |
| Ne     | twork             |        |             |          |             |          |                            |                         |
| 0.     | tions             |        |             |          |             |          |                            |                         |
|        |                   |        |             |          |             |          |                            |                         |
| Fa     | ctory/Presets     |        |             |          |             |          |                            |                         |
| Ala    | arm config.       |        |             |          |             |          |                            |                         |
| Inf    | 0                 |        |             |          |             |          |                            |                         |
| Ap     | plication         |        |             |          |             |          |                            |                         |
| (      | Current Preset    |        |             |          |             |          |                            |                         |
|        | User custom       |        |             |          |             |          |                            |                         |

Figure 7-20: Custom LUTs Tab

| Property | Custom LUTs Parameters  | Available Values / Description                                                                                                    |  |  |
|----------|-------------------------|----------------------------------------------------------------------------------------------------|--|--|
| Input    | Colorimetry             | BT.709, BT.2020                                                                                                    |  |  |
|          | Input Range             | Narrow, Full                                                                                                    |  |  |
| Output   | Colorimetry             | BT.709, BT.2020                                                                                                    |  |  |
|          | Output Range            | Narrow, Full                                                                                                    |  |  |
|          | Transfer Characteristic | SDR, HLG, PQ, Unspecified                                                                                                    |  |  |
| Files    | _                       | Click 🛃 to upload or replace a LUT file.<br>Click X to remove the currently loaded LUT<br>file.<br>The name of the currently loaded LUT file will<br>be partially displayed. Mouse-over the field to<br>display the full name.<br>The background will change to RED if the<br>uploaded file is invalid. |  |  |

# **Reference Panel**

| deo Input/Output                                                                                                 |                    |             | G               | grass |
|----------------------------------------------------------------------------------------------------|--------------------|-------------|-----------------|-------|
| R                                                                                                    |                    | Reference   |                 |       |
| ference                                                                                                    |                    |             |                 |       |
|                                                                                                    | Reference Presence |             |                 |       |
|                                                                                                    |                    |             | External Format |       |
|                                                                                                    | C External         |             | Unknown         |       |
|                                                                                                    | URS 29.97 Hz       |             | ,               |       |
|                                                                                                    | 1185 25 Hz         |             |                 |       |
|                                                                                                    | Chiefe Chiefe      |             |                 |       |
|                                                                                                    | Selected Reference | UC 1        | UC 2            |       |
|                                                                                                    | Source             | URS 29 97Hz | URS 29.97Hz     |       |
|                                                                                                    | Laskad             |             |                 |       |
|                                                                                                    | Looked             | <u> </u>    |                 |       |
|                                                                                                    | Auto               |             |                 |       |
| st                                                                                                    | 0.51               |             |                 |       |
| and the second second second second second second second second second second second second second second second | U External         |             |                 |       |
| twork                                                                                                    | • URS              |             |                 |       |
| otions                                                                                                    | O Input            |             |                 |       |
| ctory/Presets                                                                                                    | URS Format         |             |                 |       |
|                                                                                                    | O OFF              |             |                 |       |
| arm config.                                                                                                    | URS 29.97 Hz       |             |                 |       |
| lo                                                                                                    | O URS 25 Hz        |             |                 |       |
| plication                                                                                                    |                    |             |                 |       |
| Current Preset                                                                                                   |                    |             |                 |       |
| 201                                                                                                    |                    |             |                 |       |

This panel is used to select the reference to be used by the XIP-3901 to synchronize the SDI inputs.

Figure 7-21: Reference Panel (Shown on XIP-3901-UC)

| Property              | Description                                                                                                    |  |  |  |  |
|-----------------------|----------------------------------------------------------------------------------------------------|--|--|--|--|
| Reference<br>Presence | The icons show the presence and status of the various reference sources. For the external reference, the format is shown in the External Format window.<br><b>Gray:</b> There is no carrier or the carrier is not valid.<br><b>Yellow:</b> The carrier is present and is valid but its format is not supported.<br><b>Green:</b> The carrier is present and is valid and its format is supported. |  |  |  |  |
| External Format       | Shows the current external reference format. The following shows which reference<br>formats are supported:<br>NTSC: Supported<br>PAL: Supported<br>1080i 59 Hz: Unsupported<br>1080i 50 Hz: Unsupported<br>720p 59 Hz: Unsupported<br>720p 50 Hz: Unsupported                                                                                                    |  |  |  |  |
| Property              | Description                                                                                                    |
|-----------------------|----------------------------------------------------------------------------------------------------|
| Selected<br>Reference | Shows which source is selected as a reference for each channel. The icons show whether<br>the channel is locked to its reference or not.<br><b>Gray:</b> Locked on input, but the reference is not available.<br><b>Green:</b> Locked.<br><b>Red:</b> Missing, invalid, unsupported, or the channel is not locked to the selected reference.<br><b>Note:</b> If the selected reference is missing, invalid or unsupported, the SDI output(s) will be<br>inactive (no carrier).                                                                                                    |
| Reference<br>Source   | Use the radio buttons to select from the following settings:<br>Auto (default): This mode selects the first source detected in this order of priority:<br>1 External Reference input<br>2 URS<br>3 Input<br>External: Selects the signal connected to the rear panel REF IN connector.<br>URS: Selects the Universal Reference Signal from the Densité frame's backplane.<br>Input: Each path will lock on its SDI input:<br>• UC1/DC1/FS1 on the rear panel 12G/3G/HD IN 1 connector.<br>• UC2/DC2/FS2 on the rear panel 12G/3G/HD IN 5 connector.<br>Note: On the XIP-3901-UC, you can enable 3G Output Minimum Delay for a 3G SDI<br>Output in the Timing tab for a channel. On the XIP-3901-FS, you can enable Minimum<br>Delay for a channel with the 12G/3G/HD and Quad Link 3G operation modes. In these<br>cases, the reference source will be forced to Input for the channel (for the XIP-3901-UC,<br>this will only occur if SDI input is 3G). For more information, see Timing Tab, on page 79. |
| URS Format            | Use the radio buttons in the URS Format area to select the URS mode:<br>OFF (default): URS cannot be selected as the reference source and is ignored by the Auto detection mode. URS is grayed out in the Reference Source section of the user interface.<br>URS 29.97 Hz: If Reference Source is set to URS, lock on 29.97 Hz.<br>URS 25 Hz: If Reference Source is set to URS, lock on 25 Hz.                                                                                                    |

## **Test Panel**

You may activate the Color Bars &Tone test signal for the two channels independently by enabling the appropriate checkboxes.

|   | XIP-3901-UC [ SLOT | T:1] |             |                            |                                  | _ • •          |
|---|--------------------|------|-------------|----------------------------|----------------------------------|----------------|
|   | Video Input/Output |      |             | <b>.</b>                   |                                  | G grass valley |
|   | HDR                |      |             | Te                         | est                              | A MELON DATO   |
|   | Reference          |      |             |                            |                                  |                |
|   |                    |      |             |                            |                                  |                |
|   |                    |      | 1104        | Color Bars & Tone          | Format                           | _              |
|   |                    |      | 1102        |                            | SDR BT 709 (75%)                 |                |
|   |                    |      | 002         |                            |                                  |                |
|   |                    |      |             |                            |                                  |                |
|   |                    |      |             |                            |                                  |                |
|   |                    |      |             |                            |                                  |                |
|   |                    |      |             |                            |                                  |                |
|   |                    |      |             |                            |                                  |                |
| 1 |                    |      |             |                            |                                  |                |
|   | Test               |      |             |                            |                                  |                |
|   |                    |      |             |                            |                                  |                |
|   | Network            |      |             |                            |                                  |                |
|   | Options            |      |             |                            |                                  |                |
|   | Factory/Presets    |      |             |                            |                                  |                |
|   | Alarm config.      |      |             |                            |                                  |                |
|   |                    |      |             |                            |                                  |                |
|   |                    |      |             |                            |                                  |                |
|   | Application        |      |             |                            |                                  |                |
|   | Current Preset     |      |             |                            |                                  |                |
|   | User custom        |      | <u></u> Te: | st Pattern format is activ | e when video output is 36 or 126 |                |

**Figure 7-22:** *Test Panel (Shown on XIP-3901-UC)* 

| Property     | Description                                                                                                    |
|--------------|----------------------------------------------------------------------------------------------------|
| Color Bars & | Enables test signals at the card's output:                                                                                                    |
| Tone         | • Video: Generate a video test pattern. On HD Video outputs, this will generate a 75% color bar with 75% white. On 3G, Quad Link 3G and 12G Video outputs, test pattern will follow the format setting. In the XIP-3901 UC only, the 75% color bar is inserted as 3G/HD SDI and upconverted to 12G/3G/Quad Link 3G. |
|              | Audio: Generate a 1 KHz sine wave at -18dBFS on all audio channel outputs:                                                                                                    |
|              | Continuous tone on right channel; pulsed tone on left channel of every pair (250 ms pulse every 3 seconds).                                                                                                    |
|              | Audio inserted on Quad Link 3G - link 1 only.                                                                                                    |
|              | • Metadata: blank except for Video Payload ID (Transfer Characteristic, Colorimetry, and Bit depth) on SDI output.                                                                                                    |

| Property | Description                                                                |
|----------|----------------------------------------------------------------------------|
| Format   | Set video test pattern format for 3G, Quad Link 3G and 12G Video outputs:  |
|          | • SDR BT.709 (75%): 75% Color bar with 75% white                           |
|          | • HLG BT.2110-0: Test pattern HLG narrow range as per ITU-R BT.2111-0      |
|          | • PQ Narrow BT.2111-0: Test pattern PQ narrow range as per ITU-R BT.2111-0 |
|          | • PQ Full BT 2111-0: Test pattern PQ full range as per ITU-R BT.2110-0     |

#### **Status**

When Test mode is activated on a channel, the status icon display for that channel will show the Color Bars&Tone icon.

| Test Pattern | Operating Mode  | lcon |
|--------------|-----------------|------|
| Enabled      | Color Bars&Tone |      |
| Disabled     | Process         | U    |

### **Network Panel**

The Network panel is used to set the network configuration of the ETH3 Ethernet port on the XIP-3901 and the bridged port through the Densité frame controller (FRM). These settings are shared by all UC, DC, and FS applications, since there is only one Ethernet port on the platform.

The ETH3 Ethernet port is used to perform firmware upgrades and to upload HDR Custom LUTs on the XIP-3901 only if the card is installed in a Densité 3+FR1 or Densité 3+FR4 frame with a CPUETH3 Basic controller. When the card is installed in a Densité 3+FR4 frame with a CPUETH3 Standard or Advanced controller, the firmware upgrade is performed using the frame controller's Ethernet port and HDR Custom LUTs can be uploaded through the bridged port through the Densité frame controller (FRM).

| Video Input/Output   |              |                   |                      |                   |  |  |  |
|----------------------|--------------|-------------------|----------------------|-------------------|--|--|--|
| HDR                  | Network      |                   |                      |                   |  |  |  |
| Reference            |              |                   |                      |                   |  |  |  |
| Hostname             |              |                   |                      |                   |  |  |  |
|                      | Domain Name  | Domain Name       |                      | labs,gad.local    |  |  |  |
|                      | DNS Servers  |                   | 10.36.40.10,10.36.14 | 0.10              |  |  |  |
|                      |              |                   |                      |                   |  |  |  |
|                      | Property     |                   |                      | Control Port      |  |  |  |
|                      | rioperty     | ETH3              |                      | FRAME (FRM)       |  |  |  |
|                      | Mode         | Auto (DHCP)       |                      | Auto (DHCP)       |  |  |  |
|                      | IP Address   | 10.37.31.61       |                      | 10.37.90.104      |  |  |  |
|                      | Subnet Mask  | 255.255.24        | 40.0                 | 255.255.255.0     |  |  |  |
|                      | Gateway      |                   |                      | 10.37.90.1        |  |  |  |
|                      | MAC Address  | 00:50:1e:05:85:76 |                      | 00:50:1e:05:85:73 |  |  |  |
| Test                 | LLDP         |                   | Details              |                   |  |  |  |
|                      |              | A                 | nnlv                 | Cancel            |  |  |  |
| Network              |              | I                 | (1997)               |                   |  |  |  |
| Options              |              |                   |                      |                   |  |  |  |
| Factory/Presets      | Ping         |                   |                      | Control Port      |  |  |  |
|                      |              |                   | ETH3                 | FRAME (FRM)       |  |  |  |
| Alarm config         |              |                   |                      |                   |  |  |  |
| Alarm config.        | Test Address |                   |                      |                   |  |  |  |
| Alarm config.<br>nfo | Test Address |                   | Ping                 | Ping              |  |  |  |

Figure 7-23: Network Panel (Shown on XIP-3901-UC)

| Property       | Description                                                                                                    |
|----------------|----------------------------------------------------------------------------------------------------|
| Hostname       | Set a unique network identification label by which this device will be known. Only alpha-<br>numeric characters and the hyphen are permitted.             |
| Domain<br>Name | Shows the name of the domain(s) the card is part of. At least one interface must be configured with DHCP in order to be able to receive this information. |
| DNS Servers    | Shows the addresses of the name resolution servers. At least one interface must be configured with DHCP in order to be able to receive this information.  |

| Property                                             | Description                                                                                                    |
|------------------------------------------------------|----------------------------------------------------------------------------------------------------|
| Control Port<br>ETH3,<br>Control Port<br>Frame (FRM) | The FRM port is a bridged port through the Densité frame controller. The physical frame controller's Ethernet port must be connected to the network for this interface to work. See Connections and Cabling, on page 55. Note: The FRM port address must not contain any of the frame controller's IP addresses.                                                                                                    |
|                                                      | Control ports can be used for firmware upgrades:                                                                                                    |
|                                                      | <ul> <li>If the card is installed in a Densité 3+FR1 or Densité 3+FR4 frame with a CPU-ETH3 Basic controller, the ETH3 port must be used. Note: Before upgrading through the ETH3 port, you will need to configure ETH3 through local menu or install the iControl bundle for the current firmware version in order to configure ETH3. Once ETH3 has been configured, you will be able to upgrade/downgrade the card and its iControl bundle.</li> </ul> |
|                                                      | • If the card is installed in a Densité 3+FR4 frame with a CPU-ETH3 Standard or Advanced controller, the firmware upgrade is performed using the frame controller's Ethernet port (FRM).                                                                                                    |
| Mode                                                 | Set the mode to assign an IP address to an Ethernet port.                                                                                                    |
|                                                      | Off: Ethernet port disabled, it will not be used.                                                                                                    |
|                                                      | Auto (DHCP): Ethernet port enabled with automatic configuration using a network's DHCP                                                                                                    |
|                                                      | Static: Ethernet port enabled with static user specified configuration (IP Address, Subnet Mask, and Gateway).                                                                                                    |
| IP Address                                           | When <b>Mode</b> is set to <b>Static</b> , set the card's IP address.                                                                                                    |
| Subnet Mask                                          | When <b>Mode</b> is set to <b>Static</b> , set the subnet mask for your network.                                                                                                    |
| Gateway                                              | When <b>Mode</b> is set to <b>Static</b> , set the network switch's IP address.                                                                                                    |
| MAC address                                          | Shows the Ethernet port's MAC Address.                                                                                                    |
| LLDP                                                 | Shows the Link Layer Discovery Protocol (LLDP) TLV values. LLDP is used to advertise the identity, capabilities, and neighbors on a LAN. Click <b>Details</b> for any one Ethernet port to view the LLDP TLV values. See Network ETH LLDP Properties, on page 114.                                                                                                    |
| Test Address                                         | Test the IP connectivity to a device (on the same network) from any one Ethernet port for troubleshooting purposes. Enter the device's IP address and click <b>Ping</b> . In <b>Status</b> , a message shows the ping's IP connectivity status.                                                                                                    |
| Apply<br>Cancel                                      | When active, this applies or rejects your current changes. Pending changes are displayed in red.                                                                                                    |

| Property             | ETH1 - LLDP                                    |  |  |  |  |
|----------------------|------------------------------------------------|--|--|--|--|
| Chassis Id           | f8:0b:cb:9f:27:f6                              |  |  |  |  |
| Port Id              | Ethernet1/37                                   |  |  |  |  |
| Local Port Id        | eth1                                           |  |  |  |  |
| Port Description     | Lab_F_mbelhach_XIP_5_1                         |  |  |  |  |
| System Name          | RDswitchInfra                                  |  |  |  |  |
| System Description   | CiscoNexusOperatingSystem(NX-OS)Software9.2(3) |  |  |  |  |
| TAC Support          | TACsupport:http://www.cisco.com/tac            |  |  |  |  |
| Time Remaining       | 0day,23:41:25                                  |  |  |  |  |
| System Capabilities  | Bridge, Router                                 |  |  |  |  |
| Enabled Capabilities | Bridge, Router                                 |  |  |  |  |
| Management Address   | 10.37.98.201                                   |  |  |  |  |
| Vlan Id              | 205                                            |  |  |  |  |

Figure 7-24: Network ETH LLDP Properties

## **Options Panel**

There is one option available for the XIP-3901-UC / -DC / -FS:

• XIP-3901-UDC-HDR: Enables the card's HDR conversion function. This option is shared by all applications; for example, when activated on a XIP-3901-UC application, it will also be activated on any XIP-3901-DC and XIP-3901-FS applications. When this option is activated, all HDR conversion settings are available. When it is not activated, only the BT.709 to BT.2020 and BT.2020 to BT.709 settings are available. See also Optional HDR Processing, on page 30.

See HDR Panel, on page 103to see all settings available with this option.

To activate this option, you must:

- 1 Obtain a license key for the option from Grass Valley.
- 2 Open the Options panel and select the appropriate tab.
- 3 Type the license key in the Enter key box.
- 4 Click Enable option to enable the option's features.

Once the option is activated, the status box beneath the Enter key area will show the status as active, with a green background.

| XIP-3901-UC [ SLC  | T:1]                                                                                                    |
|--------------------|----------------------------------------------------------------------------------------------------|
| Video Input/Output |                                                                                                    |
| HDR                | Options                                                                                                    |
| Reference          | HDR                                                                                                    |
|                    | XIP-3901-UDC-HDR (HDR Processing).<br>XIP-3901-UDC-HDR is a software option that enables the HDR processing functions to the XIP-3901-UC, XIP-3901-DC<br>and XIP-3901-FS.<br>For additional details, please consult our Web site at http://www.grassvalley.com.<br>To activate the option on this card, please contact Grass Valley a Beiden Brand Customer Service at<br>+1-514-333-1772, and specify card serial number: 308500-116400003 |
| Test               |                                                                                                    |
| Network            |                                                                                                    |
| Options            | FHDR sctivation Enter key: Enable option                                                                                                    |
| Factory/Presets    | XIP-3961-UDC-HDR is activated                                                                                                    |
| Alarm config.      |                                                                                                    |
| Info               |                                                                                                    |
| Application        |                                                                                                    |
| Current Preset     |                                                                                                    |
| User custom        |                                                                                                    |

Figure 7-25: Options Panel (Shown on XIP-3901-UC)

# Configuring the XIP-3901-UDC-IP v1.2 Application with iControl

| XIP-3901-UC,<br>XIP-3901-DC, or<br>XIP-3901-FS | XIP-3901-UDC-IP | XIP-3901-UDC-IF | XIP-3901-GB-IP | XIP-3901-JPEG XS |
|------------------------------------------------|-----------------|-----------------|----------------|------------------|
|                                                | •               |                 |                |                  |

This section describes the control panels associated with the XIP-3901-UDC-IP application and its use.

### **Network Panel**

The Network panel is used to set the network configuration of the media and control Ethernet ports on the XIP-3901-UDC-IP. ETH1 and ETH2 are media ports and ETH3 and FRM are control (management) ports.

- Media ports manage PTP, video, metadata, and audio streams, as well as NMOS IS-04 and IS-05 also.
- Control ports manage card upgrade as well as NMOS IS-04 and IS-05 also.

#### **Interface Tab**

This tab allows you to configure the network settings for media and control ports.

| XIP-3901-UDC-S1 [ SLO7 | F:3]         |                        |                           |                        |                        |  |  |  |
|------------------------|--------------|------------------------|---------------------------|------------------------|------------------------|--|--|--|
| Network                |              |                        |                           | <b>C</b>               | Grass valk             |  |  |  |
| PTP                    | Anton over   |                        |                           |                        |                        |  |  |  |
| MOS                    | Network      |                        |                           |                        |                        |  |  |  |
| 1000                   |              |                        |                           |                        |                        |  |  |  |
| JRS                    | Hostname     |                        | xip3901-129007015         |                        |                        |  |  |  |
| nputs/Outputs          | Domain Name  |                        | gad.local                 |                        |                        |  |  |  |
|                        | DNS Servers  |                        | 10.36.40.10,10.36.14      | 0.10                   |                        |  |  |  |
| Receivers              |              |                        |                           |                        |                        |  |  |  |
| Senders                | _            |                        |                           |                        |                        |  |  |  |
| 100                    | Property     | Med                    | ia Port                   | Cont                   | rol Port               |  |  |  |
|                        |              | ETH1                   | ETH2                      | ETH3                   | FRAME (FRM)            |  |  |  |
| letadata               | Mode         | Static                 | Static                    | Auto (DHCP)            | Auto (DHCP)            |  |  |  |
|                        | IP Address   | 192.91.4.2             | 192.91.4.6                | 10.37.108.123          | 10.37.108.117          |  |  |  |
| Audio                  | Subnet Mask  | 255.255.255.252        | 255.255.255.252           | 255.255.255.192        | 255.255.255.192        |  |  |  |
|                        | Gateway      | 192.91.4.1             | 192.91.4.5                | 10.37.108.65           | 10.37.108.65           |  |  |  |
|                        | MAC Address  | 00:50:1e:05:b8:4e      | 00:50:1e:05:b8:4f         | 00:50:1e:05:b8:50      | 00:50:1e:05:b8:4d      |  |  |  |
|                        | LLDP         | Details                | Details                   | Details                |                        |  |  |  |
| Test<br>Options        |              |                        | Apply                     | Cancel                 |                        |  |  |  |
| Factory/Presets        | Ping         | Med                    | ia Port                   | Cont                   | rol Port               |  |  |  |
| Alarm config.          |              | ETH1                   | ETH2                      | ETH3                   | FRAMÉ (FRM)            |  |  |  |
| afa                    | Test Address | Ping                   | Ping                      | Ping                   | Ping                   |  |  |  |
|                        | Status       |                        |                           |                        | , mg                   |  |  |  |
| Application            |              |                        |                           |                        |                        |  |  |  |
| Current Preset         | Cont         | rol Port "FRAME (FRM)" | is a bridged interface th | rough the frame contro | ller's ethernet ports. |  |  |  |
| User custom            |              |                        |                           |                        |                        |  |  |  |

Figure 8-1: Network Interface Tab

| Property                       | Description                                                                                                    |
|--------------------------------|----------------------------------------------------------------------------------------------------|
| Hostname                       | Set a unique network identification label by which this device will be known. Only alpha-<br>numeric characters and the hyphen are permitted.             |
| Domain Name                    | Shows the name of the domain(s) the card is part of. At least one interface must be configured with DHCP in order to be able to receive this information. |
| DNS Servers                    | Shows the addresses of the name resolution servers. At least one interface must be configured with DHCP in order to be able to receive this information.  |
| Media Port<br>ETH1 and<br>ETH2 | The media ports support PTP, video, metadata, and audio streams and can be used for NMOS IS-04/IS-05 (see NMOS Panel, on page 125).                       |

| Property                                            | Description                                                                                                    |
|-----------------------------------------------------|----------------------------------------------------------------------------------------------------|
| Control Port<br>ETH3<br>Control Port<br>Frame (FRM) | <ul> <li>The FRM port is a bridged port through the Densité frame controller. The physical frame controller's Ethernet port must be connected to the network for this interface to work. See Connections and Cabling, on page 55. Note: The FRM port address must not contain any of the frame controller's IP addresses.</li> <li>Control ports can be used for firmware upgrades:</li> <li>If the card is installed in a Densité 3+FR1 or Densité 3+FR4 frame with a CPU-ETH3 Basic controller, the ETH3 port must be used. Note: Before upgrading through the ETH3 port, you will need to configure ETH3 through the frame's local menu or install the iControl bundle for the current firmware version in order to configure ETH3. Once ETH3 has been configured, you will be able to upgrade/downgrade the card and its iControl bundle</li> </ul> |
|                                                     | <ul> <li>If the card is installed in a Densité 3+FR4 frame with a CPU-ETH3 Standard or<br/>Advanced controller, the firmware upgrade is performed using the frame controller's<br/>Ethernet port (FRM).</li> <li>Control ports can also be used for NMOS IS-04 and IS-05. If both control ports are enabled</li> </ul>                                                                                                    |
|                                                     | and in the same subnet as the NMOS registry, the FRM port will be used.                                                                                                    |
| Mode                                                | Set the mode to assign an IP address to an Ethernet port.<br>Off: Ethernet port disabled, it will not be used.<br>Auto (DHCP): Ethernet port enabled with automatic configuration using a network's<br>DHCP server.<br>Static: Ethernet port enabled with static user specified configuration (IP Address, Subnet<br>Mask, and Gateway).                                                                                                    |
| IP Address                                          | When <b>Mode</b> is set to <b>Static</b> , set the card's IP address.                                                                                                    |
| Subnet Mask                                         | When <b>Mode</b> is set to <b>Static</b> , set the subnet mask for your network.                                                                                                    |
| Gateway                                             | When <b>Mode</b> is set to <b>Static</b> , set the network switch's IP address.                                                                                                    |
| MAC address                                         | Shows the Ethernet port's MAC Address.                                                                                                    |
| LLDP                                                | Shows the Link Layer Discovery Protocol (LLDP) TLV values. LLDP is used to advertise the identity, capabilities, and neighbors on a LAN. Click Details for any one Ethernet port to view the LLDP TLV values. See Network ETH LLDP Properties, on page 114.                                                                                                    |
| Test Address                                        | Test the IP connectivity to a device (on the same network) from any one Ethernet port for troubleshooting purposes. Enter the device's IP address and click <b>Ping</b> . In <b>Status</b> , a message shows the ping's IP connectivity status.                                                                                                    |
| Apply<br>Cancel                                     | When active, this applies or rejects your current changes made in this tab. Pending changes are displayed in red.                                                                                                    |

### SFP Tab

| XIP-3901-UDC-IP [ SLOT : 3] | ]                    |               | _            |                 |
|-----------------------------|----------------------|---------------|--------------|-----------------|
| Network                     |                      |               | G            | grass valley    |
| PTP                         |                      | Network       |              | A BELOEN DIVINO |
| NMOS                        | rface SFP Statistics | FEC           |              |                 |
|                             |                      |               |              |                 |
| Receivers                   |                      |               |              |                 |
| Senders                     | Property             | ETH 1         | ETH 2        |                 |
| Video                       | SFP+ Module          | Present       | Present      |                 |
|                             | Туре                 | Fiber         | Fiber        |                 |
| IDR                         | Speed                | 25 Gbps       | 25 Gbps      |                 |
| Netadata                    | Vendor               | Mellanox      | INNOLIGHT    |                 |
| Audio                       | Part Number          | MMA2P00-AS    | TR-PY85S-N00 |                 |
|                             | Serial Number        | MT1810FT07211 | INJAP0070639 |                 |
|                             | Date Code            | 180311        | 190428       |                 |
|                             | Revision             | A2            | 1A           |                 |
|                             | Wavelength (nm)      | 850           | 850          |                 |
|                             | TX Power (dBm)       | 0.2           | -0.2         |                 |
| Test                        | RX Power (dBm)       | 1.6           | 1.7          |                 |
|                             | Temperature (°C)     | 37            | 36           |                 |
| Dptions                     | Vcc (V)              | 3.3           | 3.3          |                 |
| Factory/Presets             | TX Bias (mA)         | 6             | 6            |                 |
|                             |                      |               |              |                 |
| Alarm config.               |                      |               |              |                 |
| nfo                         |                      |               |              |                 |
| Application                 |                      |               |              |                 |
| Current Preset              |                      |               |              |                 |
| User custom                 |                      |               |              |                 |

The SFP tab shows the media ports' SFP cartridge status.

Figure 8-2: Network SFP Tab

| Property      | Description                                       |
|---------------|---------------------------------------------------|
| SFP+ Module   | The current status of the SFP+ module.            |
|               | Green: SFP module detected                        |
|               | Grey: SFP mode not detected                       |
| Туре          | The connection media type.                        |
| Speed         | The connection speed                              |
| Vendor        | Manufacturer's information about the SFP+ module. |
| Part Number   |                                                   |
| Serial Number |                                                   |
| Datacode      |                                                   |
| Revision      |                                                   |

| Property    | Description                                                                           |
|-------------|---------------------------------------------------------------------------------------|
| Wavelength  | These are values from the SFP's Diagnostic Monitoring Interface (DMI). The background |
| TX Power    | color changes according to the current state:                                         |
| DVD         | Green: low/high warning flags                                                         |
| RX Power    | Red: low/high alarm flags                                                             |
| Temperature | Grey: current state is normal                                                         |
| Vcc         |                                                                                       |
| TX Bias     |                                                                                       |

### **Statistics Tab**

The Statistics tab shows the data transmission and reception statistics for the media ports. This information can be used to see the level of network utilization and to know if the level of media traffic is at or near the rated network bandwidth. A saturated network will result in packet loss at the receiver.

| XIP-3901-UDC-IP [ SI                                                                         | LOT : 3]              |            |            |            | - 🗆 🗙        |
|----------------------------------------------------------------------------------------------|-----------------------|------------|------------|------------|--------------|
| Network                                                                                      |                       |            | 🔫 💙 💙 🖓    |            | Grass valley |
| PTP                                                                                          |                       |            | Network    |            |              |
| NMOS                                                                                         | Interface SFP Statis  | stics FEC  |            |            |              |
| Receivers                                                                                    |                       |            |            |            |              |
| Senders                                                                                      |                       |            | ETH1       |            | ETH2         |
| Video                                                                                        | Property              | RX         | тх         | RX         | тх           |
| HDR                                                                                          | Packets               | 36,068,310 | 34,355,520 | 36,400,422 | 34,986,697   |
|                                                                                              | Bandwidth (Mbps)      | 2,720      | 2,520      | 2,728      | 2,528        |
| Metadata                                                                                     | Bandwidth Peak (Mbps) | 2,760      | 2,560      | 2,760      | 2,552        |
| Audio                                                                                        | Reset Counters        | Reset      | N/A        | Reset N/   | A            |
| Test<br>Options<br>Factory/Presets<br>Alarm config.<br>Info<br>Application<br>Current Preset |                       |            |            |            |              |

Figure 8-3: Network Statistics Tab

When Reset is clicked, the current date and time is shown as a record of how long the packet counters have been running.

### **FEC Tab**

| XIP-3901-UDC-IP [ SL | .OT : 3]                    |                                     | - [                        | ×          |
|----------------------|-----------------------------|-------------------------------------|----------------------------|------------|
| Network              |                             |                                     | G gra                      | iss valley |
| PTP                  |                             | Network                             |                            |            |
| NMOS                 | Interface SFP Statistics FE | c                                   |                            | 1          |
| Receivers            |                             |                                     |                            |            |
| Senders              | Property                    | ETH 1                               | ETH 2                      |            |
|                      | Mode                        | FEC74 (CL74 Fire code)              | FEC74 (CL74 Fire code)     | 1          |
| Video                | Uncorrected FEC Errors      | 0                                   | 0                          | 4          |
| HDR                  | Corrected FEC Errors        | 0                                   | 0                          | -          |
| Matadata             | Reset Counters              | Reset N/A                           | Reset N/A                  | 1          |
|                      |                             | ,                                   | ,                          | -          |
| Audio                |                             |                                     |                            |            |
|                      |                             |                                     |                            |            |
|                      |                             |                                     |                            |            |
|                      |                             |                                     |                            |            |
|                      |                             |                                     |                            |            |
| -                    |                             |                                     |                            |            |
| Test                 |                             |                                     |                            |            |
| Options              |                             |                                     |                            |            |
| Factory/Presets      |                             |                                     |                            |            |
| Alarm config.        |                             |                                     |                            |            |
| Info                 |                             |                                     |                            |            |
| Application          |                             |                                     |                            |            |
| Current Preset       |                             |                                     | ek effer eksening FEO mode |            |
| User custom          |                             | , take up to one minute to come bad | ckaner changing FEC mode.  |            |

This tab allows you to configure the media network's error correction scheme for **ETH 1** and **ETH 2**.

Figure 8-4: Network FEC Tab

| Property                                           | Description                                                                                                    |
|----------------------------------------------------|----------------------------------------------------------------------------------------------------|
| Mode                                               | <ul> <li>The error correction mode:</li> <li>Off: No error correction is used.</li> <li>FEC74: Applies IEEE 802.3 Clause 74 Fire Code Forward Error Correction.</li> <li>FEC108: Applies IEEE 802.3 Clause 108 Reed Solomon Forward Error Correction.</li> </ul>                                                                                                    |
|                                                    | Corresponding equipment sending or receiving these media streams must also be configured with the same error correction method. Otherwise the link will fail.                                                                                                    |
| Uncorrected<br>FEC Error<br>Corrected FEC<br>Error | <ul> <li>The current number of detected errors at the physical layer.</li> <li>Corrected errors are errors that the FEC algorithm was able to remove.</li> <li>Uncorrected errors are errors that the FEC algorithm was unable to remove as the bit stream is too damaged.</li> <li>NOTE: The error counters only work when the Mode is set to FEC108 or FEC74.</li> </ul> |

| Property      | Description                                                                                                    |
|---------------|----------------------------------------------------------------------------------------------------|
| Reset Counter | Clear the number of errors shown above. When Reset is clicked, the current date and time is shown as a record of how long the corresponding error counter has been running since the last reset. |

### **PTP Panel**

To allow vertically accurate video frame synchronization, multicast Precision Timing Protocol (described in IEEE Standard 1588) is used to distribute time across a packet network. It is used on both media ports (ETH1 and ETH2) for BMCA redundancy. This supports Best Master Clock Algorithm (BMCA) as per IEEE-1588-2008. The XIP-3901-UDC-IP supports:

- SMPTE 2059-2 profile; locks the inputs and outputs on PTP
- AES-67 profiles
- Automatic one-step and two-step synchronization mode
- End-to-End Delay mechanism.
- Multicast PTP only

|   | XIPUDCIP-DC [ SLOT : 5] |                     |               |                        | _ | × |
|---|-------------------------|---------------------|---------------|------------------------|---|---|
|   | Network                 |                     |               |                        |   |   |
|   | PTP                     |                     | РТР           |                        |   |   |
|   | NMOS                    | Pro                 | perty         | PTP Config             |   |   |
|   | Receivers               | Domain Number       |               | 127                    |   |   |
|   |                         | Announce Interval ( | sec)          | 1 💌                    |   |   |
|   | Senders                 | Announce Receipt    | Timeout Count | 3 💌                    |   |   |
|   | Video                   | DSCP                |               | 46                     |   |   |
|   |                         |                     | Apply         | Cancel                 |   |   |
|   | HDR                     |                     |               |                        |   |   |
|   | Metadata                |                     |               |                        |   |   |
|   |                         | Property            | ETH 1         | ETH 2                  |   |   |
|   | Audio                   | PTP Status          | Slave         | Listening              |   |   |
|   |                         | PTP Locked          |               | •                      |   |   |
| Þ |                         |                     |               |                        |   |   |
|   |                         | Pro                 | nerthr        | PTP Info               |   |   |
|   |                         | Interface In Use    | peny          | ETH 1                  |   |   |
|   | Test                    | Grand Master Clock  | Id            | 8:0:11:FF:FE:22:4:0    |   |   |
|   |                         | Parent Clock Id     | <u> </u>      | F8:B:CB:FF:FE:9F:27:D1 |   |   |
|   | Options                 | UTC Offset (sec)    |               | 37                     |   |   |
|   | Factory/Presets         | Time Source         |               | GPS                    |   |   |
|   |                         | Sync Mode           |               | Two Step               |   |   |
|   | Alarm config.           | Priority 1          |               | 1                      |   |   |
|   | Info                    | Priority 2          |               | 1                      |   |   |
|   |                         | Steps Removed       |               | 3                      |   |   |
|   | Application             | Clock Class         |               | 6                      |   |   |
|   | Current Preset          |                     |               |                        |   |   |
|   | User custom             |                     |               |                        |   |   |
|   |                         |                     |               |                        |   |   |

Figure 8-5: PTP Panel

| Property                             | Description                                                                                                    |
|--------------------------------------|----------------------------------------------------------------------------------------------------|
| Domain<br>Number                     | Specify the PTP Domain Number the card is to use to synchronize its clock. A domain is<br>an interacting set of clocks that synchronize to one another using PTP. Clocks are<br>assigned to a domain by virtue of the contents of the Subdomain name or the domain<br>Number (IEEE 1588-2008) fields in PTP messages they receive or generate.<br>The range is 0 to 127. The default value is 127.             |
| Announce<br>Interval                 | Specify the Announce message interval used by the parent clock (Boundary clock).<br>Announce Interval range is: 0.125, 0.250, 0.500, 1, 2, 4, 8, 16 seconds. The default value is<br>0.125 second.                                                                                                    |
| Announce<br>Receipt Timeout<br>Count | Specify the Announce Receipt Timeout used by the parent Boundary clock. The Announce Receipt Timeout range is 2 to 10 seconds. The default value is 3 seconds.                                                                                                    |
| DSCP                                 | Sets the quality of service priority for outgoing PTP packets. The range is 0 to 63. The default value is 46.                                                                                                    |
| PTP Status ETH1<br>& ETH2            | Shows the status of the ETH interfaces. The possible values are:<br><b>Faulty:</b> The protocol's fault state.<br><b>Listening:</b> The port is waiting for the announceReceiptTimeout to expire or to receive an<br>Announce message from a master.<br><b>Uncalibrated:</b> One or more master ports have been detected in the domain.<br><b>Slave:</b> The port is synchronized to the selected master port. |
| PTP Locked                           | Shows the card's current overall PTP lock status to the network's Grandmaster clock.<br>Green: The card has successfully locked to the network's PTP Grandmaster clock.<br>Red: The card is not locked to the network's PTP Grandmaster clock.                                                                                                    |
| Interface In Use                     | Shows the interface that is currently receiving PTP (ETH1, ETH2).                                                                                                    |
| Grand Master ID                      | Shows the Grand Master's ID (for example, Tektronix).                                                                                                    |
| Parent Master ID                     | Shows the Boundary clock's ID (Switch ID).                                                                                                    |
| UTC Offset (sec)                     | Shows the current time offset between UTC and PTP. This value can change.<br>The possible range is -32768 to 32767.                                                                                                    |
| Time Source                          | Shows the source of time used by the grandmaster clock.<br>The possible values are Atomic Clock, GPS, Terrestrial Radio, PTP, NTP, Hand Set, Other,<br>Internal Oscillator.                                                                                                    |
| Sync mode                            | Shows the Sync Mode from the Grand Master. A boundary clock cannot have a different setting.<br>The possible values are One Step, Two Step.                                                                                                    |
| Priority 1                           | Shows the first priority. This is used in the execution of the Best Master Clock Algorithm (BCMA). The Priority (1 or 2) with the lowest value will be used as the clock reference. The possible values are 0 to 255.                                                                                                    |
| Priority 2                           | Shows the second priority. This is used in the execution of the Best Master Clock<br>Algorithm (BCMA).<br>The possible values are 0 to 255.                                                                                                    |

| Property     | Description                                                                                                    |
|--------------|----------------------------------------------------------------------------------------------------|
| Step Removed | Shows how many hops the card is from the Grandmaster. This is used by the Best Master Clock Algorithm (BCMA).<br>The possible values are 0 to 65535.                                                                                 |
| Clock Class  | Shows the clockClass attribute of an ordinary or boundary clock. This denotes the traceability of the time or frequency distributed by the grandmaster clock. The possible values are 0 to 255. For example, 6 = GPS, 99 = free run. |

### **NMOS Panel**

XIP-3901-UDC-IP supports Networked Media Open Specifications (NMOS) AMWA IS-04 for device discovery and registration and IS-05 for connection management. Furthermore, it supports AMWA BCP-002 recommendations for Grouping NMOS Resources.

XIP-3901-UDC-IP relies on an external NMOS registry that is used to register NMOS devices. You must point XIP-3901-UDC-IP to this external NMOS registry.

PREREQUISITE: A working NMOS registry service must be available on the network.

| - | XIP-3901-UDC-IP [ SLOT : 3] |                                |                |            |                     |                | _        |          | Х    |  |  |
|---|-----------------------------|--------------------------------|----------------|------------|---------------------|----------------|----------|----------|------|--|--|
|   | Network                     |                                | H2 ETH3 FRM    |            | C                   |                | G        | grass va | lley |  |  |
|   | PTP                         | NMOS                           |                |            |                     |                |          |          |      |  |  |
|   | NMOS                        |                                |                |            |                     |                |          |          |      |  |  |
|   | Possiver                    |                                |                |            |                     |                |          |          |      |  |  |
|   |                             | Global                         |                |            |                     |                |          |          |      |  |  |
|   | Senders                     | Mode                           |                | IS         | -04 & IS-05         | -              | 1        |          |      |  |  |
|   | Video                       | Label                          |                | St         | eve -XIP-S1-30      |                | 1        |          |      |  |  |
|   |                             | Registration Status Registered |                |            |                     |                |          |          |      |  |  |
|   | HDR                         |                                |                |            |                     |                |          |          |      |  |  |
|   | Metadata                    | Registry Mode                  | •              | St         | Static 👻            |                |          |          |      |  |  |
|   |                             | HTTP Addres                    | iS             | 10         | 10.37.72.24         |                |          |          |      |  |  |
|   | Audio                       | Registration Port              |                |            | 041                 |                |          |          |      |  |  |
|   |                             | Query Port                     |                |            | 4041                |                |          |          |      |  |  |
| ۲ |                             | Group Tag Hint                 |                |            |                     |                |          |          |      |  |  |
|   |                             | Media                          | UDC1 RX        | UDC1 T     | X UDC2 RX           | UDC2 TX        | [        |          |      |  |  |
|   |                             | Audio 1                        | 0              | 0          | 0                   | 0              |          |          |      |  |  |
|   | Test                        | Audio 2                        | 0              | 0          | 0                   | 0              |          |          |      |  |  |
|   | lest                        | Audio 3                        | 0              | 0          | 0                   | 0              |          |          |      |  |  |
|   | Options                     | Audio 4                        | •              | ۲          | •                   | •              |          |          |      |  |  |
|   | Easter David                |                                |                |            |                     |                |          |          |      |  |  |
|   | Factory/Presets             |                                |                |            |                     |                |          |          |      |  |  |
|   | Alarm config.               |                                |                |            |                     |                |          |          |      |  |  |
|   | Info                        |                                |                |            |                     |                |          |          |      |  |  |
|   |                             |                                |                |            |                     |                |          |          |      |  |  |
|   | Application                 |                                |                |            |                     |                |          |          |      |  |  |
|   | Current Preset              |                                |                |            |                     | hanning NMO    |          |          |      |  |  |
|   | User custom                 | o registration stat            | us can take up | to a minut | e to opoate after o | nanging wiviOs | ooniigui | radon.   |      |  |  |

Figure 8-6: NMOS Panel

| Property                         | Description                                                                                                    |
|----------------------------------|----------------------------------------------------------------------------------------------------|
| Mode                             | Set the NMOS mode:<br><b>IS-04</b> : enable the Networked Media Open Specifications (NMOS) IS-04 v1.2 or higher for<br>device discovery and registration. All senders will publish and update SDP file, but<br>receivers can't be updated.<br><b>IS-04 &amp; IS-05</b> : enable the NMOS IS-04 for device discovery and registration and IS-05 for<br>connection management. All senders will publish and update an SDP File and receivers<br>will accept routing request and process the received SDP file.<br><b>OFF</b> : disable NMOS. This eliminates the RED status when NMOS IS-04 is not used.<br>This is the default.                                                                                                    |
| Label                            | Set the identifier by which this XIP-3901-UDC-IP card will be known in the NMOS registry, and by extension, to other NMOS devices using this NMOS registry.                                                                                                    |
| Registration<br>Status           | Shows if the card has successfully registered itself in the NMOS registry.<br>Green: the card has successfully registered itself with the NMOS registry.<br>Red: the card is not yet registered with the NMOS registry.<br>Grey: NMOS is disabled (Mode is OFF).                                                                                                    |
| Registry IS-04,<br>Registry Mode | Set the IS-04, Registry Mode:<br><b>Auto</b> : automatic discovery of the NMOS registry using DNS Service Discovery (DNS-SD), as<br>described in AMWA IS-04 NMOS Discovery and Registration Specification v1.2.<br><b>Static</b> : manually specified NMOS registry values for address, registration port and query<br>port. In this mode, by specifying a registry address in the same subnet as one of the<br>interfaces, the interface will be used. However, when specifying an address in a different<br>subnet, the first available interface will be used in the following order: <b>FRM</b> , <b>ETH3</b> , <b>ETH1</b> ,<br>and then <b>ETH2</b> .<br>The default Registry Port value is 3210. The default Query Port value is 3211. |
| HTTP Address                     | Set the NMOS registry's IP Address when the <b>Registry IS-04, Registry Mode</b> is <b>Static</b> .                                                                                                    |
| Registration<br>Port             | Set the NMOS registry's registration port number when the <b>Registry IS-04, Registry Mode</b> is <b>Static</b> .                                                                                                    |
| Query Port                       | Set the NMOS registry's query port number when the <b>Registry IS-04, Registry Mode</b> is <b>Static</b> .                                                                                                    |
| Group Tag Hint                   | Set which audio receiver/sender to include in the Group Hint Tag. By Default GV<br>Convergent creates logical source/destination groups with only one audio stream. If you<br>want to have more audio receivers in a source/destination group, you will have to create<br>them manually in GV Convergent.                                                                                                    |

## **Receivers Panel**

The Receivers panel has two tabs (**UDC1** and **UDC2**); one for each of XIP-3901-UDC-IP's independent processing channels. The configuration of the **UDC2** tab is the same as the **UDC1** tab. Only the configuration of the **UDC1** tab is shown below.

# **Config Tab**

This tab allows you to configure the expected source media's audio channels, stream address, port, and IGMPv3 source. The receivers are SMPTE ST 2110-20 (Video1), ST 2110-40 (Meta 1), and ST 2110-30 (Audio 1, Audio 2, Audio 3, and Audio 4).

| XIP-3901-UDC    | -IP [ SLOT : 5] |                    |                |            |                                       |                                      |              |                  |        |  |
|-----------------|-----------------|--------------------|----------------|------------|---------------------------------------|--------------------------------------|--------------|------------------|--------|--|
| Network         |                 |                    |                |            | UDC1UD                                |                                      |              | Ø                | 1855 V |  |
| PTP             |                 |                    |                |            | Rece                                  | ivers                                |              |                  |        |  |
| NMOS            | UDC1 UDC2       |                    |                |            |                                       |                                      |              |                  |        |  |
| Receivers       | Config Tim      | Video Format Audio |                |            |                                       |                                      |              |                  |        |  |
|                 |                 |                    |                |            |                                       | т                                    | ype          | Profile          |        |  |
| Senders         |                 |                    |                | _          | Audio 1                               | SMPTE :                              | ST 2110-30 🔻 | 125 usec, 16ch   | -      |  |
| Video           | 19              | 20x1080p 5         | 9.94Hz A       |            | Audio 2                               | SMPTE                                | ST 2110-30 💌 | 125 usec, 16ch   | -      |  |
|                 | Colorimetry     | PQ Nam             | ow BT.2020     | •          | Audio 3                               | SMPTE ST 2110-30<br>SMPTE ST 2110-30 |              | 125 usec, 16ch 👻 |        |  |
| HDR             |                 |                    |                |            | Audio 4                               |                                      |              | 125 usec, 16ch   |        |  |
| Metadata        | Master          | Media              | RTP            | Stream     | am IGMPv3 RX Stream<br>Source Address |                                      | RX Stream    | SDP              |        |  |
| Audio           |                 |                    | -              | ETH        | 0000                                  |                                      | 228 201 40 1 | 10000            | ď      |  |
|                 | ×               | Video 1            |                | ETH2       | 0.0.0                                 | 0 238.201.10.1                       |              | 10000            |        |  |
|                 |                 |                    | <b>F</b>       | ETHI       | 0.0.0.0                               |                                      | 235.201.40.1 | 10000            |        |  |
|                 | K               | Meta 1             |                | ETH2       | 0.0.0.                                | 0 235.201.10.1                       |              | 10000            | Ø      |  |
|                 |                 |                    |                | ETHI       | 0.0.0                                 | 0                                    | 234.201.9.1  | 10000            | 1      |  |
| Test            |                 | AUDIO 1            |                | ETH2       | 0.0.0                                 | 0                                    | 234.201.10.1 | 10000            | 1      |  |
| Town to         |                 | Audio 2            | ×              | ETH1       | 0.0.0                                 | 0                                    | 233.252.2.1  | 10000            | đ      |  |
| Options         |                 |                    | Ľ              | ETH2       | 0.0.0                                 | 0                                    | 233 252 2 1  | 10001            |        |  |
| Factory/Presets |                 | Audio 3            |                | ETH1       | 0.0.0                                 | 0                                    | 233.252.2.1  | 10000            | d.     |  |
|                 |                 | 1922/202           | ×              | ETH2       | 0.0.0.0                               |                                      | 233.252.2.1  | 10001            | -      |  |
| Alarm config.   |                 | Audio 4            | <b>E</b>       | ETH1       | 0.0.0.                                | 0 233.252.2.1                        |              | 10000            | ď      |  |
| Info            |                 |                    | ĸ              | ETH2       | 0.0.0                                 | 0                                    | 233 252 2.1  | 10001            |        |  |
| Application     | Can join        | an IP stream       | m multiple tir | mes from t | he same i                             | ETH port                             | el           |                  |        |  |
| Current Preset  |                 |                    |                |            |                                       |                                      |              |                  |        |  |
| User custom     |                 |                    |                |            |                                       |                                      |              |                  |        |  |

Statuses confirm that the RTP stream is successfully streaming.

Figure 8-7: Receivers Config Tab

| Property     | Description                                                                                                    |
|--------------|----------------------------------------------------------------------------------------------------|
| Video Format | Shows the video source stream's format (resolution / frame rate).                                                                                                    |
| Colorimetry  | Shows the colorimetry and Transfer Characteristics System (TCS) information extracted from the associated SDP file for the selected SMPTE 2110 stream allowing for a constant update between a sender and a receiver.<br>In the absence of valid SDP contents, use the dropdown list to manually set the stream colorimetry type. |

| Property             | Description                                                                                                    |
|----------------------|----------------------------------------------------------------------------------------------------|
| Audio                | <ul> <li>Type: Use the pull-down to set the audio source stream's type for streams Audio 1 to Audio 4.</li> <li>Type SMPTE ST 2110-30: for PCM linear audio (AES67 compatible)</li> <li>Type SMPTE ST 2110-31: for transparent transport of non-linear audio and data formats: provides bit-transparent AES3 over IP</li> <li>Profile: Use the pull-down to set the audio profile for streams Audio 1 to Audio 4. Audio receivers support Level C as per SMPTE 2110-30/31: 48kHz stream from 1 to 8 channels (1 to 4 for SMPTE 2110-31) at packet times of 1ms and 1 to 64 channels (1 to 60 for SMPTE</li> </ul> |
|                      | 2110-31) at packet time of 125us.<br>These settings can also be managed by external NMOS control. See NMOS Panel, on<br>page 125.                                                                                                    |
| Master               | Set to enable a media receiver. This manages the Join/Release of both the primary and secondary streams.<br>These settings can also be managed by external NMOS control. See NMOS Panel, on page 125.                                                                                                    |
| Media                | Shows the stream type. The background shows the current media status:<br>Green: no error<br>Red: error<br>Grey: inactive                                                                                                    |
| RTP Stream           | Set to enable each stream receiver individually (primary and secondary).                                                                                                    |
| Stream               | Shows the primary (ETH1) and secondary (ETH2) stream receiver status:<br>Green: no error<br>Red: error<br>Grey: inactive                                                                                                    |
| IGMPv3 Source        | Set the source from which to receive multicast streams. With this protocol, the card deals with a switch to subscribe to one or many streams that are coming from different sources. Both iGMPv3 and iGMPv2 protocols are supported. Set this to 0.0.0.0 if iGMP source is not used. The source range is 0.0.0.0 to 255.255.255.255. The default value is 0.0.0.0. These settings can also be managed by external NMOS control. See NMOS Panel, on page 125.                                                                                                    |
| RX Stream<br>Address | Set the IP address and UDP port number at which this card receives a specific stream. IP address 0.0.0.0 disables a receiver. The default UDP port values are: 10000 for all media                                                                                                    |
| RX Stream Port       | receivers.<br>These settings can also be managed by external NMOS control. See NMOS Panel, on<br>page 125.                                                                                                    |
| SDP File             | Click to show the last SDP file received through NMOS IS-05 since the last bootup. This window does not refresh automatically; you need to close and re-open the window to see an update. If the card has never received an SDP file since last its last bootup, the window will be empty.                                                                                                    |
| Apply<br>Cancel      | When active, this applies or rejects your current changes made in this tab except for Audio type and Profile                                                                                                    |

# **Timing Tab**

| PTP VMOS Receivers Receivers Receive | UDC1 UDC<br>Config Tim<br>Media            | 2  <br>ning   Red | Undancy         | Rece  | ivers              |       |     |                                                               |
|----------------------------------------------------------------------------------------------------|--------------------------------------------|-------------------|-----------------|-------|--------------------|-------|-----|---------------------------------------------------------------|
| VMOS<br>Receivers<br>Senders<br>Video                                                                                                    | UDC1 UDC<br>Config Tim<br>Media<br>Video 1 | 2  <br>ning   Red | Link Latency    |       |                    |       |     |                                                               |
| teceivers<br>Benders<br>/ideo                                                                                                    | Config Tin<br>Media                        | Stream            | Link Latency    | _     |                    |       |     |                                                               |
| Senders<br>/ideo                                                                                                    | Media<br>Video 1                           | Stream            | Link Latency    |       |                    |       |     |                                                               |
| Video                                                                                                    | Video 1                                    |                   | [urac]          |       | Buffer L           | evel  |     | Link Offse                                                    |
| /ideo                                                                                                    | Video 1                                    |                   | (usec)          | (US   | ec)                | (%    | )   | (usec)                                                        |
|                                                                                                    |                                            | ETHI              | 620             | 72    | 46                 | 11.8  | 13  | 7626                                                          |
|                                                                                                    |                                            | ETH2              | 0               | 3     |                    | 0.0   | 0   | 0                                                             |
| HDR                                                                                                    | Mate 1                                     | ETHI              | 122             | 3     | )                  | 0.0   | 9   | 122                                                           |
|                                                                                                    |                                            | ETH2              | 0               |       | )                  | 0.0   | 0   | 0                                                             |
| Vetadata                                                                                                    | Autio 1                                    | ETH1 125          |                 | 72    | 50                 | 2.8   | 3   | 7637                                                          |
| 10.00000                                                                                                    |                                            | ETH2              | 0               | 0     |                    | 0.00  |     | 0                                                             |
| Audio                                                                                                    | Audio 2                                    | ETH1              | 0               | 0     |                    | 0.00  |     | 0                                                             |
|                                                                                                    |                                            | ETH2              | 0               |       | )                  | 0.00  |     | 0<br>122<br>0<br>7637<br>0<br>0<br>0<br>0<br>0<br>0<br>0<br>0 |
|                                                                                                    | Audio 3                                    | ETH1              | 0               | 3     | )                  | 0.0   | 0   | 0                                                             |
|                                                                                                    |                                            | ETH2              | 0               |       | )                  | 0.0   | 0   | 0                                                             |
|                                                                                                    | Audio 4                                    | ETH1              | 0               |       | 0                  | 0.0   | 0   | 0                                                             |
|                                                                                                    |                                            | ETH2              | 0               |       |                    | 0.0   | 0   | 0                                                             |
| Test                                                                                                    |                                            |                   | Proper          | ty    |                    | /alue |     |                                                               |
|                                                                                                    |                                            |                   | Network Toleran | 08    | 10                 |       | ) F |                                                               |
| Options                                                                                                    |                                            |                   | Audio Mode      |       | Video Group Sync 🔻 |       | -   |                                                               |
|                                                                                                    |                                            |                   | Syntonized Aud  | lio 1 | 0                  |       |     |                                                               |
| -actory/Fresets                                                                                                    |                                            |                   | Syntonized Aud  | lio 2 |                    |       |     |                                                               |
| Alerm config.                                                                                                    |                                            |                   | Syntonized Aud  | lio 3 |                    |       |     |                                                               |
| nto                                                                                                    |                                            | Syntonized Aud    | lio 4           |       |                    |       |     |                                                               |
| Application                                                                                                    |                                            |                   |                 |       |                    |       |     |                                                               |
| Current Preset                                                                                                    |                                            |                   |                 |       |                    |       |     |                                                               |

This tab allows you to view the network health of the stream's connection (link latency, receiver buffer level, and offset time).

Figure 8-8: Receivers Timing Tab

| Property     | Description                                                                                                    |  |  |  |  |  |  |
|--------------|----------------------------------------------------------------------------------------------------|--|--|--|--|--|--|
| Media        | Shows the stream type. The background shows the current media status:                                                                                                    |  |  |  |  |  |  |
|              | Green: No error                                                                                                    |  |  |  |  |  |  |
|              | Red: Error                                                                                                    |  |  |  |  |  |  |
|              | Grey: Inactive                                                                                                    |  |  |  |  |  |  |
| Stream       | Shows the primary (ETH1) and secondary (ETH2) stream receiver status:                                                                                                    |  |  |  |  |  |  |
|              | Green: No error                                                                                                    |  |  |  |  |  |  |
|              | Red: Error                                                                                                    |  |  |  |  |  |  |
|              | Grey: Inactive                                                                                                    |  |  |  |  |  |  |
| Link Latency | Shows the time it takes for a packet to come from the source to the receiver. This measurement represents the difference between incoming RTP timestamp and PTP time before the receiver's buffer. |  |  |  |  |  |  |

| Property                   | Description                                                                                                    |
|----------------------------|----------------------------------------------------------------------------------------------------|
| Buffer level               | Shows the amount of preloaded data stored in the receiver that is ready for use in microseconds and in percentage. The current buffer level in microseconds shows the minimum latency required to receive a continuous stream. The current buffer level in percentage shows how much of the internal buffering is used to receive the current stream.                                                                                                    |
| Link Offset                | Shows the resulting link latency after being read out from receiver's buffer.<br>This measurement is the difference between the packet RTP timestamp and the PTP time<br>after the receiver's buffer and represents the total reception delay.<br>Video, Metadata, and audio link offset depends on the selected Network Tolerance.<br>Moreover, Audio link offset can also depend on the currently-selected Audio Mode.                                                                                                    |
| Network<br>Tolerance       | Network Tolerance is directly related to the current operating level of the video receiver's<br>buffer. That is, the bigger the value, the greater the buffer usage will be.<br>Additional latency is then introduced as a result, thus giving a better tolerance to packet<br>distribution and network jitter. SMPTE ST 2022-7 Class A, wide source or software-based<br>sources can then be received without errors.<br>To optimize this parameter, start with the smallest Network Tolerance and increase it until<br>video, metadata, and audio streams statuses become GREEN.<br>NOTE: Metadata streams are automatically synchronized to the video. Incoming metadata<br>streams should not be delayed by more than one frame with respect to the video to be<br>properly synchronized. If the metadata stream is delayed by more than one frame, then it<br>is going to be delayed by one frame. Use the Link Offset measurement to monitor this<br>condition. |
| Audio Mode                 | <ul> <li>Video Group Sync: Audio is synchronized with the video stream. You might have to add more Network Tolerance until the audio Receiver Stream Statuses are GREEN in order to be able to receive audio streams that are delayed. Audio streams are synchronized to the video based on the RTP Timestamp.</li> <li>Audio Group Sync: Audio reception is done without regard to video synchronization. Audio buffer level is set automatically based on incoming Link Latency measures of all audio streams.</li> <li>A common link offset value will be selected based on the highest received link latency (except those in synchronized mode). It will keep the worst measured link latency since a stream was enabled, after a PTP disturbance or bootup. To force a recalculation of the link offset, disable/enable one of your received streams.</li> </ul>                                                                                                |
| Syntonized<br>Audio 1 to 4 | Set to ignore Audio RTP timestamps. Audio buffer reception is then fixed to 25%. Use these settings to manage audio streams that are not properly time stamped. Enable syntonize for audio 1 to 4 individually.                                                                                                    |

#### **Redundancy Tab**

This tab allows you to view the reception state regarding SMPTE ST 2022-7 redundancy. The primary and secondary streams, at the packet level, will work together in order to produce a valid resulting stream. To achieve redundancy, both streams need to be in range with respect to the receiver buffer. Adjustments can be done by applying a bigger Network Tolerance if need be (see Timing Tab, on page 129). In the circumstance in which only one stream is successfully received, the resulting stream will be valid as well but without any active redundancy protection.

| etwork                     |                   |            |                 |               | G              | <b>&gt;</b> gr |  |  |  |  |  |  |
|----------------------------|-------------------|------------|-----------------|---------------|----------------|----------------|--|--|--|--|--|--|
| TP                         | ALL I II ODOTODOL | LINLIN     | 2 21110 1141 02 | Receivers     |                |                |  |  |  |  |  |  |
| NOS                        | UDC1 UDC2         |            |                 |               |                |                |  |  |  |  |  |  |
| Config Timing<br>Receivers | Config Timing     | Redundancy | Redundancy      |               |                |                |  |  |  |  |  |  |
| ders                       |                   | Media      | Stream          | Error         | Reconstruction |                |  |  |  |  |  |  |
| e0                         |                   |            | Lee Inc.        |               | Error          |                |  |  |  |  |  |  |
|                            |                   | Video 1    | ETH2            | 0             | N/A            |                |  |  |  |  |  |  |
|                            |                   |            | ETHI            | 0             |                |                |  |  |  |  |  |  |
| tadata                     |                   | Aleta 1    | ETH2            | 0             | N/A            |                |  |  |  |  |  |  |
| 0                          |                   |            | ETHT            | 0             |                |                |  |  |  |  |  |  |
|                            |                   | Audio 1    | ETH2            | 0             | N/A            |                |  |  |  |  |  |  |
|                            |                   | Audio 2    | ETH1            | 0             | NA             |                |  |  |  |  |  |  |
|                            |                   | A0010 2    | ETH2            | 0             |                |                |  |  |  |  |  |  |
|                            | Audio 3           | ETH1       | 0               | N/A           |                |                |  |  |  |  |  |  |
| 4                          |                   |            | ETH2            | 0             |                |                |  |  |  |  |  |  |
|                            |                   | Audio 4    | ETH1            | 0             | N/A            |                |  |  |  |  |  |  |
| ptions                     |                   |            | ETH2            | 0             |                |                |  |  |  |  |  |  |
| ctory/Presets              |                   |            | Re              | iset Counters |                |                |  |  |  |  |  |  |
| erm config.                |                   |            |                 | Last Reset    |                |                |  |  |  |  |  |  |
| D                          |                   |            |                 | N/A           |                |                |  |  |  |  |  |  |
| lication                   |                   |            |                 |               |                |                |  |  |  |  |  |  |
| Current Preset             |                   |            |                 |               |                |                |  |  |  |  |  |  |
| User custom                |                   |            |                 |               |                |                |  |  |  |  |  |  |

Figure 8-9: Receivers Redundancy Tab

| Property                | Description                                                                                                    |
|-------------------------|----------------------------------------------------------------------------------------------------|
| Media                   | The background shows the current media status:<br>Green: No error<br>Red: Error<br>Grey: Inactive                                                                                     |
| Stream                  | Shows the primary (ETH1) and secondary (ETH2) stream receiver status:<br>Green: No error<br>Red: Error<br>Grey: Inactive                                                              |
| Error                   | Shows the number of packets in error that will required SMPTE 2022-7 reconstruction for each Ethernet port.                                                                           |
| Reconstruction<br>Error | Shows if the redundant stream was successful at maintaining signal integrity for the previous 5 seconds, when primary (ETH1) and secondary (ETH2) ports are enabled.                  |
| Reset Counters          | Clears the number of errors shown above. When Reset is clicked, the current date and time is shown as a record of how long the error counters have been running since the last reset. |

# **Senders Panel**

The Senders panel has three tabs (**UDC1**, **UDC2**, and **Advanced**); **UDC1** and **UDC2** are for each of XIP-3901-UDC-IP's independent processing UHD channels. The **Advanced** tab allows you to configure the outgoing payload type and DSCP priority.

The XIP-3901-UDC-IP provides an additional HD output for monitoring purposes of the first processing path's video (UDC1) when the secondary processing path UDC2 is also configured to provide an HD Output. While the maximum output bandwidth is 25 Gbps, certain stream format combinations can oversubscribe the card's output bandwidth.

Table  $\underline{1}$  – Selecting the resolution and number of video streams to remain within the XIP-3901-UDC-IP's output network bandwidth capacity

| Video Output Stream        | Required Network Bandwidth                     |
|----------------------------|------------------------------------------------|
| UDC1: Video 1              | UHD: 12 Gbps<br>HD: 3 Gbps<br>Disabled: 0 Gbps |
| UDC2: Video 2 (Monitoring) | HD: 3 Gbps<br>Disabled: 0 Gbps                 |
| UDC2: Video 1              | UHD: 12 Gbps<br>HD: 3 Gbps<br>Disabled: 0 Gbps |

Output stream formats must be chosen in the **UDC1** and **UDC2** tabs such that the total effective bandwidth of the combined video streams is 24 Gbps or less, as bandwidth must be set aside for audio and ancillary (**Meta**) stream bandwidth also. Streams can be disabled by deselecting **Master** for the corresponding stream (see below).

When the XIP-3901-UDC-IP's maximum output bandwidth is oversubscribed (total streams require more than the available 25 Gbps bandwidth), the symptoms are that of packet loss: missing blocks of video, audio dropout, and random loss of ancillary data on both processing channels.

#### **UDC1** Tabs

This tab allows you to configure the destination media's video format, audio channels, and the SMPTE ST 2110 output stream's IP addresses and port numbers for the first processing channel (**UDC1**).

The UDC1 processing channel can:

- Send up to two SMPTE 2110-20 video streams (Video 1 and Video 2).
  - Video 1 is the main up / down conversion video stream.
  - Video 2 (Monitoring) is an additional HD Monitoring output. For example, when a lower bandwidth video monitoring output feed is required for equipment that cannot directly make use of a 4K UHD video stream being sent by Video 1. Video 2 (Monitoring) is optionally available:

On the UDC1 processing channel only.

When **Video** in the **UDC2** processing channel has also been configured to provide an HD output video stream format.

See Table 1 – Selecting the resolution and number of video streams to remain within the XIP-3901-UDC-IP's output network bandwidth capacity, on page 132 for more information.

- Send full ancillary space on one SMPTE 2110-40 metadata stream (Meta 1)
- Send 4 audio streams (Audio 1 to Audio 4)
  - Audio 1 can send up to 64 processed audio channels.
  - Audio 2 to Audio 4 can send up to 64 audio channels, but only audio channels 1 to 16 are processed audio channels. Audio channels 17 to 64 will contain silence.

Statuses confirm that the RTP stream is successfully streaming.

| Ш Х | IP-3901-UDC-IP [ SI | LOI : 5]             |              |          |               |                      |                      |        |                  | —           |  | × |
|-----|---------------------|----------------------|--------------|----------|---------------|----------------------|----------------------|--------|------------------|-------------|--|---|
| Ne  | twork               |                      |              |          | 12 ETH3 F     |                      | <b>)</b>             |        |                  |             |  |   |
| PT  | P                   |                      |              |          |               | Sende                | ers                  |        |                  |             |  |   |
| NN  | IOS                 | UDC1 U               | DC2 Adv      | anced    |               | Audio                |                      |        |                  |             |  |   |
| Re  | ceivers             | Vide                 | 20 1         |          | _             |                      | Туре                 |        | Profile          |             |  |   |
| Se  | nders               | 38                   | 40x2160p 59  | 9.94Hz * | -             | Audio 1 S            | SMPTE ST 2110-31     | 125 us | 125 usec, 16ch 💌 |             |  |   |
| Vic | deo                 | Vide                 | eo 2 (Monito | ring)    | _             | Audio 2 3            | 125 usec, 16ch       |        |                  |             |  |   |
| но  | )R                  | 1920x1080p 59.94Hz A |              |          |               | Audio 4              | ▼ 125 usec, 16c      |        |                  | -           |  |   |
| Me  | etadata             |                      | Master       | Media    | RTP<br>Stream | Stream               | TX Stream<br>Address | TX S   | Stream<br>Port   | SDP<br>File |  |   |
| Au  | dio                 |                      | Ľ            | Video 1  |               | ETH1                 | 238.201.37.1         | 1000   | 0                |             |  |   |
|     |                     |                      |              |          |               | ETH2                 | 238.201.37.2         | 1000   | 0                |             |  |   |
|     |                     |                      |              | Video 2  |               | ETH2                 | 0.0.0.0              | 1000   | 0                |             |  |   |
|     |                     |                      |              | Meta 1   |               | ETH1 235.201.37.1 10 |                      | 1000   | 00               |             |  |   |
| Те  | st                  |                      |              | Audia d  |               | ETH2                 | 234.201.37.1         | 10000  |                  | -           |  |   |
| 0   | tions               |                      |              | Audio 1  |               | ETH2                 | 0.0.0.0              | 1000   | 0                |             |  |   |
|     |                     |                      |              | Audio 2  |               | ETH1                 | 0.0.0.0              | 1000   | 0                |             |  |   |
| Fa  | ctory/Presets       |                      |              |          |               | ETH2                 | 0.0.0.0              | 1000   | 0                |             |  |   |
| Ala | arm config.         |                      |              | Audio 3  |               | ETH1<br>ETH2         | 0.0.0.0              | 1000   | 0                |             |  |   |
| Inf | o                   |                      |              | Audio 4  |               | ETH1                 | 0.0.0.0              | 1000   | 0                |             |  |   |
| Ap  | plication           |                      |              |          |               | ETHZ                 | 0.0.0.0              | 1000   |                  |             |  |   |
|     | Current Preset      |                      |              |          | A             | pply                 | Cancel               |        |                  |             |  |   |
|     | User custom         |                      |              |          |               |                      |                      |        |                  |             |  |   |

Figure 8-10: Senders UDC1 Tab

| Property          | Description                                                                                                    |
|-------------------|----------------------------------------------------------------------------------------------------|
| Video<br>Format   | <ul><li>Video 1: Use the pull-down to set the video format for the destination (resolution / frame rate).</li><li>Video 2 (Monitoring): Shows the video format of the secondary monitoring stream that is</li></ul>                                                                                                    |
|                   | <ul> <li>derived by the UDC1 processing channel and is typically used for monitoring applications.</li> <li>When UDC1 Video 1 main output is configured to provide an HD video format, Video 2 (Monitoring) output is of the same quality as the UDC1 Video 1 output.</li> </ul>                                             |
|                   | • When UDC1 Video 1 main output is configured to provide a UHD video format, Video 2 (Monitoring) output is one of the internal 2SI links (HD video output rate).                                                                                                    |
|                   | <ul> <li>Video 2 (Monitoring) is meaningful for a card topology when Video 1 in the UDC2<br/>processing channel has been configured to provide an HD output.</li> </ul>                                                                                                    |
|                   | <ul> <li>In the scenario that UDC1 and UDC2 processing channels are both configured to provide a UHD outputs, then Video 2 (Monitoring) should not be deployed: in this case deselect Master to disable Video 2 (Monitoring) output.</li> </ul>                                                                              |
|                   | See Table 1 – Selecting the resolution and number of video streams to remain within the XIP-3901-UDC-IP's output network bandwidth capacity, on page 132 for more information.                                                                                                    |
| Audio             | Type: Use the pull-down to set the audio stream's type for streams Audio 1 to Audio 4.                                                                                                    |
|                   | Type SMPTE ST 2110-30: for PCM linear audio (AES67 compatible)                                                                                                    |
|                   | • <b>Type SMPTE ST 2110-31</b> : for transparent transport of non-linear audio and data formats.<br>Provides bit-transparent AES3 over IP.                                                                                                    |
|                   | <b>Profile</b> : Use the pull-down to set audio profile for streams <b>Audio 1</b> to <b>Audio 4</b> . Audio senders support Level C as per SMPTE 2110-30/31: 48kHz stream from 1 to 8 channels (1 to 4 for SMPTE 2110-31) at packet times of 1ms and 1 to 64 channels (1 to 60 for SMPTE 2110-31) at packet time of 125 us. |
|                   | For Audio 2 to Audio 4, only the first 16 channels will carry active audio and channels 17-64                                                                                                    |
|                   | These settings can also be managed by external NMOS control. See NMOS Panel, on page 125.                                                                                                    |
| Master            | Set to enable a media sender. This manages both the primary and secondary streams. This can also be managed by external NMOS control. See NMOS Panel, on page 125.                                                                                                    |
| Media             | Shows the stream type.                                                                                                    |
| RTP Stream        | Set to enable a media stream sender for primary and secondary. This can also be managed by external NMOS control. See NMOS Panel, on page 125.                                                                                                    |
| Stream            | Shows the primary (ETH1) and secondary (ETH2) streaming status:<br>Green: streaming<br>Red: not streaming<br>Grey: not active                                                                                                    |
| TX Stream         | Set the IP address and UDP port number of the outgoing stream. IP address 0.0.0.0 disables a sender. The default LIDP port values are 10000                                                                                                    |
| TX Stream<br>Port | Address & UDP port can also be managed by external NMOS control. See NMOS Panel, on page 125.                                                                                                    |

| Property        | Description                                                                                                    |
|-----------------|----------------------------------------------------------------------------------------------------|
| SDP File        | Click to show the last SDP file transmitted through NMOS since the last bootup. This window does not refresh automatically; you need to close and re-open the window to see an update. If the card has never received an SDP file since its last bootup, the window will be empty. |
| Apply<br>Cancel | When active, this applies or rejects your current changes made in this tab except for Audio Type and Audio Profile                                                                                                    |

#### **UDC2** Tab

This tab allows you to configure the destination media's video format, audio channels, and the SMPTE ST 2110 output stream's IP addresses and port numbers for the second processing channel (**UDC2**).

The UDC2 processing channel can:

- Send a single up / down conversion SMPTE 2110-20 video stream (Video). When Video in the UDC2 processing channel has been configured to provide an HD output video stream format, it allows you to use the optional HD Monitoring output available on the UDC1 processing channel (Video 2 (Monitoring)). See Table 1 Selecting the resolution and number of video streams to remain within the XIP-3901-UDC-IP's output network bandwidth capacity, on page 132 for more information.
- Send full ancillary space on one SMPTE 2110-40 metadata stream (Meta 1)
- Send 4 audio streams (Audio 1 to Audio 4)
  - Audio 1 can send up to 64 processed audio channels.
  - Audio 2 to 4 can send up to 64 audio channels, but only audio channels 1 to 16 are processed audio channels. Audio channels 17 to 64 will contain silence.

Statuses confirm that the RTP stream is successfully streaming.

| Network Eff     |                                          |         |               |         |                      |                   | G grass       |  |
|-----------------|------------------------------------------|---------|---------------|---------|----------------------|-------------------|---------------|--|
| PTP             | Kon in doctobiz Ennethizens PAN doctobiz |         |               |         |                      |                   |               |  |
| NMOS            | DC1 UDC2 Adv                             | anced   |               |         |                      |                   |               |  |
|                 | Video Format                             |         | 1             | Audio   |                      |                   |               |  |
| Receivers       |                                          |         |               | Туре    |                      | 100               | Profile       |  |
| Senders         |                                          |         | -             | Audio 1 | SMPTE ST 2110-30     | • 125             | usec, 16ch 🔻  |  |
|                 | 1920x1080p oc                            | JH2     |               | Audio 2 | SMPTE ST 2110-30     | • 125             | usec, 16ch 🔻  |  |
| Video           |                                          |         |               | Audio 3 | SMPTE ST 2110-30     | • 125             | usec, 16ch 💌  |  |
| HDR             |                                          |         |               | Audio 4 | SMPTE ST 2110-30     | • 125             | usec, 16ch 🔻  |  |
| Metadata        | Master                                   | Media   | RTP<br>Stream | Stream  | TX Stream<br>Address | TX Stream<br>Port | n SDP<br>File |  |
| Audio           |                                          |         | V             | ETHI    | 238.201.37.5         | 10000             |               |  |
|                 | 1 M                                      | Video 1 |               | ETH2    | 238.201.43.5         | 10000             | 0             |  |
|                 |                                          |         | ×             | ETH     | 235.201.37.5         | 10000             |               |  |
|                 | 1 IM                                     | Meta 1  | 2             | ETH2    | 235.201.43.5         | 10000             |               |  |
|                 |                                          | 7253225 | K             | ETH1    | 234.201.37.5         | 10000             |               |  |
|                 |                                          | Audio 1 |               | ETH2    | 234.201.43.5         | 10000             | - 13          |  |
| Test            |                                          |         |               | ETH1    | 239.1.2.5            | 20937             | -             |  |
|                 |                                          | Audio 2 |               | ETH2    | 239.2.2.5            | 16558             | 0             |  |
| options         |                                          | Audia 2 |               | ETH1    | 239.1.2.6            | 14053             | 1             |  |
| actory/Presets  |                                          | Audio 3 |               | ETH2    | 239.2.2.8            | 33439             | 6             |  |
| Alarma a series |                                          | Audio A |               | ETH1    | 239.1.2.7            | 15951             | 12            |  |
| Alarth Contig   |                                          |         |               | ETH2    | 239.2.2.7            | 16018             |               |  |
| nfo             |                                          |         |               |         | Cancel               |                   |               |  |
| Application     |                                          |         | 1.1           |         |                      |                   |               |  |
| Current Preset  |                                          |         |               |         |                      |                   |               |  |
| User custom     |                                          |         |               |         |                      |                   |               |  |

Figure 8-11: Senders UDC2 Tab

| Property        | Description                                                                                                    |
|-----------------|----------------------------------------------------------------------------------------------------|
| Video<br>Format | Use the pull-down to set the video format for the destination (resolution / frame rate). See<br>Table 1 – Selecting the resolution and number of video streams to remain within the<br>XIP-3901-UDC-IP's output network bandwidth capacity, on page 132 for more information.                                               |
| Audio           | Type: Use the pull-down to set the audio stream's type for streams Audio 1 to Audio 4.                                                                                                    |
|                 | Type SMPTE ST 2110-30: for PCM linear audio (AES67 compatible)                                                                                                    |
|                 | • <b>Type SMPTE ST 2110-31</b> : for transparent transport of non-linear audio and data formats.<br>Provides bit-transparent AES3 over IP.                                                                                                    |
|                 | <b>Profile</b> : Use the pull-down to set audio profile for streams <b>Audio 1</b> to <b>Audio 4</b> . Audio senders support Level C as per SMPTE 2110-30/31: 48kHz stream from 1 to 8 channels (1 to 4 for SMPTE 2110-31) at packet times of 1ms and 1 to 64 channels (1 to 60 for SMPTE 2110-31) at packet time of 125us. |
|                 | For <b>Audio 2</b> to <b>Audio 4</b> , only the first 16 channels will carry active audio and channels 17-64 will carry silence.                                                                                                    |
|                 | These settings can also be managed by external NMOS control. See NMOS Panel, on page 125.                                                                                                    |

| Property             | Description                                                                                                    |  |
|----------------------|----------------------------------------------------------------------------------------------------|--|
| Master               | Set to enable a media sender. This manages both the primary and secondary streams. This can also be managed by external NMOS control. See NMOS Panel, on page 125.                                                                                                    |  |
| Media                | Shows the stream type.                                                                                                    |  |
| RTP Stream           | Set to enable a media stream sender for primary and secondary. This can also be managed by external NMOS control. See NMOS Panel, on page 125.                                                                                                    |  |
| Stream               | Shows the primary (ETH1) and secondary (ETH2) streaming status:<br>Green: streaming<br>Red: not streaming<br>Grey: not active                                                                                                    |  |
| TX Stream<br>Address | Set the IP address and UDP port number of the outgoing stream. IP address 0.0.0.0 disables a sender. The default UDP port values are 10000.                                                                                                    |  |
| TX Stream<br>Port    | Address & UDP port can also be managed by external NMOS control. See NMOS Panel, on page 125.                                                                                                    |  |
| SDP File             | Click to show the last SDP file transmitted through NMOS since the last bootup. This window does not refresh automatically; you need to close and re-open the window to see an update. If the card has never received an SDP file since its last bootup, the window will be empty. |  |
| Apply<br>Cancel      | When active, this applies or rejects your current changes made in this tab except for Audio Type and Audio Profile                                                                                                    |  |

### **Advanced Tab**

This tab allows you to configure the outgoing payload type and DSCP priority for SMPTE 2110-20 (**UDC** video streams: **Video**, **Video** 1, and **Video** 2 (**Monitoring**)), SMPTE 2110-40 (**Meta** 1) and SMPTE 2110-30/31 (**Audio** 1 to **Audio** 4). These setting apply to both **UDC1** and **UDC2** tabs.

| XIP-3901-UDC-IP [ SI | LOT : 3]           |                   |              |      | _ |              | ×  |
|----------------------|--------------------|-------------------|--------------|------|---|--------------|----|
| Network              | 🔞 🕫 🕀 🕀 🞯 (        |                   | 🚷 🚷 🚱        |      | G | grassvalle   | ey |
| PTP                  | REM IP ODCI ODC2 E | TH1 ETH2 ETH3 FRM | Condora      |      |   | A BELDEN DIV | ND |
| NMOS                 | UDC1 UDC2 Advance  | ed                | Senders      |      |   |              |    |
|                      |                    |                   |              |      |   |              |    |
| Receivers            |                    |                   |              |      |   |              |    |
| Senders              |                    | Format            | Payload Type | DSCP |   |              |    |
| Video                |                    | SMPTE 2110-20     | 97           | 0    |   |              |    |
|                      |                    | SMPTE 2110-40     | 100          | 0    |   |              |    |
| HDR                  |                    | SMPTE 2110-30     | 96           | 34   |   |              |    |
| Metadata             |                    |                   |              |      |   |              |    |
| Audio                |                    |                   |              |      |   |              |    |
| Audio                |                    |                   |              |      |   |              |    |
|                      |                    |                   |              |      |   |              |    |
|                      |                    |                   |              |      |   |              |    |
|                      |                    |                   |              |      |   |              |    |
|                      |                    |                   |              |      |   |              |    |
| Test                 |                    |                   |              |      |   |              |    |
| Ontions              |                    |                   |              |      |   |              |    |
|                      |                    |                   |              |      |   |              |    |
| Factory/Presets      |                    |                   |              |      |   |              |    |
| Alarm config.        |                    |                   |              |      |   |              |    |
| lefe                 |                    |                   |              |      |   |              |    |
|                      |                    |                   |              |      |   |              |    |
| Application          |                    |                   |              |      |   |              |    |
| Current Preset       |                    |                   |              |      |   |              |    |
| User custom          |                    |                   |              |      |   |              |    |

Figure 8-12: Senders Advanced Tab

| Property        | Description                                                                                                    |
|-----------------|----------------------------------------------------------------------------------------------------|
| Payload<br>Type | <ul> <li>Sets the RTP Payload ID value of outgoing video, metadata and audio streams.</li> <li>Possible range: 0 to 128</li> <li>The default value are: <ul> <li>97 for SMPTE 2110-20 (Video)</li> <li>100 for SMPTE 2110-40 (Metadata)</li> <li>96 for SMPTE 2110-30 (audio)</li> </ul> </li> </ul>               |
| DSCP            | <ul> <li>Sets the quality of service priority on the network for the outgoing video, metadata, and audio streams. The range is 0 to 63.</li> <li>The default values are: <ul> <li>0 for SMPTE 2110-20 (Video)</li> <li>0 for SMPTE 2110-40 (Metadata)</li> <li>34 for SMPTE 2110-30 (audio)</li> </ul> </li> </ul> |

# **Video Panel**

The Video panel has two tabs (**UDC1** and **UDC2**); one for each of XIP-3901-UDC-IP's independent processing channels. The configuration of the **UDC2** tab is the same as the **UDC1** tab. Only the configuration of the **UDC1** tab is shown below.

#### **Timing Tab**

For each processing channel, you can adjust the timing relative to the reference. Use the slider or type a value into the data box on the right of the slider. Metadata and audio streams will match the video delay set below.

| XIP-3901-UDC    | -IP [ SLOT : 5]                                                 | <u></u>                  |        | ×      |
|-----------------|-----------------------------------------------------------------|--------------------------|--------|--------|
| Network         | 0 ·                                                             | G                        | grassv | ralley |
| PTP             | Video                                                           |                          |        |        |
| NMOS            | UDC1 UDC2                                                       |                          |        |        |
| Receivers       | Timing De-interlacer Detail Enhancer Video Proo Color Corrector | Legalizer                |        |        |
| Senders         |                                                                 |                          |        |        |
| Video           |                                                                 |                          |        |        |
| HDR             | Vertical (Lines)                                                | -                        |        |        |
| Metadata        | <b>33</b> <sub>200</sub>                                        | 200 0 0                  |        |        |
| Audio           |                                                                 | 4.823 00 0               |        |        |
|                 | Additional Frame Delay ( Frames/Fields )                        |                          |        |        |
| Test            | -                                                               | Processing Delay (<br>17 | (ms)   |        |
| Options         |                                                                 |                          |        |        |
| Factory/Presets |                                                                 |                          |        |        |
| Alarm config.   |                                                                 |                          |        |        |
| Info            |                                                                 |                          |        |        |
| Application     |                                                                 |                          |        |        |
| Current Preset  |                                                                 |                          |        |        |
| User custom     |                                                                 |                          |        |        |

Figure 8-13: Video Timing Tab

The following adjustment sliders are available:

| Adjustment       | Range (50 Hz) | Range (59 Hz) | Description                                     |
|------------------|---------------|---------------|-------------------------------------------------|
| Vertical (Lines) | 200 to +200   | 200 to +200   | Vertical setting applies to all output formats. |

| Adjustment                       | Range (50 Hz)    | Range (59 Hz)    | Description                                                                                                    |
|----------------------------------|------------------|------------------|----------------------------------------------------------------------------------------------------|
| 1920x1080p (A) Horizontal (msec) | 0 to 17.771 msec | 0 to 14.825 msec | Horizontal settings are specific to                                                                                                    |
| 1920x1080i Horizontal (msec)     | 0 to 35.542 msec | 0 to 29.646 msec | individual output formats.                                                                                                    |
| 1280x720p Horizontal (msec)      | 0 to 26.653 msec | 0 to 22.231 msec |                                                                                                    |
| Additional Frame Delay           | 0 to 6           | 0 to 6           | Manage frames for progressive<br>outputs and fields for interlaced<br>format. With interlaced formats,<br>the slider jumps by steps of 2<br>fields. |

This section also displays the Processing Delay in microseconds so you can manage the processing delay on your system.

The following table shows the amount of time for a vertical line.

| Input Video Format Setting | Output Video Format | Line length | Description                             |
|----------------------------|---------------------|-------------|-----------------------------------------|
| 1280x720p 59Hz             | Auto (Follow Input) | 22.244 µsec | Frame rate follows Input - video format |
| 1280x720p 50Hz             |                     | 26.667 µsec | (detected video format)                 |
| 1920x1080p 23.98Hz         |                     | 37.074 µsec |                                         |
| 1920x1080p 29.97Hz         |                     | 29.659 µsec |                                         |
| 1920x1080i 59Hz            |                     | 29.659 µsec |                                         |
| 1920x1080i 50Hz            |                     | 35.556 µsec |                                         |
| 1920x1080p 59Hz            |                     | 14.830 µsec |                                         |
| 1920x1080p 50Hz            |                     | 17.778 µsec |                                         |
| 3840x2160p 23.98Hz         |                     | 37.074 µsec |                                         |
| 3840x2160p 29.97Hz         |                     | 29.659 µsec |                                         |
| 3840x2160p 59Hz            |                     | 14.830 µsec |                                         |
| 3840x2160p 50Hz            |                     | 17.778 µsec |                                         |

| Input Video Format Setting | Output Video Format | Line length | Description                              |
|----------------------------|---------------------|-------------|------------------------------------------|
| Ignored                    | 1280x720p 59Hz      | 22.244 µsec | Frame rate follows Output - video format |
|                            | 1280x720p 50Hz      | 26.667 µsec |                                          |
|                            | 1920x1080p 23.98Hz  | 37.074 µsec |                                          |
|                            | 1920x1080p 29.97Hz  | 29.659 µsec |                                          |
|                            | 1920x1080i 59Hz     | 29.659 µsec |                                          |
|                            | 1920x1080i 50Hz     | 35.556 µsec |                                          |
|                            | 1920x1080p 59Hz     | 14.830 µsec |                                          |
|                            | 1920x1080p 50Hz     | 17.778 µsec |                                          |
|                            | 3840x2160p 23.98Hz  | 37.074 µsec |                                          |
|                            | 3840x2160p 29.97Hz  | 29.659 µsec |                                          |
|                            | 3840x2160p 59Hz     | 14.830 µsec |                                          |
|                            | 3840x2160p 50Hz     | 17.778 µsec |                                          |

### **De-interlacer Tab**

Each processing channel has its own de-interlacer for use with interlaced sources. The Film Mode and Video Over Film settings can either be set to **On** or **Off**. By default, both are set to **On** for optimal performance.

| E | ■ XIP-3901-UDC-IP [ SLOT : 5] |            |               |                 |            |                 |           |         |       |
|---|-------------------------------|------------|---------------|-----------------|------------|-----------------|-----------|---------|-------|
|   | Network                       |            |               | 1 ETH2 ETH3 FRA | ) 😈 😈      | 0               | C         | grass v | alley |
|   | РТР                           |            | _             |                 | Video      |                 |           |         |       |
|   | NMOS                          | Timing De- | interlacer De | etail Enhancer  | Video Proc | Color Corrector | Legalizer |         |       |
|   | Receivers                     |            |               |                 |            |                 |           |         |       |
|   | Senders                       |            |               |                 |            |                 |           |         |       |
|   | Video                         |            |               |                 |            |                 |           |         |       |
|   | HDR                           |            |               | Film Mode       | •          | On 💌            |           |         |       |
|   | Metadata                      |            |               | Video Ove       | ar Film    | On 💌            |           |         |       |
|   | Audio                         |            |               |                 |            |                 |           |         |       |
| Þ |                               |            |               |                 |            |                 |           |         |       |
|   |                               |            |               |                 |            |                 |           |         |       |
|   | Test                          |            |               |                 |            |                 |           |         |       |
|   | Options                       |            |               |                 |            |                 |           |         |       |
|   | Factory/Presets               |            |               |                 |            |                 |           |         |       |
|   | Alarm config.                 |            |               |                 |            |                 |           |         |       |
|   | Info                          |            |               |                 |            |                 |           |         |       |
|   | Application                   |            |               |                 |            |                 |           |         |       |
|   | Current Preset                |            |               |                 |            |                 |           |         |       |
|   | User custom                   |            |               |                 |            |                 |           |         |       |

Figure 8-14: De-interlacer Timing Tab

| Property           | Description                                                                                                    |
|--------------------|----------------------------------------------------------------------------------------------------|
| Film Mode          | Some interlaced video sources are film-based, originating from 24p film images. When<br>Film Mode is on, the de-interlacer will monitor the input for this type of source. When<br>detected, it will merge the fields to recreate the original 24p image, thereby avoiding de-<br>interlacer artifacts prior to scaling and upconversion. Film detection is provided for 3:2, 2:2<br>(59 Hz and 50 Hz sources) and 5:5 sequences. |
| Video Over<br>Film | Video Over Film is available only when Film Mode is enabled. When Video Over Film is on, the de-interlacer will detect video over film content and bypass field-merging on certain video regions such as scrolling video characters over an entire film frame, thereby preventing any unwanted combing effects.                                                                                                    |

#### **Detail Enhancer Tab**

The Detail Enhancer allows you to apply a level of enhancement to the signal to regain lost detail or to simply create a sharper image. Horizontal and Vertical slide controllers allow you to adjust the magnitude of the enhancer to be set both horizontal and vertical directions. These controls only work after down-scaling of video resolution. For example, 2160p to 1080p or 1080i for instance.

The **Mode** Control allows you to select the particular luminance frequency band to be enhanced – Medium Frequency or High frequency.

Horizontal and Vertical Enhancer Controls are usually used with restraint by only making minor adjustments. The optimum settings of the Horizontal and Vertical Detail Enhancer are dependent on the source. The amount of aliasing on the output will be dependent upon the higher frequencies present in the source content and a balance would need to be established between aliasing artifacts, picture sharpness, and the amount of detail. For example, if the enhancers are configured to allow more high frequency content through, this will have the benefit of making the output pictures appear sharper, but the effect can come at the cost of introducing aliasing to the image.

| 📼 XIP-3901-UDC-IP [ S | LOT: 5] — 🗆 🗙                                                             |  |
|-----------------------|---------------------------------------------------------------------------|--|
| Network               |                                                                           |  |
| PTP                   | Video                                                                     |  |
| NMOS                  | UDC1 UDC2                                                                 |  |
| Receivers             | Timing De-interlacer Detail Ennancer Video Proc Color Corrector Legalizer |  |
| Senders               | Down Convert Image Processing                                             |  |
| Video                 | Horizontal Detail Enhancer                                                |  |
| HDR                   | Mode Medium Mode Medium                                                   |  |
| Metadata              |                                                                           |  |
| Audio                 | Reset Defaults                                                            |  |
|                       |                                                                           |  |
| •                     |                                                                           |  |
|                       |                                                                           |  |
| Test                  |                                                                           |  |
| Options               |                                                                           |  |
| Factory/Presets       |                                                                           |  |
| Alarm config.         |                                                                           |  |
| Info                  |                                                                           |  |
| Application           |                                                                           |  |
| Current Preset        |                                                                           |  |
| User custom           |                                                                           |  |

Figure 8-15: Detail Enhancer Tab

| Property                         | Description                                                                                                    |
|----------------------------------|----------------------------------------------------------------------------------------------------|
| Enable                           | Set to enable vertical and horizontal enhancement adjustment. The below settings can be adjusted, but they will only be applied when <b>Enable</b> is set.                                                                                                    |
| Mode                             | Select the particular frequency band to be enhanced:<br>High: Boost the high frequency content of the input signal.<br>Medium: Boost the medium frequency content of the input signal.                                                                                                    |
| Horizontal<br>Detail<br>Enhancer | Set the amount of horizontal detail enhancement to be applied to the video signal.<br>TIP: Use restraint and only make minor adjustments.                                                                                                    |
| Vertical Detail<br>Enhancer      | Set the amount of vertical detail enhancement to be applied to the video signal.<br>The Vertical Enhancer adjustment ranges from a <i>soft</i> range (negative values) to a max<br>intensity The Vertical Enhancer adjustment ranges from a <i>soft</i> range (negative values) to a<br>max intensity <i>sharper</i> (positive values): It is not usual practice to want to make pictures<br><i>softer</i> than the source. However, in some circumstances this is a requirement.<br>For example, when an ultra-sharp high definition content is to be down-converted, the<br>high frequency content of the source may cause aliasing in the downconverted output. By<br><i>softening</i> the processed pictures, the aliasing can be reduced or eliminated.<br>TIP: Use restraint and only make minor adjustments. |
| Reset Defaults                   | Click to revert all controls to their default settings.                                                                                                    |
## Video Proc Tab

The Video Proc controls allow you to apply a correction to the individual signal components of the Y'CrCb color space. This follows the input colorimetry of the one selected in the HDR panel.

| IN XIP-3901-UDC-IP [ S | sLOT: 5] – 🗆 🗙                                                                                  |
|------------------------|-------------------------------------------------------------------------------------------------|
| Network                | REM IP UDC1 UDC2 ETHI ETH2 ETH3 FRM UDC1 UDC2 CORRECTOR                                         |
| PTP                    | Video                                                                                           |
| NMOS                   | UDC1 UDC2<br>Timing De-interlacer Detail Enhancer Video Proc Color Corrector Legalizer          |
| Receivers              | Enable                                                                                          |
| Senders                | Master Gain ( dB )<br>Black Level ( mV )<br>(0)<br>(0)<br>(0)<br>(0)<br>(0)<br>(0)<br>(0)<br>(0 |
| Video                  | Luma (Y) Gain ( dB ) Hue ( deg )                                                                |
| Metadata               |                                                                                                 |
| Audio                  | Chroma (CbCr) Gain (dB)                                                                         |
|                        |                                                                                                 |
| ▶                      | Reset Densuits                                                                                  |
|                        |                                                                                                 |
| Test                   |                                                                                                 |
| Options                |                                                                                                 |
| Factory/Presets        |                                                                                                 |
| Alarm config.          |                                                                                                 |
| Info                   |                                                                                                 |
| Application            |                                                                                                 |
| Current Preset         |                                                                                                 |
| User custom            |                                                                                                 |

Figure 8-16: Video Proc Tab

| Property               | Description                                                                                                   |
|------------------------|----------------------------------------------------------------------------------------------------|
| Enable                 | Set to enable Y'CrCb color space adjustment.                                                                  |
| Master Gain            | Set the overall gain (Y and Cb/Cr). Y and C gain may be independently adjusted with the controls shown below. |
|                        | <b>Note:</b> The total range of both Master + Y and Master + C controls is limited to +6 dB to -6 dB          |
| Luma (Y) Gain          | Set the Y (Luminance) gain.                                                                                   |
| Chroma<br>(Cb/Cr) Gain | Set the Cb/Cr (Color difference) gain.                                                                        |
| Black Level            | Set the Black level.                                                                                          |
| Hue                    | Set the Hue of the signal.                                                                                    |

| Property       | Description                                             |
|----------------|---------------------------------------------------------|
| Reset Defaults | Click to revert all controls to their default settings. |

## **Color Corrector Tab**

The Color Corrector controls allow you to apply correction to the individual primary RGB channels.

| XIP-3901-UDC-IP [ S | SLOT : 5]                                   | - 🗆 X           |
|---------------------|---------------------------------------------|-----------------|
| Network             | REM IP UDC1 UDC2 ETH1 ETH2 ETH3 FRM UDC1 UD | C2 grass valley |
| PTP                 | Vid                                         | eo              |
| NMOS                | UDC1 UDC2                                   | Color Corrector |
| Receivers           |                                             | Legenzer        |
| Senders             | r Gain                                      | Coffset (Lift)  |
| Video               | ✓ Gang                                      | Gang            |
| HDR                 | r Red ( dB )                                | r Red ( mV )    |
| Metadata            |                                             |                 |
| Audio               | Green ( dB )                                | Green ( mV )    |
| •                   | Blue ( dB )                                 |                 |
|                     | Gamma                                       | -200 - 200      |
| Test                | ☐ Gang                                      |                 |
| Options             | Red                                         |                 |
| Factory/Presets     |                                             |                 |
| Alarm config.       | Green                                       |                 |
| Info                | Blue                                        |                 |
| Application         |                                             |                 |
| Current Preset      | Reset D                                     | efaults         |
| User custom         |                                             |                 |

Figure 8-17: Color Corrector Tab

| Property             | Description                                                                                                    |
|----------------------|----------------------------------------------------------------------------------------------------|
| Enable               | Set to enable RGB color space adjustment.                                                                         |
| Gang                 | Set to adjust all three RGB channels together at the same time. Deselect to adjust the RGB channels individually. |
| Green Gain           | Set the Green Channel Gain value.                                                                                 |
| Blue Gain            | Set the Blue Channel Gain value.                                                                                  |
| Red Offset<br>(Lift) | Set the Red Channel Offset value.                                                                                 |

| Property               | Description                                                             |
|------------------------|-------------------------------------------------------------------------|
| Green Offset<br>(Lift) | Set the Green Channel Offset value.                                     |
| Blue Offset<br>(Lift)  | Set the Blue Channel Offset value.                                      |
| Red Gamma              | Set the Red Gamma.                                                      |
| Green Gamma            | Set the Green Gamma.                                                    |
| Blue Gamma             | Set the Blue Gamma.                                                     |
| Reset Defaults         | This function allows for all controls to revert to their preset values. |

# Legalizer Tab

The Legalizer ensures that the output video stays within the legal RGB gamut limit, making it suitable for the broadcast signal chain.

| XIP-3901-UDC-IP [ SI | LOT : 5] |               |                 |              |                 |           | -  |            | Х  |
|----------------------|----------|---------------|-----------------|--------------|-----------------|-----------|----|------------|----|
| Network              | REM IP U |               |                 | AM UDC1 UDC2 | 9               |           | 67 | grass vall | ey |
| PTP                  |          |               |                 | Video        |                 |           |    |            |    |
| NMOS                 | UDC1     | UDC2          |                 |              |                 |           | ,  |            |    |
| Receivers            | Timing   | De-interlacer | Detail Enhancer | Video Proc   | Color Corrector | Legalizer |    |            |    |
| Senders              |          |               |                 |              |                 |           |    |            |    |
| Video                |          |               |                 | ✓ RGB Gamut  |                 |           |    |            |    |
| HDR                  |          |               |                 |              |                 |           |    |            |    |
| Metadata             |          |               |                 |              |                 |           |    |            |    |
| Audio                |          |               |                 |              |                 |           |    |            |    |
|                      |          |               |                 |              |                 |           |    |            |    |
|                      |          |               |                 |              |                 |           |    |            |    |
|                      |          |               |                 |              |                 |           |    |            |    |
| Test                 |          |               |                 |              |                 |           |    |            |    |
| Options              |          |               |                 |              |                 |           |    |            |    |
| Factory/Presets      |          |               |                 |              |                 |           |    |            |    |
| Alarm config.        |          |               |                 |              |                 |           |    |            |    |
| Info                 |          |               |                 |              |                 |           |    |            |    |
| Application          |          |               |                 |              |                 |           |    |            |    |
| Current Preset       |          |               |                 |              |                 |           |    |            |    |
| User custom          |          |               |                 |              |                 |           |    |            |    |

Figure 8-18: Legalizer Tab

| Property  | Description                                                              |
|-----------|--------------------------------------------------------------------------|
| RGB Gamut | Set to clip all illegal Y'CbCr colors in the RGB space to a legal value. |

## **HDR Panel**

The HDR panel has two tabs (**UDC1** and **UDC2**); one for each of XIP-3901-UDC-IP's independent processing channels. The configuration of the **UDC2** tab is the same as the **UDC1** tab. Only the configuration of the **UDC1** tab is shown below.

#### UDC1 / UDC2 Tab

Grass Valley offers its own HDR processing. However, you can decide to use BBC LUTs or to load your own Custom LUTs. Furthermore, the incoming Video Payload ID (Transfer Characteristic, Colorimetry, and Bit depth) can be corrected without applying any HDR conversion. Use the radio button to select the desired processing. Grass Valley HDR processing is selected by default.

Grass Valley color space conversion internal LUT's, for example, BT.709 to BT2020 and BT.2020 to BT.709 are always available. Other video processing settings can be enabled for each channel by activating the **XIP-3901-UDC-HDR** option. See Options Panel, on page 168 for details about how to activate card options.

| Network         |                                                  | 📑 🔂 🐼 grass v                  |  |  |  |  |
|-----------------|--------------------------------------------------|--------------------------------|--|--|--|--|
| PTP             |                                                  |                                |  |  |  |  |
| NMOS            | UDC1 UDC2 Custom Luts                            |                                |  |  |  |  |
|                 | Ena                                              | ble                            |  |  |  |  |
| Receivers       |                                                  |                                |  |  |  |  |
| Senders         | G                                                | obai                           |  |  |  |  |
| Video           | Grass Valley LUTs                                | BT.709 to BT.2020 -            |  |  |  |  |
|                 | BBC LUTs                                         | SDR to HLG Display (3c - v1.4) |  |  |  |  |
| HDR             | Custom LUTs                                      | LUT 1                          |  |  |  |  |
| Metadata        | Only force colorimetry fields in VPID/SDP        | SDR BT.709 Narrow              |  |  |  |  |
| Audio           | Grass Valley LUTs                                |                                |  |  |  |  |
|                 | HLG BT.2100 to SDR - Input HDR Ref White (nits)  | 1 203                          |  |  |  |  |
|                 | SDR to HLG BT.2100 - Output HDR Ref White (nits) | 203                            |  |  |  |  |
|                 | PQ BT.2100 to SDR - Input HDR Ref White (nits)   | 203                            |  |  |  |  |
|                 | PQ BT.2100 to SDR - Input Range                  | Narrow                         |  |  |  |  |
|                 | SDR to PQ BT.2100 - Output HDR Ref White (nits)  | 203                            |  |  |  |  |
| Test            | SDR to PQ BT.2100 - Output Range                 | Narrow                         |  |  |  |  |
| Options         | Applied                                          | Conversion                     |  |  |  |  |
| Factory/Presets | Colorimetry                                      | Bypass                         |  |  |  |  |
|                 | Transfer Characteristic                          | Bypass                         |  |  |  |  |
| Alarm config.   | Range                                            | Byp ass                        |  |  |  |  |
| Info            |                                                  |                                |  |  |  |  |
| Application     |                                                  |                                |  |  |  |  |
| Current Preset  | _                                                |                                |  |  |  |  |
|                 |                                                  |                                |  |  |  |  |

Figure 8-19: HDR UDC1 / UDC2 Tab

| Property | Description                                                                                                    |
|----------|----------------------------------------------------------------------------------------------------|
| Enable   | Set to enable color space conversion and dynamic range conversion. When disabled, incoming color space and dynamic range are bypassed without processing. The <b>Applied Conversion</b> statuses will indicate "Bypass". You can change the HDR processing setting values even if processing is disabled, but processing will not be performed. Processing is disabled by default. |

| Property                       | Description                                                                                                    |
|--------------------------------|----------------------------------------------------------------------------------------------------|
| Global table ><br>Grass Valley | Set the LUT to use for HDR processing. The following HDR processing setting are available as part of the <b>Grass Valley LUTs</b> :                     |
| LUTs                           | • BT.709 to BT.2020                                                                                                    |
|                                | • BT.2020 to BT.709                                                                                                    |
|                                | SDR to HLG BT.2100                                                                                                    |
|                                | SDR to PQ BT.2100                                                                                                    |
|                                | HLG BT.2100 to SDR                                                                                                    |
|                                | PQ BT.2100 to SDR                                                                                                    |
|                                | • PQ BT.2100 to HLG BT.2100                                                                                                    |
|                                | HLG BT.2100 to PQ BT.2100                                                                                                    |
|                                | S-Log3 S-Gamut3 to BT.709 800%                                                                                                    |
|                                | S-Log3 S-Gamut3 to HLG BT.2100                                                                                                    |
|                                | S-Log3 S-Gamut3 to PQ BT.2100                                                                                                    |
| Global table ><br>BBC LUTs     | Set the LUT to use for HDR processing. The following HDR processing setting are available as part of the <b>BBC LUTs</b> :                              |
|                                | SDR to HLG Scene (4-1a - v1.4)                                                                                                    |
|                                | SDR to HLG Scene Strict (4-2a - v1.4)                                                                                                    |
|                                | SDR to HLG Scene Upmap (6-1a - v1.4)                                                                                                    |
|                                | <ul> <li>SDR to HLG Scene Upmap Strict (6-2a - v1.4)</li> </ul>                                                                                         |
|                                | <ul> <li>SDR to HLG Display (3c - v1.4)</li> </ul>                                                                                                    |
|                                | <ul> <li>SDR to HLG Display Upmap (5c - v1.4)</li> </ul>                                                                                                |
|                                | <ul> <li>HLG to SDR Scene (12-1c - v1.4)</li> </ul>                                                                                                    |
|                                | HLG to SDR Scene Strict (12-2c - v1.4)                                                                                                    |
|                                | <ul> <li>HLG to SDR Display (8c - v1.4)</li> </ul>                                                                                                    |
|                                | <ul> <li>HLG to SDR Display Harsh (9c - v1.4)</li> </ul>                                                                                                |
|                                | <ul> <li>PQ 1000 Nits Full Range to HLG (1c - v1.4)</li> </ul>                                                                                          |
|                                | <ul> <li>PQ 1000 Nits Narrow Range to HLG (1e - v1.4)</li> </ul>                                                                                        |
|                                | <ul> <li>PQ 4000 Nits Full Range to HLG (2c - v1.4)</li> </ul>                                                                                          |
|                                | <ul> <li>PQ 4000 Nits Narrow Range to HLG (2e - v1.4)</li> </ul>                                                                                        |
|                                | <ul> <li>HLG to PQ 1000 Nits Narrow range (7c - v1.4)</li> </ul>                                                                                        |
|                                | <ul> <li>SLog3 100% Scene to HLG (10a - v1.4)</li> </ul>                                                                                                |
|                                | • SLog3 200% Scene to HLG (11a - v1.4)                                                                                                    |
|                                | • Unity                                                                                                    |
| Global table ><br>Custom LUTs  | Set the LUT to use for HDR processing. You can pre-load up to 8 custom HDR conversions on the card. These are configured in the <b>Custom Luts</b> tab. |

| Property                                                                                  | Description                                                                                                    |
|-------------------------------------------------------------------------------------------|----------------------------------------------------------------------------------------------------|
| Global table ><br>Only force<br>colorimetry<br>fields in<br>VPID/SDP                      | <ul> <li>Set to force the use of an SDP File. Sometimes, incoming HDR processing is not flagged properly by its SDP File. You can use this option to correct the outgoing SDP File:</li> <li>SDR BT.709 Narrow</li> <li>HLG BT.2020 Narrow</li> <li>PQ BT.2020 Narrow</li> <li>PQ BT.2020 Full</li> <li>Note: This application does not use the input Video Payload ID (Transfer Characteristic, Colorimetry, and Bit depth).</li> </ul> |
| Grass Valley<br>LUTs table ><br>HLG BT.2100 to<br>SDR – Input<br>HDR Ref White<br>(nits)  | Set the <i>reference white</i> luminance level in nits that will become 100% white in the SDR output. The value range must be between 100 and 1000 nits. The default value is 203 nits. This parameter is only applied when the Grass Valley HLG BT.2100 to SDR LUT is selected.                                                                                                    |
| Grass Valley<br>LUTs table ><br>SDR to HLG<br>BT.2100 -<br>Output HDR<br>Ref White (nits) | Set the <i>reference white</i> luminance level in nits for the HDR output that represents 100% white in the SDR input. The value range must be between 100 and 1000 nits. The default value is 203 nits. This parameter is only applied when the Grass Valley SDR to HLG BT.2100 LUT is selected.                                                                                                    |
| Grass Valley<br>LUTs table ><br>PQ BT.2100 to<br>SDR – Input<br>HDR Ref White<br>(nits)   | Set the <i>reference white</i> luminance level in nits that will become 100% white in the SDR output. The value range must be between 100 and 1000 nits. The default value is 203 nits. This parameter is only applied when the Grass Valley PQ BT.2100 to SDR is selected.                                                                                                    |
| Grass Valley                                                                              | Set the input range to <b>Full</b> or <b>Narrow</b> :                                                                                                    |
| PQ BT.2100 to<br>SDR – Input<br>Range                                                     | <ul> <li>Full: 0 to 1023 image mapping range according to SMPTE RP. 2077.</li> <li>Narrow: The standard 64 to 940 image mapping broadcast range.</li> <li>This parameter is only applied when the Grass Valley PQ BT.2100 to SDR LUT is selected.</li> </ul>                                                                                                    |
| Grass Valley<br>LUTs table ><br>SDR to PQ<br>BT.2100 -<br>Output HDR<br>Ref White (nits)  | Set the <i>reference white</i> luminance level in nits for the HDR output that represents 100% white in the SDR input. The value range must be between 100 and 1000 nits. The default value is 203 nits. This parameter is only applied when the Grass Valley SDR to PQ BT.2100 LUT is selected.                                                                                                    |
| Grass Valley                                                                              | Set the output range to <b>Full</b> or <b>Narrow</b> :                                                                                                    |
| SDR to                                                                                    | <ul> <li>Full: 0 to 1023 image mapping range according to SMPTE RP. 2077.</li> <li>Narrow: The standard 64 to 940 image mapping broadcast range.</li> </ul>                                                                                                    |
| PQ BT.2100 –<br>Output Range                                                              | This parameter is only applied when the Grass Valley SDR to PQ BT.2100 LUT is selected.                                                                                                    |

| Property                                         | Description                                                   |
|--------------------------------------------------|---------------------------------------------------------------|
| Applied<br>Conversions<br>table ><br>Colorimetry | Shows the applied conversion according to the above settings. |
| Transfer<br>Characteristic                       |                                                               |
| Range                                            |                                                               |

#### **Custom Luts Tab**

This tab allows you to load up to 8 custom LUTs (**LUT1** to **LUT8**) that can be selected for use in the **UDC1** / **UDC2** tabs. The XIP only supports files that conform to the Adobe Cube file v1.0 format. Custom LUTs are shared among all XIP applications. This feature requires the **XIP-3901-UDC-HDR** option. See Options Panel, on page 168 for details about how to activate card options.

You can Load up to 8 LUTs. For each custom LUT you load, you need to specify input/output colorimetry, input/output range and output transfer characteristics.

|   | XIP-3901-UDC-IP [ SL | .OT : 3]              |             |          |               |                          |                            | _ □               | ×     |  |  |  |
|---|----------------------|-----------------------|-------------|----------|---------------|--------------------------|----------------------------|-------------------|-------|--|--|--|
|   | Network              |                       |             |          | A2 ETH3 FRM U | <b>) ) )</b><br>DC1 UDC2 | )                          | Grass valle       | NO NO |  |  |  |
|   | PTP                  | HDR                   |             |          |               |                          |                            |                   |       |  |  |  |
|   | NMOS                 | UDC1 UDC2 Custom Luts |             |          |               |                          |                            |                   |       |  |  |  |
|   | Receivers            |                       | Inp         | ut       |               | Output                   |                            |                   |       |  |  |  |
|   | Senders              | LUT                   | Colorimetry | Range    | Colorimetry   | Range                    | Transfer<br>Characteristic | Files             |       |  |  |  |
|   | Video                | LUT1                  | BT.709 🔻    | Narrow 🔻 | BT.709 🔻      | Narrow 🔻                 | SDR 🔻                      | 15_PQ1000_HLG_m 🛃 | x     |  |  |  |
|   | HDR                  | LUT2                  | BT.709 💌    | Narrow 🔻 | BT.709 💌      | Narrow 🔻                 | SDR -                      | N/A 💾             | x     |  |  |  |
|   | Metadata             | LUT3                  | BT.709 🔻    | Narrow 🔻 | BT.709 🔻      | Narrow 🔻                 | SDR 🔻                      | N/A 🛃             | x     |  |  |  |
|   | Audio                | LUT4                  | BT.709 🔻    | Narrow 🔻 | BT.709 🔻      | Narrow 🔻                 | SDR -                      | N/A 🛃             | x     |  |  |  |
|   |                      | LUT5                  | BT.709 🔻    | Narrow 🔻 | BT.709 🔻      | Narrow 🔻                 | SDR 🔻                      | N/A 🛃             | x     |  |  |  |
| F |                      | LUT6                  | BT.709 -    | Narrow 🔻 | BT.709 -      | Narrow 🔻                 | SDR 🔻                      | N/A 🛃             | x     |  |  |  |
|   |                      | LUT7                  | вт.709 🔻    | Narrow 🔻 | BT.709 🔻      | Narrow 🔻                 | SDR 🔻                      | N/A 🛃             | x     |  |  |  |
|   |                      | LUT8                  | BT.709 🔻    | Narrow 🔻 | BT.709 🔻      | Narrow 🔻                 | SDR 🔻                      | N/A 🛃             | X     |  |  |  |
|   | Test                 |                       |             |          |               |                          |                            |                   |       |  |  |  |
|   | Options              |                       |             |          |               |                          |                            |                   |       |  |  |  |
|   | Factory/Presets      |                       |             |          |               |                          |                            |                   |       |  |  |  |
|   | Alarm config.        |                       |             |          |               |                          |                            |                   |       |  |  |  |
|   | Info                 |                       |             |          |               |                          |                            |                   |       |  |  |  |
|   | Application          |                       |             |          |               |                          |                            |                   |       |  |  |  |
|   | Current Preset       |                       |             |          |               |                          |                            |                   |       |  |  |  |
|   | User custom          |                       |             |          |               |                          |                            |                   |       |  |  |  |

Figure 8-20: Custom LUTs Tab

| Property | Custom LUTs Parameters  | Available Values / Description                                                                                                    |
|----------|-------------------------|----------------------------------------------------------------------------------------------------|
| Input    | Colorimetry             | BT.709, BT.2020                                                                                                    |
|          | Input Range             | Narrow, Full                                                                                                    |
| Output   | Colorimetry             | BT.709, BT.2020                                                                                                    |
|          | Output Range            | Narrow, Full                                                                                                    |
|          | Transfer Characteristic | SDR, HLG, PQ, Unspecified                                                                                                    |
| Files    | _                       | Click dupload or replace a LUT file.<br>Click X to remove the currently loaded LUT file.<br>The name of the currently loaded LUT file will be<br>partially displayed. Mouse-over the field to display<br>the full name.<br>The background will change to RED if the uploaded<br>file is invalid. |

## Metadata Panel

The Metadata panel has two tabs (**UDC1** and **UDC2**); one for each of XIP-3901-UDC-IP's independent processing channels. The configuration of the **UDC2** tab is the same as the **UDC1** tab. Only the configuration of the **UDC1** tab is shown below.

The XIP-3901-UDC-IP manages the transfer of metadata between its input and output, but does not process the metadata information regarding the video conversion. In the Metadata Panel, you can selectively pass or block any one of eight specific ANC data types by specifying the DIDs and SDIDs to be passed from input to output and those that are to be blocked.

In the case of **Time Code** option, when set to the **Process** mode, this activates the controls under the **Timecode** tab.

| 7.1 3301-0DC-1F [ 3E01             | : 5]                          |                                                                              |                 |            |          | - 🗆         | >         |
|------------------------------------|-------------------------------|------------------------------------------------------------------------------|-----------------|------------|----------|-------------|-----------|
| Network                            |                               |                                                                              | 😌 🙂 🙂           | 0          |          | G grass     | valley    |
| PTP                                |                               | C2 EINTENZEINS                                                               | Metada          | Ita        |          | A BEL       | DEN BRAND |
| IMOS                               | UDC1 UDC2                     |                                                                              |                 |            |          |             |           |
|                                    |                               |                                                                              |                 |            |          |             |           |
| teceivers                          |                               | Metadata                                                                     | DID (HEX)       | SDID (HEX) | Presence | Insertion   |           |
| enders                             | Time C                        | ode 🗸 🔻                                                                      | 60              | 60         | •        | Process 💌   |           |
|                                    | Closed                        | Captioning EIA-708-B 💌                                                       | 61              | 01         | •        | Pass 🔻      |           |
| deo                                | Closed                        | Captioning EIA-608-B 💌                                                       | 61              | 02         | •        | Pass 🔻      |           |
| DR                                 | Teleter                       | tt OP-47 🔍 🔻                                                                 | 43              | 02         | 0        | Pass 🔻      |           |
|                                    | AFD                           | •                                                                            | 41              | 05         | •        | Pass 🔻      |           |
| etadata                            | SCTE-                         | 104 💌                                                                        | 41              | 07         | 0        | Pass 🔻      |           |
| Idio                               | Audio                         | Metadata 01 🔹                                                                | 45              | 01         | 0        | Pass 🔻      |           |
|                                    | Custom                        |                                                                              | 00              | 00         |          | Pass 🔻      |           |
|                                    | Timecode  <br>Timecode Proces | sing                                                                         |                 |            |          |             |           |
| est                                | Timecode HD/U                 | HD Source                                                                    |                 | Output TC  |          |             |           |
| ptions                             | 2110-40                       | ATC LTC Status                                                               |                 | Output T   | c        | 16:01:28 DF |           |
| ctory/Presets                      | ANC                           |                                                                              |                 |            |          |             |           |
| arm config                         |                               | SM TLV Status                                                                |                 |            |          |             |           |
| ann connig.                        |                               |                                                                              |                 |            |          |             |           |
| fo                                 |                               | System Frame Rate                                                            | 29.97 Hz        |            |          |             |           |
| fo                                 |                               | System Frame Rate 2<br>Local Offset (sec)                                    | 29.97 Hz<br>-37 |            |          |             |           |
| fo<br>pplication<br>Current Preset |                               | System Frame Rate C<br>Local Offset (sec)<br>Drop Frame DF<br>Local Time UTC | 29.97 Hz<br>-37 |            |          |             |           |

Figure 8-21: Metadata panel

| Property                            | Description                                                                                                    |
|-------------------------------------|----------------------------------------------------------------------------------------------------|
| Metadata<br>DID (HEX)<br>SDID (HEX) | <ul> <li>Use any of the eight pulldowns to select the metadata you want to pass or block. You can select any predefined Metadata and the card will manage DID and SDID for you:</li> <li>Time Code: DID/SDID = 60h/60h. When set to <b>Process</b> mode, this activates the controls under the <b>Timecode</b> tab at the bottom of the panel.</li> <li>Closed Captioning EIA-708-B: DID/SDID = 61h/01h</li> <li>Closed Captioning EIA-608-B: DID/SDID = 61h/02h</li> <li>Teletext OP-47: DID/SDID = 43h/02h</li> <li>AFD: DID/SDID = 41h/05h</li> <li>SCTE 104: DID/SDID = 41h/07h</li> <li>Audio Metadata 01: DID/SDID = 45h/01h</li> <li>Audio Metadata 02: DID/SDID = 45h/02h</li> <li>Audio Metadata 03: DID/SDID = 45h/03h</li> <li>Audio Metadata 04: DID/SDID = 45h/03h</li> <li>Audio Metadata 05: DID/SDID = 45h/05h</li> <li>Audio Metadata 07: DID/SDID = 45h/07h</li> <li>Audio Metadata 08: DID/SDID = 45h/07h</li> <li>Audio Metadata 09: DID/SDID = 45h/08h</li> <li>Audio Metadata 09: DID/SDID = 45h/08h</li> <li>Custom: you can specify a custom metadata by specifying DID and SDID.</li> <li>You cannot set the same metadata twice based on DID and SDID.</li> </ul> |
| Presence                            | Shows if the selected metadata type has been detected. The status indicator shows the current metadata status:<br>Green: the selected metadata is present.<br>Grey: the selected metadata is not present.                                                                                                    |
| Insertion                           | Set whether the detected ancillary packet is to be inserted into the card's output:<br><b>Pass:</b> allow the detected ancillary packet is to be passed through the card.<br><b>Block:</b> drop the detected ancillary packet from being passed through the card.<br><b>Process:</b> When <b>Timecode</b> is set to <b>Process</b> mode, this activates the controls under the<br><b>Timecode</b> tab at the bottom of the panel.                                                                                                    |
| Apply<br>Cancel                     | When active, this applies or rejects your current changes made in this tab.                                                                                                    |

| Property                     | Description                                                                                                    |
|------------------------------|----------------------------------------------------------------------------------------------------|
| Timecode<br>HD/UHD<br>Source | Select the source containing Timecode information for further processing.<br><b>2110-40 ANC:</b> Extract Timecode from the 2110-40 metadata stream in the format of ATC LTC timecode. The presence status of ATC LTC timecode is reflected through the color of the associated LED: |
|                              | Green: ATC LTC timecode packet present                                                                                                    |
|                              | • <b>Red:</b> ATC LTC timecode packet not present<br><b>PTP:</b> Extract Timecode from the PTP packet and extract the following additional information from the TLV messages:                                                                                                    |
|                              | 1 System Frame Rate associated with the timecode information.                                                                                                    |
|                              | 2 Style of Timecode DF (drop frame) or NDF (non-drop frame).                                                                                                    |
|                              | 3 Local Offset and the derive Local Time form Local Offset.<br>The presence status of all three TLV's is reflected through the color of the associated LED:                                                                                                    |
|                              | Green: SM TLV timecode packet present                                                                                                    |
|                              | Red: SM TLV timecode packet not present                                                                                                    |
| Drop Frame                   | For the PTP option, when there is no TLV Status (status LED is red), set the timecode type with the dropdown list:<br>DF: Drop frame.<br>NDF: Non-drop frame.                                                                                                    |
| Local Time                   | For the PTP option, when there is no TLV Status (status LED is red), set your UTC time zone offset for your geographic location with the dropdown list.                                                                                                    |
| Output TC                    | Shows the output timecode in Hours:Min:Sec and the timecode type: DF (drop frame) or NDF (non-drop frame). Only active when <b>Time Code</b> under <b>Metadata</b> is set to <b>Process</b> .                                                                                       |

# **Audio Panel**

The Audio panel has two tabs (**UDC1** and **UDC2**); one for each of XIP-3901-UDC-IP's independent processing channels. The configuration of the **UDC2** tab is the same as the **UDC1** tab. Only the configuration of the **UDC1** tab is shown below.

For Audio 2 to Audio 4, only the first 16 channels will carry active audio and channels 17-64 will carry silence.

Input Output Receiver Audio 1 2x1 Mix (2) Up Mix (1) er Audio 1 2x1 Mix Audio Video Fixed Dowr Leve Receiver Audio 2 Prob Match Mix (1) Sender Audio 2 -16-Receiver Audio 3 Delay (112) Sender Audio 3 Receiver Audio 4 Sender Audio 4

The relative processing order of audio panel components is shown below.

Figure 8-22: Overview of XIP-3901-UDC-IP Audio Processing

Certain of the above audio processing components are only available when the XIP-3901-UDC-AUD option is enabled. See Optional XIP-3901-UDC-IP Application Audio processing, Down/Up Mix, Shuffling, on page 25 for the feature overview for this licensed option.

## **Inputs Tab**

This tab allows you to set individual audio stream input parameters such as the level, delay, phase invert, and to mute an input. This tab also supports audio probing: embedded audio group detection, audio presence and audio type for all incoming audio channels. There are also tabs for incoming audio: Audio 1, Audio 2, Audio 3, and Audio 4. This feature requires the XIP-3901-UDC-AUD option. See Options Panel, on page 168 for details about how to activate card options.

| Tab     | Audio Channels Supported |
|---------|--------------------------|
| Audio 1 | CH1 to CH64              |
| Audio 2 | CH1 to CH16              |
| Audio 3 | CH1 to CH16              |
| Audio 4 | CH1 to CH16              |

| 🚥 XIP-3901-UDC-IP [ SI | LOT : 3]                        |                           |                               |                        |                    |              |                  | _              | - 🗆 X            |
|------------------------|---------------------------------|---------------------------|-------------------------------|------------------------|--------------------|--------------|------------------|----------------|------------------|
| Network                | 🔞 🥴 🕣                           | ) 🕣 何                     |                               | ) 🔁 (                  | 🔁 😈 t              | 3 🕞          |                  | (C             | 🔽 arass vallev   |
| PTP                    | REM IP UDC<br>IP Status:At leas | 1 UDC2<br>t one Rece      | ETH1 ETH                      | 2 ETH3 F<br>ender is i | RM UDC1U<br>nerror | 1002         |                  | C              | A BELDEN (STWND  |
| NMOS                   | UDC1 UDK                        | 02                        |                               |                        | A                  | 1010         |                  |                |                  |
|                        | Inputs Mi:                      | xer Upr                   | nix Down                      | mix 0                  | utputs             |              |                  |                |                  |
| Receivers              | Audio 1                         | Audio 2                   | Audio 3                       | Audio 4                |                    |              |                  |                |                  |
| Senders                | Status                          | 1 2                       | 3 4                           | 5 6                    | 7 8                | 9 10         | 11 12 1          | 3 14 15        | 16               |
|                        |                                 | 17 18                     | 19 20 2                       | 21 22                  | 23 24              | 25 26        | 27 28 2          | 9 30 31        | 32               |
| Video                  |                                 | 33 34                     | 35 36 3                       | 37 38                  | 39 40              | 41 42        | 43 44 4          | 5 48 47        | 48               |
| HDR                    | 4                               | 19 50                     | 51 52 5                       | 53 54                  | 55 56              | 57 58        | 59 60 6          | 1 62 63        | 64               |
|                        |                                 | L                         | PCM                           | NPCM                   | DOLBY E            | DOLBY D      | DOLBY D+         | BILENCE        |                  |
| Metadata               | CH 1-16                         | CH 17-32                  | CH 33-48                      | CH 49                  | 9-64               |              |                  |                |                  |
| Audio                  |                                 | сн                        | Leve<br>(dB)                  | el<br>)                | De<br>(r           | elay<br>ns)  | Phase<br>Invert  | Mute           |                  |
|                        |                                 | 1                         | ▲ 0.0                         | Þ                      | ◀ 0                | •            |                  |                |                  |
|                        |                                 | 2                         | ₹ 0.0                         | Þ                      | ◀   0              | ►            |                  |                |                  |
|                        |                                 | 3                         | ₹ 0.0                         | ►                      | ◀ 0                | •            |                  |                |                  |
|                        |                                 | 4                         | ₹ 0.0                         | ►                      | ◀ 0                | •            |                  |                |                  |
|                        |                                 | 5                         | ₹ 0.0                         | ►                      | ◀ 0                | ►            |                  |                |                  |
|                        |                                 | 6                         | ₹ 0.0                         | Þ                      | 4 0                | •            |                  |                |                  |
| Test                   |                                 | 7                         | ₹ 0.0                         | Þ                      | 4 0                | Þ            |                  |                |                  |
| Options                |                                 | 8                         | ₹ 0.0                         | Þ                      | 4 0                |              |                  |                |                  |
|                        |                                 | 9                         | ₹ 0.0                         | Þ                      | 4 0                | Þ            |                  |                |                  |
| Factory/Presets        |                                 | 10                        | ₹ 0.0                         | Þ                      | ۹ 0                | Þ            |                  |                |                  |
| Alarm and in           |                                 | 11                        | ₹ 0.0                         | Þ                      | ◀ 0                | Þ            |                  |                |                  |
| Alarm contig.          |                                 | 12                        | ₹ 0.0                         | Þ                      | ۹ 0                | Þ            |                  |                |                  |
| Info                   |                                 | 13                        | ₹ 0.0                         | Þ                      | 4 0                | Þ            |                  |                |                  |
|                        |                                 | 14                        | ₹ 0.0                         | Þ                      | 4 0                | •            |                  |                |                  |
| Application            |                                 | 15                        | ₹ 0.0                         | Þ                      | ۹ 0                | Þ            |                  |                |                  |
| Current Preset         |                                 | 16                        | 4 0.0                         | Þ                      | 4 0                | •            |                  |                |                  |
| User custom            | To avoi<br>or -96dE             | d corruptin<br>3 and have | g a stream, o<br>the same fix | n non-PC<br>ed delay.  | M signals (e       | e.g. Dolby E | ) Left and Right | t channels mus | t be set to mute |

Figure 8-23: Audio Inputs Tab

| Property     | Description                                                                                                    |
|--------------|----------------------------------------------------------------------------------------------------|
| Status       | Shows audio group 1 to 4 detection for embedded audio:<br>Green: Audio Group present<br>Grey: Audio Group not present<br>FCM Signal is present and detected audio type is PCM<br>NPCM Signal is present and detected audio type is NPCM<br>Dolby E Signal is present and detected audio type is Dolby E<br>Dolby D Signal is present and detected audio type is Dolby Digital (Dolby D)<br>Dolby D+ Signal is present and detected audio type is Dolby Digital plus (Dolby D+)<br>Silence Signal not present because a silence of -60 dBFS or less was detected for over 3<br>seconds                                                                                                    |
| Level        | Sets input gain level for an audio channel. At -96dB, the signal is completely muted.<br>You can mouse over the level setting to see the available range. The range is always -96 to<br>12dB and can be set in 0.5 dB steps. By default no gain level is applied (0 dB).<br>This setting has no effect on a non-PCM audio channel except if this level is set to -96dB<br>(signal is muted).<br>This feature requires the <b>XIP-3901-UDC-AUD</b> option. See Options Panel, on page 168 for<br>details about how to activate card options.                                                                                                    |
| Delay        | You can delay or advance audio from the nominal value, in order to deal with problems<br>such as lip-sync errors and audio phase alignment in the incoming feed.<br>You can delay of up to 500 ms in steps of 1ms. To advance audio, you need first to delay<br>the video. Video can be delayed up to 6 fields/frames. As an example, if you delay<br>1920x1080p59Hz output by 2 frames, you can advance the audio by up to 66ms.<br>At any time you can mouse over this field to see the current available fixed delay range. By<br>default no fixed delay is applied (0ms).<br>A fixed delay can still be used with non-PCM signals, but you must use the same delay<br>values for the left and right channels to preserve signals such as Dolby E.<br>This feature requires the <b>XIP-3901-UDC-AUD</b> option. See Options Panel, on page 168 for<br>details about how to activate card options. |
| Phase Invert | Set to phase invert an audio channel. This setting has no effect on a non-PCM audio<br>channel. By default, phase invert is disabled.<br>This feature requires the <b>XIP-3901-UDC-AUD</b> option. See Options Panel, on page 168 for<br>details about how to activate card options.                                                                                                    |
| Mute         | Set to mute an audio channel. By default, mute is disabled.                                                                                                    |

#### **Mixer Tab**

This tab provides two  $2 \times 1$  mixers. Each mixer will adds two new audio mix output channels that are added to the audio processing path: Mixer - CH1 and Mixer - CH2. These channels are available as inputs to other audio processing tabs. See also Overview of XIP-3901-UDC-IP Audio Processing, on page 156.

All incoming audio channels are available for mixing:

| Audio Channel         | Description                               |
|-----------------------|-------------------------------------------|
| Audio 1 - CH1 to CH64 | Audio coming from the 1st audio receiver. |
| Audio 2 - CH1 to CH16 | Audio coming from the 2nd audio receiver. |
| Audio 3 - CH1 to CH16 | Audio coming from the 3rd audio receiver. |
| Audio 4 - CH1 to CH16 | Audio coming from the 4th audio receiver. |

This feature requires the **XIP-3901-UDC-AUD** option. See Options Panel, on page 168 for details about how to activate card options.

| - | XIP-3901-UDC-IP [ S | SLOT : 3]                                                          | _          |           | ×    |
|---|---------------------|--------------------------------------------------------------------|------------|-----------|------|
|   | Network             |                                                                    | G          | grass val | lley |
|   | PTP                 | IP Status:At least one Receiver or one Sender is in error<br>Audio |            |           |      |
|   | NMOS                | UDC1 UDC2                                                          |            |           |      |
|   | Receivers           | Inputs Mixer Upmix Downmix Outputs                                 |            |           |      |
|   | Senders             |                                                                    |            |           |      |
|   | Video               | Level (dB)                                                         |            | Mu        | te   |
|   |                     |                                                                    | MIX - CH1  |           |      |
|   | HDR                 | Audio 1 - CH1 ▼ 4-96.0 >- B →                                      |            |           |      |
|   | Metadata            |                                                                    |            |           |      |
|   | Audio               | Audio 1 - CH2                                                      | VIIX - GHZ | '-        |      |
|   |                     |                                                                    |            |           |      |
| ۲ |                     |                                                                    |            |           |      |
|   |                     |                                                                    |            |           |      |
|   |                     |                                                                    |            |           |      |
|   | Test                |                                                                    |            |           |      |
|   | Options             |                                                                    |            |           |      |
|   | Factory/Presets     |                                                                    |            |           |      |
|   | Alarm config.       |                                                                    |            |           |      |
|   | Info                |                                                                    |            |           |      |
|   | Application         |                                                                    |            |           |      |
|   | Current Preset      |                                                                    |            |           |      |
|   | User custom         |                                                                    |            |           |      |

Figure 8-24: Audio Mixer Tab

| Property                                  | Description           |
|-------------------------------------------|-----------------------|
| Inputs: Mixer<br>Source A and<br>Source B | Select audio sources. |

| Property | Description                                                                                                    |
|----------|----------------------------------------------------------------------------------------------------|
| Level    | Sets input gain level for an audio channel. At -96dB, the signal is completely muted.<br>You can mouse over the level setting to see the available range. The range is always -96 to<br>12dB and can be set in 0.5 dB steps. By default no gain level is applied (0 dB).<br>By default, Source A is passed-through and Source B is muted.<br>If one audio mix input channel is non-PCM, Source A will pass-through except if its level<br>setting is -96dB (signal is muted). |
| Mute     | Set to mute a mixed audio channel output. By default, mixed signals are not muted.                                                                                                    |

#### **Upmix Tab**

This tab allows you to upmix stereo audio channels into simulated 5.1 surround sound. Upmix generates 6 new audio channels that are added to the audio processing path: **UPMIX - CH1** to **CH6** that can be used as inputs to other audio processing tabs. See also Overview of XIP-3901-UDC-IP Audio Processing, on page 156.

| Audio Channel         | Description                               |
|-----------------------|-------------------------------------------|
| Audio 1 - CH1 to CH64 | Audio coming from the 1st audio receiver. |
| Audio 2 - CH1 to CH16 | Audio coming from the 2nd audio receiver. |
| Audio 3 - CH1 to CH16 | Audio coming from the 3rd audio receiver. |
| Audio 4 - CH1 to CH16 | Audio coming from the 4th audio receiver. |
| Mixer - CH1 to CH2    | Mixed audio channels.                     |

All incoming audio channels and new mixed audio channels are available:

This feature requires the **XIP-3901-UDC-AUD** option. See Options Panel, on page 168 for details about how to activate card options.

| 🚥 XIP-3901-UDC-IP [ S | LOT : 3]                   | – 🗆 X        |
|-----------------------|----------------------------|--------------|
| Network               |                            | grass valley |
| PTP                   | Audio                      |              |
| NMOS                  | UDC1 UDC2                  |              |
| Receivers             |                            |              |
| Senders               |                            |              |
| Video                 |                            | UPMIX - CH1  |
| HDR                   |                            | UPMIX - CH2  |
| Metadata              |                            | UPMIX - CH4  |
| Audio                 |                            | UPMIX - CH5  |
| •                     |                            |              |
|                       | Operation OFF V            |              |
|                       | Stereo Mix Level -3.0 dB   |              |
| Test                  | Center Mix Level -3.0 dB   |              |
| Options               | Surround Mix Level -3.0 dB |              |
| Factory/Presets       | LFE Mix Level Mute         |              |
| Alarm config.         |                            |              |
| Info                  |                            |              |
| Application           |                            |              |
| Current Preset        |                            |              |
| User custom           |                            |              |

Figure 8-25: Audio Upmix Tab

| Property                                 | Description                                                                                                    |
|------------------------------------------|----------------------------------------------------------------------------------------------------|
| Inputs: Left (L),<br>Right (R)<br>Inputs | Select audio sources. If one or more upmix input channel is non-PCM, all UPMIX output channels will be muted.                                                                                                |
| Operation                                | OFF: Disable upmix processing. UPMIX – CH1 to UPMIX – CH6 outputs are muted.<br>ON: Enable upmix processing.<br>By default, upmix is disabled.                                                               |
| Stereo Mix<br>Level                      | Set the gain level for the left and right upmix channels.<br>Possible values are: +3.0 dB, +1.5 dB, 0.0 dB, -1.5 dB, -3.0 dB, -4.5 dB, -6.0 dB and Mute.<br>The default level is -3.0 dB.                    |
| Center Mix<br>Level                      | Set the gain level for the center upmix channel.<br>Possible values are: +3.0 dB, +1.5 dB, 0.0 dB, -1.5 dB, -3.0 dB, -4.5 dB, -6.0 dB, and Mute.<br>The default level is -3.0 dB.                            |
| Surround Mix<br>Level                    | Set the gain level for the left surround and right surround upmix channels.<br>Possible values are: +3.0 dB, +1.5 dB, 0.0 dB, -1.5 dB, -3.0 dB, -4.5 dB, -6.0 dB, and Mute.<br>The default level is -3.0 dB. |

| Property                | Description                                                                                                    |
|-------------------------|----------------------------------------------------------------------------------------------------|
| LFE Mix Level           | Set the gain level for the low-frequency effects (LFE) upmix channel.<br>Possible values are: +10.0 dB, + 9.0 dB, +7.5 dB, +6.0 dB, +4.5 dB, +3.0 dB, +1.5 dB, 0.0 dB, -<br>1.5 dB, -3.0 dB, -4.5 dB, -6.0 dB, and Mute.<br>The default level is Muted.                                                                                               |
| LFE Filter<br>Frequency | <ul> <li>Set the crossover frequency for bass at which:</li> <li>Bass program content is filtered to the low-frequency effects (LFE) upmix channel.</li> <li>The remaining upper frequency band is filtered to the other upmix channels (left, right, center, left surround, and right surround).</li> <li>The default frequency is 120Hz.</li> </ul> |

#### **Downmix Tab**

This tab allows you to downmix a 5.1 surround sound signal to a LoRo or LtRt stereo channel pair. Downmix generates 2 new audio channels that are added to the audio processing path: **DMIX - CH1** to **CH2** that can be used as inputs to other audio processing tabs. See also Overview of XIP-3901-UDC-IP Audio Processing, on page 156.

| Audio Channel         | Description                               |
|-----------------------|-------------------------------------------|
| Audio 1 - CH1 to CH64 | Audio coming from the 1st audio receiver. |
| Audio 2 - CH1 to CH16 | Audio coming from the 2nd audio receiver. |
| Audio 3 - CH1 to CH16 | Audio coming from the 3rd audio receiver. |
| Audio 4 - CH1 to CH16 | Audio coming from the 4th audio receiver. |
| Mixer - CH1 to CH2    | Mixed audio channels.                     |
| Upmix - CH1 to CH6    | Upmixed audio channels.                   |

All incoming audio channels, new mixed and upmixed audio channels are available:

This feature requires the **XIP-3901-UDC-AUD** option. See Options Panel, on page 168 for details about how to activate card options.

| XIP-3901-UDC-IP | SLOT : 3]                          | - 🗆 X        |
|-----------------|------------------------------------|--------------|
| Network         |                                    | grass valley |
| PTP             | Audio                              |              |
| NMOS            | UDC1 UDC2                          |              |
| Receivers       | Inputs Mixer Upmix Downmix Outputs |              |
| Senders         | -                                  |              |
| Video           |                                    | DMIX - CH1   |
| HDR             |                                    | DMIX - CH2   |
| Metadata        | Audio 1 - CH4                      |              |
| Audio           | Audio 1 - CH5                      |              |
|                 | Audio 1 - CH8 V - RS               |              |
|                 |                                    |              |
|                 | Operation OFF                      |              |
|                 | Mode LtRt 💌                        |              |
| Test            | Dialnorm OFF                       |              |
| Options         | Center Mix Level -3.0 dB           |              |
|                 | Surround Mix Level -3.0 dB         |              |
| Factory/Presets | LFE Mix Level Mute                 |              |
| Alarm config.   | Level Normalization ON             |              |
| Info            |                                    |              |
| Application     |                                    |              |
| Current Preset  |                                    |              |
| User custom     |                                    |              |

Figure 8-26: Audio Downmix Tab

| Property                                                                                                | Description                                                                                                    |
|----------------------------------------------------------------------------------------------------|----------------------------------------------------------------------------------------------------|
| Inputs: Left (L),<br>Right (R),<br>Center (C), LFE,<br>Left surround<br>(LS) and Right<br>surround (LR) | Select audio sources. If one or more downmix input channel is non-PCM, all DMIX output channels will be muted.             |
| Operation                                                                                               | <b>OFF:</b> Disable downmix processing. DMIX – CH1 and DMIX – CH2 outputs are muted. <b>ON:</b> Enable downmix processing. |

| Property               | Description                                                                                                    |
|------------------------|----------------------------------------------------------------------------------------------------|
| Mode                   | <b>LtRt:</b> Enables the downmix of 5.1 channels into an LtRt (Left total Right total) matrix surround encoded stereo pair.                                                                                                    |
|                        | L                                                                                                    |
|                        |                                                                                                    |
|                        | LoBo: Enables the downmix of 5.1 channels into a LoBo (Left only Right only) stereo pair                                                                                                    |
|                        | which is a conventional stereo signal.                                                                                                    |
|                        | L+ + + Lo                                                                                                    |
|                        | C LFE LFE LFE Level                                                                                                    |
|                        | R + + Ro<br>Rs Surround<br>Level                                                                                                    |
| Dialmorm               | Set the dialog normalization level. Possible values are: -31 dBFS to -1 dBFS, and OFF. Default value is OFF.                                                                                                    |
| Center Mix<br>Level    | Set the gain level for the center downmix channel.<br>Possible values are: +3.0 dB, +1.5 dB, 0.0 dB, -1.5 dB, -3.0 dB, -4.5 dB, -6.0 dB, and Mute<br>The default level is -3.0 dB.                                                                                                    |
| Surround Mix<br>Level  | Set the gain level for the left surround and right surround downmix channels.<br>Possible values are: +3.0 dB, +1.5 dB, 0.0 dB, -1.5 dB, -3.0 dB, -4.5 dB, -6.0 dB, and Mute.<br>The default level is -3.0 dB.                                                                                                    |
| LFE Mix Level          | Set the gain level for the low-frequency effects (LFE) downmix channel.<br>Possible values are: +10.0 dB, + 9.0 dB, +7.5 dB, +6.0 dB, +4.5 dB, +3.0 dB, +1.5 dB, 0.0 dB, -<br>1.5 dB, -3.0 dB, -4.5 dB, -6.0 dB, and Mute.<br>The default level is mute.                                                                        |
| Level<br>Normalization | OFF: Disable output level normalization.<br>ON: Enable output level normalization: the output level is normalized based on the applied mix levels to provide a uniform output over the range of mix levels available.<br>Clipping will never occur, even with full scale input channels and mix levels.<br>Default value is ON. |

#### **Outputs Tab**

This tab allows you to shuffle and mix audio output streams down to a maximum of 128 output channels. There is a tab for each audio output: **Audio 1**, **Audio 2**, **Audio 3**, and **Audio 4**.

All incoming audio channels and all new generated audio channels are available:

| Audio Channel         | Description                               |
|-----------------------|-------------------------------------------|
| Audio 1 - CH1 to CH64 | Audio coming from the 1st audio receiver. |
| Audio 2 - CH1 to CH16 | Audio coming from the 2nd audio receiver. |
| Audio 3 - CH1 to CH16 | Audio coming from the 3rd audio receiver. |
| Audio 4 - CH1 to CH16 | Audio coming from the 4th audio receiver. |
| Mixer - CH1 to CH2    | Mixed audio channels.                     |
| Upmix - CH1 to CH6    | Upmixed audio channels.                   |
| Dmix - CH1 to CH2     | Downmixed audio channels.                 |

The output processing (shuffler and mixer) will set the following outgoing audio channels:

| Output Audio Channel | Description       |
|----------------------|-------------------|
| Audio 1 CH1 to CH64  | 1st audio sender. |
| Audio 2 CH1 to CH16  | 2nd audio sender. |
| Audio 3 CH1 to CH16  | 3rd audio sender. |
| Audio 4 CH1 to CH16  | 4th audio sender. |

| XIP-3901-UDC-IP [ S | LOT : 3]                                                                                           | – 🗆 X                 |
|---------------------|----------------------------------------------------------------------------------------------------|-----------------------|
| Network             |                                                                                                    | Grass valley          |
| PTP                 | IP Status:At least one Receiver or one Sender is in error Audio                                    | A BELOEN DIVIC        |
| NMOS                | UDC1 UDC2                                                                                          |                       |
| Receivers           | Inputs Mixer Upmix Downmix Outputs                                                                 |                       |
|                     | CH 1-8 CH 9-16 CH 17-24 CH 25-32 CH 33-40 CH 41-48 CH 49-56                                        | CH 57-64              |
| Senders             | Level (dB)                                                                                         | Mute                  |
| Video               | Audio 1 - CH1 V 40.0 P - A -                                                                       |                       |
| HDR                 | Audio 1 - CH1                                                                                      |                       |
| Metadata            | Audio 1 - CH2 V 40.0 P A MTX                                                                       | Audio 1 - CH2         |
|                     | Audio 1 - CH2 ▼ 4-96.0 > B + B +                                                                   |                       |
| Audio               |                                                                                                    | Audio 1 - CH3         |
|                     | Audio 1 - CH3 V 4-96.0 - B                                                                         |                       |
|                     |                                                                                                    | Audio 1 - CH4         |
|                     | Audio 1 - CH4 V 4-96.0 - B                                                                         |                       |
| Test                |                                                                                                    | Audio 1 - CH5         |
| Options             | Audio 1 - CH5 V (-96.0 ) - B                                                                       |                       |
| Factory/Presets     |                                                                                                    | Audio 1 - CH6         |
|                     | Audio 1 - CH8 ▼ 4-96.0 > B +                                                                       |                       |
| Alarm config.       |                                                                                                    | Audio 1 - CH7         |
| Info                | Audio 1 - CH7                                                                                      |                       |
| Application         |                                                                                                    | Audio 1 - CH8         |
| Current Preset      | Audio 1 - CH8 		 4-96.0 		 - B                                                                     |                       |
| User custom         | To avoid corrupting a stream, on non-PCM signals (e.g. Dolby E) Left and Right oh<br>mute or -96dB | annels must be set to |

Figure 8-27: Audio Outputs Tab

| Property                                  | Description                                                                                                    |
|-------------------------------------------|----------------------------------------------------------------------------------------------------|
| Inputs: Mixer<br>Source A and<br>Source B | Select audio sources.                                                                                                    |
| Level                                     | Sets input gain level for an audio channel. At -96dB, the signal is completely muted.<br>You can mouse over the level setting to see the available range. The range is always -96<br>to 12dB and can be set in 0.5 dB steps. By default no gain level is applied (0 dB).<br>By default, Source A is passed-through and Source B is muted.<br>If one audio mix input channel is non-PCM, Source A will pass-through except if its level<br>setting is -96dB (signal is muted). |
| Mute                                      | Set to mute a mixed audio channel output. By default, mixed signals are not muted.                                                                                                    |

# **Test Panel**

You may activate the Color Bars & Tone test signal for the two channels independently by enabling the appropriate checkboxes. When HDR the **XIP-3901-UDC-HDR** option is

|   | XIP-3901-UDC-IP [ S | LOT : 3] |        |                        |                                  | _ |            | Х        |
|---|---------------------|----------|--------|------------------------|----------------------------------|---|------------|----------|
|   | Network             |          |        | 2 ETH3 FRM UDC1 U      |                                  | G | grass valk | ey<br>mo |
|   | PTP                 |          |        | Te                     | est                              |   |            |          |
|   | NMOS                |          |        |                        |                                  |   |            |          |
|   | Receivers           |          |        | Color Bars & Tone      | Туре                             |   |            |          |
|   | Senders             |          | UDC1   |                        | SDR BT.709 (75%)                 | - |            |          |
|   | Video               |          | UDC2   |                        | SDR BT.709 (75%)                 | - |            |          |
|   |                     |          |        |                        |                                  |   |            |          |
|   | HDR                 |          |        |                        |                                  |   |            |          |
|   | Metadata            |          |        |                        |                                  |   |            |          |
|   | Audio               |          |        |                        |                                  |   |            |          |
|   |                     |          |        |                        |                                  |   |            |          |
| Þ |                     |          |        |                        |                                  |   |            |          |
|   |                     |          |        |                        |                                  |   |            |          |
|   |                     |          |        |                        |                                  |   |            |          |
|   | Test                |          |        |                        |                                  |   |            |          |
|   |                     |          |        |                        |                                  |   |            |          |
|   | Options             |          |        |                        |                                  |   |            |          |
|   | Factory/Presets     |          |        |                        |                                  |   |            |          |
|   | Alarm config.       |          |        |                        |                                  |   |            |          |
|   | Info                |          |        |                        |                                  |   |            |          |
|   |                     |          |        |                        |                                  |   |            |          |
|   | Application         |          |        |                        |                                  |   |            |          |
|   | Current Preset      |          |        |                        |                                  |   |            |          |
|   | User custom         |          | 🚹 Test | Pattern Type is active | e when video output is 3G or 12G |   |            |          |
|   |                     | 1        |        |                        |                                  |   |            |          |

activated, HDR test patterns are available. See Options Panel, on page 168 for details about how to activate card options.

Figure 8-28: Test Panel

| Property     | Description                                                                                                    |
|--------------|----------------------------------------------------------------------------------------------------|
| Color Bars & | Enables test signals at the card's output:                                                                                                    |
| Tone         | • Video: Generate a video test pattern. On HD Video outputs, this will generate a 75% color bar with 75% white. On 1080p & 2160p Video outputs, test pattern will follow the format setting. |
|              | Audio: Generate a 1 KHz sine wave at -18dBFS on all audio channel outputs:                                                                                                    |
|              | Continuous tone on right channel; pulsed tone on left channel of every pair (250 ms pulse every 3 seconds).                                                                                  |
|              | Audio tones enabled on all 16 embedded audio channels and on all streamed audio channels.                                                                                                    |
|              | Metadata: blank                                                                                                    |

| Property | Description                                                                |
|----------|----------------------------------------------------------------------------|
| Format   | Set video test pattern format for 1080p & 2160p Video outputs:             |
|          | • SDR BT.709 (75%): 75% Color bar with 75% white                           |
|          | • HLG BT.2110-0: Test pattern HLG narrow range as per ITU-R BT.2111-0      |
|          | • PQ Narrow BT.2111-0: Test pattern PQ narrow range as per ITU-R BT.2111-0 |
|          | • PQ Full BT 2111-0: Test pattern PQ full range as per ITU-R BT.2110-0     |

#### **Status**

When Test mode is activated on a channel, the status icon display for that channel will show the Color Bars & Tone icon.

| Test Pattern | Operating Mode    | lcon |
|--------------|-------------------|------|
| Enabled      | Color Bars & Tone |      |
| Disabled     | Process           | 3    |

## **Options Panel**

The following options are available for the XIP-3901-UDC-IP and XIP-3901-UDC-IF applications:

• XIP-3901-UDC-HDR: Enables the card's HDR conversion function. When this option is activated, all HDR conversion settings are available. When it is not activated, only the BT.709 to BT.2020 and BT.2020 to BT.709 settings are available. See also Optional HDR Processing, on page 33.

See UDC1 / UDC2 Tab, on page 148 to see all settings available with this option.

- XIP-3901-UDC-AUD: Enables the card's audio probing and processing.
  - For the XIP-3901-UDC-IP application, see:
    - Optional XIP-3901-UDC-IP Application Audio processing, Down/Up Mix, Shuffling, on page 25 for the feature overview for this licensed option.
    - Audio Panel, on page 156 to see all settings available with this option.
  - For the XIP-3901-UDC-IF application, see:
    - Optional XIP-3901-UDC-IF v4.0 Application Audio processing, Down/Up Mix, Shuffling, on page 29 for the feature overview for this licensed option.
    - Audio Panel, on page 217 to see all settings available with this option.

To activate an option, you must:

- 1 Obtain a license key for the option from Grass Valley.
- 2 Open the Options panel and select the appropriate tab.
- 3 Type the license key in the Enter key box.
- 4 Click Enable option to enable the option's features.

Once the option is activated, the status box beneath the Enter key area will show the status as active, with a green background.

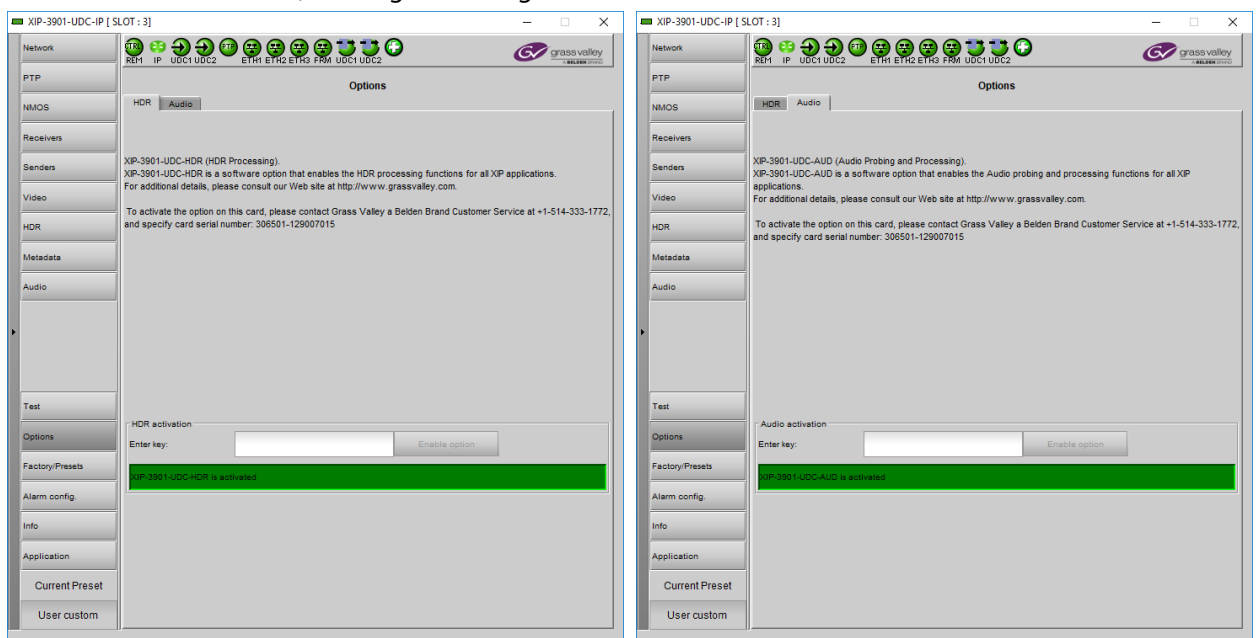

Figure 8-29: Typical Options Panel

# Configuring the XIP 3901-UDC-IF v4.0 Application with iControl

| XIP-3901-UC,<br>XIP-3901-DC, or |                 |                 |                |                  |
|---------------------------------|-----------------|-----------------|----------------|------------------|
| XIP-3901-FS                     | XIP-3901-UDC-IP | XIP-3901-UDC-IF | XIP-3901-GB-IP | XIP-3901-JPEG XS |
|                                 |                 | •               |                |                  |

This section describes the control panels associated with the XIP-3901-UDC-IF application and its use.

# Setting the Card's Operating Mode

The first step to configure an XIP-3901-UCD-IF is to set the card's **Operating Mode** in the **Factory Presets** panel. See Factory/Presets Panel, on page 241. When the **SDI Only** option for the **Operating Mode** has been selected, certain configuration panels related to the card's high-speed Ethernet IP interfaces cannot be configured. When the **Dual UHD/HD** option for the **Operating Mode** has been selected, configuration parameters related to **UDC3** and **UDC4** in all configuration screens become unavailable.

|   | XIP-3901-UDC-IF [ | SLOT : 11] — 🗆 🔿               | < |
|---|-------------------|--------------------------------|---|
|   | Network           |                                |   |
|   | PTP               | PTP:Unlocked Factory/Presets   |   |
|   | NMOS              | User Presets                   |   |
|   | Reference         | Card Preset Select USER 1 💌    |   |
|   | Inputs/Outputs    |                                |   |
|   | Receivers         | LUSU                           |   |
|   | Senders           | Edit Presets Label             |   |
|   | HDR               |                                |   |
|   | Metadata          | Card Parameters                |   |
| Þ | Audio             | Card Alarms                    |   |
|   |                   | Network/NMOS Settings Presets  |   |
|   | Test              | Operating Mode Processing Mode |   |
|   | Options           | ⊖ SDI Only ⊖ Quad HD           |   |
|   | Factory/Presets   | Channel Label                  |   |
|   | Alarm config.     | UDC1 UDC1                      |   |
|   |                   | UDC2 UDC2 UDC-IF               |   |
|   | Into              |                                |   |
|   | Application       |                                |   |
|   | Current Preset    | Profiles                       |   |
|   | User custom       |                                |   |

Fig. 9-1: Factory/Presets Panel

| Property       | Description                                                                                                    |
|----------------|----------------------------------------------------------------------------------------------------|
| Operating Mode | <ul> <li>Set the XIP-3901-UDC-IF card's operating mode.</li> <li>SDI and IP Hybrid: All functions of the XIP-3901-UDC-IF application are available as shown in Figure 13 - XIP-3901-UDC-IF Functional Block Diagram, on page 27.</li> <li>SDI Only: Disables the IP functions of the XIP-3901-UDC-IF application. When this option is enabled: <ul> <li>The card's two high-speed Ethernet interfaces are disabled.</li> <li>The following panels are unavailable and cannot be configured: PTP, NMOS, Receivers, and Senders.</li> </ul> </li> </ul> |

| Property                      | Description                                                                                                    |
|-------------------------------|----------------------------------------------------------------------------------------------------|
| Processing Mode               | Set the number of the XIP-3901-UDC-IF card's processing channels and the maximum supported resolution for each of those channels.<br><b>Dual UHD/HD:</b> The card supports two UHD or HD processing channels: <b>UDC1</b> and <b>UDC2</b> . In this mode, processing channels <b>UDC3</b> , and <b>UDC4</b> are unavailable.<br><b>Quad HD:</b> The card supports four HD processing channels: <b>UDC1</b> , <b>UDC2</b> , <b>UDC3</b> , and <b>UDC4</b> . |
| Channel label<br>UDC <i>n</i> | Set a unique name to identify the receivers and senders for the UDCn processing channels. In the future, GV Orbit will read these values, allowing them to be readily identified within the control system.                                                                                                    |
| Card Label                    | Set a unique name for this card. In the future, GV Orbit will read this value, allowing this card to be readily identified within the control system.                                                                                                    |

For further information about how to configure remaining parameters in the Factory/Presets panel, see Factory/Presets Panel, on page 241.

# **Network Panel**

The Network panel is used to set the network configuration of the media and control Ethernet ports on the XIP-3901-UDC-IF.

The XIP-3901-UDC-IF's **Network** Panel configuration is the same as the XIP-3901-UDC-IP's **Network** Panel configuration, including all tabs; see Network Panel, on page 117.

## **PTP Panel**

To allow vertically accurate video frame synchronization, multicast Precision Timing Protocol (described in IEEE Standard 1588) is used to distribute time across a packet network. It is used on both media ports (ETH1 and ETH2) for BMCA redundancy. This supports Best Master Clock Algorithm (BMCA) as per IEEE-1588-2008. The XIP-3901-UDC-IF supports:

- SMPTE 2059-2 profile; locks the inputs and outputs on PTP
- AES-67 profiles
- Automatic one-step and two-step synchronization mode
- End-to-End Delay mechanism
- Multicast PTP only

This panel is available when the card's **Operating Mode** in the **Factory Presets** panel is set to the **SDI and IP Hybrid** option. See Setting the Card's Operating Mode, on page 172 for more information.

| <br>XIP-3901-UDC-IF [ SLOT : 1 | 1]                              |            |             |     |            | _ |           | ×    |
|--------------------------------|---------------------------------|------------|-------------|-----|------------|---|-----------|------|
| Network                        |                                 |            |             |     |            | G | grass val | lley |
| PTP Ethernet                   | Port Status:No link (port down) |            | ртр         |     |            |   |           |      |
| NMOS                           |                                 | Prope      | rty         |     | PTP Config |   |           |      |
| Petersee                       | Domain Num                      | ber        |             | 12  | 7          |   |           |      |
| Reference                      | Announce Int                    | terval (se | c)          | 1   | •          |   |           |      |
| Inputs/Outputs                 | Announce Re                     | eceipt Ti  | meout Count | 3   | •          |   |           |      |
|                                | DSCP                            |            |             | 46  |            |   |           |      |
| Receivers                      |                                 |            |             |     |            | , |           |      |
| Senders                        |                                 |            | Apply C     |     | el .       |   |           |      |
|                                |                                 |            |             |     |            |   |           |      |
| HDR                            |                                 |            | _           |     | _          |   |           |      |
| Metadata                       | Property ETH 1                  |            |             |     | ETH 2      |   |           |      |
|                                | PTP Status                      | F          | aulty       |     | Faulty     |   |           |      |
| Audio                          |                                 |            |             | _   |            |   |           |      |
|                                |                                 |            |             |     |            |   |           |      |
|                                |                                 | Prope      | rty         |     | PTP Info   |   |           |      |
|                                | Interface In U                  | lse        |             | N// | A.         |   |           |      |
| Test                           | Grand Master                    | r Clock Id |             | 0:0 | :0:0:0:0:0 |   |           |      |
|                                | Parent Clock                    | ld         |             | 0:0 | :0:0:0:0:0 |   |           |      |
| Options                        | UTC Offset (u                   | isec)      |             | 0   |            |   |           |      |
|                                | Time Source                     |            |             | N// | 4          |   |           |      |
| Factory/Presets                | Sync Mode                       |            |             | N// | 4          |   |           |      |
|                                | Steps Remov                     | ed         |             | 0   |            |   |           |      |
| Alarm config.                  | Priority 1                      |            |             | 0   |            |   |           |      |
| Info                           | Clock Class                     |            |             | 0   |            |   |           |      |
|                                | Clock Accura                    | icy        |             | Un  | known      |   |           |      |
| Application                    | Clock Variance                  | ce         |             | 65  | 535        |   |           |      |
|                                | Priority 2                      |            |             | 0   |            |   |           |      |
| Current Preset                 |                                 |            |             |     |            |   |           |      |
| User custom                    |                                 |            |             |     |            |   |           |      |
|                                |                                 |            |             |     |            |   |           |      |

Fig. 9-2: PTP Panel

| Property                             | Description                                                                                                    |
|--------------------------------------|----------------------------------------------------------------------------------------------------|
| Domain Number                        | Specify the PTP Domain Number the card is to use to synchronize its clock. A domain is an interacting set of clocks that synchronize to one another using PTP. Clocks are assigned to a domain by virtue of the contents of the Subdomain name or the domain Number (IEEE 1588-2008) fields in PTP messages they receive or generate.<br>The range is 0 to 127. The default value is 127. |
| Announce<br>Interval                 | Specify the Announce message interval used by the parent clock (Boundary clock).<br>Announce Interval range is: 0.125, 0.250, 0.500, 1, 2, 4, 8, 16 seconds. The default value is<br>0.125 second.                                                                                                    |
| Announce<br>Receipt Timeout<br>Count | Specify the Announce Receipt Timeout used by the parent Boundary clock. The Announce Receipt Timeout range is 2 to 10 seconds. The default value is 3 seconds.                                                                                                    |
| DSCP                                 | Sets the quality of service priority for outgoing PTP packets. The range is 0 to 63. The default value is 46.                                                                                                    |
| PTP Status ETH1                      | Shows the status of the ETH interfaces. The possible values are:                                                                                                    |
| & ETH2                               | <b>Listening:</b> The port is waiting for the announceReceiptTimeout to expire or to receive an Announce message from a master.<br><b>Uncalibrated:</b> One or more master ports have been detected in the domain.<br><b>Slave:</b> The port is synchronized to the selected master port.                                                                                                 |
| Interface In Use                     | Shows the interface that is currently receiving PTP (ETH1, ETH2).                                                                                                    |
| Grand Master ID                      | Shows the Grand Master's ID (for example, Tektronix).                                                                                                    |
| Parent Master ID                     | Shows the Boundary clock's ID (Switch ID).                                                                                                    |
| UTC Offset (sec)                     | Shows the current time offset between UTC and PTP. This value can change.<br>The possible range is -32768 to 32767.                                                                                                    |
| Time Source                          | Shows the source of time used by the grandmaster clock.<br>The possible values are Atomic Clock, GPS, Terrestrial Radio, PTP, NTP, Hand Set, Other,<br>Internal Oscillator.                                                                                                    |
| Sync mode                            | Shows the Sync Mode from the Grand Master. A boundary clock cannot have a different setting.<br>The possible values are One Step, Two Step.                                                                                                    |
| Priority 1                           | Shows the first priority. This is used in the execution of the Best Master Clock Algorithm (BCMA). The Priority (1 or 2) with the lowest value will be used as the clock reference. The possible values are 0 to 255.                                                                                                    |
| Clock Class                          | Shows the clockClass attribute of an ordinary or boundary clock. This denotes the traceability of the time or frequency distributed by the grandmaster clock. The possible values are 0 to 255. For example, 6 = GPS, 99 = free run.                                                                                                    |
| Clock Accuracy                       | Shows the clock's accuracy range with respect to UTC.                                                                                                    |
| Clock Variance                       | Shows the calculated jitter and wander of the clock's oscillator over a Sync message interval.                                                                                                    |
| Priority 2                           | Shows the second priority. This is used in the execution of the Best Master Clock Algorithm (BCMA).<br>The possible values are 0 to 255.                                                                                                    |

### **NMOS** Panel

XIP-3901-UDC-IF supports Networked Media Open Specifications (NMOS) AMWA IS-04 for device discovery and registration and IS-05 for connection management. Furthermore, it supports AMWA BCP-002 recommendations for Grouping NMOS Resources.

This panel is available when the card's **Operating Mode** in the **Factory Presets** panel is set to the **SDI and IP Hybrid** option. See Setting the Card's Operating Mode, on page 172 for more information.

XIP-3901-UDC-IF relies on an external NMOS registry that is used to register NMOS devices. You must point XIP-3901-UDC-IF to this external NMOS registry.

PREREQUISITE: A working NMOS registry service must be available on the network.

When the **Dual UHD/HD** option for the **Operating Mode** has been selected, certain configuration parameters related to **UDC3** and **UDC4** become unavailable. See Factory/Presets Panel, on page 241.

| XIP-3901-UDC-IF [ 5 | SLOT : 11]      |                  |                 |               |              |                |             | -             |             |
|---------------------|-----------------|------------------|-----------------|---------------|--------------|----------------|-------------|---------------|-------------|
| Network             |                 |                  |                 |               |              |                |             | ) 🛷           | grass valle |
| PTP                 | Ethernet Port S | Status:No link ( | (port down)     |               | NMOS         |                |             |               |             |
| NMOS                |                 |                  |                 |               |              |                |             |               |             |
| Reference           |                 | _                |                 |               |              |                |             | _             |             |
| Inputs/Outputs      |                 |                  |                 |               | Global       |                |             | _             |             |
|                     |                 | Mo               | de              |               | OFF          |                |             | <b>_</b>      |             |
| Receivers           |                 | La               | bel             |               | XIP-         | 143372016      |             |               |             |
| Senders             |                 | Re               | gistration Sta  | itus          |              | Disab          | led         |               |             |
|                     |                 |                  |                 | 1             | Registry IS- | 04             |             |               |             |
| HDR Registry Mode   |                 |                  |                 | Auto          | <b>b</b>     |                | -           |               |             |
| Metadata            |                 | нт               | TP Address      |               |              |                |             | _             |             |
|                     |                 | Re               | gistration Por  | rt            | 302          | 0              |             | _             |             |
| Audio               |                 | Qu               | ery Port        |               | 302          | 1              |             |               |             |
|                     |                 |                  |                 | (             | Group Tag H  | int            |             |               |             |
|                     | Media           | UDC1 RX          | UDC1 TX         | UDC2 RX       | UDC2 TX      | UDC3 RX        | UDC3 TX     | UDC4 RX       | UDC4 TX     |
|                     | Audio 1         | ۲                | ۲               | ۲             | ۲            | ۲              | ۲           | ۲             | ۲           |
| Test                | Audio 2         | 0                | 0               | 0             | 0            | 0              | 0           | 0             | 0           |
|                     | Audio 3         | 0                | 0               | 0             | 0            | 0              | 0           | 0             | 0           |
| Options             | Audio 4         | 0                | 0               | 0             | 0            | 0              | 0           | 0             | 0           |
| Factory/Presets     |                 |                  |                 |               |              |                |             |               |             |
|                     |                 |                  |                 |               |              |                |             |               |             |
| Alarm config.       |                 |                  |                 |               |              |                |             |               |             |
| Info                |                 |                  |                 |               |              |                |             |               |             |
|                     |                 |                  |                 |               |              |                |             |               |             |
| Application         |                 |                  |                 |               |              |                |             |               |             |
| Current Preset      |                 | NIN 00           |                 |               |              |                |             | 100 (         |             |
| User custom         | 4               | NMOS régis       | stration status | can take up t | o a minute f | o update after | cnanging NN | ilos contigur | ation.      |

Fig. 9-3: NMOS Panel

| Property                         | Description                                                                                                    |
|----------------------------------|----------------------------------------------------------------------------------------------------|
| Mode                             | Set the NMOS mode:<br><b>IS-04</b> : enable the Networked Media Open Specifications (NMOS) IS-04 v1.2 or higher for<br>device discovery and registration. All senders will publish and update SDP file, but receivers<br>can't be updated.<br><b>IS-04 &amp; IS-05</b> : enable the NMOS IS-04 for device discovery and registration and IS-05 for<br>connection management. All senders will publish and update an SDP File and receivers will<br>accept routing request and process the received SDP file.<br><b>OFF</b> : disable NMOS. This eliminates the RED status when NMOS IS-04 is not used.<br>This is the default.                                                                                                    |
| Label                            | Set the identifier by which this XIP-3901-UDC-IP card will be known in the NMOS registry, and by extension, to other NMOS devices using this NMOS registry.                                                                                                    |
| Registration<br>Status           | Shows if the card has successfully registered itself in the NMOS registry.<br>Green: the card has successfully registered itself with the NMOS registry.<br>Red: the card is not yet registered with the NMOS registry.<br>Grey: NMOS is disabled (Mode is OFF).                                                                                                    |
| Registry IS-04,<br>Registry Mode | Set the IS-04, Registry Mode:<br><b>Auto</b> : automatic discovery of the NMOS registry using DNS Service Discovery (DNS-SD), as<br>described in AMWA IS-04 NMOS Discovery and Registration Specification v1.2.<br><b>Static</b> : manually specified NMOS registry values for address, registration port and query port.<br>In this mode, by specifying a registry address in the same subnet as one of the interfaces, the<br>interface will be used. However, when specifying an address in a different subnet, the first<br>available interface will be used in the following order: <b>FRM</b> , <b>ETH3</b> , <b>ETH1</b> , and then <b>ETH2</b> .<br>The default Registry Port value is 3210. The default Query Port value is 3211. |
| HTTP Address                     | Set the NMOS registry's IP Address when the <b>Registry IS-04, Registry Mode</b> is <b>Static</b> .                                                                                                    |
| Registration<br>Port             | Set the NMOS registry's registration port number when the <b>Registry IS-04, Registry Mode</b> is <b>Static</b> .                                                                                                    |
| Query Port                       | Set the NMOS registry's query port number when the <b>Registry IS-04, Registry Mode</b> is <b>Static</b> .                                                                                                    |
| Group Tag Hint                   | Set which audio receiver/sender to include in the Group Hint Tag. By Default GV Convergent creates logical source/destination groups with only one audio stream. If you want to have more audio receivers in a source/destination group, you will have to create them manually in GV Convergent.                                                                                                    |

# **Reference Panel**

This panel is used to select the reference to be used by the XIP-3901 to synchronize the SDI inputs. Each processing channel can be locked to an independent reference source. For example, one processing channel can operate at 50Hz while the other processing channel can operate at 59.96Hz.

When the **Dual UHD/HD** option for the **Operating Mode** has been selected, certain configuration parameters related to **UDC3** and **UDC4** become unavailable. See Factory/Presets Panel, on page 241.

| XIP-3901-UDC-IF [ | SLOT : 23]         |                  |                     | _                | - 🗆 🗡            |
|-------------------|--------------------|------------------|---------------------|------------------|------------------|
| Network RE        |                    |                  | HI ETH2 ETH3 FRM UD |                  | grass valley     |
| TP                |                    |                  | Reference           |                  |                  |
| IMOS              |                    |                  |                     |                  |                  |
| eference          | Reference F        | Presence         |                     |                  |                  |
| nputs/Outputs     | •                  | PTP              |                     | External F       | ormat            |
|                   | 0                  | External         |                     | Unknor           | vn               |
| eceivers          | •                  | URS 29.97 Hz     |                     |                  |                  |
| enders            | •                  | URS 25 Hz        |                     |                  |                  |
| IDR               | Colorial Defenses  |                  |                     |                  |                  |
| Netadata          | Selected Reference | UDC1             | UDC2                |                  | UDC4             |
| ludio             | Source             | URS 29.97Hz      | URS 29.97Hz         | URS 29.97Hz      | URS 29.97Hz      |
|                   | Locked             | •                | •                   | 0                | ٥                |
|                   |                    | Reference Source | Reference Source    | Reference Source | Reference Source |
|                   |                    | 🔾 Auto           | 🔿 Auto              | () Auto          | () Auto          |
|                   |                    |                  | О РТР               | () PTP           | () PTP           |
| Options           |                    | ) External       | ) External          | ) External       | C External       |
| actory/Presets    |                    | () URS           | ( URS               | () URS           | () URS           |
| larm config.      |                    | 0                | 0                   |                  |                  |
| nfo               |                    |                  |                     |                  |                  |
| pplication        |                    |                  |                     |                  |                  |
| Current Preset    |                    |                  |                     |                  |                  |
| User custom       |                    |                  |                     |                  |                  |

Fig. 9-4: Reference Panel

| Property              | Description                                                                                                    |
|-----------------------|----------------------------------------------------------------------------------------------------|
| Reference<br>Presence | The icons show the presence and status of the various reference sources. For the external reference, the format is shown in the External Format window.<br><b>Gray:</b> There is no carrier or the carrier is not valid.<br><b>Yellow:</b> The carrier is present and is valid but its format is not supported.<br><b>Green:</b> The carrier is present and is valid and its format is supported. |
| External Format       | Shows the current external reference format. The following shows which reference formats<br>are supported:<br>NTSC: Supported<br>PAL: Supported<br>1080i 59 Hz: Unsupported<br>1080i 50 Hz: Unsupported<br>720p 59 Hz: Unsupported<br>720p 50 Hz: Unsupported<br>All tri-level (HD) syncs are not supported.                                                                                      |

| Property              | Description                                                                                                    |
|-----------------------|----------------------------------------------------------------------------------------------------|
| Selected<br>Reference | Shows which source is selected as a reference for each channel. The icons show whether the channel is locked to its reference or not.<br><b>Gray:</b> Locked on input, but the reference is not available.<br><b>Green:</b> Locked.<br><b>Red:</b> Missing, invalid, unsupported, or the channel is not locked to the selected reference.<br><b>Note:</b> If the selected reference is missing, invalid or unsupported, the SDI output(s) will be inactive (no carrier).                                                                                                    |
| Reference<br>Source   | Use the radio buttons to select from the following settings:<br><b>Auto (default):</b> This mode selects the first source detected in this order of priority:<br>1 PTP<br>2 External Reference input <sup>a</sup><br>3 URS<br>4 Input<br><b>PTP:</b> Selects the multicast Precision Timing Protocol (described in IEEE Standard 1588) signal<br>from the network's Grandmaster clock. This is unavailable when the card's <b>Operating Mode</b><br>in the <b>Factory Presets</b> panel is set to the <b>SDI Only</b> option. See Setting the Card's <b>Operating</b><br><b>Mode</b> , on page 172 for more information.<br><b>External:</b> Selects the signal connected to the rear panel <b>REF IN</b> connector.<br><b>URS:</b> Selects the Universal Reference Signal from the Densité frame's backplane.<br><b>Input:</b> Each processing channel will lock on its selected SDI input. |

a. **NOTE:** If the External Reference is of a different rate than the channel's selected input/output rate, the Auto mechanism will select the next suitable option in the list; that is the **URS** or **Input**, when available, to lock the output signal.

# **Inputs/Outputs Panel**

This panel is used to configure the SDI inputs and outputs, to adjust colorimetry, frame synchronization, Audio/video deglitcher, Video proc including: gain, offset, hue, horizontal and vertical picture enhancement during downconversion, RGB color corrector, and gamut legalization.

The Inputs/Outputs panel has two tabs (UDC1 and UDC2) in Dual Mode and four tabs (UDC1, UDC2, UDC3, and UDC4) in Quad HD mode; one for each of the XIP-3901-UDC-IF's independent processing channels, depending the selected mode of operation. The configuration of the UDC1, UDC2, UDC3, and UDC4 tabs is the same as the UDC1 tab. Only the configuration of the UDC1 tab is shown below.

When the **Dual UHD/HD** option for the **Operating Mode** has been selected, certain configuration parameters related to **UDC3** and **UDC4** become unavailable. See Factory/Presets Panel, on page 241.
# **Config Tab**

This panel allows you to configure the settings for one of the up / down converters.

| XIP-3901-UDC-IF [ | [ SLOT : 11] -                                                                    | □ ×           |
|-------------------|-----------------------------------------------------------------------------------|---------------|
| Network           |                                                                                   | grass valley  |
| PTP               | Ethernet Port Status:No link (port down) Inputs/Outputs                           | A BELDEN BWYD |
| NMOS              | UDC1 UDC2 UBC3 UDC4                                                               |               |
| Reference         | Connig Liming Deglitcher De-Interlacer Enhancement Video Proc Color Corrector Leg | alizer        |
| Inputs/Outputs    | SDI / IP Output Format Selected Input SDI IN1 Selected Format 1920x1080p 59.94Hz  | -             |
| Bessiver          | Detected VPID SDR BT.709 narrow Outgoing VPID SDR BT.709 narrow                   | _             |
| Receivers         | Colorimetry VPID Overwrite                                                        |               |
| Senders           | Format VPID Overwrite                                                             |               |
| HDR               | 720p Follow input                                                                 |               |
| Metadata          | 1080i Follow input                                                                |               |
| Audio             | 1080p Follow input                                                                |               |
| ,   <u> </u>      | 2160p Follow input                                                                |               |
|                   |                                                                                   |               |
|                   | 1920x1080p 59.94Hz A                                                              |               |
| Test              | SDI OUT 2                                                                         | _             |
| Options           | SDI OUT 3<br>SDI OUT 4                                                            | -             |
| Factory/Presets   |                                                                                   |               |
| Alarm config.     |                                                                                   |               |
|                   |                                                                                   |               |
|                   |                                                                                   |               |
| Application       |                                                                                   |               |
| Current Preset    | BT.2020 and BT.2100 references are considered equal.                              |               |
| User custom       |                                                                                   |               |

Fig. 9-5: Input/Output Config UDCn Tabs

| Property       | Description                                                                                                    |
|----------------|----------------------------------------------------------------------------------------------------|
| Selected Input | Select the card's SDI input to use for this processing channel. See Details of Rear Panel Connections, on page 47.<br>When:                                                                                    |
|                | <ul> <li>The Dual UHD/HD option for the Operating Mode has been selected:</li> </ul>                                                                                                    |
|                | SDI IN1: Use this input as the SDI input for the current processing channel.                                                                                                    |
|                | <b>SDI IN5:</b> Use this input as the SDI input for the current processing channel.                                                                                                    |
|                | Default values are: UDC1 = SDI IN1, UDC2 = SDI IN5.                                                                                                    |
|                | <ul> <li>The Quad HD option for the Operating Mode has been selected:</li> </ul>                                                                                                    |
|                | SDI IN1: Use this input as the SDI input for the current processing channel.                                                                                                    |
|                | <b>SDI IN5:</b> Use this input as the SDI input for the current processing channel.                                                                                                    |
|                | <b>SDI IN3:</b> Use this input as the SDI input for the current processing channel.                                                                                                    |
|                | <b>SDI IN7:</b> Use this input as the SDI input for the current processing channel.<br>Default values are: <b>UDC1 = SDI IN1</b> , <b>UDC2 = SDI IN5</b> , <b>UDC3 = SDI IN3</b> , and <b>UDC4 = SDI IN7</b> . |

| Property           | Description                                                                                                    |
|--------------------|----------------------------------------------------------------------------------------------------|
| Detected VPID      | Shows the SDI input Transfer Characteristic, Colorimetry, and Bit depth (Range) information contained within the Video Payload ID packet.<br><b>Note:</b> Unspecified (Payload ID missing) or incomplete (one of the three parts are missing), then the message <b>Upknown</b> is shown |
| Calculate          |                                                                                                    |
| Selected<br>Format | Set the output SDI stream's video format. Set the SDI and SMPTE 2110-20 output video format.                                                                                                    |
|                    | • Auto (Follow Input)<br>$= 2840y2160p 50.04 \text{ Hz} / 50. \text{ Hz}^3$                                                                                                    |
|                    | • 5640X2100P 59.94 Hz / 50 Hz                                                                                                    |
|                    | • 1920/1080/ 59.94 Hz / 50 Hz                                                                                                    |
|                    | • 1920x1080139.94112/30112<br>• 1280x720n 59 94 Hz / 50 Hz                                                                                                    |
|                    | The default value is <b>Auto (Follow Input)</b> for all precessing channels.                                                                                                    |
| Outgoing VPID      | Shows the SDI output Transfer Characteristic, Colorimetry, and Bit depth (Range) information contained within the Video Payload ID packet.                                                                                                    |
| Colorimetry        | For each video format (720p, 1080i, 1080p, 2160p <sup>a</sup> ), optionally:                                                                                                    |
| VPID overwrite     | <ul> <li>Set the incoming video Payload ID should it be absent.</li> </ul>                                                                                                    |
|                    | <ul> <li>Override the incoming video Payload ID should it be incorrect.</li> </ul>                                                                                                    |
|                    | Set one of the following Video Payload ID (Transfer Characteristic, Colorimetry, and Bit depth) processing options that can be used to overwrite this input parameter:                                                                                                    |
|                    | <ul> <li>Follow input: Follow the Video Payload ID (Transfer Characteristic, Colorimetry, and<br/>Bit depth) detected at the input.</li> </ul>                                                                                                    |
|                    | SDR BT.709 narrow                                                                                                    |
|                    | SDR BT.2020 narrow                                                                                                    |
|                    | HLG BT.2020 narrow                                                                                                    |
|                    | PQ BT.2020 narrow                                                                                                    |
|                    | • PQ BT.2020 full                                                                                                    |
|                    | Default:                                                                                                    |
|                    | <ul> <li>Value in overwrite mode for 720p and 1080i is SDR BT.709 narrow.</li> </ul>                                                                                                    |
|                    | • Value in overwrite mode for 1080p and 2160p <sup>a</sup> is <b>Follow input</b> .                                                                                                    |
|                    | <b>Note:</b> This application does not use an input SDP file.                                                                                                    |

a. This format is unavailable when the **Quad HD** option for the **Operating Mode** has been selected. See Factory/Presets Panel, on page 241.

A diagram of the up/down conversion process is displayed underneath the settings. In the event of an error, more details are shown on the dashboard. For example, in Quad mode, a 2160p rates are flagged as unsupported.

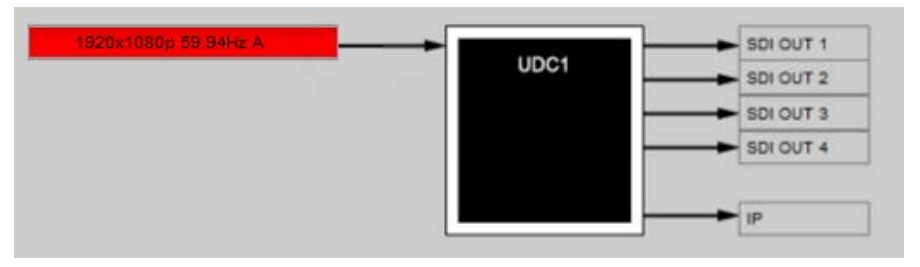

Fig. 9-6: Conversion Diagram Showing an Input in an Error State

The SDI input operating status are color coded as follows:

| Status | Description                                                                                           |
|--------|----------------------------------------------------------------------------------------------------|
| GREY   | No SDI Carrier detected                                                                               |
| GREEN  | No error detected                                                                                     |
| RED    | Video/TRS Error: Video TRS errors detected.<br>Not supported: Detected video format is not supported. |

Conversion diagram statuses are shown below.

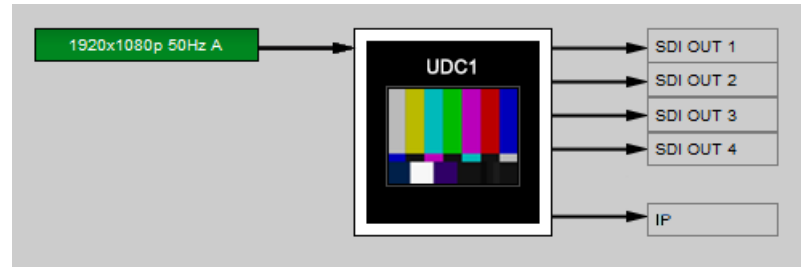

Fig. 9-7: Conversion Diagram Showing a Test Pattern Enabled on the Processing Channel

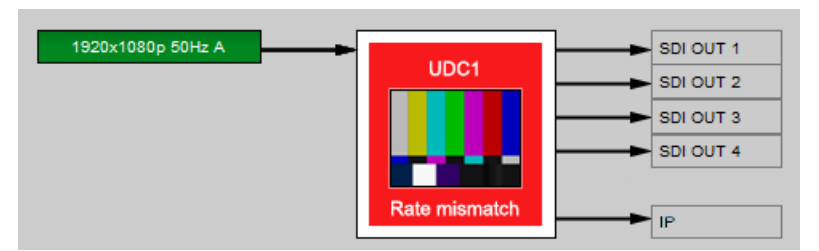

**Fig. 9-8:** Conversion Diagram Showing an Input and Output Rate Mismatch and Test Pattern Enabled on the Processing Channel

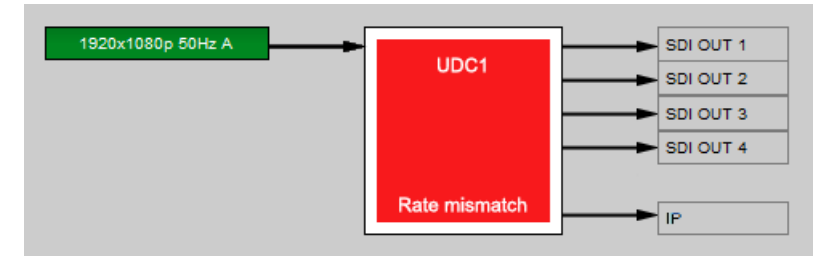

**Fig. 9-9:** Conversion Diagram Showing an Input and Output Rate Mismatch on the Processing Channel

# **Timing Tab**

For each processing channel, you can adjust the timing relative to the reference. Depending the mode of operation, use the relevant slider or type a value into the data box to the right of the slider. SMPTE ST 2110 Metadata and audio streams will match the video delay set below.

| XIP-3901-UDC-I  | IF [ SLOT : 23] — 🗆 🗙                                                                   |
|-----------------|-----------------------------------------------------------------------------------------|
| Network         |                                                                                         |
| PTP             | Inputs/Outputs                                                                          |
| NMOS            | UDC1 UDC2 UDC3 UDC4                                                                     |
| Reference       | Config Timing Deglitoher De-interlacer Enhancement Video Proc Color Corrector Legalizer |
| Inputs/Outputs  |                                                                                         |
| Receivers       |                                                                                         |
| Senders         | Vertical (Lines)                                                                        |
| HDR             |                                                                                         |
| Metadata        | 2160p/1080p Horizontal ( usec )                                                         |
| Audio           | Additional Frame Delay ( Frames/Fields )                                                |
|                 | Processing Delay ( ms )<br>33                                                           |
| Test            |                                                                                         |
| Options         |                                                                                         |
| Factory/Presets |                                                                                         |
| Alarm config.   |                                                                                         |
| Info            |                                                                                         |
| Application     |                                                                                         |
| Current Preset  |                                                                                         |
| User custom     |                                                                                         |

Fig. 9-10: Video I/O Timing Dual UHD Mode with output format set to 2160p or 1080p

| Adjustment                          | Range (50 Hz) | Range (59 Hz) | Description                                                    |
|-------------------------------------|---------------|---------------|----------------------------------------------------------------|
| Vertical (lines)                    | -200 to +200  | -200 to +200  | Vertical setting applies to all output formats.                |
| 3840x2160p (A)<br>Horizontal (usec) | 0 to 17.78    | 0 to 14.83    | Horizontal settings are specific to individual output formats. |
| 1920x1080p (A)<br>Horizontal (usec) | 0 to 17.78    | 0 to 14.83    |                                                                |
| 1920x1080i<br>Horizontal (usec)     | 0 to 35.56    | 0 to 29.66    |                                                                |
| 1280x720p<br>Horizontal (usec)      | 0 to 26.67    | 0 to 22.24    |                                                                |

The following adjustment sliders are available.

The XIP-3901 has an integrated frame sync that supports synchronous and asynchronous SDI input signals. The input signals will be synchronized and realigned to either the URS or External Reference.

The frame sync behaves like a frame buffer. It also supports frame skips/repeats in the case of an asynchronous SDI input. When an input error occurs, it freezes to the last valid field/frame.

| Ref                  | Signal                     | SDI Input          | SDI Output     | Skip / Repeat<br>Period                              | Freeze on<br>Input Error |
|----------------------|----------------------------|--------------------|----------------|------------------------------------------------------|--------------------------|
| Input                | Video / Audio/<br>Metadata | All                | All            | Not applicable                                       | Not applicable           |
| Studio               | Video                      | 1080i              | All            | 2 Fields                                             | Last valid field         |
| Black / URS<br>/ PTP |                            | 12G/1080p<br>/720p | All            | 1 Frame                                              | Last valid frame         |
|                      | Audio                      | РСМ                | Not applicable | Tracking during<br>15 seconds per<br>frame           | Muted                    |
|                      |                            | Non-PCM            | Not applicable | Instant catch-up                                     | Muted                    |
|                      | Metadata                   | All                | Not applicable | Lost when<br>skipped,<br>duplicated when<br>repeated | Blanked                  |

#### **Processing Delay**

The display below provides information on the pass-through system processing delay in milliseconds (ms) for each channel to allow the management of a systems processing delay.

Processing Delay ( ms ) 30

The following tables provide information on the on the pass-through system processing delay depending the mode of operation and assumes Horizontal and vertical timing controls are at default settings (0).

#### 59 Hz formats:

|                         |                         | Processing Delay    |              |                                               |  |
|-------------------------|-------------------------|---------------------|--------------|-----------------------------------------------|--|
|                         |                         | Asynchronous Inputs |              | Synchronous and Phase-<br>Aligned Inputs (ms) |  |
| Ref                     | SDI Input               | Minimum (ms)        | Maximum (ms) |                                               |  |
| Input                   | All formats             | -                   | -            | 33                                            |  |
| Studio<br>black/URS/PTP | 2160p / 1080p /<br>720p | 8.3                 | 25           | 17                                            |  |
|                         | 1080i                   | 25                  | 58.4         | 33                                            |  |

#### 50 Hz formats:

|                         |                         | Processing Delay    |              |                                               |  |
|-------------------------|-------------------------|---------------------|--------------|-----------------------------------------------|--|
|                         |                         | Asynchronous Inputs |              | Synchronous and Phase-<br>Aligned Inputs (ms) |  |
| Ref                     | SDI Input               | Minimum (ms)        | Maximum (ms) |                                               |  |
| Input                   | All formats             | -                   | -            | 40                                            |  |
| Studio<br>black/URS/PTP | 2160p / 1080p /<br>720p | 8.3                 | 28.3         | 20                                            |  |
|                         | 1080i                   | 28.3                | 68.3         | 40                                            |  |

### **Bulk Video and Audio Delay**

The control below allows the user to add additional bulk delay (video & audio) of up to 6 frames in steps of 1 frame for progressive sources or 6 fields in steps of 2 fields for interlaced sources into the system if required, by default no added delay is introduced.

| Contonal Frame Delay (Frames Fields ) |       |
|---------------------------------------|-------|
|                                       | <br>0 |
|                                       | <br>- |

| Adjustment                | Range (50 Hz) | Range (59 Hz) | Description                                                                                                    |
|---------------------------|---------------|---------------|----------------------------------------------------------------------------------------------------|
| Additional Frame<br>Delay | 0 to 6        | 0 to 6        | Manage frames for progressive<br>outputs and fields for interlaced<br>format. With interlaced formats, the<br>slider jumps by steps of 2 fields. |

## **Deglitcher Tab**

For each processing channel tab **UDC***n*, select the appropriate deglitcher mode (ON or OFF) using the pulldown menu.

| XIP-3901-UDC-   | IF [ SLOT : 23] — 🗌 🗙                                                       |
|-----------------|-----------------------------------------------------------------------------|
| Network         |                                                                             |
| PTP             | Inputs/Outputs                                                              |
| NMOS            | UDC1 UDC2 UDC3 UDC4                                                         |
| Reference       | Comy Timing Comonol Demonstere Emancement Video Frod Color Conector Legence |
| Inputs/Outputs  |                                                                             |
| Receivers       | Deglitcher OFF 🗨                                                            |
| Senders         | Input Timing To Reference (Link 1)                                          |
| HDR             | Deglitcher Disabled                                                         |
| Metadata        |                                                                             |
| Audio           | Note:                                                                       |
|                 | to the reference signal. Refer to manual for details.                       |
|                 |                                                                             |
| Test            |                                                                             |
| Options         |                                                                             |
| Factory/Presets |                                                                             |
| Alarm config.   |                                                                             |
| Info            |                                                                             |
| Application     |                                                                             |
| Current Preset  |                                                                             |
| User custom     |                                                                             |
|                 |                                                                             |

Fig. 9-11: Deglitcher Tab

When the deglitcher is enabled, the card supports a hotswitch between upstream signals without producing a freeze on the frame sync, and without producing artifacts on the output.

The deglitcher must be disabled when the input is asynchronous to the reference. Otherwise, it will create audio and video glitches at the output.

For this mode to function correctly, the following requirements must be met:

- The two inputs must be synchronized to the reference
- They must be phased within one line of each other
- They must be phased to within  $\pm \frac{1}{2}$  line of the HREF of the reference signal

The offset from the VREF can be variable, but a distance of greater than 10 lines could create an artifact in the active video. If the two signals are more than one line apart, a vertical jump will occur at the moment of switching that is proportional to the number of vertical lines of offset between the two signals. This will last for only one frame. For more information about using clean switch regions to perform glitch-free switches, see Clean Switch Regions and Examples, on page 101.

The Input Timing to Reference box reports any difference in timing between the input and reference when the transition occurs. When the deglitcher is disabled, it will display "Deglitcher Disabled". When the deglitcher is enabled, it can display one of the following error messages in red:

- Missing Reference: The External or URS reference source is missing.
- Locked on Input: The reference source is set to Input.
- Video Error: There is an error with the input.

## **De-interlacer Tab**

Each processing channel has its own de-interlacer used during interlaced sources. The Film Mode and Video Over Film settings can either be set to **On** or **Off**. By default, both are set to **On** for optimal performance.

The XIP-3901-UDC-IF's **Input/Output** Panel, **De-interlacer** tab configuration is the same as the XIP-3901-UDC-IP's **Video** Panel, **De-interlacer** tab configuration; see **De-interlacer** Tab, on page 142.

### **Enhancement Tab**

The detail enhancer allows you to apply a level of enhancement to the signal to regain lost detail or to simply create a sharper image. Horizontal and Vertical slide controllers allow you to adjust the magnitude of the enhancer to be set both horizontal and vertical directions. These controls only work after down-scaling of video resolution from UHD to 3G/HD signal formats. For example, 2160p to 1080p or 1080i for instance.

The **Mode** Control allows you to select the particular luminance frequency band to be enhanced – Medium Frequency or High frequency.

Horizontal and Vertical Enhancer Controls are usually used with restraint by only making minor adjustments. The optimum settings of the Horizontal and Vertical Detail Enhancer are dependent on the source. The amount of aliasing on the output will be dependent upon the higher frequencies present in the source content and a balance would need to be established between aliasing artifacts, picture sharpness, and the amount of detail. For example, if the enhancers are configured to allow more high frequency content through, this will have the benefit of making the output pictures appear sharper, but the effect can come at the cost of introducing aliasing to the image.

| XIP-3901-UDC-IF [ | SLOT : 11] – 🗆 🗙                                                                                   |
|-------------------|----------------------------------------------------------------------------------------------------|
| Network           |                                                                                                    |
| PTP               | PTP:Unlocked Inputs/Outputs                                                                        |
| NMOS              | UDC1 UDC2 UDC3 UDC4<br>Contin Timing Desitivities Enhancement Video Proc Color Corrector Legalizer |
| Reference         |                                                                                                    |
| Inputs/Outputs    | MPEG Preprocessor Mode OFF                                                                         |
| Receivers         | UHD Down Convert Image Processing                                                                  |
| Senders           | Enable                                                                                             |
| HDR               | Mode Medium Vertical Detail Enhander Mode Medium V                                                 |
| Metadata          |                                                                                                    |
| Audio             | Reset Defaults                                                                                     |
|                   |                                                                                                    |
|                   | Down Convert Image - 1080i Output Filtering                                                        |
| Test              | Enable                                                                                             |
| Options           | 2160p to 1080i                                                                                     |
| Factory/Presets   |                                                                                                    |
| Alarm config.     |                                                                                                    |
| Info              |                                                                                                    |
| Application       | Reset Defaults                                                                                     |
| Current Preset    |                                                                                                    |
| User custom       |                                                                                                    |

Fig. 9-12: Video I/O Enhancement

| Property                                             | Description                                                                                                    |
|------------------------------------------------------|----------------------------------------------------------------------------------------------------|
| MPEG<br>Preprocessor<br>Mode                         | Used to control the sharpness of edges and to control the presence of ringing artifacts during scaling on the output:<br><b>OFF</b> (default): Ringer Removal is Enabled; filters ringing from passing to output.<br><b>ON:</b> Ringer Removal is Disabled; allows some ringing to pass to output. Set to ON only for scenarios with content that is difficult to be encoded at a lower bit rate on a downstream MPEG Encoder, otherwise set to OFF.<br>This setting should be used alongside the detail H&V enhancer in conjunction with the output filtering tools were applicable to strike a balance between increasing the details and the sharpness of edges without allowing too much high frequency content through that could stress downstream MPEG encoders. |
| Enable                                               | Set to enable vertical and horizontal enhancement adjustment. The below settings can be adjusted, but they will only be applied when <b>Enable</b> is set. Pass-through when cleared.                                                                                                    |
| Mode                                                 | Select the particular frequency band to be enhanced:<br><b>High:</b> Boost the high frequency content of the input signal.<br><b>Medium:</b> Boost the medium frequency content of the input signal.                                                                                                    |
| Horizontal<br>Detail Enhancer<br>(UHD to 3G/HD)      | Set the amount of horizontal detail enhancement to be applied to the video signal.<br>TIP: Use restraint and only make minor adjustments.                                                                                                    |
| Vertical Detail<br>Enhancer (UHD<br>to 3G/HD)        | Set the amount of vertical detail enhancement to be applied to the video signal.<br>The Vertical Enhancer adjustment ranges from a <i>soft</i> range (negative values) to a max intensity <i>sharper</i> (positive values): It is not usual practice to want to make pictures <i>softer</i> than the source. However, in some circumstances this is a requirement.<br>For example, when an ultra-sharp high definition content is to be down-converted, the high frequency content of the source may cause aliasing in the downconverted output. By <i>softening</i> the processed pictures, the aliasing can be reduced or eliminated.<br>TIP: Use restraint and only make minor adjustments.                                                                          |
| Down Convert<br>Image - 1080i<br>Output<br>Filtering | Set the amount of filtering to be applied to the video signal during 1080i down conversion.<br>In the positive range applies more filtering and hence makes the picture softer by removing<br>more high frequency content to make edges appear smoother to the viewer.<br>In the negative range applies less filtering and hence makes the picture sharper by allowing<br>more high frequencies to pass through to the output and hence this can make aliasing more<br>visible.<br><b>2160p to 1080i:</b> Set the amount of filtering to be applied to 2160p to 1080i conversion.<br><b>1080p to 1080i:</b> Set the amount of filtering to be applied to 1080p to 1080i conversion.                                                                                     |
| Reset Defaults                                       | Click to revert all controls to their default settings.                                                                                                    |

### Video Proc Tab

The Video Proc controls allow you to apply a correction to the individual signal components of the Y'CrCb color space. This follows the input colorimetry of the one selected in the HDR panel.

The XIP-3901-UDC-IF's **Input/Output** Panel, **Video Proc** tab configuration is the same as the XIP-3901-UDC-IP's **Video** Panel, **Video Proc** tab configuration; see Video Proc Tab, on page 145.

## **Color Corrector Tab**

The Color Corrector controls allow you to apply correction to the individual primary RGB channels.

The XIP-3901-UDC-IF's **Input/Output** Panel, **Color Corrector** tab configuration is the same as the XIP-3901-UDC-IP's **Video** Panel, **Color Corrector** tab configuration; see Color Corrector Tab, on page 146.

### **Legalizer Tab**

The Legalizer ensures that the output video stays within the legal RGB gamut limit, making it suitable for the broadcast signal chain.

The XIP-3901-UDC-IF's **Input/Output** Panel, **Legalizer** tab configuration is the same as the XIP-3901-UDC-IP's **Video** Panel, **Legalizer** tab configuration; see Legalizer Tab, on page 147.

## **Receivers Panel**

When the **XIP-3901-UDC-AUD** option is installed, it adds four SMPTE ST 2110-30/31 IP audio input streams per processing channel, and provides 256 channel audio processors with level, delay, and up/down mixing. To install the **XIP-3901-UDC-AUD** option, see Options Panel, on page 168. See also Optional XIP-3901-UDC-IF v4.0 Application Audio processing, Down/Up Mix, Shuffling, on page 29 for the feature overview for this licensed option.

The **Receivers** panel has two tabs (**UDC1** and **UDC2**) in Dual Mode and four tabs (**UDC1**, **UDC2**, **UDC3**, and **UDC4**) in Quad HD mode; one for each of the XIP-3901-UDC-IF's independent processing channels, depending the selected mode of operation. The configuration of the **UDC1**, **UDC2**, **UDC3**, and **UDC4** tabs is the same as the **UDC1** tab. Only the configuration of the **UDC1** tab is shown below.

This panel is available when the card's **Operating Mode** in the **Factory Presets** panel is set to the **SDI and IP Hybrid** option. When the **Dual UHD/HD** option for the **Operating Mode** has been selected, the **UDC3** and **UDC4** tabs become unavailable. See <u>Setting the Card's</u> Operating Mode, on page 172 for more information.

## **Config Tab**

This tab allows you to configure the expected source media's audio channels, stream address, port, and IGMPv3 source. The receivers are ST 2110-30 (Audio 1, Audio 2, Audio 3, and Audio 4). All audio receivers can join streams of up to 64 audio channels. Audio 1 is the only one that can process all 64 audio channels. Audio 2 to 4 will process audio channels 1 to 16 and ignore audio channels 17 to 64.

|   | XIP-3901-UDC-IF [ 1 | SLOT :  | 11]         |               |                |          |          |                 |             |     | -                       |        | $\times$ |
|---|---------------------|---------|-------------|---------------|----------------|----------|----------|-----------------|-------------|-----|-------------------------|--------|----------|
|   | Network             | REM (   | 19 권 (      |               | Đ 😳 🔞          | ETH1     |          | FRM UDC1        |             | C   | ) <i>C</i>              | ass va | lley     |
|   | PTP                 | Etherne | t Port Stat | us:No link (p | ort down)      |          | Rece     | ivers           |             |     |                         |        |          |
|   | NMOS                | UDC     |             | 2 UDC3        | UDC4           |          |          |                 |             |     |                         |        |          |
|   | Reference           | Com     | ia Lim      | ing Red       | undancy        | [/       | Audio —  |                 |             |     |                         |        |          |
|   | Inputs/Outputs      |         |             |               |                |          | Audio 1  | Typ<br>SMPTE ST | 2110-30 👻   | 125 | Profile<br>5 usec, 16ch | -      |          |
|   | Receivers           |         |             |               |                |          | Audio 2  | SMPTE ST        | 2110-30 🔻   | 125 | 5 usec, 16ch            | -      |          |
|   | Senders             |         |             |               |                |          | Audio 3  | SMPTE ST        | 2110-30 🔻   | 128 | 5 usec, 16ch            | -      |          |
|   |                     |         |             |               |                |          | Audio 4  | SMPTE ST        | 2110-30 💌   | 128 | 5 usec, 16ch            | •      |          |
|   | HDR                 |         | Master      | Modia         | RTP            | Stroop   |          | GMPv3           | RX Stream   |     | RX Stream               | SDP    |          |
|   | Metadata            |         | Waster      | Wedia         | Stream         | ouear    |          | Source          | Address     |     | Port                    | File   |          |
| • | Audio               |         |             | Audio 1       | Ľ              | ETH1     | 0.0.0    | 0               | 234.41.17.1 |     | 10000                   | đ      |          |
|   |                     |         |             |               |                | ETH2     | 0.0.0    | 0               | 0.0.0.0     |     | 10000                   |        |          |
|   |                     |         |             | Audio 2       | Ľ              | ETH1     | 0.0.0    | 0               | 234.41.17.2 |     | 10000                   | ď      |          |
|   | Test                |         |             |               |                | ETH2     | 0.0.0    | 0               | 0.0.0.0     |     | 10000                   |        |          |
|   | Options             |         |             | Audio 3       |                | ETH1     | 0.0.0    | 0               | 234.41.17.3 |     | 10000                   | ₫      |          |
|   | Footoor Doronto     |         |             |               |                | ETH2     | 0.0.0    | 0               | 0.0.0       | _   | 10000                   |        |          |
|   | Factory/Presets     |         |             | Audio 4       |                | ETH1     | 0.0.0    | 0               | 234.41.17.4 |     | 10000                   | ₫      |          |
|   | Alarm config.       |         |             |               |                | ETH2     | 0.0.0.   | 0               | 0.0.0.0     | ÷   | 10000                   |        |          |
|   | Info                |         |             |               |                |          |          | Cance           |             |     |                         |        |          |
|   | Application         | I       | Can joir    | an IP stream  | n multiple tir | mes from | the same | ETH port        |             |     |                         |        |          |
|   | Current Preset      |         |             |               |                |          |          |                 |             |     |                         |        |          |
|   | User custom         |         |             |               |                |          |          |                 |             |     |                         |        |          |

Statuses confirm that the RTP stream is successfully streaming.

Fig. 9-13: Receivers Config Tab

| Property | Description                                                                                                    |
|----------|----------------------------------------------------------------------------------------------------|
| Audio    | Type: Use the pull-down to set the audio source stream's type for streams Audio 1 to Audio 4.                                                                                                    |
|          | <ul> <li>Type SMPTE ST 2110-30: for PCM linear audio (AES67 compatible)</li> </ul>                                                                                                    |
|          | <ul> <li>Type SMPTE ST 2110-31: for transparent transport of non-linear audio and data<br/>formats: provides bit-transparent AES3 over IP</li> </ul>                                                                                                    |
|          | <b>Profile:</b> Use the pull-down to set the audio profile for streams <b>Audio 1</b> to <b>Audio 4</b> . Audio receivers support Level C as per SMPTE 2110-30/31: 48kHz stream from 1 to 8 channels (1 to 4 for SMPTE 2110-31) at packet times of 1ms and 1 to 64 channels (1 to 60 for SMPTE 2110-31) at packet time of 125us. |
|          | These settings can also be managed by external NNOS control. See NNOS Faller, on page 125.                                                                                                    |
| Master   | Set to enable a media receiver. This manages the Join/Release of both the primary and secondary streams.                                                                                                    |
|          | These settings can also be managed by external NNOS control. See NNOS Panel, on page 125.                                                                                                    |
| Media    | Shows the stream type. The background shows the current media status:<br><b>Green:</b> no error<br><b>Red:</b> error<br><b>Grey:</b> inactive                                                                                                    |

| Property             | Description                                                                                                    |
|----------------------|----------------------------------------------------------------------------------------------------|
| RTP Stream           | Set to enable each stream receiver individually (primary and secondary).                                                                                                    |
| Stream               | Shows the primary (ETH1) and secondary (ETH2) stream receiver status:<br><b>Green:</b> no error<br><b>Red:</b> error<br><b>Grey:</b> inactive                                                                                                    |
| IGMPv3 Source        | Set the source from which to receive multicast streams. With this protocol, the card deals with<br>a switch to subscribe to one or many streams that are coming from different sources.<br>Both iGMPv3 and iGMPv2 protocols are supported. Set this to 0.0.0.0 if iGMP source is not<br>used. The source range is 0.0.0.0 to 255.255.255.255. The default value is 0.0.0.0.<br>These settings can also be managed by external NMOS control. See NMOS Panel, on page 125. |
| RX Stream<br>Address | Set the IP address and UDP port number at which this card receives a specific stream. IP address 0.0.0.0 disables a receiver. The default UDP port values are: 10000 for all media                                                                                                    |
| RX Stream Port       | receivers.<br>These settings can also be managed by external NMOS control. See NMOS Panel, on page 125.                                                                                                    |
| SDP File             | Click to show the last SDP file received through NMOS IS-05 since the last bootup. This window does not refresh automatically; you need to close and re-open the window to see an update. If the card has never received an SDP file since last its last bootup, the window will be empty.                                                                                                    |
| Apply<br>Cancel      | When active, this applies or rejects your current changes made in this tab except for Audio type and Profile                                                                                                    |

# **Timing Tab**

|   | XIP-3901-UDC-I  | F [ SLOT : 23 | ]         |               |                                  |           |             | ×      |
|---|-----------------|---------------|-----------|---------------|----------------------------------|-----------|-------------|--------|
|   | Network         |               |           |               | ) 🔁 🔁 🔁 1<br>1 ET H2 ET H3 FRM U |           | G G grass   | valley |
|   | PTP             |               |           |               | Receivers                        |           |             |        |
|   | NMOS            | UDC1 UD       | C2 UDCS   | UDC4          |                                  |           |             |        |
|   | Reference       | Config        | ining Rec | oundancy      |                                  |           |             |        |
|   | Inputs/Outputs  | Media         | Stream    | Link Latency  | Buf                              | fer Level | Link Offset |        |
|   | De cartine d    |               |           | (usec)        | (usec)                           | (%)       | (usec)      |        |
|   | Receivers       | Audio 1       | ETH1      | 125           | 375                              | 0.14      | 770         |        |
|   | Senders         |               | ETH2      | 0             | 0                                | 0.00      | 0           |        |
|   | HDR             | Audio 7       | ETH1      | 125           | 375                              | 0.14      | 770         |        |
|   |                 |               | ETH2      | 0             | 0                                | 0.00      | 0           |        |
|   | Metadata        | Audio 2       | ETH1      | 125           | 375                              | 0.14      | 770         |        |
|   | Audio           |               | ETH2      | 0             | 0                                | 0.00      | 0           |        |
| Þ |                 | Audio 4       | ETH1      | 125           | 375                              | 0.14      | 770         |        |
|   |                 |               |           | 0             | 0                                | 0.00      | 0           |        |
|   |                 |               |           |               |                                  |           |             |        |
|   | Test            |               |           | Prope         | erty                             | Value     |             |        |
| ľ |                 |               |           | Syntonized Au | dio 1                            |           |             |        |
|   | Options         |               |           | Syntonized Au | dio 2                            |           |             |        |
|   | Factory/Presets |               |           | Syntonized Au | dio 3                            |           |             |        |
|   | Alarm config    |               |           | Syntomized Ad | 010 4                            |           |             |        |
| - |                 |               |           |               |                                  |           |             |        |
|   | Info            |               |           |               |                                  |           |             |        |
|   | Application     |               |           |               |                                  |           |             |        |
|   | Current Preset  |               |           |               |                                  |           |             |        |
|   | User custom     |               |           |               |                                  |           |             |        |

This tab allows you to view the network health of the stream's connection (link latency, receiver buffer level, and offset time).

Fig. 9-14: Receivers Timing Tab

| Property     | Description                                                                                                    |
|--------------|----------------------------------------------------------------------------------------------------|
| Media        | Shows the stream type. The background shows the current media status:<br>Green: No error<br>Red: Error<br>Grey: Inactive                                                                           |
| Stream       | Shows the primary (ETH1) and secondary (ETH2) stream receiver status:<br>Green: No error<br>Red: Error<br>Grey: Inactive                                                                           |
| Link Latency | Shows the time it takes for a packet to come from the source to the receiver. This measurement represents the difference between incoming RTP timestamp and PTP time before the receiver's buffer. |

| Property                   | Description                                                                                                    |
|----------------------------|----------------------------------------------------------------------------------------------------|
| Buffer level               | Shows the amount of preloaded data stored in the receiver that is ready for use in microseconds and in percentage. The current buffer level in microseconds shows the minimum latency required to receive a continuous stream. The current buffer level in percentage shows how much of the internal buffering is used to receive the current stream.                                                                    |
| Link Offset                | Shows the resulting link latency after being read out from receiver's buffer.<br>This measurement is the difference between the packet RTP timestamp and the PTP time after<br>the receiver's buffer and represents the total reception delay.<br>Video, Metadata, and audio link offset depends on the selected Network Tolerance. Moreover,<br>Audio link offset can also depend on the currently-selected Audio Mode. |
| Syntonized<br>Audio 1 to 4 | Set to ignore Audio RTP timestamps. Audio buffer reception is then fixed to 25%. Use these settings to manage audio streams that are not properly time stamped. Enable syntonize for audio 1 to 4 individually.                                                                                                    |

## **Redundancy Tab**

This tab allows you to view the reception state regarding SMPTE ST 2022-7 redundancy. The primary and secondary streams, at the packet level, will work together in order to produce a valid resulting stream. To achieve redundancy, both streams need to be in range with respect to the receiver buffer. Adjustments can be done by applying a bigger Network Tolerance if need be (see Timing Tab, on page 129). In the circumstance in which only one stream is successfully received, the resulting stream will be valid as well but without any active redundancy protection.

| XIP-3901-UDC-I  | F [ SLOT : 23] |            |        |                | _                       |         | ×      |
|-----------------|----------------|------------|--------|----------------|-------------------------|---------|--------|
| Network         |                |            |        |                |                         | G grass | valley |
| PTP             |                |            |        | Receivers      |                         |         |        |
| NMOS            | UDC1 UDC2 U    | DG3 UDC4   | ļ      |                |                         |         | (      |
| Reference       | Config Timing  | Redundancy |        |                |                         |         |        |
| Inputs/Outputs  |                | Media      | Stream | Error          | Reconstruction<br>Error |         |        |
| Receivers       |                | Audio 1    | ETH1   | 13             | N/A                     |         |        |
| Senders         |                |            | ETH2   | 0              |                         |         |        |
| HDR             |                | Audio 2    | ETH1   | 11             | N/A                     |         |        |
| Metadata        |                |            | ETH2   | 0              |                         |         |        |
|                 |                | Audio 3    | ETH1   | 15             | N/A                     |         |        |
| Audio           |                |            | ETH1   | 11             |                         |         |        |
|                 |                | Audio 4    | ETH2   | 0              | N/A                     |         |        |
| Test            |                |            |        | Reset Counters |                         |         |        |
|                 |                |            | _      | Last Reset     |                         |         |        |
| Options         |                |            |        | N/A            |                         |         |        |
| Factory/Presets |                |            |        |                |                         |         |        |
| Alarm config.   |                |            |        |                |                         |         |        |
| Info            |                |            |        |                |                         |         |        |
| Application     |                |            |        |                |                         |         |        |
| Current Preset  |                |            |        |                |                         |         |        |
| User custom     |                |            |        |                |                         |         |        |

Fig. 9-15: Receivers Redundancy Tab

| Property | Description                                                                                                    |
|----------|----------------------------------------------------------------------------------------------------|
| Media    | The background shows the current media status:<br>Green: No error<br>Red: Error<br>Grey: Inactive                        |
| Stream   | Shows the primary (ETH1) and secondary (ETH2) stream receiver status:<br>Green: No error<br>Red: Error<br>Grey: Inactive |

| Property                | Description                                                                                                    |
|-------------------------|----------------------------------------------------------------------------------------------------|
| Error                   | Shows the number of packets in error that will required SMPTE 2022-7 reconstruction for each Ethernet port.                                                                           |
| Reconstruction<br>Error | Shows if the redundant stream was successful at maintaining signal integrity for the previous 5 seconds, when primary (ETH1) and secondary (ETH2) ports are enabled.                  |
| Reset Counters          | Clears the number of errors shown above. When Reset is clicked, the current date and time is shown as a record of how long the error counters have been running since the last reset. |

## **Senders Panel**

The **Senders** panel has five tabs (**UDC1**, **UDC2**, **UDC3**, **UDC4**, and **Advanced**); **UDC1** to **UDC4** are for each of XIP-3901-UDC-IF's independent processing channels. These tabs configure the SMPTE ST 2110 outputs. The **Advanced** tab allows you to configure the outgoing payload type and DSCP priority.

This panel is available when the card's **Operating Mode** in the **Factory Presets** panel is set to the **SDI and IP Hybrid** option. When the **Dual UHD/HD** option for the **Operating Mode** has been selected, the **UDC3** and **UDC4** tabs become unavailable. See <u>Setting the Card's</u> Operating Mode, on page 172 for more information.

### UDCn Tabs

These tabs allow you to configure the destination media's video format, audio channels, and the SMPTE ST 2110 output stream's IP addresses and port numbers. The configuration of all **UDC***n* tabs are the same as the **UDC1** tab. Only the configuration of the **UDC1** tab is shown below.

Each processing channel (UDCn) can:

- Send one SMPTE 2110-20 video streams (Video 1).
  - When the **Dual UHD/HD** option for the **Operating Mode** has been selected, the card supports two UHD or HD processing channels: UDC1 and UDC2. In this mode, processing channels UDC3, and UDC4 are unavailable.
  - When the **Quad HD** option for the **Operating Mode** has been selected, the card supports four HD processing channels: UDC1, UDC2, UDC3, and UDC4.

See Setting the Card's Operating Mode, on page 172 for more information.

- Send full ancillary space on one SMPTE 2110-40 metadata stream (Meta 1)
- Send 4 audio streams (Audio 1 to Audio 4)
  - Audio 1 can send up to 64 processed audio channels.
  - Audio 2 to Audio 4 can send up to 64 audio channels, but only audio channels 1 to 16 are processed audio channels. Audio channels 17 to 64 will contain silence.

| XIP-3901-UDC-I  | F [ SLOT : 23 | ]      |         |               |         |                      | _                 |                 | ×          |  |
|-----------------|---------------|--------|---------|---------------|---------|----------------------|-------------------|-----------------|------------|--|
| Network         |               |        |         |               |         | ) 😴 😈 😈 💆            | 3UDC4             |                 |            |  |
| PTP             |               |        |         |               | Sen     | ders                 |                   |                 |            |  |
| NMOS            | UDC1 UD       | C2 UDC | 3 UDC4  | Advan         | ced     |                      |                   |                 |            |  |
|                 |               |        |         | [             |         |                      |                   |                 |            |  |
| Reference       |               |        |         |               | Туре    |                      |                   | Profile         |            |  |
| Inputs/Outputs  |               |        |         |               | Audio 1 | SMPTE ST 2110-30     | ▼ 125 u           | sec, 16ch       |            |  |
|                 |               |        |         |               | Audio 2 | SMPTE ST 2110-30     | ▼ 125 u           | sec, 16ch       | -          |  |
| Receivers       |               |        |         |               | Audio 3 | SMPTE ST 2110-30     | ▼ 125 u           | sec, 16ch       | -          |  |
| Senders         |               |        |         |               | Audio 4 | SMPTE ST 2110-30     | ▼ 125 u           | sec, 16ch       | ac, 16ch 🔻 |  |
|                 |               | _      | _       | )             |         |                      |                   | sam SDP<br>File |            |  |
| HDR             |               | Master | Media   | RTP<br>Stream | Stream  | TX Stream<br>Address | TX Stream<br>Port | SDP<br>File     |            |  |
| Metadata        |               |        | Midee 4 | Ľ             | ETH1    | 238.41.17.101        | 10000             | -               |            |  |
| Audio           |               |        | Video 1 |               | ETH2    | 0.0.0.0              | 10000             |                 |            |  |
|                 |               |        | Moto 1  |               | ETH1    | 0.0.0.0              | 10000             | -               |            |  |
|                 |               |        |         | ivieta 1      |         | ETH2                 | 0.0.0             | 10000           |            |  |
|                 |               |        | Audio 1 | Ľ             | ETH1    | 234.41.17.101        | 10000             |                 |            |  |
|                 | _             |        |         |               | ETH2    | 0.0.0                | 10000             |                 |            |  |
| Test            |               |        | Audio 2 | Ľ             | ETH1    | 234.41.17.102        | 10000             |                 |            |  |
| Options         |               |        |         |               | ETH2    | 0.0.0.0              | 10000             |                 |            |  |
|                 |               |        | Audio 3 | Ľ             | ETH1    | 234.41.17.103        | 10000             | d.              |            |  |
| Factory/Presets |               |        |         |               | ETH2    | 0.0.0.0              | 10000             |                 |            |  |
| Alarm config.   |               |        | Audio 4 | 2             | ETH1    | 234.41.17.104        | 10000             | đ               |            |  |
|                 |               |        |         |               | ETH2    | 0.0.0.0              | 10000             |                 |            |  |
| Info            |               |        |         | A             |         | Cancel               |                   |                 |            |  |
| Application     |               |        |         |               |         |                      |                   |                 |            |  |
|                 |               |        |         |               |         |                      |                   |                 |            |  |
| Current Preset  |               |        |         |               |         |                      |                   |                 |            |  |
| User custom     |               |        |         |               |         |                      |                   |                 |            |  |

Statuses confirm that the RTP stream is successfully streaming.

Fig. 9-16: Senders UDCn Tabs

| Property | Description                                                                                                    |
|----------|----------------------------------------------------------------------------------------------------|
| Audio    | Type: Use the pull-down to set the audio stream's type for streams Audio 1 to Audio 4.                                                                                                    |
|          | Type SMPTE ST 2110-30: for PCM linear audio (AES67 compatible)                                                                                                    |
|          | • <b>Type SMPTE ST 2110-31</b> : for transparent transport of non-linear audio and data formats.<br>Provides bit-transparent AES3 over IP.                                                                                                    |
|          | <b>Profile</b> : Use the pull-down to set audio profile for streams <b>Audio 1</b> to <b>Audio 4</b> . Audio senders support Level C as per SMPTE 2110-30/31: 48kHz stream from 1 to 8 channels (1 to 4 for SMPTE 2110-31) at packet times of 1ms and 1 to 64 channels (1 to 60 for SMPTE 2110-31) at packet time of 125us. |
|          | For <b>Audio 2</b> to <b>Audio 4</b> , only the first 16 channels will carry active audio and channels 17-64 will carry silence.                                                                                                    |
|          | These settings can also be managed by external NMOS control. See NMOS Panel, on page 125.                                                                                                    |
| Master   | Set to enable a media sender. This manages both the primary and secondary streams. This can also be managed by external NMOS control. See NMOS Panel, on page 125.                                                                                                    |
| Media    | Shows the stream type.                                                                                                    |

| Property             | Description                                                                                                    |
|----------------------|----------------------------------------------------------------------------------------------------|
| RTP Stream           | Set to enable a media stream sender for primary and secondary. This can also be managed by external NMOS control. See NMOS Panel, on page 125.                                                                                                    |
| Stream               | Shows the primary (ETH1) and secondary (ETH2) streaming status:<br>Green: streaming<br>Red: not streaming<br>Grey: not active                                                                                                    |
| TX Stream<br>Address | Set the IP address and UDP port number of the outgoing stream. IP address 0.0.0.0 disables a sender. The default UDP port values are 10000.                                                                                                    |
| TX Stream<br>Port    | Address & UDP port can also be managed by external NMOS control. See NMOS Panel, on page 125.                                                                                                    |
| SDP File             | Click to show the last SDP file transmitted through NMOS since the last bootup. This window does<br>not refresh automatically; you need to close and re-open the window to see an update. If the card<br>has never received an SDP file since its last bootup, the window will be empty. |
| Apply<br>Cancel      | When active, this applies or rejects your current changes made in this tab except for Audio Type and Audio Profile                                                                                                    |

## **Advanced Tab**

This tab allows you to configure the outgoing payload type and DSCP priority for SMPTE 2110-20 (Video), SMPTE 2110-40 (Meta 1) and SMPTE 2110-30/31 (Audio 1 to Audio 4). These setting apply to all UDCn tabs.

| XIP-3901-UDC-IF [                 | SLOT : 11]     |                   |                  |                                      | _                |          | ×     |
|-----------------------------------|----------------|-------------------|------------------|--------------------------------------|------------------|----------|-------|
| Network                           |                | 🕑 🥶 💷 🛃<br>DC4    | ETH2 ETH3 FRM UD | <b>3 3 3 3</b><br>101 UDC2 UDC3 UDC4 | <del>()</del> 67 | grass va | alley |
| PTP                               | PTP:Unlocked   |                   | Senders          |                                      |                  |          |       |
| NMOS                              | UDC1 UDC2 UDC3 | UDC4 Advance      | d                |                                      |                  |          |       |
| Reference                         |                |                   |                  |                                      |                  |          |       |
| Inputs/Outputs                    |                | Format            | Payload Type     | DSCP                                 |                  |          |       |
| Receivers                         |                | SMPTE 2110-20     | 97               | 0                                    |                  |          |       |
| Senders                           |                | SMPTE 2110-40     | 100              | 0                                    |                  |          |       |
|                                   |                | SMPTE 2110-30     | 96               | 34                                   |                  |          |       |
| HDR                               |                | SMPTE 2110-31     | 101              | 34                                   |                  |          |       |
| Metadata                          |                | SDP Colorimetry P | rofile Entry     |                                      |                  |          |       |
| Audio                             |                | BT.2020           |                  |                                      |                  |          |       |
| Test<br>Options<br>Factor/Presets |                |                   |                  |                                      |                  |          |       |
| Alarm config.                     |                |                   |                  |                                      |                  |          |       |
| Info                              |                |                   |                  |                                      |                  |          |       |
| Application                       |                |                   |                  |                                      |                  |          |       |
| Current Preset                    |                |                   |                  |                                      |                  |          |       |
| User custom                       |                |                   |                  |                                      |                  |          |       |

Fig. 9-17: Senders Advanced Tab

| Property     | Description                                                                                                    |
|--------------|----------------------------------------------------------------------------------------------------|
| Payload Type | <ul> <li>Sets the RTP Payload ID value of outgoing video, metadata and audio streams.</li> <li>Possible range: 0 to 128</li> <li>The default value are: <ul> <li>97 for SMPTE 2110-20 (Video)</li> <li>100 for SMPTE 2110-40 (Metadata)</li> <li>96 for SMPTE 2110-30 (audio)</li> <li>101 for SMPTE 2110-31 (audio)</li> </ul> </li> </ul> |

| Property                            | Description                                                                                                    |
|-------------------------------------|----------------------------------------------------------------------------------------------------|
| DSCP                                | Sets the quality of service priority on the network for the outgoing video, metadata, and audio streams. The range is 0 to 63.<br>The default values are:                                                                                                    |
|                                     | • 0 for SMPTE 2110-20 (Video)                                                                                                    |
|                                     | 0 for SMPTE 2110-40 (Metadata)                                                                                                    |
|                                     | • 34 for SMPTE 2110-30 (audio)                                                                                                    |
|                                     | • 34 for SMPTE 2110-31 (audio)                                                                                                    |
| SDP<br>colorimetry<br>profile entry | Set your preference for which terminology the card will use for the <i>colorimetry</i> attribute in the outgoing SDP files; either BT.2020 or BT.2100 terminology. This setting is common to all Senders. You can only overwrite the selected value when the output colorimetry is already BT.2020 or BT.2100. |

## **HDR Panel**

The HDR panel has five tabs (UDC1, UDC2, UDC3, UDC4, and Custom LUTs); UDC1 to UDC4 are for each of XIP-3901-UDC-IF's independent processing channels. The configuration of all UDC*n* tabs are the same as the UDC1 tab. Only the configuration of the UDC1 tab is shown below.

When the **Dual UHD/HD** option for the **Operating Mode** has been selected, the **UDC3** and **UDC4** tabs become unavailable. See Setting the Card's Operating Mode, on page 172 for more information.

### **UDC***n* Tabs

Grass Valley offers its own HDR processing alongside the support of industry recognized LUTs, for example, BBC LUTs and NBCU LUTs which are already preloaded and ready to use or you can to load additional Custom LUTs onto the card when necessary.

Furthermore, the incoming Video Payload ID (Transfer Characteristic, Colorimetry, and Bit depth) can be corrected without applying any HDR conversion. Use the radio button to select the desired processing. Grass Valley HDR processing is selected by default.

Grass Valley color space conversion internal LUT's, for example, BT.709 to BT2020 and BT.2020 to BT.709 are always available. Other video processing settings can be enabled for each channel by activating the **XIP-3901-UDC-HDR** option. See Options Panel, on page 168 for details about how to activate card options.

| (IP-3901-UDC-IF [ SL | 0[:11]       |                                    |              | -                            | · |
|----------------------|--------------|------------------------------------|--------------|------------------------------|---|
| etwork R             | R 😫<br>EM IP |                                    |              | 9 🔁 😈 😈 😈 😈 🕝 🥝              |   |
| PTP Et               | hernet Po    | ort Status:No link (port down)     | H            | DR                           |   |
| NMOS                 | UDC1         | UDC2 UDC3 UDC4 CL                  | ustom LUTs   |                              |   |
| Pafaranan            | Enable       |                                    |              |                              |   |
| Reference            |              |                                    | GI           | obal                         |   |
| nputs/Outputs        | ۲            | Grass Valley LUTs                  | GV BT.       | '09 to BT.2020               | - |
| Receivers            | 0            | Enterprise LUTs                    | BBC SD       | R to HLG display (3c - v1.5) | - |
|                      | 0            | Custom LUTs                        | LUT 1 (7     | -NBCU-HLG10002PQ.cube)       | - |
| Senders              | 0            | Auto                               | Bypass       |                              |   |
| HDR                  |              |                                    | Grass V      | allev L UTs                  |   |
| Vietadata            | HLG          | BT.2100 to SDR - input HDR ref w   | vhite (nits) | 1 203                        |   |
|                      | SDF          | to HLG BT.2100 - output HDR ref    | white (nits) | 4 203                        |   |
| Audio                | PQ           | BT.2100 to SDR - input HDR ref wh  | nite (nits)  | 1 203                        |   |
|                      | SDF          | R to PQ BT.2100 - output HDR ref w | vhite (nits) | 1 203                        | F |
|                      |              |                                    |              |                              |   |
|                      |              | CDD DT 700 commissed               | Purses       | uto                          |   |
| Test                 |              | SDR BT.709 narrow input            | Bypass       |                              |   |
| Options              |              | HLG BT 2020 narrow input           | Bypass       |                              |   |
|                      | _            | PQ BT.2020 narrow input            | Bypass       |                              |   |
| Factory/Presets      |              | PQ BT.2020 full input              | Bypass       |                              |   |
| Alarm config.        | 1            | Unknown                            | Bypass       |                              | • |
| nfo                  |              |                                    |              |                              |   |
|                      |              |                                    | Applied (    | Conversion                   |   |
| Application          | Trar         | nsfer Characteristic               | Bypass (l    | Jnknown)                     |   |
| Current Preset       | Colo         | primetry                           | Bypass (U    | Jnknown)                     |   |
|                      | Ran          | ge                                 | Bypass (U    | inknown)                     |   |

Fig. 9-18: HDR UDCn Tabs

| Property | Description                                                                                                    |
|----------|----------------------------------------------------------------------------------------------------|
| Enable   | Set to enable color space conversion and dynamic range conversion. When disabled, incoming color space and dynamic range are bypassed without processing. The <b>Applied Conversion</b> statuses will indicate "Bypass". You can change the HDR processing setting values even if processing is disabled, but processing will not be performed. Processing is disabled by default. |

| Property                               | Description                                                                                                    |
|----------------------------------------|----------------------------------------------------------------------------------------------------|
| Global table ><br>Grass Valley<br>LUTs | Set the LUT to use for HDR processing. The following HDR processing setting are available as<br>part of the <b>Grass Valley LUTs</b> :<br>• GV BT.709 to BT.2020<br>• GV SDR BT.709 to BT.2020<br>• GV SDR BT.709 to HLG BT.2100<br>• GV HLG BT.2100 to SDR BT.709<br>• GV SDR BT.709 to PQ BT.2100 narrow<br>• GV SDR BT.709 to PQ BT.2100 narrow<br>• GV SDR BT.709 to PQ BT.2100 full<br>• GV PQ BT.2100 narrow to SDR BT.709<br>• GV PQ BT.2100 narrow to SDR BT.709<br>• GV PQ BT.2100 narrow to HLG BT.2100<br>• GV PQ BT.2100 narrow to HLG BT.2100<br>• GV VG SL2100 narrow to HLG BT.2100<br>• GV S-Log3/S-Gamut3 to BT.709 800%<br>• GV S-Log3/S-Gamut3 to PQ BT.2100 narrow<br>• GV S-Log3/S-Gamut3 to HLG BT.2100<br>The configuration parameters for the <b>Grass Valley LUTs</b> are set in the <b>Grass Valley LUTs</b> table below. See below.                                                                                                    |
| Global table ><br>Enterprise LUTs      | Set the LUT to use for HDR processing. The following HDR processing setting are available as<br>part of the <b>BBC / NBC LUTs:</b><br>• BBC SDR to HLG scene (4-1a - v1.5)<br>• BBC SDR to HLG scene strict (4-2a - v1.5)<br>• BBC SDR to HLG scene upmap (6-1a - v1.5)<br>• BBC SDR to HLG display (3c - v1.5)<br>• BBC SDR to HLG display (3c - v1.5)<br>• BBC SDR to HLG display (3c - v1.5)<br>• BBC SDR to HLG display upmap (5c - v1.5)<br>• BBC HLG to SDR scene strict (12-2c - v1.5)<br>• BBC HLG to SDR scene strict (12-2c - v1.5)<br>• BBC HLG to SDR display (8c - v1.5)<br>• BBC PQ 1000 nits full range to HLG (1c - v1.5)<br>• BBC PQ 1000 nits full range to HLG (1c - v1.5)<br>• BBC PQ 1000 nits full range to HLG (2c - v1.5)<br>• BBC PQ 4000 nits full range to HLG (2c - v1.5)<br>• BBC PQ 4000 nits full range to HLG (2c - v1.5)<br>• BBC PQ 4000 nits full range to HLG (1a - v1.5)<br>• BBC PQ 4000 nits narrow range (7c - v1.5)<br>• BBC S-Log 3 200% scene to HLG (11a - v1.5)<br>• BBC SDR BT2020 to HLG Display Directmap (17c - v1.5)<br>• BBC SDR BT2020 to HLG BT2020 Display Hard Clip (19c - v1.5)<br>• BBC SDR BT2020 to HLG BT2020 Display Hard Clip (19c - v1.5)<br>• BBC SDR BT2020 to HLG BT2020 Display Hard Clip (19c - v1.5)<br>• BBC SDR BT2020 to HLG BT2020 Display Hard Clip (19c - v1.5)<br>• BBC SDR BT2020 to HLG BT2020 Display Hard Clip (19c - v1.5)<br>• BBC SDR BT2020 to HLG BT2020 Display Hard Clip (19c - v1.5)<br>• BBC SDR BT2020 to HLG BT2020 Display Hard Clip (19c - v1.5)<br>• BBC SDR BT2020 to HLG BT2020 Display Hard Clip (19c - v1.5)<br>• BBC SDR BT2020 to HLG BT2020 Display Hard Clip (19c - v1.5)<br>• BBC SDR BT709 to HLG BT2020 Display LBC SL_v1)<br>• NBCU SDR to HLG display upmap (SDR2HLG SL_v1)<br>• NBCU SDR to PLG bisplay upmap (SDR2HLG SL_v1)<br>• NBCU SDR to PLG bisplay upmap (SDR2PL_DL_v1)<br>• NBCU SDR to PLG bisplay downmap (HLG2SDR_DL_v1)<br>• NBCU SDR to PLG bisplay downmap (PQ2SDR_DL_v1)<br>• NBCU SDR to PLG bisplay downmap (PQ2SDR_DL_v1)<br>• NBCU SDR to HLG tisplay downmap (PQ2SDR_DL_v1)<br>• MovieLabs PQ 4K to HLG 1K Max RGB<br>• NBCU HLG 1K to PQ transcode (HLG10002PQ_v1) |
| Global table ><br>Custom LUTs          | Set the LUT to use for HDR processing. You can pre-load up to 8 custom HDR conversions on the card. These are configured in the <b>Custom LUTS</b> tab. The LUT selection shows the filename for each LUT that was loaded onto the card.                                                                                                    |

| Property                                                                                  | Description                                                                                                    |
|-------------------------------------------------------------------------------------------|----------------------------------------------------------------------------------------------------|
| Global table ><br>Auto                                                                    | <ul> <li>Set to program up to six actions that execute predefined HDR conversions driven by the Video Payload ID data (Transfer Characteristic, Colorimetry, and Bit depth):</li> <li>SDR BT.709 narrow input</li> <li>SDR BT.2020 narrow input</li> <li>HLG BT.2020 narrow input</li> <li>PQ BT.2020 narrow input</li> <li>PQ BT.2020 full input</li> <li>Unknown</li> <li>The automatic HDR processing methods are set under Auto. See below.</li> <li>The HDR processor will detect and identify the incoming HDR type regardless of the operation mode selected in the Global table (Grass Valley LUTs, Enterprise LUTs, Custom LUTs, and Auto).</li> <li>The current HDR type is identified by a P symbol in the Auto table. When Auto operation mode is selected, the conversion that is selected for the detected HDR type will be applied.</li> <li>For each HDR type, there is a list of possible conversions. When Auto radio button.</li> </ul> |
| Grass Valley<br>LUTs table ><br>HLG BT.2100 to<br>SDR – Input HDR<br>Ref White (nits)     | Set the <i>reference white</i> luminance level in nits that will become 100% white in the SDR output.<br>The value range must be between 100 and 1000 nits. The default value is 203 nits. This<br>parameter is only applied when the Grass Valley HLG BT.2100 to SDR LUT is selected.                                                                                                    |
| Grass Valley<br>LUTs table ><br>SDR to HLG<br>BT.2100 –<br>Output HDR Ref<br>White (nits) | Set the <i>reference white</i> luminance level in nits for the HDR output that represents 100% white<br>in the SDR input. The value range must be between 100 and 1000 nits. The default value is 203<br>nits. This parameter is only applied when the Grass Valley SDR to HLG BT.2100 LUT is selected.                                                                                                    |
| Grass Valley<br>LUTs table ><br>PQ BT.2100 to<br>SDR – Input HDR<br>Ref White (nits)      | Set the <i>reference white</i> luminance level in nits that will become 100% white in the SDR output.<br>The value range must be between 100 and 1000 nits. The default value is 203 nits. This<br>parameter is only applied when the Grass Valley PQ BT.2100 to SDR is selected.                                                                                                    |
| Grass Valley<br>LUTs table ><br>SDR to PQ<br>BT.2100 -<br>Output HDR Ref<br>White (nits)  | Set the <i>reference white</i> luminance level in nits for the HDR output that represents 100% white<br>in the SDR input. The value range must be between 100 and 1000 nits. The default value is 203<br>nits. This parameter is only applied when the Grass Valley SDR to PQ BT.2100 LUT is selected.                                                                                                    |

| Property                                   | Description                                                                                                    |
|--------------------------------------------|----------------------------------------------------------------------------------------------------|
| Auto table ><br>SDR BT.709<br>narrow input | <ul> <li>When the Auto parameter is set under Global, a ✓ symbol shows that the card has detected this HDR type for the incoming video signal.</li> <li>Set the output HDR conversion for this input Video Payload ID (Transfer Characteristic, Colorimetry and Bit depth) type from the drop down list: <ul> <li>Bypass</li> <li>Force SDR BT.709 narrow</li> <li>Force SDR BT.2020 narrow</li> <li>Force PQ BT.2100 narrow</li> <li>Force PQ BT.2100 narrow</li> <li>Force PQ BT.2100 narrow</li> <li>GV SDR BT.709 to HLG BT.2100</li> <li>GV SDR BT.709 to PL200 narrow</li> <li>GV SDR BT.709 to PQ BT.2100 narrow</li> <li>GV SDR BT.709 to PQ BT.2100 narrow</li> <li>GV SDR BT.709 to PQ BT.2100 narrow</li> <li>GV SDR BT.709 to PQ BT.2100 narrow</li> <li>GV SDR BT.709 to PQ BT.2100 narrow</li> <li>GV SDR BT.709 to PQ BT.2100 narrow</li> <li>GV SDR BT.709 to PQ BT.2100 narrow</li> <li>GV SDR BT.709 to PQ BT.2100 narrow</li> <li>GV SDR BT.709 to PLG BT.2100 narrow</li> <li>GV SDR BT.709 to PLG BT.2100 narrow</li> <li>GV SDR BT.709 to PLG BT.2100 narrow</li> <li>BBC SDR to HLG scene (4-1a - v1.5)</li> <li>BBC SDR to HLG scene (4-1a - v1.5)</li> <li>BBC SDR to HLG scene upmap (6-1a - v1.5)</li> <li>BBC SDR to HLG display (3c - v1.5)</li> <li>BBC SDR to HLG display (3c - v1.5)</li> <li>BBC SDR to HLG display (2c - v1.5)</li> <li>BBC SDR to HLG display upmap (SC - v1.5)</li> <li>NBCU SDR to HLG display upmap (SDR2HLG_DL_v1.1)</li> <li>NBCU SDR to HLG display upmap (SDR2HLG_L_v1.1)</li> <li>NBCU SDR to HLG display upmap (SDR2HLG_SL_v1)</li> <li>NBCU SDR to HLG display upmap (SDR2HLG_SL_v1)</li> <li>NBCU SDR to HLG display upmap (SDR2HLG_SL_v1)</li> <li>NBCU SDR to HLG display upmap (SDR2HLG_SL_v1)</li> </ul> </li> </ul> |
| Auto table >                               | When the <b>Auto</b> parameter is set under <b>Global</b> , a $\checkmark$ symbol shows that the card has detected                                                                                                    |
| SDR BT.2020<br>narrow input                | <ul> <li>this HDR type for the incoming video signal.</li> <li>Set the output HDR conversion for this input Video Payload ID (Transfer Characteristic, Colorimetry and Bit depth) type from the drop down list: <ul> <li>Bypass</li> <li>Force SDR BT.709 narrow</li> <li>Force SDR BT.2020 narrow</li> <li>Force PQ BT.2100 narrow</li> <li>Force PQ BT.2100 narrow</li> <li>Force PQ BT.2100 full</li> <li>GV BT.2020 to BT.709</li> <li>BBC SDR BT2020 to HLG Display Directmap (17c - v1.5)</li> <li>BBC SDR BT2020 to HLG Display Upmap (18c - v1.5)</li> <li>Custom LUT 1 to Custom LUT 8</li> </ul> </li> </ul>                                                                                                    |

| Property                                    | Description                                                                                                    |
|---------------------------------------------|----------------------------------------------------------------------------------------------------|
| Auto table ><br>HLG BT.2020<br>narrow input | <ul> <li>When the Auto parameter is set under Global, a ✓ symbol shows that the card has detected this HDR type for the incoming video signal.</li> <li>Set the output HDR conversion for this input Video Payload ID (Transfer Characteristic, Colorimetry and Bit depth) type from the drop down list: <ul> <li>Bypass</li> <li>Force SDR BT.709 narrow</li> <li>Force SDR BT.2020 narrow</li> <li>Force PQ BT.2100 narrow</li> <li>Force PQ BT.2100 narrow</li> <li>Force PQ BT.2100 to SDR BT.709</li> <li>GV HLG BT.2100 to SDR BT.709</li> <li>GV HLG BT.2100 to SDR BT.709</li> <li>GV HLG BT.2100 to SDR BT.709</li> <li>BBC HLG to SDR scene (12-1c - v1.5)</li> <li>BBC HLG to SDR display (8c - v1.5)</li> <li>BBC HLG to SDR display harsh (9c - v1.5)</li> <li>BBC HLG to SDR display harsh (9c - v1.5)</li> <li>BBC HLG to SDR display harsh (9c - v1.5)</li> <li>BBC HLG to SDR display downmap (HLG2SDR_DL_v1.1)</li> <li>NBCU HLG 1K to PQ transcode (HLG10002PQ_v1)</li> <li>Custom LUT 1 to Custom LUT 8</li> </ul> </li> </ul> |
| Auto table ><br>PQ BT.2020<br>narrow input  | <ul> <li>When the Auto parameter is set under Global, a ✓ symbol shows that the card has detected this HDR type for the incoming video signal.</li> <li>Set the output HDR conversion for this input Video Payload ID (Transfer Characteristic, Colorimetry and Bit depth) type from the drop down list: <ul> <li>Bypass</li> <li>Force SDR BT.709 narrow</li> <li>Force SDR BT.2020 narrow</li> <li>Force PQ BT.2100 narrow</li> <li>Force PQ BT.2100 narrow to SDR BT.709</li> <li>GV PQ BT.2100 narrow to HLG BT.2100</li> <li>BBC PQ 1000 nits narrow range to HLG (1e - v1.5)</li> <li>BBC PQ 4000 nits narrow range to HLG (2e - v1.5)</li> <li>NBCU PQ to SDR display downmap (PQ2SDR_DL_v1)</li> <li>MovieLabs PQ 4K to HLG 1K Max RGB</li> <li>Custom LUT 1 to Custom LUT 8</li> </ul> </li> </ul>                                                                                                    |
| Auto table ><br>PQ BT.2020 full<br>input    | <ul> <li>When the Auto parameter is set under Global, a ✓ symbol shows that the card has detected this HDR type for the incoming video signal.</li> <li>Set the output HDR conversion for this input Video Payload ID (Transfer Characteristic, Colorimetry and Bit depth) type from the drop down list: <ul> <li>Bypass</li> <li>Force SDR BT.709 narrow</li> <li>Force SDR BT.2020 narrow</li> <li>Force PQ BT.2100 narrow</li> <li>Force PQ BT.2100 narrow</li> <li>Force PQ BT.2100 full</li> <li>GV PQ BT.2100 full to SDR BT.709</li> <li>BBC PQ 1000 nits full range to HLG (1c - v1.5)</li> <li>BBC PQ 4000 nits full range to HLG (2c - v1.5)</li> <li>Custom LUT 1 to Custom LUT 8</li> </ul> </li> </ul>                                                                                                    |

| Property                | Description                                                                                                    |
|-------------------------|----------------------------------------------------------------------------------------------------|
| Auto table ><br>Unknown | When the <b>Auto</b> parameter is set under <b>Global</b> , a ✓ symbol shows that the card has not been<br>able to detect any one of the five previous Video Payload ID (Transfer Characteristic,<br>Colorimetry and Bit depth) types for the incoming video signal, set the output HDR mapping<br>from the drop down list to use in this situation.<br>• Bypass<br>• Force SDR BT.2020 narrow<br>• Force PQ BT.2010 narrow<br>• Force PQ BT.2100 narrow<br>• Force PQ BT.2100 narrow<br>• Force PQ BT.2100 narrow<br>• Force PQ BT.2100 narrow<br>• GV SDR BT.709 to BT.2020<br>• GV SDR BT.709 to BT.2020<br>• GV SDR BT.709 to DT.2010<br>• GV VB.709 to BT.2020<br>• GV SDR BT.709 to D R.2100<br>• GV VDR T.2100 to SDR BT.709<br>• GV SDR BT.709 to D R.2100 narrow<br>• GV SDR BT.709 to PQ BT.2100 narrow<br>• GV SDR BT.709 to PQ BT.2100 narrow<br>• GV SDR BT.709 to PQ BT.2100 narrow<br>• GV SDR BT.709 to PQ BT.2100 narrow<br>• GV SDR ST.200 narrow to SDR BT.709<br>• GV PQ BT.2100 narrow to SDR BT.709<br>• GV PQ BT.2100 narrow to SDR BT.709<br>• GV PQ BT.2100 narrow to FL GBT.2100<br>• GV VD GT.2100 to PQ VB CD.2100 narrow<br>• GV S-Log3/S-Gamut3 to BT.709 800%<br>• GV S-Log3/S-Gamut3 to BT.709 800%<br>• GV S-Log3/S-Gamut3 to D RQ BT.2100 narrow<br>• GV S-Log3/S-Gamut3 to D RQ BT.2100 narrow<br>• GV S-Log3/S-Gamut3 to HLG BT.2100<br>• BBC SDR to HLG scene (41a - v1.5)<br>• BBC SDR to HLG scene (41a - v1.5)<br>• BBC SDR to HLG scene (41a - v1.5)<br>• BBC SDR to HLG scene (121c - v1.5)<br>• BBC SDR to HLG scene (121c - v1.5)<br>• BBC SDR to HLG scene (121c - v1.5)<br>• BBC HLG to SDR scene (121c - v1.5)<br>• BBC HLG to SDR scene (121c - v1.5)<br>• BBC HLG to SDR scene (121c - v1.5)<br>• BBC HLG to SDR scene (121c - v1.5)<br>• BBC HLG to SDR scene thct (122c - v1.5)<br>• BBC HLG to SDR scene thct (122c - v1.5)<br>• BBC HLG to SDR scene thct (122c - v1.5)<br>• BBC PQ 1000 nits narrow range to HLG (12 - v1.5)<br>• BBC PQ 1000 nits narrow range to HLG (12 - v1.5)<br>• BBC PQ 1000 nits narrow range to HLG (12 - v1.5)<br>• BBC PQ 1000 nits narrow range to HLG (12 - v1.5)<br>• BBC PQ 1000 nits narrow range (7c - v1.5)<br>• BBC PQ 1000 nits narrow range (7c - v1.5)<br>• BBC PQ 1000 nits narrow range (7c - v1.5) |
|                         | <ul> <li>NBCU HLG 1K to PQ transcode (HLG10002PQ_v1)</li> <li>Custom LUT 1 to Custom LUT 8</li> </ul>                                                                                                    |

| Property                                                        | Description                                                                                                    |
|-----------------------------------------------------------------|----------------------------------------------------------------------------------------------------|
| Applied<br>Conversions<br>table ><br>Transfer<br>Characteristic | Shows the applied conversion according to the above settings. The currently-forced HDR conversion, or the bypass HDR type is displayed in parenthesis. |
| Colorimetry<br>Range                                            |                                                                                                    |

NBCU LUTs, credit NBCU and Chromorama.

### **Custom LUTs Tab**

This tab allows you to load up to 8 custom LUTs (**LUT1** to **LUT8**) that can be selected for use in the **UDC***n* tabs. The XIP only supports files that conform to the Adobe Cube file v1.0 format. Custom LUTs are shared among all XIP applications. This feature requires the **XIP-3901-UDC-HDR** option. See Options Panel, on page 168 for details about how to activate card options. You can Load up to 8 LUTs. For each custom LUT you load, you need to specify input/output colorimetry, input/output range and output transfer characteristics.

| □ XIP-3901-UDC-IF [ SLOT : 23] |      |             |          |             |          |                            |             |       |            |
|--------------------------------|------|-------------|----------|-------------|----------|----------------------------|-------------|-------|------------|
| Network                        |      |             |          |             |          |                            |             |       |            |
| PTP                            |      |             |          |             | HDR      |                            |             |       |            |
| NMOS                           | UDC1 | UDC2 U      | LC3 ULC4 | Custom LUT  | s        |                            |             |       |            |
| Reference                      |      | Inp         | ut       |             | Output   |                            | <b>File</b> |       |            |
| Inputs/Outputs                 | LUT  | Colorimetry | Range    | Colorimetry | Range    | Transfer<br>Characteristic |             | Files |            |
| Receivers                      | LUT1 | BT.2020 💌   | Narrow 💌 | BT.709 💌    | Narrow 🔻 | SDR 👻                      | N/A         | L     | <b>↓</b> X |
| Senders                        | LUT2 | BT.709 👻    | Narrow 🔻 | BT.709 🔻    | Narrow 🔻 | PQ 🔻                       | N/A         | L     | ↓ x        |
| HDR                            | LUT3 | BT.709 💌    | Narrow 🔻 | BT.709 🔻    | Narrow 🔻 | SDR 👻                      | N/A         | L     | <b>↓</b> X |
|                                | LUT4 | BT.709 💌    | Narrow 🔻 | BT.709 💌    | Narrow 🔻 | SDR 💌                      | N/A         | L     | ± ×        |
| Metadata                       | LUT5 | вт.709 💌    | Narrow 🔻 | BT.709 💌    | Narrow 💌 | SDR 👻                      | N/A         | L     | + ×        |
| Audio                          | LUT6 | BT.709 💌    | Narrow 🔻 | BT.709 💌    | Narrow 🔻 | SDR 👻                      | N/A         | L     | ± ×        |
|                                | LUT7 | BT.709 💌    | Narrow 🔻 | BT.709 💌    | Narrow 🔻 | SDR 💌                      | N/A         | L     | ∔ x        |
|                                | LUT8 | BT.709 💌    | Narrow 🔻 | BT.709 💌    | Narrow 🔻 | SDR -                      | N/A         | L     | <b>↓</b> X |
| Test                           |      |             |          |             |          |                            |             |       |            |
| Options                        |      |             |          |             |          |                            |             |       |            |
|                                |      |             |          |             |          |                            |             |       |            |
| Factory/Presets                |      |             |          |             |          |                            |             |       |            |
| Alarm config.                  |      |             |          |             |          |                            |             |       |            |
| Info                           |      |             |          |             |          |                            |             |       |            |
| Application                    |      |             |          |             |          |                            |             |       |            |
| Current Preset                 |      |             |          |             |          |                            |             |       |            |
| User custom                    |      |             |          |             |          |                            |             |       |            |

Fig. 9-19: Custom LUTs Tab

| Property | Custom LUTs Parameters  | Available Values             | Description                                                                                                    |
|----------|-------------------------|------------------------------|----------------------------------------------------------------------------------------------------|
| Input    | Colorimetry             | BT.709, BT.2020              | The Input Colorimetry and Input Range are used                                                                                                    |
|          | Input Range             | Narrow, Full                 | for the input YCbCR to RGB color space conversion.                                                                                                    |
| Output   | Colorimetry             | BT.709, BT.2020              | The Output Colorimetry and Output Range are                                                                                                    |
| -        | Output Range            | Narrow, Full                 | used for the output RGB to YCbCr color space                                                                                                    |
|          | Transfer Characteristic | SDR, HLG, PQ,<br>Unspecified | The Transfer Characteristic does not participate<br>in the HDR and color space conversions. Along<br>with the Output Colorimetry and Output Range,<br>it is only used to indicate the HDR type at the<br>output of the HDR processor. |

| Property | Custom LUTs Parameters | Available Values                                                                                      | Description                                                                                                    |
|----------|------------------------|----------------------------------------------------------------------------------------------------|----------------------------------------------------------------------------------------------------|
| Files    | _                      | Click 🛃 to upload or<br>replace a LUT file.<br>Click X to remove the<br>currently loaded LUT<br>file. | The name of the currently loaded LUT file will be<br>partially displayed. Mouse-over the field to<br>display the full name.<br>The background will change to RED if the<br>uploaded file is invalid. |

## **Metadata Panel**

The **Metadata** panel has four tabs (**UDC1** to **UDC4**); one for each of XIP-3901-UDC-IF's independent processing channels. The configuration of all **UDC***n* tabs are the same as the **UDC1** tab. Only the configuration of the **UDC1** tab is shown below.

When the **Dual UHD/HD** option for the **Operating Mode** has been selected, the **UDC3** and **UDC4** tabs become unavailable. See Setting the Card's Operating Mode, on page 172 for more information.

The XIP-3901-UDC-IF manages the transfer of metadata between its input and output, but does not process the metadata information regarding the video conversion. In the Metadata Panel, you can selectively pass or block any one of eight specific ANC data types by specifying the DIDs and SDIDs to be passed from input to output and those that are to be blocked.

In the case of **Time Code** option, when set to the **Process** mode, utilizes the controls under the **Timecode** tab. When the card's **Operating Mode** in the **Factory Presets** panel is set to the **SDI Only** option, the PTP timecode is unavailable to the card as no network is available. In this scenario, ensure to set the **Timecode Processing** to **SDI**. See <u>Setting the Card's</u> Operating Mode, on page 172 for more information.

| XIP-3901-UDC-IF [ SLOT : 1            | 11                                                    |                             |                                                                                                    |                                                        |             |                                |           |
|---------------------------------------|-------------------------------------------------------|-----------------------------|----------------------------------------------------------------------------------------------------|--------------------------------------------------------|-------------|--------------------------------|-----------|
| etwork                                |                                                       |                             |                                                                                                    |                                                        |             | ) 🐼                            | grass     |
| PTP:Unk                               | ocked                                                 |                             | Motada                                                                                                    | ta                                                     |             |                                | A BELO    |
| UDC1                                  | UDC2 U                                                | JDC3 UDC4                   | motudu                                                                                                    |                                                        |             |                                |           |
|                                       |                                                       |                             |                                                                                                    |                                                        |             |                                |           |
| erence                                |                                                       | Metadata                    | DID (HEX)                                                                                                    | SDID (HEX)                                             | Presence    | Insertion                      |           |
| /Outputs                              | Timecode                                              |                             | <b>•</b> 60                                                                                                    | 60                                                     | 0           | Pass 🗨                         | -         |
|                                       | Closed ca                                             | ptioning EIA-708-B          | 61                                                                                                    | 01                                                     | •           | Pass 🔹                         | -         |
| vers                                  | Closed ca                                             | ptioning EIA-608-B          | 61                                                                                                    | 02                                                     | •           | Pass                           | -         |
| ers                                   | Teletext O                                            | P-47                        | 43                                                                                                    | 02                                                     | 0           | Pass                           | -         |
|                                       | AFD                                                   |                             | 41                                                                                                    | 05                                                     | •           | Pass 🗨                         | -         |
|                                       | SCTE-104                                              |                             | 41                                                                                                    | 07                                                     | •           | Pass                           | -         |
| adata                                 | Audio met                                             | tadata 01                   | 45                                                                                                    | 01                                                     | •           | Pass                           | -         |
|                                       | Custom                                                |                             | <b>V</b> 00                                                                                                    | 00                                                     |             | Pass T                         | - 1       |
| dio                                   | ,                                                     |                             | Apply                                                                                                    | Cancel                                                 |             | 1 0.0                          |           |
| dio<br>Timeo                          | code                                                  |                             | Apply<br>Timecode HD/U                                                                                                    | Cancel                                                 |             | 1 000                          |           |
| tio                                   | code  <br>code Processing                             | Status                      | Apply<br>Timecode HD/UH                                                                                                    | Cancel<br>ID Source                                    | v           | TLV Overdr                     | ive       |
| tory/Presets                          | code  <br>code Processing<br>Type<br>( SDI            | Status<br>ATC LTC           | Apply<br>Timecode HD/UH<br>Property                                                                                               | Cancel<br>ID Source                                    | v           | TLV Overdr                     | tive      |
| tions<br>tory/Presets                 | code  <br>code Processing<br>Type<br>( SDI            | Status<br>ATC LTC           | Apply<br>Timecode HD/UH<br>Property<br>System frame rate (H                                                                       | Cancel ID Source ID Source IZ Unknown                  | v           | TLV Overdr                     | rive      |
| tions<br>tory/Presets<br>tr config.   | code  <br>Code Processing<br>Type<br>() SDI<br>() PTP | Status<br>ATC LTC<br>SM TLV | Apply<br>Timecode HD/Ut<br>Property<br>System frame rate (H                                                                       | ID Source ID Source Itz) Unknown N/A                   | v           | TLV Overda                     | rive<br>T |
| ons<br>tory/Presets<br>m config.      | code  <br>code Processing<br>Type<br>③ SDI<br>④ PTP   | Status<br>ATC LTC<br>SM TLV | Apply<br>Timecode HD/UR<br>Property<br>System frame rate (H<br>Local time offset<br>Drop frame                                    | ID Source<br>ID Source<br>Iz) Unknown<br>N/A<br>N/A    | v<br>u<br>u | TLV Overde<br>SE TLV<br>SE TLV | rive      |
| io Time<br>tory/Presets<br>m config.  | code  <br>code Processing<br>Type<br>( SDI<br>( PTP   | Status<br>ATC LTC<br>SM TLV | Apply<br>Timecode HD/UH<br>Property<br>System frame rate (H<br>Local time offset<br>Drop frame<br>Output Timecode                 | Cancel<br>HD Source<br>TL<br>kz) Unknown<br>N/A<br>N/A | v u         | TLV Overda<br>SE TLV<br>SE TLV | tive<br>V |
| ons Time<br>ons ory/Presets Inconfig. | code  <br>Code Processing<br>Type<br>SDI<br>O PTP     | Status<br>ATC LTC<br>SM TLV | Apply<br>Timecode HD/UE<br>Property<br>System frame rate (H<br>Local time offset<br>Drop frame<br>Output Timecode<br>22:17:40 NDF | tz) Unknown<br>N/A<br>N/A                              | v<br>u<br>u | TLV Overdr<br>SE TLV<br>SE TLV | ive<br>V  |

Fig. 9-20: Metadata panel UDCn Tabs

| Property                            | Description                                                                                                    |
|-------------------------------------|----------------------------------------------------------------------------------------------------|
| Metadata<br>DID (HEX)<br>SDID (HEX) | <ul> <li>Use any of the eight pulldowns to select the metadata you want to pass or block. You can select any predefined Metadata and the card will manage DID and SDID for you:</li> <li>Time Code: DID/SDID = 60h/60h. When set to <b>Process</b> mode, this activates the controls under the <b>Timecode</b> tab at the bottom of the panel.</li> </ul>                                                                                                    |
|                                     | <ul> <li>Controls under the Timecode tab at the bottom of the panel.</li> <li>Closed Captioning EIA-708-B: DID/SDID = 61h/01h</li> <li>Closed Captioning EIA-608-B: DID/SDID = 61h/02h</li> <li>Teletext OP-47: DID/SDID = 43h/02h</li> <li>AFD: DID/SDID = 41h/05h</li> <li>SCTE 104: DID/SDID = 41h/07h</li> <li>Audio Metadata 01: DID/SDID = 45h/01h</li> <li>Audio Metadata 02: DID/SDID = 45h/02h</li> <li>Audio Metadata 03: DID/SDID = 45h/03h</li> <li>Audio Metadata 04: DID/SDID = 45h/04h</li> <li>Audio Metadata 05: DID/SDID = 45h/05h</li> <li>Audio Metadata 06: DID/SDID = 45h/06h</li> <li>Audio Metadata 07: DID/SDID = 45h/07h</li> <li>Audio Metadata 09: DID/SDID = 45h/08h</li> <li>Audio Metadata 09: DID/SDID = 45h/09h</li> <li>Custom: you can specify a custom metadata by specifying DID and SDID.</li> </ul> |
| Presence                            | You cannot set the same metadata twice based on DID and SDID.<br>Shows if the selected metadata type has been detected. The status indicator shows the current metadata status:<br><b>Green:</b> the selected metadata is present.                                                                                                    |
| Insertion                           | Set whether the detected ancillary packet is to be inserted into the card's output:<br>Pass: allow the detected ancillary packet is to be passed through the card.<br>Block: drop the detected ancillary packet from being passed through the card.<br>Process: When Timecode is set to Process mode, this utilizes the controls under the<br>Timecode tab at the bottom of the panel. In this mode, the input ATC-VITC is discarded.                                                                                                    |
| Apply<br>Cancel                     | When active, this applies or rejects your current changes made in this tab.                                                                                                    |

| Property                     | Description                                                                                                    |
|------------------------------|----------------------------------------------------------------------------------------------------|
| Timecode<br>HD/UHD<br>Source | Select the source containing Timecode information for further processing.<br><b>SDI:</b> Extract Timecode from the SDI metadata stream in the format of ATC LTC timecode. The presence status of ATC LTC timecode is reflected through the color of the associated LED:                                                                                                    |
|                              | Green: ATC LTC timecode packet present                                                                                                    |
|                              | <ul> <li>Red: ATC LTC timecode packet not present</li> <li>NOTE: When the card's Operating Mode in the Factory Presets panel is set to the SDI Only option, ensure during Process Insertion the Timecode is set to be extracted from the SDI input.</li> <li>PTP: Extract Timecode from the PTP packet and extract the following additional information from the TLV messages:</li> </ul> |
|                              | 1 System Frame Rate associated with the timecode information.                                                                                                    |
|                              | 2 Local Offset and the derive Local Time form Local Offset.                                                                                                    |
|                              | 3 Style of Timecode DF (drop frame) or NDF (non-drop frame).                                                                                                    |
|                              | The presence status of all three TLV's is reflected through the color of the associated LED:                                                                                                    |
|                              | Green: SM TLV timecode packet present                                                                                                    |
|                              | Red: SM TLV timecode packet not present                                                                                                    |
| Local time<br>offset         | For the PTP option, when there is no TLV Status (status LED is red), set your UTC time zone offset for your geographic location with the dropdown list.                                                                                                    |
| Drop Frame                   | For the PTP option, when there is no TLV Status (status LED is red), set the timecode type with the dropdown list:<br>DF: Drop frame.<br>NDF: Non-drop frame.                                                                                                    |
| Output<br>Timecode           | Shows the output timecode in Hours:Min:Sec and the timecode type: DF (drop frame) or NDF (non-drop frame). Only active when <b>Time Code</b> under <b>Metadata</b> is set to <b>Process</b> .                                                                                                    |
# **Audio Panel**

The Audio panel has four tabs (UDC1 to UDC4); one for each of XIP-3901-UDC-IF's independent processing channels. The configuration of all UDC*n* tabs are the same as the UDC1 tab. Only the configuration of the UDC1 tab is shown below.

When the **Dual UHD/HD** option for the **Operating Mode** has been selected, the **UDC3** and **UDC4** tabs become unavailable. See Setting the Card's Operating Mode, on page 172 for more information.

For Audio 2 to Audio 4, only the first 16 channels will carry active audio and channels 17-64 will carry silence.

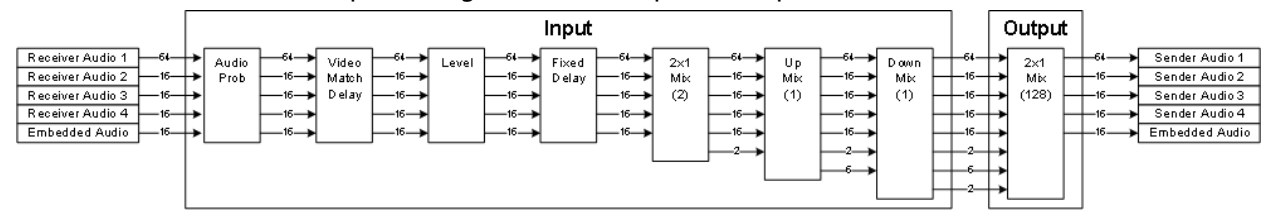

The relative processing order of audio panel components is shown below.

Fig. 9-21: Overview of XIP-3901-UDC-IF Audio Processing

Certain of the above audio processing components are only available when the **XIP-3901-UDC-AUD** option is enabled. See Optional XIP-3901-UDC-IF v4.0 Application Audio processing, Down/Up Mix, Shuffling, on page 29 for the feature overview for this licensed option. Without the **XIP-3901-UDC-AUD** option, the following tabs are unavailable: **Mixer, Upmix**, and **Downmix**.

SMPTE ST 2110-30/-31 IP audio inputs (**Receiver Audio 1 / 2 / 3 / 4**) are only available when the card's **Operating Mode** in the **Factory Presets** panel is set to the **SDI and IP Hybrid** option. See Setting the Card's Operating Mode, on page 172 for more information.

## **Inputs Tab**

This tab allows you to set individual audio stream input parameters such as the level, delay, phase invert, and to mute an input. This tab also supports audio probing: embedded audio group detection, audio presence and audio type for all incoming audio channels. There are also tabs for incoming audio: **Embedded Audio**, **Audio 1**, **Audio 2**, **Audio 3**, and **Audio 4**.

| Tab            | Audio Channels Supported | Description                                               |
|----------------|--------------------------|-----------------------------------------------------------|
| Embedded Audio | CH1 to CH16              | Embedded SDI audio channels. See Config Tab, on page 181. |

| Tab     | Audio Channels Supported | Description                                                                                                    |
|---------|--------------------------|----------------------------------------------------------------------------------------------------|
| Audio 1 | CH1 to CH64              | SMPTE ST 2110-30/31 IP Audio. See Config Tab, on                                                                                                    |
| Audio 2 | CH1 to CH16              | page 193.<br>These input streams are available when:                                                                                                    |
| Audio 3 | CH1 to CH16              | The card's Operating Mode in the Factory                                                                                                    |
| Audio 4 | CH1 to CH16              | <ul> <li>Presets panel is set to the SDI and IP Hybrid option. See Setting the Card's Operating Mode, on page 172 for more information.</li> <li>And the XIP-3901-UDC-AUD option is installed. To install the XIP-3901-UDC-AUD option, see Options Panel, on page 168.</li> </ul> |

| 📼 XIP-3901-UDC-IF [ S | SLOT : 11]                         |                                               |                                              |                        |          |                | -               |                |
|-----------------------|------------------------------------|-----------------------------------------------|----------------------------------------------|------------------------|----------|----------------|-----------------|----------------|
| Network               | 🐵 🗢 🕣                              | ÐÐ                                            | ) 🕣 💷 🧲 🤇                                    | ) 😌 😌 🤇                | 9 😈      | 331            | ) 🖯 🦪           | grassvalley    |
| PTP                   | REM IP UDC1UE                      | 002000                                        | :3UDC4 E1                                    | 11 ETH2 ETH3 F         |          | 100C200C300    | 004             | A BELDEN DRWND |
|                       |                                    |                                               |                                              |                        |          |                |                 |                |
| NMOS                  | Inputs Mixer Honix Devenix Outputs |                                               |                                              |                        |          |                |                 |                |
| Reference             | Embedded Audi                      | mbedded Audio Audio 1 Audio 2 Audio 2 Audio 4 |                                              |                        |          |                |                 |                |
|                       | Status                             | -                                             |                                              |                        |          |                |                 |                |
| Inputs/Outputs        |                                    | C.D.O.U                                       |                                              |                        | CROUP    |                |                 |                |
| Receivers             | 1                                  | 2                                             | 3 4 5 8                                      | 7 8 9                  | 10 1     | 1 12 13        | 14 15 16        |                |
| Senders               |                                    |                                               | PCM NPCM                                     |                        | OLBY D   | DOLBY D+       | LENCE           |                |
| HDR                   | CH 1-16                            |                                               |                                              |                        |          |                |                 |                |
| Matadata              |                                    | СН                                            | Level                                        | Delay                  |          | Phase          | Mute            |                |
|                       |                                    | 1                                             |                                              | (ms)                   | Þ        | Invert         |                 |                |
| Audio                 |                                    | 2                                             | ₹ 0.0                                        | 10                     |          |                |                 |                |
| •                     |                                    | 3                                             | ₹ 0.0                                        | 10                     |          |                |                 |                |
|                       |                                    | 4                                             | ₹ 0.0                                        | • 0                    |          |                |                 |                |
|                       |                                    | 5                                             | ● 0.0 ●                                      | • 0                    | Þ        |                |                 |                |
|                       |                                    | 6                                             | ● 0.0                                        | 10                     | •        |                |                 |                |
| l est                 |                                    | 7                                             | ● 0.0                                        | ٩ 0                    | •        |                |                 |                |
| Options               |                                    | 8                                             | ₹ 0.0                                        | • 0                    |          |                |                 |                |
|                       |                                    | 9                                             | ● 0.0                                        | ₹0                     |          |                |                 |                |
| Factory/Presets       |                                    | 10                                            | ● 0.0                                        | • 0                    |          |                |                 |                |
| Alarm config.         |                                    | 11                                            | ● 0.0 ▶                                      | ₹ 0                    |          |                |                 |                |
|                       |                                    | 12                                            | ▲ 0.0 ▶                                      | 10                     |          |                |                 |                |
| Info                  |                                    | 13                                            | € 0.0                                        | 10                     |          |                |                 |                |
| Application           |                                    | 14                                            | ▲ 0.0 ▶                                      | ₹ 0                    | •        |                |                 |                |
| - spinoarion          |                                    | 15                                            | € 0.0                                        | • 0                    |          |                |                 |                |
| Current Preset        |                                    | 16                                            | ● 0.0                                        | 0                      |          |                |                 |                |
| User custom           | or -96dB ar                        | orruptin<br>nd have                           | g a stream, on non-P<br>the same fixed delay | un signals (ë.g.<br>/. | Dolby E) | Left and Right | cnannels múst b | e set to mute  |

Fig. 9-22: Audio Inputs Tab

| Property     | Description                                                                                                    |
|--------------|----------------------------------------------------------------------------------------------------|
| Status       | Shows audio group 1 to 4 detection for embedded audio:<br>Green: Audio Group present<br>Grey: Audio Group not present<br>PCM Signal is present and detected audio type is PCM<br>NPCM Signal is present and detected audio type is NPCM<br>Dolby E Signal is present and detected audio type is Dolby E<br>Dolby D Signal is present and detected audio type is Dolby Digital (Dolby D)<br>Dolby DH Signal is present and detected audio type is Dolby Digital plus (Dolby D+)<br>Silence Signal not present because a silence of -60 dBFS or less was detected for over 3<br>seconds                                                                                                    |
| Level        | Sets input gain level for an audio channel. At -96dB, the signal is completely muted.<br>You can mouse over the level setting to see the available range. The range is always -96 to<br>12dB and can be set in 0.5 dB steps. By default no gain level is applied (0 dB).<br>This setting has no effect on a non-PCM audio channel except if this level is set to -96dB (signal<br>is muted).<br>This feature requires the <b>XIP-3901-UDC-AUD</b> option. See Options Panel, on page 168 for<br>details about how to activate card options.                                                                                                    |
| Delay        | You can delay or advance audio from the nominal value, in order to deal with problems such as<br>lip-sync errors and audio phase alignment in the incoming feed.<br>You can delay of up to 500 ms in steps of 1ms. To advance audio, you need first to delay the<br>video. Video can be delayed up to 6 fields/frames. As an example, if you delay<br>1920x1080p59Hz output by 2 frames, you can advance the audio by up to 66ms.<br>At any time you can mouse over this field to see the current available fixed delay range. By<br>default no fixed delay is applied (0ms).<br>A fixed delay can still be used with non-PCM signals, but you must use the same delay values<br>for the left and right channels to preserve signals such as Dolby E.<br>This feature requires the <b>XIP-3901-UDC-AUD</b> option. See Options Panel, on page 168 for<br>details about how to activate card options. |
| Phase Invert | Set to phase invert an audio channel. This setting has no effect on a non-PCM audio channel.<br>By default, phase invert is disabled.<br>This feature requires the <b>XIP-3901-UDC-AUD</b> option. See Options Panel, on page 168 for<br>details about how to activate card options.                                                                                                    |
| Mute         | Set to mute an audio channel. By default, mute is disabled.                                                                                                    |

## **Mixer Tab**

This tab provides two  $2 \times 1$  mixers. Each mixer adds two new audio mix output channels that are added to the audio processing path: **Mixer - CH1** and **Mixer - CH2**. These channels are available as inputs to other audio processing tabs. See also Overview of XIP-3901-UDC-IF Audio Processing, on page 217.

All incoming audio channels are available for mixing:

| Audio Channel                  | Description                                                                                             | Note                                                                                                    |  |
|--------------------------------|----------------------------------------------------------------------------------------------------|----------------------------------------------------------------------------------------------------|--|
| Audio 1 - CH1 to CH64          | Audio coming from the 1st audio receiver.                                                               | These input streams are available when:                                                                                                  |  |
| Audio 2 - CH1 to CH16          | Audio receiver.Audio coming from the 2nd<br>audio receiver.Audio coming from the 3rd<br>audio receiver. | Presets panel is set to the SDI and IP Hybrid<br>option. See Setting the Card's Operating                                                |  |
| Audio 3 - CH1 to CH16          |                                                                                                    | <ul> <li>Mode, on page 1/2 for more information.</li> <li>And the XIP-3901-UDC-AUD option is<br/>installed Table 3001-UDC AUD</li> </ul> |  |
| Audio 4 - CH1 to CH16          | Audio coming from the 4th audio receiver.                                                               | option, see Options Panel, on page 168.                                                                                                  |  |
| Embed - CH1 to Embed -<br>CH16 | Audio coming from the selected SDI input.                                                               | -                                                                                                    |  |

This tab is available when the **XIP-3901-UDC-AUD** option is installed. See Options Panel, on page 168 for details about how to activate card options.

| E | XIP-3901-UDC-   | IF [ SLOT : 23] —                  | $\times$ |
|---|-----------------|------------------------------------|----------|
|   | Network         |                                    | s valley |
|   | PTP             | Audio                              |          |
|   | NMOS            | UDC1 UDC2 UDC3 UDC4                |          |
|   | Reference       | Inputs Mixer Upmix Downmix Outputs |          |
|   | Inputs/Outputs  |                                    |          |
|   | Receivers       |                                    | Mute     |
|   | Senders         |                                    |          |
|   | HDR             | Audio 1 - CH2 V (0.0 )             |          |
|   | Metadata        | Audio 1 - CH2                      |          |
|   | Audio           |                                    |          |
| • |                 |                                    |          |
|   |                 |                                    |          |
|   | Test            |                                    |          |
|   | Options         |                                    |          |
|   | Factory/Presets |                                    |          |
|   | Alarm config.   |                                    |          |
|   | Info            |                                    |          |
|   | Application     |                                    |          |
|   | Current Preset  |                                    |          |
|   | User custom     |                                    |          |

Fig. 9-23: Audio Mixer Tab

| Property                                  | Description                                                                                                    |
|-------------------------------------------|----------------------------------------------------------------------------------------------------|
| Inputs: Mixer<br>Source A and<br>Source B | Select audio sources.                                                                                                    |
| Level                                     | Sets input gain level for an audio channel. At -96dB, the signal is completely muted.<br>You can mouse over the level setting to see the available range. The range is always -96 to<br>12dB and can be set in 0.5 dB steps. By default no gain level is applied (0 dB).<br>By default, Source A is passed-through and Source B is muted.<br>If one audio mix input channel is non-PCM, Source A will pass-through except if its level<br>setting is -96dB (signal is muted). |
| Mute                                      | Set to mute a mixed audio channel output. By default, mixed signals are not muted.                                                                                                    |

## **Upmix Tab**

This tab allows you to upmix stereo audio channels into simulated 5.1 surround sound. Upmix generates 6 new audio channels that are added to the audio processing path: **UPMIX - CH1** to **CH6** that can be used as inputs to other audio processing tabs. See also Overview of XIP-3901-UDC-IF Audio Processing, on page 217.

| Audio Channel                  | Description                               | Note                                                                                                    |
|--------------------------------|-------------------------------------------|----------------------------------------------------------------------------------------------------|
| Audio 1 - CH1 to CH64          | Audio coming from the 1st audio receiver. | These input streams are available when:                                                                                                    |
| Audio 2 - CH1 to CH16          | Audio coming from the 2nd audio receiver. | <b>Presets</b> panel is set to the <b>SDI and IP Hybrid</b> option. See Setting the Card's Operating Mode,                                      |
| Audio 3 - CH1 to CH16          | Audio coming from the 3rd audio receiver. | <ul> <li>on page 172 for more information.</li> <li>And the XIP-3901-UDC-AUD option is<br/>installed To install the XID 2001 UDC AUD</li> </ul> |
| Audio 4 - CH1 to CH16          | Audio coming from the 4th audio receiver. | option, see Options Panel, on page 168.                                                                                                    |
| Embed - CH1 to Embed -<br>CH16 | Audio coming from the selected SDI input. | -                                                                                                    |
| Mixer - CH1 to CH2             | Mixed audio channels.                     | -                                                                                                    |

All incoming audio channels and new mixed audio channels are available:

This tab is available when the **XIP-3901-UDC-AUD** option is installed. See Options Panel, on page 168 for details about how to activate card options.

| <br>XIP-3901-UDC-I | F [ SLOT : 23] — 🗆 🗙       |   |
|--------------------|----------------------------|---|
| Network            |                            |   |
| PTP                | Audio                      |   |
| NMOS               | UDC1 UDC2 UDC3 UDC4        | 1 |
| Reference          |                            |   |
| Inputs/Outputs     |                            |   |
| Receivers          |                            |   |
| Senders            |                            |   |
| HDR                |                            |   |
| Metadata           |                            |   |
| Audio              |                            |   |
|                    |                            |   |
|                    | Stereo Mix Level -3.0 dB   |   |
| Test               | Center Mix Level -3.0 dB   |   |
| Options            | Surround Mix Level -3.0 dB |   |
| Factory/Presets    | LFE Mix Level Mute         |   |
| Alarm config.      | LFE Filter Frequency       |   |
| Info               |                            |   |
| Application        |                            |   |
| Current Preset     |                            |   |
| User custom        |                            |   |

Fig. 9-24: Audio Upmix Tab

| Property                              | Description                                                                                                    |
|---------------------------------------|----------------------------------------------------------------------------------------------------|
| Inputs: Left (L),<br>Right (R) Inputs | Select audio sources. If one or more upmix input channel is non-PCM, all UPMIX output channels will be muted.                                                                                                |
| Operation                             | <b>OFF</b> : Disable upmix processing. UPMIX – CH1 to UPMIX – CH6 outputs are muted.<br><b>ON</b> : Enable upmix processing.<br>By default, upmix is disabled.                                               |
| Stereo Mix<br>Level                   | Set the gain level for the left and right upmix channels.<br>Possible values are: +3.0 dB, +1.5 dB, 0.0 dB, -1.5 dB, -3.0 dB, -4.5 dB, -6.0 dB and Mute.<br>The default level is -3.0 dB.                    |
| Center Mix<br>Level                   | Set the gain level for the center upmix channel.<br>Possible values are: +3.0 dB, +1.5 dB, 0.0 dB, -1.5 dB, -3.0 dB, -4.5 dB, -6.0 dB, and Mute.<br>The default level is -3.0 dB.                            |
| Surround Mix<br>Level                 | Set the gain level for the left surround and right surround upmix channels.<br>Possible values are: +3.0 dB, +1.5 dB, 0.0 dB, -1.5 dB, -3.0 dB, -4.5 dB, -6.0 dB, and Mute.<br>The default level is -3.0 dB. |

| Property                | Description                                                                                                    |  |
|-------------------------|----------------------------------------------------------------------------------------------------|--|
| LFE Mix Level           | Set the gain level for the low-frequency effects (LFE) upmix channel.<br>Possible values are: +10.0 dB, + 9.0 dB, +7.5 dB, +6.0 dB, +4.5 dB, +3.0 dB, +1.5 dB, 0.0 dB, -1.5 dB, -3.0 dB, -4.5 dB, -6.0 dB, and Mute.<br>The default level is Muted.                                                          |  |
| LFE Filter<br>Frequency | <ul> <li>Set the crossover frequency for bass at which:</li> <li>Bass program content is filtered to the low-frequency effects (LFE) upmix channel.</li> <li>The remaining upper frequency band is filtered to the other upmix channels (left, right, center, left surround, and right surround).</li> </ul> |  |
|                         | The default frequency is 120Hz.                                                                                                    |  |

#### **Downmix Tab**

This tab allows the downmix of a 5.1 surround sound signal to a LoRo or LtRt stereo channel pair or of a 5.1.4 surround sound signal to 5.1 and LoRo stereo channel pair at the same time.

- With a 5.1 source the Downmix generates 2 new audio channels that are added to the audio processing path: DMIX CH1 to CH2 that can be used as inputs to other audio processing tabs.
- With a 5.1.4 source the Downmix generates 8 new audio channels that are added to the audio processing path: DMIX CH1 to CH8 that can be used as inputs to other audio processing tabs.

#### See also Overview of XIP-3901-UDC-IF Audio Processing, on page 217.

All incoming audio channels, new mixed and upmixed audio channels are available:

| Audio Channel                  | Description                               | Note                                                                                                    |  |  |
|--------------------------------|-------------------------------------------|----------------------------------------------------------------------------------------------------|--|--|
| Audio 1 - CH1 to CH64          | Audio coming from the 1st audio receiver. | These input streams are available when:<br>• The card's <b>Operating Mode</b> in the <b>Factory</b>     |  |  |
| Audio 2 - CH1 to CH16          | Audio coming from the 2nd audio receiver. | <b>Presets</b> panel is set to the <b>SDI and IP Hybrid</b> option. See Setting the Card's Operating    |  |  |
| Audio 3 - CH1 to CH16          | Audio coming from the 3rd audio receiver. | <ul> <li>Mode, on page 172 for more information.</li> <li>And the XIP-3901-UDC-AUD option is</li> </ul> |  |  |
| Audio 4 - CH1 to CH16          | Audio coming from the 4th audio receiver. | option, see Options Panel, on page 168.                                                                 |  |  |
| Embed - CH1 to Embed -<br>CH16 | Audio coming from the selected SDI input. | -                                                                                                    |  |  |
| Mixer - CH1 to CH2             | Mixed audio channels.                     | -                                                                                                    |  |  |
| Upmix - CH1 to CH6             | Upmixed audio channels.                   | -                                                                                                    |  |  |

This tab is available when the **XIP-3901-UDC-AUD** option is installed. See Options Panel, on page 168 for details about how to activate card options.

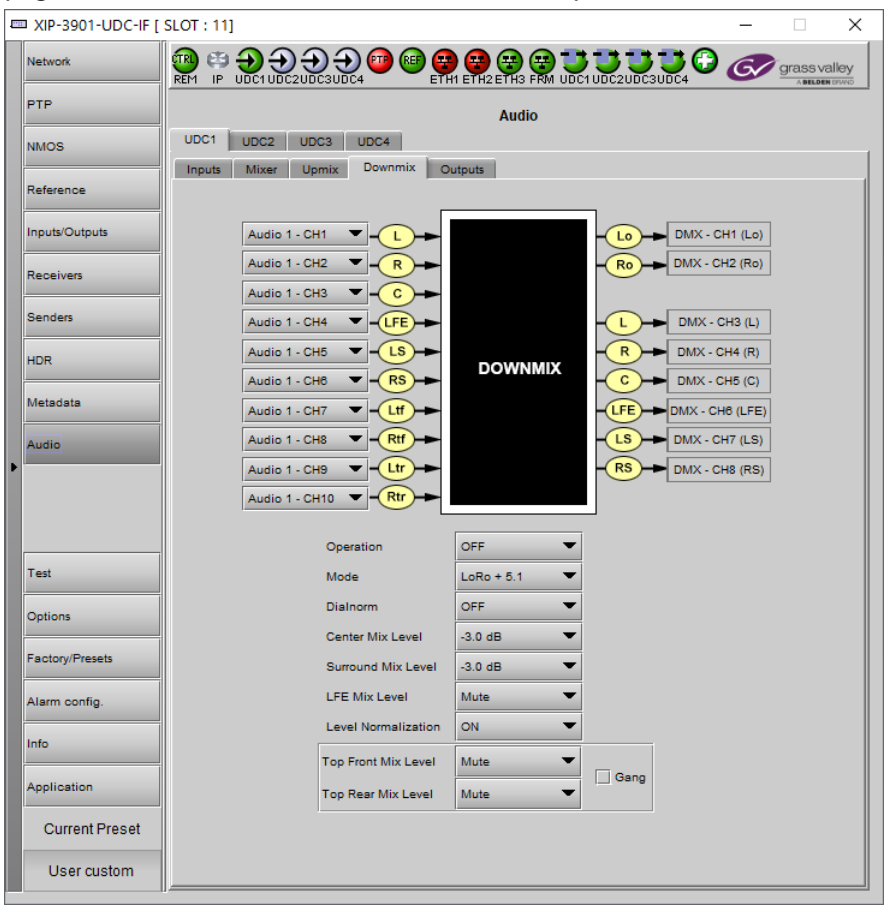

Fig. 9-25: Audio Downmix Tab

| Property                                                                                                    | Description                                                                                                    |
|----------------------------------------------------------------------------------------------------|----------------------------------------------------------------------------------------------------|
| Inputs: Left (L),<br>Right (R),<br>Center (C), LFE,<br>Left surround<br>(LS), Right<br>surround (LR),<br>Left top front<br>(Ltf), Right top<br>front (Rtf), Left<br>top rear (Ltr),<br>and Right top<br>rear (Rtr) | Select audio sources. If one or more downmix input channel is non-PCM (such as Dolby), all<br>DMIX output channels will be muted.<br><b>NOTE:</b> Ltf, Ltr, Rtf, Rtr inputs channel assignment to the Downmix processor is only relevant if<br>the processor's mode is set to LoRo + 5.1; any channel assignment with the LoRo or LtRt mode<br>active will be ignored by the Downmix processor. |
| Operation                                                                                                    | <b>OFF:</b> Disable downmix processing. All DMIX outputs channels are muted. <b>ON:</b> Enable downmix processing.                                                                                                    |

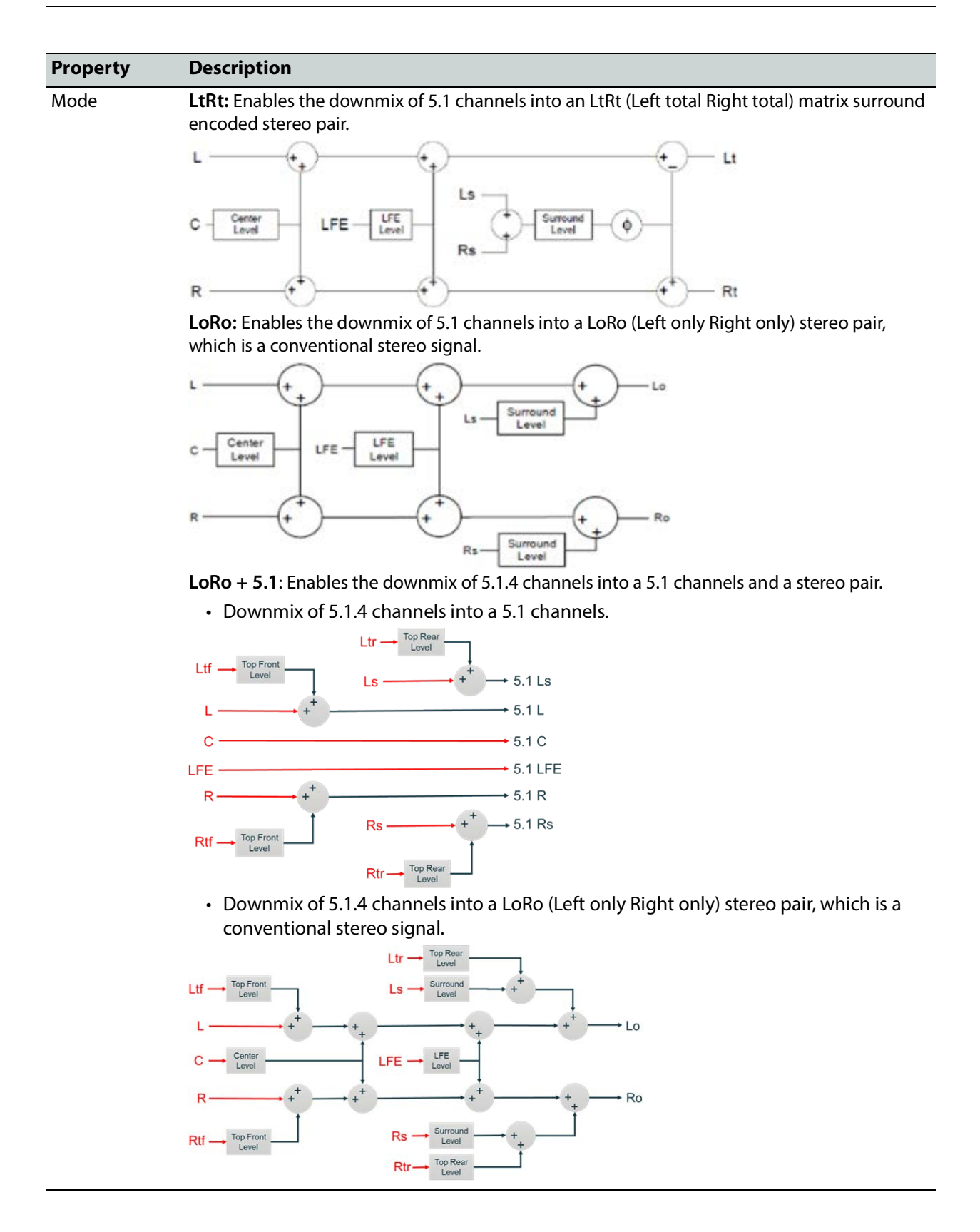

| Property               | Description                                                                                                    |
|------------------------|----------------------------------------------------------------------------------------------------|
| Dialmorm               | Set the dialog normalization level. Possible values are: -31 dBFS to -1 dBFS, and OFF.<br>Default value is OFF.                                                                                                    |
| Center Mix<br>Level    | Set the gain level for the center downmix channel.<br>Possible values are: +3.0 dB, +1.5 dB, 0.0 dB, -1.5 dB, -3.0 dB, -4.5 dB, -6.0 dB, and Mute<br>The default level is -3.0 dB.                                                                                                    |
| Surround Mix<br>Level  | Set the gain level for the left surround and right surround downmix channels.<br>Possible values are: +3.0 dB, +1.5 dB, 0.0 dB, -1.5 dB, -3.0 dB, -4.5 dB, -6.0 dB, and Mute.<br>The default level is -3.0 dB.                                                                                                    |
| LFE Mix Level          | Set the gain level for the low-frequency effects (LFE) downmix channel.<br>Possible values are: +10.0 dB, + 9.0 dB, +7.5 dB, +6.0 dB, +4.5 dB, +3.0 dB, +1.5 dB, 0.0 dB, -1.5<br>dB, -3.0 dB, -4.5 dB, -6.0 dB, and Mute.<br>The default level is mute.                                                                                    |
| Level<br>Normalization | <b>OFF:</b> Disable output level normalization.<br><b>ON:</b> Enable output level normalization: the output level is normalized based on the applied mix levels to provide a uniform output over the range of mix levels available. Clipping will never occur, even with full scale input channels and mix levels.<br>Default value is ON. |
| Top Front Mix<br>Level | When <b>Mode</b> is set to <b>LoRo + 5.1</b> , set the gain level for the Top Front downmix channel.<br>Possible values are: +6dB to -25dB in steps of 0.5dB, and Mute.<br>The default level is mute.                                                                                                    |
| Top Rear Mix<br>Level  | When <b>Mode</b> is set to <b>LoRo + 5.1</b> , set the gain level for the Top Rear downmix channel.<br>Possible values are: +6dB to -25dB in steps of 0.5dB, and Mute.<br>The default level is mute.                                                                                                    |
| Gang                   | Set to group the settings of Top Front Mix Level and Top Front Mix Level together.                                                                                                    |

## **Outputs Tab**

This tab allows you to shuffle and mix audio output streams down to a maximum of 128 output channels. There is a tab for each audio output: Audio 1, Audio 2, Audio 3, and Audio 4.

All incoming audio channels and all new generated audio channels are available:

| Audio Channel                  | Description                               | Note                                                                                                    |
|--------------------------------|-------------------------------------------|----------------------------------------------------------------------------------------------------|
| Audio 1 - CH1 to CH64          | Audio coming from the 1st audio receiver. | These input streams are available when the card's <b>Operating Mode</b> in the <b>Factory Presets</b> panel is set    |
| Audio 2 - CH1 to CH16          | Audio coming from the 2nd audio receiver. | to the <b>SDI and IP Hybrid</b> option. See Setting the<br>Card's Operating Mode, on page 172 for more<br>information |
| Audio 3 - CH1 to CH16          | Audio coming from the 3rd audio receiver. |                                                                                                    |
| Audio 4 - CH1 to CH16          | Audio coming from the 4th audio receiver. |                                                                                                    |
| Embed - CH1 to Embed -<br>CH16 | Audio coming from the selected SDI input. | -                                                                                                    |

| Audio Channel      | Description                  | Note |
|--------------------|------------------------------|------|
| Mixer - CH1 to CH2 | Mixed audio channels.        | -    |
| Upmix - CH1 to CH6 | Upmixed audio channels.      | -    |
| Dmix - CH1 to CH8  | Downmixed audio<br>channels. | -    |

The output processing (shuffler and mixer) will set the following outgoing audio channels:

| Output Audio Channel           | Description                   | Note                                                                                                   |
|--------------------------------|-------------------------------|----------------------------------------------------------------------------------------------------|
| Embed - CH1 to Embed -<br>CH16 | SDI output embedded<br>audio. | _                                                                                                    |
| Audio 1 CH1 to CH64            | 1st audio sender.             | These input streams are available when the card's                                                      |
| Audio 2 CH1 to CH16            | 2nd audio sender.             | Operating Mode in the Factory Presets panel is set<br>to the SDI and IP Hybrid option. See Setting the |
| Audio 3 CH1 to CH16            | 3rd audio sender.             | Card's Operating Mode, on page 172 for more                                                            |
| Audio 4 CH1 to CH16            | 4th audio sender.             | information.                                                                                           |

| XIP-3901-UDC-   | - IF [ SLOT : 23] — 🗌                                                                              | ×          |
|-----------------|----------------------------------------------------------------------------------------------------|------------|
| Network         |                                                                                                    | ass valley |
| PTP             | Audio                                                                                              |            |
| NMOS            | UDC1 UDC2 UDC3 UDC4                                                                                |            |
| Reference       | Inputs Mixer Upmix Downmix Outputs                                                                 |            |
|                 | Embedded Audio Audio 1 Audio 2 Audio 3 Audio 4                                                     |            |
| Inputs/Outputs  | CH 1-8 CH 9-16                                                                                     | Muto       |
| Receivers       |                                                                                                    | wate       |
|                 | Embed - CH1 V 1 -96 0 P B MIX Embed - CH1                                                          |            |
| Senders         |                                                                                                    |            |
| HDR             | Embed - CH2                                                                                        |            |
|                 | Embed - CH2                                                                                        |            |
| Metadata        |                                                                                                    |            |
| Audio           | Embed CH3                                                                                          |            |
| •               |                                                                                                    |            |
|                 |                                                                                                    |            |
|                 |                                                                                                    |            |
|                 |                                                                                                    |            |
| Test            |                                                                                                    |            |
| Options         | Embed - CH5                                                                                        |            |
|                 | Embed - CH8 🔍 🕴 0.0 🕨 - 🗛 🗭                                                                        |            |
| Factory/Presets | Embed - CH6 V 4 -96.0 - B - Embed - CH6                                                            |            |
| Alarm config.   |                                                                                                    |            |
|                 | Embed - CH7                                                                                        |            |
| Info            | Embed - CH7 V 1-96.0 B -                                                                           |            |
| Application     |                                                                                                    |            |
|                 | Embed - CH8                                                                                        |            |
| Current Preset  | To avoid corrupting a stream, on non-PCM signals (e.g. Dolby E) Left and Right channels must be se | t to       |
| User custom     | mute or -98dB                                                                                      |            |
|                 | D                                                                                                  |            |

Fig. 9-26: Audio Outputs Tab

| Property                                  | Description                                                                                                    |
|-------------------------------------------|----------------------------------------------------------------------------------------------------|
| Inputs: Mixer<br>Source A and<br>Source B | Select audio sources.                                                                                                    |
| Level                                     | Sets input gain level for an audio channel. At -96dB, the signal is completely muted.<br>You can mouse over the level setting to see the available range. The range is always -96 to<br>12dB and can be set in 0.5 dB steps. By default no gain level is applied (0 dB).<br>By default, Source A is passed-through and Source B is muted.<br>If one audio mix input channel is non-PCM, Source A will pass-through except if its level<br>setting is -96dB (signal is muted). |
| Mute                                      | Set to mute a mixed audio channel output. By default, mixed signals are not muted.                                                                                                    |

# **Test Panel**

You may activate the Color Bars & Tone test signal for the two channels independently by enabling the appropriate checkboxes.

When the **Dual UHD/HD** option for the **Operating Mode** has been selected, the **UDC3** and **UDC4** test signal options become unavailable. See Setting the Card's Operating Mode, on page 172 for more information.

The XIP-3901-UDC-IF's **Test** Panel configuration is the same as the XIP-3901-UDC-IP's **Test** Panel configuration; see Test Panel, on page 166.

# Configuring the XIP-3901-GB-IP Application with iControl

| XIP-3901-UC,<br>XIP-3901-DC, or<br>XIP-3901-FS | XIP-3901-UDC-IP | XIP-3901-UDC-IF | XIP-3901-GB-IP | XIP-3901-JPEG XS |
|------------------------------------------------|-----------------|-----------------|----------------|------------------|
|                                                |                 |                 | •              |                  |

This section describes the control panels associated with the XIP-3901-GB-IP application and its use.

## **Network Panel**

The Network panel is used to set the network configuration of the media and control Ethernet ports on the XIP-3901-GB-IP.

The XIP-3901-GB-IP's **Network** Panel configuration is the same as the XIP-3901-UDC-IP's **Network** Panel configuration, including all tabs; see <u>Network Panel</u>, on page 117.

## **PTP Panel**

To allow vertically accurate video frame synchronization, multicast Precision Timing Protocol (described in IEEE Standard 1588) is used to distribute time across a packet network. It is used on both media ports (ETH1 and ETH2) for BMCA redundancy. This supports Best Master Clock Algorithm (BMCA) as per IEEE-1588-2008.

The XIP-3901-GB-IP's **PTP** Panel configuration is the same as the XIP-3901-UDC-IP's **PTP** Panel configuration; see PTP Panel, on page 123.

## **NMOS** Panel

XIP-3901-GB-IP supports Networked Media Open Specifications (NMOS) AMWA IS-04 for device discovery and registration and IS-05 for connection management. Furthermore, it supports AMWA BCP-002 recommendations for Grouping NMOS Resources.

The XIP-3901-GB-IP's **NMOS** Panel configuration is the same as the XIP-3901-UDC-IP's **NMOS** Panel configuration; see **NMOS** Panel, on page 125.

## **Receivers Panel**

The Receivers panel has two tabs (**GB1** and **GB2**); one for each of XIP-3901-GB-IP's independent processing channels. The configuration of the **GB2** tab is the same as the **GB1** tab. Only the configuration of the **GB1** tab is shown below.

#### Each channel can:

- Receive up to four SMPTE 2110-20 video streams:
  - + 4  $\times$  3G 2SI division 1080p IP input signals
  - + 4  $\times$  3G square division 1080p IP input signals
  - +  $1 \times 12$ G single-stream 2160p IP input signal
- Receive full ancillary space on one SMPTE 2110-40 metadata stream
- Receive 4 audio streams
  - Audio 1 can receive up to 64 audio channels
  - Audio 2 to 4 can receive up to 64 audio channels, but only audio channel 1 to 16 are passed through. Audio channels 17 to 64 will contain silence.

Statuses confirm that the RTP stream is being correctly received.

## **Config Tab**

This tab allows you to configure the expected source media's:

- Video link operating mode associated to this input stream: single-stream 12G or quad-stream 3G.
- Audio channels, stream address, port, and IGMPv3 source.
- The receivers are SMPTE ST 2110-20 (Video), ST 2110-40 (Meta 1), and ST 2110-30 (Audio 1, Audio 2, Audio 3, And Audio 4).

| Network         |             | GB2 T       |               |          | <b>3 3 3 3 3 3 3 3 3 3</b> |                      |                   |                 |
|-----------------|-------------|-------------|---------------|----------|----------------------------|----------------------|-------------------|-----------------|
| PTP             |             |             |               |          |                            |                      |                   |                 |
| NMOS            | GB1 GB2     | i.          |               |          | noounoro                   |                      |                   |                 |
|                 | Config Tin  | ning Red    | undancy       |          |                            |                      |                   |                 |
| Receivers       | Operation N | lode        |               | Audi     | 0                          |                      |                   |                 |
| Candon          | Quad Stres  | am UHD 2SI  | Division      | <b>-</b> | Ту                         | )e                   | Profile           |                 |
| benders         | Video 1     | 1920x1080   | p 59.94Hz A   | Au       | dio 1 SMPTE ST             | 2110-30 🔻            | 125 usec, 16ch    | •               |
| Video           | Video 2     | 1920×1080   | p 59.94Hz A   | Au       | dio 2 SMPTE ST             | 2110-30 🔻            | 125 usec, 16ch    | -               |
|                 | Video 3     | 1920×1080   | p 59.94Hz A   | Au       | dio 3 SMPTE ST             | 2110-30 🔻            | 125 usec, 16ch    | -               |
|                 | Video 4     |             | p 59 94Hz A   | Au       | dio 4 SMPTE ST             | 2110-30 🔻            | 125 usec, 16ch    | -               |
| Metadata        |             | -           | 10000         |          |                            | 1 10000000           |                   | THE OWNER WATER |
|                 | Master      | Media       | RTP<br>Stream | Stream   | IGMPv3<br>Source           | RX Stream<br>Address | RX Stream<br>Port | SDP<br>File     |
|                 |             |             | Ľ             | ETH1     | 191.10.17.2                | 238.20.0.25          | 50020             |                 |
|                 | Ľ           | VIGEO 1     | V             | ETH2     | 192.110.17.2               | 238.21.0.25          | 50020             |                 |
|                 |             | All days of | Ľ             | ETH1     | 191.10.17.2                | 238.20.0.26          | 50020             | -               |
|                 |             | Video 2     | r             | ETH2     | 192.110.17.2               | 238.21.0.26          | 50020             |                 |
|                 |             | Alline 2    | Ľ             | ETH1     | 191.10.17.2                | 238.20.0.27          | 50020             |                 |
|                 |             | video a     | V             | ETH2     | 192.110.17.2               | 238.21.0.27          | 50020             | 2.1.4           |
|                 |             |             | Ľ             | ETH1     | 191.10.17.2                | 238.20.0.28          | 50020             | -               |
| Test            |             | Video 4     | V             | ETH2     | 192.110.17.2               | 238.21.0.28          | 50020             |                 |
|                 |             |             | Ľ             | ETH1     | 0.0.0.0                    | 235.40.0.25          | 50040             |                 |
|                 |             | meta 1      | V             | ETH2     | 0.0.0.0                    | 235.41.0.25          | 50040             |                 |
| Facton/Presets  |             | Audio       | Ľ             | ETH1     | 0.0.0.0                    | 234.30.0.25          | 50030             | and the         |
| autory/Friesels |             | Autor       | ľ             | ETH2     | 0.0.0.0                    | 234.31.0.25          | 50030             |                 |
| Alarm config.   |             | Audio 2     |               | ETH1     | 0.0.0.0                    | 0.0.0.0              | 10000             | -               |
|                 |             | Audio 2     |               | ETH2     | 0.0.0.0                    | 0.0.0.0              | 10000             |                 |
| Info            |             | Audia 2     |               | ETH1     | 0.0.0.0                    | 0.0.0.0              | 10000             | and the         |
|                 |             | Audio 3     |               | ETH2     | 0.0.0.0                    | 0.0.0.0              | 10000             |                 |
| Application     |             | Audio 4     |               | ETH1     | 0.0.0.0                    | 0.0.0.0              | 10000             | -               |
| Application     |             | AUGIO 4     |               |          |                            | 0000                 | 10000             |                 |

Figure 10-1: Receivers Config Tab

| Property              | Description                                                                                                    |
|-----------------------|----------------------------------------------------------------------------------------------------|
| Operation<br>Mode     | <b>Quad Stream UHD 2SI Division:</b> Provide the card with $4 \times 3G$ 2SI division 1080p IP input signals.                                                        |
|                       | <b>Quad Stream UHD Square Division:</b> Provide the card with $4 \times 3G$ square division 1080p IP input signals.                                                  |
|                       | <b>Single Stream UHD:</b> Provide the card with $1 \times 12$ G single-stream 2160p IP input signal.                                                                 |
| Video 1 to<br>Video 4 | Shows the video source stream's current status: resolution / frame rate or signal absence ( <b>No Carrier</b> ). The color shows the source stream's current status: |
|                       | Green: streaming                                                                                                    |
|                       | Red: not streaming                                                                                                    |
|                       | Grey: not active                                                                                                    |
|                       | When the Operation Mode is Quad Stream UHD 2SI Division or Quad Stream UHD Square                                                                                    |
|                       | Division, Video 1 to Video 4 should be green.                                                                                                    |
|                       | When the <b>Operation Mode</b> is <b>Single Stream UHD</b> , <b>Video 1</b> should be green and <b>Video 2</b> to <b>Video 4</b> should be grey.                     |

| Property                               | Description                                                                                                    |
|----------------------------------------|----------------------------------------------------------------------------------------------------|
| Audio                                  | <b>Type:</b> Use the pull-down to set the audio source stream's type for streams <b>Audio 1</b> to <b>Audio 4</b> .                                                                                                    |
|                                        | • Type SMPTE ST 2110-30: for PCM linear audio (AES67 compatible)                                                                                                    |
|                                        | <ul> <li>Type SMPTE ST 2110-31: for transparent transport of non-linear audio and data<br/>formats: provides bit-transparent AES3 over IP</li> </ul>                                                                                                    |
|                                        | <b>Profile:</b> Use the pull-down to set the audio profile for streams <b>Audio 1</b> to <b>Audio 4</b> . Audio receivers support Level C as per SMPTE 2110-30/31: 48kHz stream from 1 to 8 channels (1 to 4 for SMPTE 2110-31) at packet times of 1ms and 1 to 64 channels (1 to 60 for SMPTE 2110-31) at packet time of 125us.                                                                                                    |
|                                        | These settings can also be managed by external NMOS control. See NMOS Panel, on page 231.                                                                                                    |
| Master                                 | Set to enable a media receiver. This manages the Join/Release of both the primary and secondary streams.                                                                                                    |
|                                        | These settings can also be managed by external NMOS control. See NMOS Panel, on page 231.                                                                                                    |
| Media                                  | Shows the stream type. The background shows the current media status:<br>Green: no error<br>Red: error<br>Grew: inactive                                                                                                    |
|                                        | When the Operation Mode is Quad Stream UHD 2SI Division or Quad Stream UHD Square Division, Video 1 to Video 4 should be green.                                                                                                    |
|                                        | When the <b>Operation Mode</b> is <b>Single Stream UHD</b> , <b>Video 1</b> should be green and <b>Video 2</b> to <b>Video 4</b> should be grey.                                                                                                    |
| RTP Stream                             | Set to enable each stream receiver individually (primary and secondary).                                                                                                    |
| Stream                                 | Shows the primary (ETH1) and secondary (ETH2) stream receiver status:<br>Green: no error<br>Red: error<br>Grey: inactive                                                                                                    |
| IGMPv3 Source                          | Set the source from which to receive multicast streams. With this protocol, the card deals with a switch to subscribe to one or many streams that are coming from different sources. Both iGMPv3 and iGMPv2 protocols are supported. Set this to 0.0.0.0 if iGMP source is not used. The source range is 0.0.0.0 to 255.255.255.255. The default value is 0.0.0.0. These settings can also be managed by external NMOS control. See NMOS Panel, on page 231. |
| RX Stream<br>Address<br>RX Stream Port | Set the IP address and UDP port number at which this card receives a specific stream. IP address 0.0.0.0 disables a receiver. The default UDP port values are: 10000 for all media receivers.                                                                                                    |
|                                        | page 231.                                                                                                    |

| Property        | Description                                                                                                    |
|-----------------|----------------------------------------------------------------------------------------------------|
| SDP File        | Click to show the last SDP file received through NMOS IS-05 since the last bootup. This window does not refresh automatically; you need to close and re-open the window to see an update. If the card has never received an SDP file since last its last bootup, the window will be empty. |
| Apply<br>Cancel | When active, this applies or rejects your current changes made in this tab except for <b>Operation Mode</b> , <b>Audio Type</b> , and <b>Audio Profile</b> .                                                                                                    |

# **Timing Tab**

E

This tab allows you to view the network health of the stream's connection (link latency, receiver buffer level, and offset time).

| XIP-3901-GB-IP [ SLC | DT : 5]    |                    |               |        |              | - 🗆         | $\times$ |  |
|----------------------|------------|--------------------|---------------|--------|--------------|-------------|----------|--|
| Network              |            | Đ<br>GB2           |               | ) 💙 💙  | 0            | Grass val   | ley      |  |
| PTP                  | Receivers  |                    |               |        |              |             |          |  |
| NMOS                 | GB1 GB2    |                    |               |        |              |             |          |  |
| Receivers            | Config Tim | ing Rec            | dundancy      |        |              |             |          |  |
|                      |            | ~                  | Link Latency  |        | Buffer Level | Link Offset |          |  |
| Senders              | Media      | Stream             | (usec)        | (usec) | (%)          | (usec)      |          |  |
|                      | Video 1    | ETH1               | 720           | 3      | 0.00         | 721         |          |  |
| Video                | Video i    | ETH2               | 720           | 11     | 0.01         | 732         |          |  |
|                      | Video 2    | ETH1               | 731           | 3      | 0.02         | 729         |          |  |
|                      | Video 2    | ETH2               | 731           | 7      | 0.04         | 741         |          |  |
| Metadata             |            | ETH1               | 720           | 7      | 0.04         | 720         |          |  |
|                      | video 3    | ETH2               | 708           | 7      | 0.04         | 721         |          |  |
| Video                | 2010-0     | ETH1 🕨             | 731           | 7      | 0.04         | 730         |          |  |
|                      | Video 4    | ETH2 🕨             | 720           | 11     | 0.08         | 732         |          |  |
|                      |            | ETH1               | 233           | 0      | 0.04         | 233         |          |  |
|                      | Ivieta 1   | ETH2               | 233           | 0      | 0.04         | 233         |          |  |
|                      | Audia d    | ETH1               | 0             | 0      | 0.00         | 0           |          |  |
|                      | Audio 1    | ETH2               | 0             | 0      | 0.00         | 0           |          |  |
|                      |            | ETH1               | 0             | 0      | 0.00         | 0           |          |  |
| Test                 | Audio 2    | ETH2               | 0             | 0      | 0.00         | 0           |          |  |
|                      |            | ETH1               | 0             | 0      | 0.00         | 0           |          |  |
|                      | Audio 3    | ETH2               | 0             | 0      | 0.00         | 0           |          |  |
|                      |            | ETH1               | 0             | 0      | 0.00         | 0           |          |  |
| Factory/Presets      | Audio 4    | ETH2               | 0             | 0      | 0.00         | 0           |          |  |
| Alarm a              |            |                    |               |        |              |             |          |  |
| Alaim comig.         |            |                    | Prope         | rty    | Value        |             |          |  |
| Info                 |            |                    | Syntonized Au | dio 1  |              |             |          |  |
|                      |            | Syntonized Audio 2 |               |        |              |             |          |  |
| Application          |            |                    | Syntonized Au | dio 3  |              |             |          |  |
| Current Preset       |            |                    | Syntonized Au | dio 4  |              |             |          |  |
| Current Fleset       |            |                    |               |        |              |             |          |  |
| User custom          |            |                    |               |        |              |             |          |  |

Figure 10-2: Receivers Timing Tab

| Property                   | Description                                                                                                    |
|----------------------------|----------------------------------------------------------------------------------------------------|
| Media                      | Shows the stream type. The background shows the current media status:<br>Green: No error<br>Red: Error<br>Grey: Inactive                                                                                                    |
| Stream                     | Shows the primary (ETH1) and secondary (ETH2) stream receiver status:<br>Green: No error<br>Red: Error<br>Grey: Inactive                                                                                                    |
| Link Latency               | Shows the time it takes for a packet to come from the source to the receiver. This measurement represents the difference between incoming RTP timestamp and PTP time before the receiver's buffer.                                                                                                    |
| Buffer level               | Shows the amount of preloaded data stored in the receiver that is ready for use in microseconds and in percentage. The current buffer level in microseconds shows the minimum latency required to receive a continuous stream. The current buffer level in percentage shows how much of the internal buffering is used to receive the current stream. |
| Link Offset                | Shows the resulting link latency after being read out from receiver's buffer.<br>This measurement is the difference between the packet RTP timestamp and the PTP time<br>after the receiver's buffer and represents the total reception delay.                                                                                                    |
| Syntonized<br>Audio 1 to 4 | Set to ignore Audio RTP timestamps. Audio buffer reception is then fixed to 25%. Use these settings to manage audio streams that are not properly time stamped. Enable syntonize for audio 1 to 4 individually.                                                                                                    |

## **Redundancy Tab**

This tab allows you to view the reception state regarding SMPTE ST 2022-7 redundancy. The primary and secondary streams, at the packet level, will work together in order to produce a valid resulting stream. To achieve redundancy, both streams need to be in range with respect to the receiver buffer. In the circumstance in which only one stream is successfully received, the resulting stream will be valid as well but without any active redundancy protection.

The XIP-3901-GB-IP's **Receivers** Panel, **Redundancy** tab configuration is the same as the XIP-3901-UDC-IP's IP's **Receivers** Panel, **Redundancy** tab configuration; see **Redundancy** Tab, on page 130.

# **Senders Panel**

The Senders panel has three tabs (**GB1**, **GB2**, and **Advanced**); **GB1** and **GB2** are for each of XIP-3901-GB-IP's independent processing UHD channels. The **Advanced** tab allows you to configure the outgoing payload type and DSCP priority.

### GB1 / GB2 Tabs

These tabs allow you to configure the destination media's video format, audio channels, and the SMPTE ST 2110 output stream's IP addresses and port numbers.

Each channel can:

- Send up to four SMPTE 2110-20 video streams (Video 1 to Video 4):
  - + 4  $\times$  3G 2SI division 1080p IP output signals
  - 4  $\times$  3G square division 1080p IP output signals
  - +  $1 \times 12G$  single-stream 2160p IP output signal
- Send full ancillary space on one SMPTE 2110-40 metadata stream (Meta 1)
- Send 4 audio streams (Audio 1 to Audio 4)
  - Audio 1 can send up to 64 audio channels
  - Audio 2 to 4 can send up to 64 audio channels, but only audio channel 1 to 16 are passed through. Audio channels 17 to 64 will contain silence.

Statuses confirm that the RTP stream is successfully streaming.

The configuration of the **GB2** tab is the same as the **GB1** tab. Only the configuration of the **GB1** tab is shown below.

| Network         |                   |         |                  |                         | 20               |          |         |          |
|-----------------|-------------------|---------|------------------|-------------------------|------------------|----------|---------|----------|
| PTP             |                   |         |                  | Sen                     | ders             |          |         |          |
| NMOS            | Operation Mode    | nced    |                  | Audio                   |                  |          |         |          |
| Receivers       |                   |         |                  |                         | Туре             |          | Profile |          |
|                 |                   | Audio 1 | SMPTE ST 2110-30 | •                       | 125 us           | ec, 16ch |         |          |
| Senders         | Single Stream UHD |         | -                | Audio 2                 | SMPTE ST 2110-30 | •        | 125 us  | ec, 16ch |
| Video           |                   |         |                  | Audio 3 SMPTE ST 2110-3 |                  | •        | 125 us  | ec. 16ch |
|                 |                   |         |                  | Audio 4                 | SMPTE ST 2110-30 | •        | 125 us  | ec, 16ch |
|                 |                   |         | RTP              |                         | TX Stream        | TX S     | tream   | SDP      |
| Metadata        | Master            | Media   | Stream           | Stream                  | Address          | P        | ort     | File     |
|                 |                   | Video 1 | Ľ                | ETH1                    | 232.20.0.131     | 5002     | )       | 1        |
|                 |                   | Video i | r                | ETH2                    | 232.21.0.131     | 50020    | )       |          |
|                 |                   | Video 2 |                  | ETH1                    | 0.0.0.0          | 10000    | )       | r.       |
|                 |                   |         |                  | ETH2                    | 0.0.0.0          | 10000    | )       |          |
|                 |                   | Video 3 |                  | ETH1                    | 0.0.0.0          | 10000    | )       | 10       |
|                 |                   |         |                  | ETH2                    | 0.0.0.0          | 10000    | 0       |          |
|                 |                   | Video 4 |                  | ETH1                    | 0.0.0            | 10000    | )       | 13       |
| Test            |                   |         |                  | E1H2                    | 0.0.0.0          | 10000    | ,       |          |
|                 |                   | Meta 1  | <u>v</u>         | ETHI                    | 235.40.0.131     | 50040    | ,<br>,  | đ        |
|                 |                   |         |                  | ETH                     | 235 30 0 134     | 5004     |         |          |
|                 | V                 | Audio 1 | V                | ETH2                    | 235.31.0.131     | 5003     | -<br>)  |          |
| -actory/Presets |                   | 10.00   |                  | ETH1                    | 0.0.0.0          | 1000     | )       |          |
| Alarm config.   |                   | Audio 2 |                  | ETH2                    | 0.0.0.0          | 10000    | )       |          |
|                 |                   |         |                  | ETH1                    | 0.0.0            | 1000     | )       | 220      |
| info            |                   | Audio 3 |                  | ETH2                    | 0.0.0.0          | 10000    | )       | 13       |
|                 |                   | Audio 4 |                  | ETH1                    | 0.0.0.0          | 10000    | )       | 1        |
| Application     |                   | A0010 4 |                  | ETH2                    | 0.0.0            | 10000    | )       |          |
| Current Preset  |                   |         |                  | Apply.                  | Cancel           |          |         |          |
| User custom     |                   |         |                  |                         |                  |          |         |          |

Figure 10-3: Senders GB1 / GB2 Tab

| Property                          | Description                                                                                                    |
|-----------------------------------|----------------------------------------------------------------------------------------------------|
| Operation<br>Mode                 | Quad Stream UHD 2SI Division: Sends 4 $\times$ 3G 2SI division 1080p IP output signals.<br>Quad Stream UHD Square Division: Sends 4 $\times$ 3G square division 1080p IP output signals.<br>Single Stream UHD: Sends 1 $\times$ 12G single-stream 2160p IP output signal.                                                                                                    |
| Audio                             | <ul> <li>Type: Use the pull-down to set the audio stream's type for streams Audio 1 to Audio 4.</li> <li>Type SMPTE ST 2110-30: for PCM linear audio (AES67 compatible)</li> </ul>                                                                                                    |
|                                   | • <b>Type SMPTE ST 2110-31</b> : for transparent transport of non-linear audio and data formats.<br>Provides bit-transparent AES3 over IP.                                                                                                    |
|                                   | <b>Profile</b> : Use the pull-down to set audio profile for streams <b>Audio 1</b> to <b>Audio 4</b> . Audio senders support Level C as per SMPTE 2110-30/31: 48kHz stream from 1 to 8 channels (1 to 4 for SMPTE 2110-31) at packet times of 1ms and 1 to 64 channels (1 to 60 for SMPTE 2110-31) at packet time of 125us.                                                                                                    |
|                                   | For <b>Audio 2</b> to <b>Audio 4</b> , only the first 16 channels will carry active audio and channels 17-64 will carry silence.                                                                                                    |
|                                   | page 231.                                                                                                    |
| Master                            | Set to enable a media sender. This manages both the primary and secondary streams. This can also be managed by external NMOS control. See NMOS Panel, on page 231.                                                                                                    |
| Media                             | Shows the stream type.                                                                                                    |
| RTP Stream                        | Set to enable a media stream sender for primary and secondary. This can also be managed by external NMOS control. See NMOS Panel, on page 231.                                                                                                    |
| Stream                            | Shows the primary (ETH1) and secondary (ETH2) streaming status:<br><b>Green:</b> streaming<br><b>Red:</b> not streaming<br><b>Grey:</b> not active<br>When the Operation Mode is Quad Stream UHD 2SI Division or Quad Stream UHD Square<br>Division, the streams for Video 1 to Video 4 should be green.<br>When the <b>Operation Mode</b> is <b>Single Stream UHD</b> , the streams for <b>Video 1</b> should be green<br>and the streams for <b>Video 2</b> to <b>Video 4</b> should be grey. |
| TX Stream<br>Address<br>TX Stream | Set the IP address and UDP port number of the outgoing stream. IP address 0.0.0.0 disables a sender. The default UDP port values are 10000.<br>Address & UDP port can also be managed by external NMOS control. See NMOS Panel, on                                                                                                    |
| Port                              |                                                                                                    |
| SDP File                          | Click to show the last SDP file transmitted through NMOS since the last bootup. This window does not refresh automatically; you need to close and re-open the window to see an update. If the card has never received an SDP file since its last bootup, the window will be empty.                                                                                                    |
| Apply<br>Cancel                   | When active, this applies or rejects your current changes made in this tab except for Audio<br>Type and Audio Profile                                                                                                    |

 $\times$ 

\_

## **Advanced Tab**

This tab allows you to configure the outgoing payload type and DSCP priority for SMPTE 2110-20 (Video), SMPTE 2110-40 (Meta 1) and SMPTE 2110-30/31 (Audio 1 to Audio 4). These setting apply to both **GB1** and **GB2** tabs.

The XIP-3901-GB-IP's **Senders** Panel, **Advanced** tab configuration is the same as the XIP-3901-UDC-IP's IP's **Senders** Panel, **Advanced** tab configuration; see Advanced Tab, on page 137.

# **Video Panel**

The Video panel has two tabs (**GB1** and **GB2**); one for each of XIP-3901-GB-IP's independent processing channels. The configuration of the **GB2** tab is the same as the **GB1** tab. Only the configuration of the **GB1** tab is shown below.

## **Timing Tab**

XIP-3901-GB-IP [ SLOT : 5]

For each processing channel, you can adjust the timing relative to the reference. Use the slider or type a value into the data box on the right of the slider. Metadata and audio streams will match the video delay set below.

| Network         |                               |
|-----------------|-------------------------------|
| PTP             | Video                         |
| NMOS            | GB1 GB2<br>Timing             |
| Receivers       |                               |
| Senders         |                               |
| Video           |                               |
|                 | Vertical (Lines)              |
| Metadata        |                               |
|                 | 2160p/1080p Horizontal (µsec) |
|                 | U 11.043                      |
|                 | Processing Delay ( ms )<br>17 |
|                 |                               |
| Test            |                               |
|                 |                               |
| Factory/Presets |                               |
| Alarm config.   |                               |
| Info            |                               |
| Application     |                               |
| Current Preset  |                               |
| User custom     |                               |

Figure 10-4: Video Timing Tab

| Adjustment                       | Range (50 Hz)    | Range (59 Hz)    | Description                                                    |
|----------------------------------|------------------|------------------|----------------------------------------------------------------|
| Vertical (Lines)                 | 200 to +200      | 200 to +200      | Vertical setting applies to all output formats.                |
| 2180p/1080p<br>Horizontal (msec) | 0 to 17.771 msec | 0 to 14.825 msec | Horizontal settings are specific to individual output formats. |

The following adjustment sliders are available:

This section also displays the Processing Delay in microseconds so you can manage the processing delay on your system.

The XIP-3901 has an integrated frame sync that supports synchronous and asynchronous input signals. The input signals will be synchronized and realigned to PTP.

The frame sync behaves like a frame buffer. It also supports frame skips/repeats in the case of an asynchronous SDI input. When an input error occurs, it freezes to the last valid field/frame.

- 1 On a skip/repeat frame, PCM audio will take up to 15 seconds to track. For non-PCM audio, it will instantly catch-up.
- 2 On skip/repeat frame, metadata is skipped or duplicated.
- 3 On freeze, audio is muted and metadata is blanked

The following table shows the amount of time for a vertical line.

| Input Video Format | Output Video Format | Line length | Description                 |
|--------------------|---------------------|-------------|-----------------------------|
| 3840x2160p 59Hz    | 3840x2160p 59Hz     | 14.825 µsec | Frame rate follows detected |
| 3840x2160p 50Hz    | 3840x2160p 50Hz     | 17.771 µsec | input video format          |

# **Metadata Panel**

The XIP-3901-GB-IP manages the transfer of metadata between its input and output, but does not process the metadata information regarding the video conversion. In the Metadata Panel, you can selectively pass or block any one of eight specific ANC data types by specifying the DIDs and SDIDs to be passed from input to output and those that are to be blocked.

The XIP-3901-GB-IP's **Metadata** Panel configuration is the same as the XIP-3901-UDC-IP's **Metadata** Panel configuration; see Metadata Panel, on page 153.

## **Test Panel**

You may activate the Color Bars & Tone test signal for the two channels independently by enabling the appropriate checkboxes.

The XIP-3901-GB-IP's **Test** Panel configuration is the same as the XIP-3901-UDC-IP's **Test** Panel configuration; see **Test** Panel, on page 166.

# **Common Configuration iControl Panels**

| XIP-3901-UC,<br>XIP-3901-DC, or<br>XIP-3901-FS | XIP-3901-UDC-IP | XIP-3901-UDC-IF | XIP-3901-GB-IP | XIP-3901-JPEG XS |
|------------------------------------------------|-----------------|-----------------|----------------|------------------|
| •                                              | •               | •               | •              |                  |

## **Factory/Presets Panel**

This panel provides access to three functions, which apply only to the current application (unlike the restore point, which saves the settings for all applications on the platform).

- User Presets. See User Presets, on page 242.
- Factory. See Load Factory button, on page 243.
- Profiles. See Profiles, on page 243.

| XIP-3901-UC [ SLOT | :1]                   |                           |              |
|--------------------|-----------------------|---------------------------|--------------|
| Video Input/Output |                       | 9                         | Grass valley |
| HDR                |                       |                           |              |
| Reference          |                       |                           |              |
|                    | User Presets          |                           |              |
|                    | Courd Protect College |                           |              |
|                    | Card Preset Select    | USERT                     |              |
|                    |                       | Save Load                 |              |
|                    |                       |                           |              |
|                    |                       | Edit Presets Label        |              |
|                    |                       |                           |              |
|                    |                       |                           |              |
|                    | Factory               |                           |              |
| •                  |                       | Card Parameters           |              |
|                    |                       | Card Alarms Load Factory. |              |
| Test               |                       | Network Settings          |              |
| Network            |                       | Presets                   |              |
| Options            |                       |                           |              |
| Example (Decambra  |                       |                           |              |
| Factory/Presets    |                       |                           |              |
| Alarm config.      |                       |                           |              |
| Info               |                       | Profiles                  |              |
| Application        |                       |                           |              |
| Current Preset     |                       |                           |              |
| User custom        |                       |                           |              |

Figure 11-1: Factory/Presets Panel (Shown on XIP-3901-UC)

At the bottom left of the window, the Current Preset field displays the presets that are currently used on the XIP-3901 application. Possible values are:

- Factory default
- User defined presets (for example, USER 1)
- User custom (when a setting has been modified from a defined preset or factory default settings)

#### **User Presets**

Each XIP-3901 application has memory registers that can hold up to five user-defined parameter settings.

Select any one of the five presets using the Card Preset Select pulldown menu.

Click **Load** to load the contents of the selected user preset into the XIP-3901 application. All parameter settings and values will be replaced by the contents of the selected user preset.

A confirmation box will pop up to allow you to proceed or cancel the load.

| Load User Settings Confirmation |                                                |  |
|---------------------------------|------------------------------------------------|--|
| 3                               | Are you sure you want to load USER 5 settings? |  |
|                                 | OK Cancel                                      |  |

Figure 11-2: Load User Settings Confirmation Box

Click **Save** to store the current parameter settings and values from the XIP-3901 application in the selected user preset. The existing contents of the preset will be overwritten. A confirmation box will pop up to allow you to proceed or cancel the save.

| ľ | Load User Settings Confirmation                                         |
|---|-------------------------------------------------------------------------|
|   | Are you sure you want to save current configuration in USER 5 settings? |
|   | OK Cancel                                                               |

Figure 11-3: Save Configuration Confirmation Box

You can edit the name assigned to each user preset.

- Click Edit Presets Label to open the Presets window.
- Double-click on a name in the Label column.
- Type a new name in the window.
- Click OK.

The text you have entered (up to 16 characters) will be appended to the label name in the pulldown menu.

| Card Preset Select | USER 1 (XIP-3901 CAM 1) |  |
|--------------------|-------------------------|--|
| Card Preset Select | USER 1 (XIP-3901 CAM 1) |  |

Figure 11-4: Card Preset Select

## Load Factory button

Clicking the Load Factory button will restore the card to a factory default state. Four checkboxes can be used to choose whether to include card parameters, card alarms, network settings and presets in the restoration process.

**Note**: Card alarms are reset to factory values; iControl alarms and GSM alarms are not reset. With reference to the Alarm Configuration panel:

| Reset by Load Factory?                           | Yes      | No            | No          |            |
|--------------------------------------------------|----------|---------------|-------------|------------|
|                                                  |          |               |             |            |
| Alarm Configuration for XIP-3901-UC [ slot: 1 ]  |          |               |             | ×          |
| Status / Name                                    | Card LED | Overall alarm | GSM contrib | Log ev     |
| 日 XIP-3901-UC                                    | Set all  | Set all       | Set all     |            |
| □_Video                                          | Set all  | Set all       | Set all     |            |
| E-UC1                                            | Set all  | Set all       | Set all     |            |
| E-IN1                                            | Set all  | Set all       | Set all     |            |
| No Carrier                                       | Critical | Disabled      | Disabled    | <b>v</b>   |
| O Unsupported                                    | Critical | Disabled      | Disabled    |            |
| Video/TRS Error                                  | Critical | Disabled      | Disabled    |            |
| Reference Mismatch                               | Critical | Disabled      | Disabled    |            |
| SDI IN 1 (1920×1080p 59.94Hz A)                  | N/A      | N/A           | Disabled    |            |
| Output                                           | Set all  | Set all       | Set all     |            |
| Tormat (Quad Link 3G - 2SI Divisio)              | N/A      | N/A           | Disabled    |            |
| VPID (Auto)                                      | N/A      | N/A           | Disabled    |            |
| 3G/SDI format (Level A)                          | N/A      | N/A           | Disabled    |            |
| E UC2                                            | Set all  | Set all       | Set all     |            |
| E IN5                                            | Set all  | Set all       | Set all     |            |
| No Carrier                                       | Critical | Disabled      | Disabled    |            |
| <ul> <li>Unsupported</li> </ul>                  | Critical | Disabled      | Disabled    | 2          |
| Video/TRS Error                                  | Critical | Disabled      | Disabled    | 2          |
| Reference Mismatch                               | Critical | Disabled      | Disabled    | 2          |
| C SDI IN 5 (1920×1080p 59.94Hz A)                | N/A      | N/A           | Disabled    | V          |
| Output                                           | Set all  | Set all       | Set all     | 2          |
| 🔿 Format (Quad Link 3G - 2SI Divisio             | N/A      | N/A           | Disabled    |            |
| VPID (Auto)                                      | N/A      | N/A           | Disabled    |            |
| 3G/SDI format (Level A)                          | N/A      | N/A           | Disabled    | 2          |
| Timing                                           | Set all  | Set all       | Set all     |            |
| E UC1                                            | Set all  | Set all       | Set all     | 2          |
| (0) Vertical timing lines                        | N/A      | N/A           | Disabled    |            |
| Horizontal timing usec (0.0)                     | N/A      | N/A           | Disabled    |            |
| Processing delay ms (33)                         | N/A      | N/A           | Disabled    |            |
| Deglitcher (Deglitcher Disabled)                 | N/A      | N/A           | Disabled    |            |
| E_UC2                                            | Set all  | Set all       | Set all     | 2          |
| (0) Vertical timing lines                        | N/A      | N/A           | Disabled    |            |
| - (t) Horizontal timing usec (0.0)               | N/A      | N/A           | Disabled    |            |
| Overall alarm and CSM contribution follow card I | ED       | N1/A          | Convito of  | hor cards  |
|                                                  |          |               | Copy to ot  | lier carus |
| ОК Арріу                                         | Cancel   | et alarm keys |             |            |

Figure 11-5: Alarm Types Reset by Load Factory (Shown on XIP-3901-UC)

## **Profiles**

Use Profiles to save or recover the entire card configuration (including user presets if desired) on an external disk, or to copy it to another XIP-3901 card located in any Densité frame in the system.

Click **Profiles** to open the Profile Copy window.

| 🛓 Profile Copy    | Profile Copy for Card [XIP-3901-DC] |    |          |              |               |              |              |                 |
|-------------------|-------------------------------------|----|----------|--------------|---------------|--------------|--------------|-----------------|
| Copy profile from | m                                   |    |          | ,            |               |              |              |                 |
| App. server       | Densite                             |    | Slot     | Card         | Firmware      | Profile      | Select       | Transfer status |
| GALLARDO-4        | FR1                                 | 11 |          | XIP-3901-DC  | 100           | All 🔻        |              |                 |
| Copy profile to   |                                     |    | Save pro | file to disk | Restore profi | le from disk |              |                 |
| App. server       | Densite                             |    | Slot     | Card         | Firmware      | Profile      | Select 🗌 all | Transfer status |
| GALLARDO-4        | SW                                  | 20 |          | XIP-3901-DC  | 100           | All          |              |                 |
| GALLARDO-4        | SW                                  | 8  |          | XIP-3901-DC  | 100           | All          |              |                 |
|                   |                                     |    |          |              |               |              |              |                 |
|                   |                                     |    |          | Сору         | Exit          |              |              |                 |

Figure 11-6: Profile Copy for Card (Shown on XIP-3901-DC)

#### **Copy profile from**

This line shows the XIP-3901 card and its App. server, Densité frame, slot number, card type, firmware version and profile.

The Profile column has a pulldown menu that allows you to select from the following options:

| Copy prome from | 1         |          |              |                    |                     |              |                 |  |  |
|-----------------|-----------|----------|--------------|--------------------|---------------------|--------------|-----------------|--|--|
| App. server     | Densite   | Slot     | Card         | Firmware           | Profile             | Select       | Transfer status |  |  |
| 10.36.121.18    |           | 5        | XIP-3901-UDC | 100                | Backup Applic 💌     | <b>~</b>     |                 |  |  |
|                 |           |          |              | Backup Application |                     |              |                 |  |  |
|                 |           | Save pro | file to disk | Restore profile    | Current and Presets |              |                 |  |  |
| Conv profile to |           |          |              |                    | Current             |              |                 |  |  |
| copy prome to   |           |          |              |                    | User Preset 1       |              |                 |  |  |
| App. server     | Densite   | Slot     | Card         | Firmware           | User Preset 2       | Select 🗌 all | Transfer status |  |  |
|                 |           |          |              |                    | User Preset 3       |              |                 |  |  |
|                 |           |          |              |                    | User Preset 4       |              |                 |  |  |
|                 |           |          |              |                    | User Preset 5       |              |                 |  |  |
|                 |           |          |              |                    |                     |              |                 |  |  |
|                 |           |          |              |                    |                     |              |                 |  |  |
|                 | Copy Exit |          |              |                    |                     |              |                 |  |  |

Figure 11-7: Profile Column Pulldown Menu

|                        |                                                                                            | <b>Profile Optio</b> | n Saves                                                                         |
|------------------------|--------------------------------------------------------------------------------------------|----------------------|---------------------------------------------------------------------------------|
| Property               | Description                                                                                | Card<br>Parameters   | Receivers / Senders Configuration, Alarms,<br>NMOS, PTP, and Ethernet / Network |
| Backup<br>Application  | The card's current<br>configuration and all presets<br>will be copied or saved to<br>disk. | •                    |                                                                                 |
| Current and<br>Presets | Part of the current<br>configuration and presets will<br>be copied or saved to disk.       | •                    |                                                                                 |
| Current                | Only the card's current<br>configuration will be copied<br>or saved on disk.               | •                    |                                                                                 |
| User Presets<br>1 - 5  | Only the selected preset will be copied or saved on disk.                                  | •                    |                                                                                 |

The Select column includes a checkbox (pre-checked) to confirm that you want to work with the current card.

Save profile to disk...

| 🛓 Save                                           | ×                                        |  |  |  |  |  |  |
|--------------------------------------------------|------------------------------------------|--|--|--|--|--|--|
| Save <u>I</u> n:                                 | Profiles 🔻 🛱 🛱 🛱 🛱 🛱                     |  |  |  |  |  |  |
| HCO-1822                                         | rack7-profiles 🗋 UDC-3901-rack3-profiles |  |  |  |  |  |  |
| HCO-1822-rack12-profiles XVP-3901-rack9-profiles |                                          |  |  |  |  |  |  |
| 🗋 НСО-3901                                       | HCO-3901 MCR17-profiles                  |  |  |  |  |  |  |
| 🗋 IRD-3101-9                                     | IRD-3101-STD44-profiles                  |  |  |  |  |  |  |
| NRD-3802-1                                       | ICR02-profiles                           |  |  |  |  |  |  |
| RD-3802-9                                        | SAT-116-profiles                         |  |  |  |  |  |  |
| RD-3802-9                                        | ST-42-profiles                           |  |  |  |  |  |  |
|                                                  |                                          |  |  |  |  |  |  |
| File <u>N</u> ame:                               | UHD-3901 MCR_rack7A                      |  |  |  |  |  |  |
| Files of <u>Type</u> :                           | All Files 🔹                              |  |  |  |  |  |  |
|                                                  | Save Cancel                              |  |  |  |  |  |  |

Figure 11-8: Save Profile to Disk Dialog

After selecting which profiles to save, click this button to open a Save dialog. Specify a file name and location to which the selected profiles for this card will be saved.

**Note:** It is a good idea to create a folder for these files, because they are not explicitly identified as XIP-3901 profiles and will be difficult to identify if not clearly named and conveniently located.

Click **Save** once the name and location have been identified in the Save box. The Transfer Status box on the right of the Copy profile from line will indicate In Progress against a yellow background.

Transfer status

If the file was saved correctly, the Transfer Status box will indicate Succeeded against a green background.

Transfer status

If the file was not saved for some reason, the Transfer Status box will indicate Failed against a red background.

Transfer status Failed

**Restore profile from disk...** 

Click this button to open an Open dialog box to locate and select a valid XIP-3901 profile file.

- Click **Open** to read the contents of the file and reconfigure the XIP-3901's profiles accordingly.
- While the reconfiguration is in progress, the Transfer Status box on the right of the Copy profile from line will indicate Working against a yellow background.
- When the reconfiguration is complete, the Transfer Status box will indicate Succeeded against a green background.

| 🛓 Save                                           | <b>—</b>                                |  |  |  |  |  |  |
|--------------------------------------------------|-----------------------------------------|--|--|--|--|--|--|
| Save In: 🗖 P                                     | rofiles 🔻 🛱 🗋 🔡 📛                       |  |  |  |  |  |  |
| HCO-1822-r                                       | ack7-profiles 🗋 UDC-3901-rack3-profiles |  |  |  |  |  |  |
| HCO-1822-rack12-profiles XVP-3901-rack9-profiles |                                         |  |  |  |  |  |  |
| 🗋 НСО-3901 М                                     | HCO-3901 MCR17-profiles                 |  |  |  |  |  |  |
| B IRD-3101-S                                     | IRD-3101-STD44-profiles                 |  |  |  |  |  |  |
| 🗋 IRD-3802-M                                     | CR02-profiles                           |  |  |  |  |  |  |
| [] IRD-3802-S                                    | AT-116-profiles                         |  |  |  |  |  |  |
| NRD-3802-S                                       | T-42-profiles                           |  |  |  |  |  |  |
|                                                  | · · · · · · · · · · · · · · · · · · ·   |  |  |  |  |  |  |
| File <u>N</u> ame:                               | UHD-3901 MCR_rack/A                     |  |  |  |  |  |  |
| Files of <u>Type</u> :                           | All Files 👻                             |  |  |  |  |  |  |
|                                                  | Save Cancel                             |  |  |  |  |  |  |

Figure 11-9: Save Profile to Disk Dialog

On a restore profile from disk, there is no need to select a profile type (ALL, Current, User1 to User5). All the profile contents of the file will be restored.

#### **Copy profile to**

This section shows other XIP-3901 cards that are available on the iControl network, each identified by its app. server, Densité frame, slot number, card type and firmware version.

The **Profile** column shows the same setting as selected for the current card in the **Copy profile from** line. See **Profile Column Pulldown Menu**, on page 244.

The Select column includes a checkbox to identify the XIP-3901 cards to which profiles will be copied from the current card.

• For convenience, a Select all checkbox is provided in the column header.

Click **Copy** to copy the selected profiles from this card into the selected other XIP-3901 cards.

- While the profile copy operation is in progress, the Transfer Status box on the right of the Copy profile to line will indicate Working against a yellow background.
- When the profile copy operation is complete, the Transfer Status box on the right of the Copy profile to line will indicate Succeeded against a green background.

**Note**: The source and destination cards must have the same firmware version. Any destination cards with a different firmware version that are shown in the Copy profile to list cannot be selected, and their transfer status is always N/A on a yellow background.

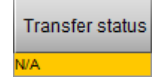

# **Alarm Config Panel**

This panel is used to configure the alarm reporting of the XIP-3901 application. The panel opens in a new window when the button is clicked and can be resized.

| Alarm Configuration for XIP-3901-UC [ slot: 1 ]  |            |                |             | 8         |
|--------------------------------------------------|------------|----------------|-------------|-----------|
| Status / Name                                    | Card LED   | Overall alarm  | GSM contrib | Log ev    |
| E-XIP-3901-UC                                    | Set all    | Set all        | Set all     | ▶ ▲       |
| □ Video                                          | Set all    | Set all        | Set all     |           |
| □ UC1                                            | Set all    | Set all        | Set all     |           |
| Input                                            | Set all    | Set all        | Set all     |           |
| -O No Carrier                                    | 🔵 Critical | Disabled       | Disabled    |           |
| <ul> <li>Unsupported</li> </ul>                  | 🔵 Critical | Disabled       | Disabled    |           |
| Video/TRS Error                                  | 🔵 Critical | Disabled       | Disabled    |           |
| Reference Mismatch                               | 🔵 Critical | Disabled       | Disabled    |           |
| (1) SDI IN 1 (1920×1080p 59.94Hz B E             | N/A        | N/A            | Disabled    |           |
| Output                                           | Set all    | Set all        | Set all     |           |
| Format (Quad Link 3G - 2SI Divisio               | N/A        | N/A            | Disabled    |           |
| VPID (Auto)                                      | N/A        | N/A            | Disabled    |           |
| 3G/SDI format (Level A)                          | N/A        | N/A            | Disabled    |           |
| □ UC2                                            | Set all    | Set all        | Set all     |           |
| Input                                            | Set all    | Set all        | Set all     |           |
| No Carrier                                       | 🔵 Critical | Disabled       | Disabled    |           |
| Unsupported                                      | Critical   | Disabled       | Disabled    | 2         |
| Video/TRS Error                                  | 🔵 Critical | Disabled       | Disabled    | 2         |
| Reference Mismatch                               | 🔵 Critical | Disabled       | Disabled    |           |
| C SDI IN 5 (1920×1080p 59.94Hz B D               | N/A        | N/A            | Disabled    | 2         |
| □ Output                                         | Set all    | Set all        | Set all     |           |
| 🔿 Format (Quad Link 3G - 2SI Divisio             | N/A        | N/A            | Disabled    | 2         |
| VPID (Auto)                                      | N/A        | N/A            | Disabled    |           |
| 3G/SDI format (Level A)                          | N/A        | N/A            | Disabled    | Ľ         |
| E-Timing                                         | Set all    | Set all        | Set all     |           |
| □ UC1                                            | Set all    | Set all        | Set all     |           |
| Vertical timing lines (0)                        | N/A        | N/A            | Disabled    | r         |
| <ul> <li>Horizontal timing usec (0.0)</li> </ul> | N/A        | N/A            | Disabled    |           |
| Processing delay ms (33)                         | N/A        | N/A            | Disabled    |           |
| Deglitcher (Deglitcher Disabled)                 | N/A        | N/A            | Disabled    | 2         |
| E UC2                                            | Set all    | Set all        | Set all     |           |
| Vertical timing lines (0)                        | N/A        | N/A            | Disabled    | 2         |
| Horizontal timing usec (0.0)                     | N/A        | N/A            | Disabled    | <b>r</b>  |
| (22)                                             | K1/A       | <b>K</b> 1/A   | A Disabled  |           |
| Overall alarm and GSM contribution follow card L | .ED        |                | Copy to ot  | her cards |
| ОК Арріу                                         | Cancel     | Get alarm keys |             |           |

Figure 11-10: Alarm Configuration (Shown on XIP-3901-UC)

#### Status/Name

This column contains an expandable tree listing all the alarms reported by this XIP-3901 card.

- Each alarm name includes an icon that shows its current status.
- Some alarms may be text-only, and the alarm status is shown in the name and not by a status icon.

## Card LED, Overall Alarm and GSM Contribution

These columns contain pulldown menus used to set the severity level of each individual alarm to the alarm named in the column heading. This can be set independently for Card LED, Overall Alarm and GSM Contribution.

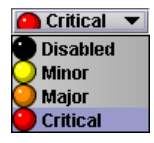

## Card LED

This column is used to set the severity level of the selected individual alarm to the status LED located on the front card-edge. The Card LED status is shown at the bottom of the alarm tree in the Status/Name column. If at least one Critical or Major alarm is triggered, the LED will change to red. If no Critical or no Major alarms are triggered and Minor alarms are occurring, the LED will change to yellow.

## **Overall Alarm**

This column is used to set the severity level of each individual alarm to the Overall Alarm associated with the card. The Overall Alarm is shown in the upper left corner of the iControl panel and also appears at the bottom of the Status/Name column.

## **GSM Contribution**

This column is used to set the severity level of each individual alarm to the GSM Alarm Status associated with this card. GSM is a dynamic register of all iControl system alarms and is also an alarm provider for external applications. The possible values for this contribution are related to the Overall Alarm contribution:

- If the Overall Alarm contribution is Disabled, the GSM alarm contribution can be set to any available value.
- If the Overall Alarm contribution is any level other than Disabled, the GSM contribution is forced to follow the Overall Alarm.

#### **Log Events**

iControl maintains a log of alarm events associated with the card. The log is useful for troubleshooting and identifying event sequences. Check the box to log alarm events for each individual alarm.

Levels associated with these alarms: The pulldown menus may contain some or all of the following settings:

| Disabled      | The alarm makes no contribution (black icon)                            |  |  |
|---------------|-------------------------------------------------------------------------|--|--|
| 🔾 Minor       | The alarm is of minor importance (yellow icon)                          |  |  |
| 🥥 Major       | The alarm is of major importance (orange icon)                          |  |  |
| 🔘 Critical    | The alarm is of critical importance (red icon)                          |  |  |
| 🝚 Passthrough | The alarm exists but has no effect (used for text and composite alarms) |  |  |

**Note:** As a shortcut, you can click one of the Set All boxes beside a section heading to open a pulldown menu that lets you assign a level to all alarms in that section of the column simultaneously.

Once the alarms are configured, you may accept the changes or discard them:

Overall alarm and GSM contribution follow card LED

Check the box to force the Overall Alarm and GSM contribution to match the Card LED status.

- All Overall Alarms and GSM contributions for which there is a Card LED alarm will be forced to match the Card LED alarm.
- All Overall Alarms and GSM contributions for which there is no Card LED alarm will be forced to be Disabled.

A warning dialog box will open to ask you to confirm the action, since it will change the configuration and cannot be undone.

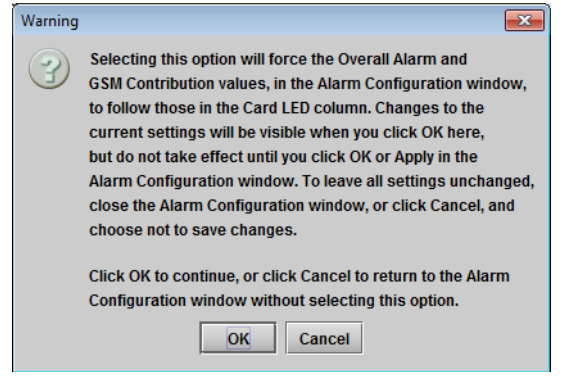

Figure 11-11: Warning for Follow LED Change

#### Copy to other cards

Click this button to open a panel that is used to copy the alarm configuration set for this card to another XIP-3901 card.

- Select one or more destination cards from the list in the window by checking the boxes, or check **All** to select them all.
- Note that when you copy a profile for the XIP-3901card (see Profiles Profiles), the alarm configuration is copied along with all the other settings.

| l abel    | Ann Server | Frame | Slot      | Transfer st  |
|-----------|------------|-------|-----------|--------------|
|           |            | ED4   | 1         | Currented of |
| P-3901-DC | GALLARDO-4 | FR1   | 1         | Succeeded    |
|           |            |       |           |              |
|           |            |       |           |              |
|           |            |       |           |              |
|           |            |       |           |              |
|           |            |       |           |              |
|           |            |       |           |              |
|           |            |       |           |              |
|           |            |       |           |              |
|           |            |       |           |              |
|           |            |       |           |              |
|           |            | Conv  | Stop Copy |              |
|           |            | Сору  | Stop Copy |              |

Figure 11-12: Copy to Other Cards Window

#### Get alarm keys

Click this button to open a save dialog where you can save a file containing a list of all alarms on this card and their current values, along with an alarm key for each. The alarm keys are useful for system integration and troubleshooting.

The file is saved in .csv format.

| 1                                            |                                                    |   |
|----------------------------------------------|----------------------------------------------------|---|
| Save In:                                     | XIP-3901-UC alarm keys                             |   |
| XIP-3901-                                    | JC-rack1-slot8.alarmkeys.csv                       |   |
| XIP-3901-                                    | JC-rack2-slot8.alarmkeys.csv                       |   |
|                                              |                                                    |   |
|                                              |                                                    |   |
|                                              |                                                    |   |
|                                              |                                                    |   |
|                                              |                                                    |   |
|                                              |                                                    |   |
| ile <u>N</u> ame:                            | XIP-3901-UC-rack2-slot8 alarmkeys.csv              |   |
| File <u>N</u> ame:<br>Files of <u>T</u> ype: | XIP-3901-UC-rack2-slot8 alarmkeys.csv<br>All Files |   |
| File <u>N</u> ame:<br>Files of <u>T</u> ype: | XIP-3901-UC-rack2-slot8 alarmkeys csv<br>All Files | - |

Figure 11-13: Get Alarm Keys Dialog

# **OK, Apply, Cancel**

- OK: Accepts the settings and closes the window once the card confirms that there are no errors.
- Apply: Accepts the settings but leaves the window open.
- **Cancel:** Closes the window without applying any changes and leaves the previous settings intact.

# **Info Panel**

When the XIP-3901 is included in an iControl environment, certain information about the card should be available to the iControl system. You can enter labels and comments that will make this card easy to identify in a complex setup. This information is entered into data boxes in the Info control panel.

- Label: Enter the label that appears for the XIP-3901 application in iControl applications.
- Short label: Enter the short-form label sometimes used by iControl (8 characters).

- Source ID: Enter a descriptive name for the XIP-3901 application.
- Comments: Enter any desired text.

The remaining data boxes show manufacturing information about the card.

|   | XIP-3901-UC [ SLOT | T:12]            |                                             |
|---|--------------------|------------------|---------------------------------------------|
|   | Video Input/Output |                  | Grass valley                                |
|   | HDR                |                  | Info                                        |
|   | Reference          |                  |                                             |
|   |                    |                  |                                             |
|   |                    |                  |                                             |
|   |                    |                  |                                             |
|   |                    | Rear Type        | XIP-3901-3+DRP                              |
|   |                    | Firmware Version | 2.0.0.392                                   |
|   |                    | PCB Version      | 010                                         |
|   |                    |                  |                                             |
|   |                    |                  |                                             |
|   |                    |                  |                                             |
| Þ |                    | Label:           | XIP-3901-UC                                 |
|   |                    | Short label:     | XIP-3901                                    |
|   |                    | Source ID:       |                                             |
|   | Test               | Device type:     | XIP-3901-UC                                 |
|   | Network            | Comments:        | 12G/3G/HD SDI Dual Up Converter application |
|   |                    | Manufacturer:    | Grass Valley                                |
|   | Options            | Vendor:          | Grass Valley                                |
|   | Factory/Presets    | Service version: | 2.0.0.BUNDLE-1                              |
|   |                    |                  | Details                                     |
|   | Alarm config.      | Advanced         |                                             |
|   | Info               |                  |                                             |
|   | Application        |                  |                                             |
|   | Current Preset     |                  |                                             |
|   | User custom        |                  |                                             |

Figure 11-14: Info Panel (Shown on XIP-3901-UC)

Three buttons in the panel give access to other information.

• Details...: Reports the service version and panel version for the card.

| Details        |                 | <b>X</b>       |
|----------------|-----------------|----------------|
| $(\mathbf{f})$ |                 |                |
|                | Service version | 2.0.0.BUNDLE-1 |
|                | Panel version   | 2.0.0.BUNDLE-1 |
|                | ОК              |                |

Figure 11-15: Details Window

• Advanced...: Shows the Long ID for this card. The Long ID is the address of this XIP-3901 application on the iControl network.

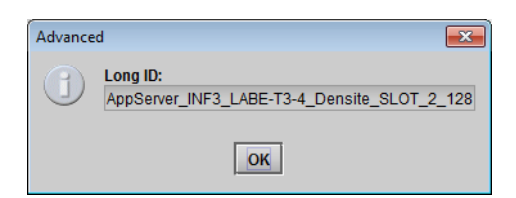

Figure 11-16: Advanced Window

• Remote system administration...: Opens the *Joining Locators* window, which lists the remote lookup services to which this XIP-3901 application is registered.

| Joining Locators : XIP-3901-DC | × |
|--------------------------------|---|
| jini://10.37.94.36/            |   |
|                                |   |
|                                |   |
| Add Remove                     |   |
| Add Remove                     |   |

Figure 11-17: Joining Locators Window

**Add:** Force the iControl service for this XIP-3901 application to register itself on a user-specified Jini lookup service, using the following syntax in the data box:

#### jini://<ip\_address>

where <ip\_address> is the IP address of the server running the lookup service:

| Input |                           | 3 |
|-------|---------------------------|---|
| 2     | Enter a new locator's URL | _ |
|       | jini://10.37.94.36        |   |
|       | OK Cancel                 |   |

Figure 11-18: Add Window

**Remove:** Click to select one of the services listed in the window and click **Remove.** A confirmation dialog box will appear.

| Query |                                       |
|-------|---------------------------------------|
| 3     | Remove a locator: jini://10.37.94.36/ |
|       | <u>Y</u> es <u>N</u> o                |

Figure 11-19: Remove Window
# **Application Panel**

This panel is used to activate or switch between applications. It shows all the applications on the platform, their respective versions, whether their license keys have been activated, and which one is currently in use.

| XIP-3901-UDC-IP [ SLOT | T : 10]                                                      |                                              |                                                         |            |              |
|------------------------|--------------------------------------------------------------|----------------------------------------------|---------------------------------------------------------|------------|--------------|
| Network                |                                                              | 🔁 💙 💙 🕝                                      |                                                         | G          | grass valley |
| PTP                    |                                                              | Applicat                                     | ion                                                     |            |              |
| NMOS                   |                                                              |                                              |                                                         | 1          | т            |
| Receivers              | Application                                                  | Version                                      | License                                                 | In use     |              |
| Senders                | XIP-3901-UC                                                  | 1.2.0.327                                    | Activated 🗸                                             | 1 0        |              |
|                        | XIP-3901-DC                                                  | 1.3.0.229                                    | Activated 🗸                                             | 0          |              |
| Video                  | XIP-3901-FS                                                  | 1.1.0.91                                     | Activated 🗸                                             | 1 0        |              |
| Metadata               | XIP-3901-UDC-IP                                              | 10.000                                       | Activated                                               | •          |              |
| Audio                  |                                                              |                                              |                                                         |            | -            |
|                        |                                                              |                                              |                                                         |            | 1            |
|                        |                                                              |                                              |                                                         |            | -            |
|                        |                                                              |                                              |                                                         |            | -            |
|                        |                                                              |                                              |                                                         |            | -            |
|                        |                                                              |                                              |                                                         |            | -            |
|                        |                                                              |                                              |                                                         |            |              |
| Test                   |                                                              |                                              |                                                         |            | 1            |
| Options                |                                                              |                                              |                                                         |            | -            |
| Factory/Presets        |                                                              |                                              |                                                         |            | -            |
|                        |                                                              |                                              |                                                         |            | -            |
| Alarm config.          |                                                              |                                              |                                                         |            | -            |
| Info                   |                                                              |                                              |                                                         |            |              |
| Application            | XIP-3901-XX is a software H                                  | key that enables appli                       | cations on the XIP-3901 pl                              | atform.    |              |
| Current Preset         | To activate an application or<br>customer service at +1-514. | this platform please<br>-333-1772 and specif | contact Grass Valley a Be<br>y the card's serial number | lden Brand |              |
| User custom            | 306501-131391027.                                            |                                              |                                                         |            |              |
|                        |                                                              |                                              |                                                         |            |              |

Figure 11-20: Application Panel (Shown on XIP-3901-UDC-IP)

Until an application has been activated, the SDI outputs will be inactive. Although the settings can be adjusted for an application, the effects will only become apparent when the license key has been activated.

To activate an application:

- 1 Call Grass Valley at the number displayed at the bottom of the panel and provide your serial number to receive a license key.
- 2 In the License column for the application, click Activate.
- 3 In the Activate license dialog box, enter the license key and click Activate.

| anna kaur | 8 otherate |
|-----------|------------|
| ense key: | - +        |

Once an application has been activated, it cannot be deactivated.

#### To switch to a different application:

- 1 Select the **In Use** radio button for the application you wish to use.
- 2 In the Change application dialog box, click **Apply**.
- 3 Wait several seconds for the application to reboot.

| You are about | to change th | he currently used application |
|---------------|--------------|-------------------------------|
| (NE SOOL DO   | 14-100 000   |                               |
| I THE SHITLE  | THE KIN-SHOP | 1.III Are vou sure/           |
| ( XIE-2801-DC | ) to XIP-390 | 1-UC. Are you sure?           |
| ( XIP-3901-DC | ) to XIP-390 | 1-UC. Are you sure?           |

# Getting Started with the Card's Web-based Configuration Interface

| XIP-3901-UC,<br>XIP-3901-DC, or<br>XIP-3901-FS | XIP-3901-UDC-IP | XIP-3901-UDC-IF | XIP-3901-GB-IP | XIP-3901-JPEG XS |
|------------------------------------------------|-----------------|-----------------|----------------|------------------|
|                                                |                 |                 |                | •                |

### **Connecting to the XIP-3901 Card's Configuration Interface**

Here are the ways to connect to the card's Web-based configuration interface:

- Through GV Orbit. GV Orbit will discover and show the XIP-3901-JPEG-XS as any other application. The web page can be viewed through GV Orbit. You do not need to know the address of the card's control port.
- Through any web browser by typing:
  - the card's ETH3 control port IP address
  - the card's Hostname
  - the frame controller's Ethernet port (FRM) IP address, when the card is installed in a Densité 3+FR4 frame with a CPU-ETH3 Standard or Advanced controller<sup>1</sup>

To set the card's IP address, see Setting the Card's IP Addresses, on page 60. See also Connections and Cabling, on page 55.

### **Downloading new XIP applications**

XIP-3901 applications can be downloaded from the Grass Valley support site, under **Downloads for Broadcast Products** and look for **XIP-3901 Agile Modular SDI/IP Processing Platform for Densit**é **3**+ to download latest applications.

This is a .ZIP file. Do not unzip the file for the following procedures.

### **Card Upgrade**

Before configuring the card, install the latest firmware and applications onto the card to take advantage of the latest available features and stability enhancements. See Downloading new XIP applications, on page 255.

Schedule this maintenance operation during off hours when the system is not in use.

<sup>1.</sup> The FRM port is a bridged port through the Densité frame controller. The physical frame controller's Ethernet port must be connected to the network for this interface to work. See Connections and Cabling, on page 55.

There are the following scenarios to upgrade the card.

- The XIP-3901-JPEG-XS is already installed (this application is listed on the application section). In this case, you perform the upgrade through the card's WEB page. See Card Upgrade when the XIP-3901-JPEG-XS Application is Currently Running on the Card, on page 256
- You have an XIP-3901 card, but the XIP-3901-JPEG-XS application is not installed. In this case, you will have to install the XIP-3901-JPEG-XS application through the Densité Update Manager (DUM) using a DUM package. This adds the XIP-3901-JPEG-XS application to the card. Then update XIP-3901-JPEG-XS through its web page to the very latest software version. See Card Upgrade when Another Application is Currently Running on the Card, on page 258

# Card Upgrade when the XIP-3901-JPEG-XS Application is Currently Running on the Card

Proceed as follows.

- 1 Connect to the card's configuration interface. See Connecting to the XIP-3901 Card's Configuration Interface, on page 255.
- 2 Click **Upgrade** panel button.

| XIP-3901-JPEG-XS [8x DEC/sl | ot 5] 8 HD DEC              |                      |           |                      |
|-----------------------------|-----------------------------|----------------------|-----------|----------------------|
| ●Ÿ ●O<br>ETH PTP            | IP →                        | ●+ +<br>Channel 1    | Channel 2 | + ● ● +<br>Channel 3 |
|                             |                             |                      |           | ETH 2 19,412         |
| > Signal                    |                             |                      |           |                      |
| > Network                   |                             | •                    |           |                      |
| РТР                         |                             | )1jpegxs-upgrade-v1. |           |                      |
| NMOS                        |                             | 100%                 |           |                      |
| ✓ System                    |                             |                      |           |                      |
| Info                        | Application package         | XIP-3901-JPE         | G-XS      |                      |
| Operation Mode              |                             |                      |           |                      |
| Applications                | Currently installed version | n 1.0.0.204          |           |                      |
| Alarm Configuration         |                             |                      |           |                      |
| Factory/Presets             |                             |                      |           |                      |
|                             | Star                        | t upgrade Cle        | ear file  |                      |
| Technical Support           |                             |                      |           |                      |

| XIP-3901-JPEG-XS [8x DEC / sl | ot 5] 8 HD DEC              |                                                          |
|-------------------------------|-----------------------------|----------------------------------------------------------|
| ●Ÿ ●©<br>ETH PTP              | IP C                        | $ \begin{array}{c}                                     $ |
|                               |                             |                                                          |
| > Signal                      |                             |                                                          |
| > Network                     |                             | ● *                                                      |
| ртр                           |                             |                                                          |
| NMOS                          |                             | 26%                                                      |
| ✓ System                      |                             |                                                          |
| Info                          | Application package         | N/A                                                      |
| Operation Mode                |                             |                                                          |
| Applications                  | Currently installed version |                                                          |
| Alarm Configuration           |                             |                                                          |
| Factory/Presets               |                             |                                                          |
| Upgrade                       |                             |                                                          |
| Technical Support             |                             |                                                          |

3 Click Click to choose an application package or drop it here.

A File Upload window opens.

4 Find the upgrade package file on your PC and click **Open**.

The file is uploaded to the card. A progress bar shows the current upload status.

| G XIP-3901-JPEG-XS [8x DEC/s | lot 5] 8 HD DEC              |                     |                    |                     |
|------------------------------|------------------------------|---------------------|--------------------|---------------------|
| ●Ÿ ●©<br>ETH PTP             | ∎♥<br>IP                     | ● → -<br>Channel 1  | → ● →<br>Channel 2 | +→● ●+<br>Channel 3 |
|                              |                              |                     |                    |                     |
| > Signal                     |                              |                     |                    |                     |
| Network                      |                              | •                   |                    |                     |
| PTP                          |                              | )1jpegxs-upgrade-v: | 1.0.0.206.zip      |                     |
| NMOS                         |                              | 100%                |                    |                     |
| ✓ System                     |                              |                     |                    |                     |
| Info                         | Application package          | XIP-3901-JP         | EG-XS              |                     |
| Operation Mode               | Comments in the Units of the | 100204              |                    |                     |
| Applications                 | Currently installed versio   | n 10.0.204          |                    |                     |
| Alarm Configuration          | Package version              | 1.0.0.206           |                    |                     |
| Factory/Presets              |                              |                     |                    |                     |
| Upgrade                      | Star                         | t upgrade C         | learfile           |                     |
| Technical Support            |                              |                     |                    |                     |

Once the upload is complete, the following fields are updated with information about the uploaded package.

| Property    | Description                                                                                   |
|-------------|-----------------------------------------------------------------------------------------------|
| Application | Shows the application name of the uploaded package that is awaiting installation.             |
| package     | <b>NOTE:</b> You can upgrade any application even if the application is not currently active. |

| Property                          | Description                                                                               |
|-----------------------------------|-------------------------------------------------------------------------------------------|
| Currently<br>installed<br>version | Shows the currently-installed firmware version for the application awaiting installation. |
| Package<br>version                | Shows the package version of the uploaded package that is awaiting installation.          |

5 Verify that the software version to be installed is the right one. If the wrong software package has been uploaded to the card, click **Clear File** to remove the uploaded package from the card. Otherwise, click **Start Upgrade**.

| XIP-3901-JPEG-XS [8x DEC / s | lot 5] 8 HD DEC         |                           |                     |                     |
|------------------------------|-------------------------|---------------------------|---------------------|---------------------|
| ●Ÿ ●©<br>ETH PTP             | IP                      | → <b>●</b> →<br>Channel 1 | →■  ●→<br>Channel 2 | +→● ●+<br>Channel 3 |
|                              |                         |                           |                     |                     |
| > Signal                     |                         |                           |                     |                     |
| > Network                    |                         | Q                         |                     |                     |
| РТР                          |                         | 3901jpegxs-upgrade-v      |                     |                     |
| NMOS                         |                         | 100%                      |                     |                     |
| ✔ System                     |                         |                           |                     |                     |
| Info                         | Application package     |                           |                     |                     |
| Operation Mode               |                         | 100001                    |                     |                     |
| Applications                 | Currently installed ver | rsion 1.0.0.204           |                     |                     |
| Alarm Configuration          |                         |                           |                     |                     |
| Factory/Presets              |                         |                           |                     |                     |
| Upgrade                      |                         | Start upgrade 🛛 🔇         | Clear file          |                     |
| Technical Support            |                         |                           |                     |                     |

Once the software upgrade complete, the card reboots. The software is added to / updates the Applications list. Applications must be licensed before use. See Applications Panel, on page 292.

6 Ensure the XIP-3901-JPEG-XS application is licensed. See Activating an Application, on page 292.

### Card Upgrade when Another Application is Currently Running on the Card

When a non-XIP-3901-JPEG-XS application is currently running on the card, you need to first change the card's application to the XIP-3901-JPEG-XS application and then upgrade the card's firmware.

Proceed as follows.

- 1 If the XIP-3901-JPEG-XS application has never been installed on the card, you need to Install the XIP-3901-JPEG-XS application through the Densité Update Manager (DUM) using a DUM package. See Card Upgrade with iControl Solo, on page 63.
- 2 Change the card's current application to XIP-3901-JPEG-XS. See Application Panel, on page 253.
- 3 Connect to the card's configuration interface. See Connecting to the XIP-3901 Card's Configuration Interface, on page 255.

- 4 Ensure the XIP-3901-JPEG-XS application is licensed. See Activating an Application, on page 292.
- 5 Update the card's application through the card's web page. See Card Upgrade when the XIP-3901-JPEG-XS Application is Currently Running on the Card, on page 256. This is important in order to have the latest features, stability enhancements, and bug fixes.

# Card's Web-based User Interface Overview

| XIP-3901-UC,<br>XIP-3901-DC, or<br>XIP-3901-FS                              | XIP-39                                                | 01-UDC-IP                                                                 | XIP-3901-UDC-IF                                                                    | XIP-3901-GB-IP                                                          | XIP-3901-JPEG XS                                                  |
|-----------------------------------------------------------------------------|-------------------------------------------------------|---------------------------------------------------------------------------|------------------------------------------------------------------------------------|-------------------------------------------------------------------------|-------------------------------------------------------------------|
|                                                                             |                                                       |                                                                           |                                                                                    |                                                                         | •                                                                 |
| The<br>ma<br>and                                                            | e XIP-390<br>nual deso<br>d their us                  | 1 applications<br>cribes the con<br>e.                                    | can be remotely cont<br>trol panels associated                                     | rolled using your PC<br>with the XIP-3901 w                             | 's web browser. This<br>veb-based applications                    |
| The<br>pag<br>stru<br>ins                                                   | e basic co<br>ge 260. Th<br>ucture. Th<br>talled in i | onfiguration in<br>ne interfaces fo<br>ne window title<br>ts Densité frar | terface structure is sh<br>or all web-based appli<br>e bar shows the card t<br>ne. | own in Typical XIP-3<br>ications essentially fo<br>ype and the slot nur | 901 Web Interface, on<br>ollow the same<br>nber where the card is |
| Application name [F<br>name/ Densité fran<br>number] Operating<br>I         | riendly<br>ne slot S<br>mode                          | Section 1: Status<br>Dashboard<br>I                                       | Section 2:<br>Bandwidth Usage<br>I                                                 |                                                                         |                                                                   |
| G         XIP-3901-JPEG-XS         [8x DEC / slot 5]           ●♥         ● | 8 HD DEC                                              |                                                                           | )⇒ ⇒∎     ●> →●    ●⇒ →1                                                           |                                                                         |                                                                   |
| ETH PTP<br>X bandwidth (Mbps) ETH 1 1,180 E                                 | IP<br>TH 2 3,154 T                                    | Channel 1 Channel 2<br>X bandwidth (Mbps) ETH 1 11                        | Channel 3         Channel 4           362         ETH 2         18,326             | Channel 5 Channel 6 Cha                                                 | nnel 7 Channel 8 Health                                           |
| Signal Receivers                                                            | Channel 1 (                                           | Channel 2 Channel 3                                                       | Channel 4 Channel 5 Ch                                                             | nannel 6 Channel 7 Channel                                              | 8                                                                 |
| Senders Vide<br>Video Video Vide<br>Audio JPE                               | eo 1<br>2110-22<br>G-XS                               | Compression ratio<br>Bandwidth (Mbps) 497                                 | 172021080p 55794Hz A                                                               |                                                                         |                                                                   |
| Test<br>Advanced<br>Network<br>PTP Col<br>NMOS<br>System                    | orimetry                                              | Source Auto Detected PQ B1:202                                            |                                                                                    | Overwrites<br>IT.709 narrow V<br>IT.709 narrow V<br>input V<br>input V  | Output<br>ing VPID PQ BT2020 full                                 |
| Info Operation Mode Auc Applications                                        | lio 1<br>2110-30/31                                   | Type<br>SMPTE ST 2110-30 ∨                                                | Profile Syntonized                                                                 |                                                                         |                                                                   |
| Alarm Configuration<br>Factory/Presets                                      | work                                                  | Tolerance 5                                                               | 99 <b>b</b> 2                                                                      | 5                                                                       |                                                                   |
|                                                                             | Copyrie                                               | ght 62021 rass Valley Canada. All rights re                               | served. This product n                                                             | further information, please visit www.grassvalley.com                   |                                                                   |
| Section 3: Panel                                                            | S                                                     | Section 4:                                                                | Card's Current                                                                     |                                                                         |                                                                   |
| Selection Tree                                                              | Co                                                    | nfiguration<br>Panel                                                      | Software<br>Version                                                                |                                                                         |                                                                   |

Figure 12-1: Typical XIP-3901 Web Interface

### Section 1: Status Dashboard

The dashboard shows icons that report different statuses, such as IP statuses, Input/Output statuses and Health status.

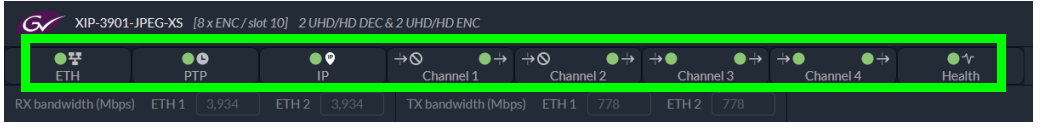

Figure 12-2: Typical XIP-3901-JPEG-XS Status Icons

Channel names can be customized with the **Friendly Names** parameters; see Info Panel, on page 291.

Mousing over an icon will display a status message with additional information.

| G XIP-3901-       | JPEG-XS [8x DEC / slo | t 5] 8 HD DEC |                     |                                                                                                    |                    |
|-------------------|-----------------------|---------------|---------------------|----------------------------------------------------------------------------------------------------|--------------------|
| ● <b>Ÿ</b><br>ETH | ● €<br>PTP            | ● ♥<br>IP     | +→● ●+<br>Channel 1 | $\begin{array}{c} \div \bullet \bullet \to & \Rightarrow \bullet \bullet \to \\ - & Channel 2 & Channel 3 \end{array}$ | ● ● →<br>Channel 4 |
|                   |                       |               | TX bandwidth (M     | This status monitors video input status.                                                                               |                    |

Figure 12-3: Typical XIP-3901 Status Message (mouse over a status icon)

The table below describes the various status icons that can appear. If there is an error, a status message is shown in a popup. See Card Status Messages, on page 265.

| Status Icon                               | Description                                                                           |  |  |  |  |  |
|-------------------------------------------|---------------------------------------------------------------------------------------|--|--|--|--|--|
| Media Network                             |                                                                                       |  |  |  |  |  |
| lP<br>(green)                             | No IP status error.                                                                   |  |  |  |  |  |
| <b>—</b> 🖗                                | At least one IP status is in error. For example:                                      |  |  |  |  |  |
| (rod)                                     | Receiver Stream, Media, and redundancy statuses, see: Receivers Panel, on page 270    |  |  |  |  |  |
| (red)                                     | <ul> <li>Sender Stream statuses, see: Senders Panel, on page 275</li> </ul>           |  |  |  |  |  |
|                                           | <ul> <li>NMOS IS-04 Registration status, see: NMOS Panel, on page 289</li> </ul>      |  |  |  |  |  |
| Channel Input / O                         | utput Status                                                                          |  |  |  |  |  |
| $\rightarrow \bullet \bullet \rightarrow$ | Input: Video input status is OK                                                       |  |  |  |  |  |
| Channel 1                                 | Output: Video output is active. Test pattern is disabled.                             |  |  |  |  |  |
| ÷⊘ ●÷                                     | Input: Video receiver is disabled                                                     |  |  |  |  |  |
| Channel 3                                 | Output: Video output is active                                                        |  |  |  |  |  |
| ÷■ ●÷                                     | Input: Video Input status in error                                                    |  |  |  |  |  |
| Channel 1                                 | Output: Video output is active                                                        |  |  |  |  |  |
| ÷● ▲œ                                     | Input: Video input status is OK                                                       |  |  |  |  |  |
| Channel 1                                 | Output: Test Pattern is enabled (Color Bars & Tone) See also Test Panel, on page 281. |  |  |  |  |  |
| PTP Status                                |                                                                                       |  |  |  |  |  |
| ● <b>●</b><br>PTP                         | The card is locked to the network's PTP.                                              |  |  |  |  |  |

| Status Icon           | Description                                                                                                  |
|-----------------------|----------------------------------------------------------------------------------------------------|
| E<br>PTP              | The card is not locked to the network's PTP. For more details on the problem(s), See PTP Panel, on page 287. |
| Network Status (E     | TH1/ETH2/ETH3/FRM)                                                                                           |
| ● <b>Ÿ</b><br>ETH     | Network linkup and active.                                                                                   |
| <b>©</b> ₩<br>ETH     | No network link (port down).                                                                                 |
| ETH                   | Network port is disabled.                                                                                    |
| ▲ <del>쭣</del><br>ETH | Network connections in progress.                                                                             |
| Health Monitoring     |                                                                                                    |
| ●≁<br>Health          | Hardware OK.                                                                                                 |
| ▲ <del>▼</del><br>ETH | Hardware failure detected.<br>If this icon is flashing red, call Technical Support.                          |

#### Section 2: Bandwidth Usage

This shows the real-time receive and transmit bandwidth usage on the card's ETH1 and ETH2 network interfaces. See Connections and Cabling, on page 55.

| C XIP-3901-JPEG-XS [8 x ENC/slot 10] 2 UHD/HD DEC & 2 UHD/HD ENC |         |                |       |        |             |            |                     |             |             |             |             |              |                 |
|------------------------------------------------------------------|---------|----------------|-------|--------|-------------|------------|---------------------|-------------|-------------|-------------|-------------|--------------|-----------------|
| ● <b>∵</b><br>Eth                                                | ●<br>PT | <b>C</b><br>TP |       | Р<br>Р | +⊗<br>Chann | ●÷<br>el 1 | + <b>⊘</b><br>Chanr | ●÷<br>iel 2 | +)●<br>Chan | ●÷<br>nel 3 | +>●<br>Char | ●÷<br>nnel 4 | ● 1⁄r<br>Health |
| RX bandwidth (Mbps)                                              | ETH 1   | 3,934          | ETH 2 | 3,934  | TX bandw    | vidth (Mbp | s) ETH 1            | 778         | ETH 2       | 778         |             |              |                 |

Figure 12-4: Typical XIP-3901 Bandwidth Usage Information

You must ensure that your configuration never allows the card's input or output bandwidth to be oversubscribed.

When the XIP-3901's maximum input or output bandwidth is oversubscribed (total streams require more than the available bandwidth of the SFP cartridge or network capacity), the symptoms are that of packet loss: missing blocks of video, audio dropout, and random loss of ancillary data on both processing channels. For compressed streams, symptoms can include total loss of the video streams on both processing channels.

### **Section 3: Panel Selection Tree**

Click a button in the left portion of the window to select a configuration panel. The button is highlighted when it is selected. Click in the tree to open the tree structure.

| $\mathbf{\mathbf{v}}$ | Signal              |
|-----------------------|---------------------|
|                       | Receivers           |
|                       | Senders             |
|                       | Video               |
|                       | Audio               |
|                       | Test                |
|                       | Advanced            |
| ~                     | Network             |
|                       | Interfaces          |
|                       | FEC                 |
|                       | SFP                 |
|                       | Statistics          |
|                       | РТР                 |
|                       | NMOS                |
| ~                     | System              |
|                       | Info                |
|                       | Operation Mode      |
|                       | Applications        |
|                       | Alarm Configuration |
|                       | Factory/Presets     |
|                       | Upgrade             |
|                       | Technical Support   |
|                       |                     |

Figure 12-5: Configuration Panel Selection Tree

See also XIP-3901-JPEG-XS Panel Selection Tree, on page 269.

### **Section 4: Configuration Panel**

This main section displays the panel selected in Section 2. It may contain multiple tabs to access any appropriate sub-panel.

| ETH PTP                         | ■♥<br>IP                 | →● ●→<br>Channel 1    | ÷● ♥÷<br>Channel 2 | → 😁 🛛 😁 →<br>Channel 3   | +⊘                   | ●*⁄<br>Health              |                        |                     |                       |      |       |
|---------------------------------|--------------------------|-----------------------|--------------------|--------------------------|----------------------|----------------------------|------------------------|---------------------|-----------------------|------|-------|
| RX bandwidth (Mbps) ETH 1 3,445 | ETH 2 3,445              | TX bandwidth (Mbps    | ) ETH1 3,985       | ETH 2 3,985              |                      |                            |                        |                     |                       |      |       |
| > Signal                        | Channel 1                |                       |                    |                          |                      |                            |                        |                     |                       |      |       |
| > Network                       | Video in 🔵 1920x1        | 080p 59.94Hz A        |                    | 20x1080p 59.94Hz A       |                      |                            |                        |                     |                       |      |       |
| PTP                             |                          |                       |                    |                          |                      |                            |                        |                     |                       |      |       |
| NMOS                            | Video 1<br>ST 2110-22    |                       |                    |                          |                      |                            |                        |                     |                       |      |       |
| > System                        | JPEG-XS                  | Bandwidth (Mbp        |                    |                          |                      |                            |                        |                     |                       |      |       |
|                                 | Audio 1<br>ST 2110-30/31 | Type<br>SMPTE ST 2110 |                    | Profile<br>25 usec, 16ch | Syntonized           |                            |                        |                     |                       |      |       |
|                                 | Network                  |                       |                    |                          |                      |                            |                        |                     |                       |      |       |
|                                 |                          |                       |                    |                          |                      |                            |                        |                     |                       |      |       |
|                                 |                          | tedia RTP<br>Stream   |                    | IGMPv3<br>Source         | RX Stream<br>Address | RX Stream SDP<br>Port File | Link Latency<br>(usec) | Buffer Level<br>(%) | Link Offset<br>(usec) |      |       |
|                                 | Vide                     | so1                   | 🔵 ЕТН1 🛶           | 192.41.48.2              | 238.41.48.3          | 10000                      |                        |                     |                       |      | - or  |
|                                 | JPE                      | G-XS                  | 🍯 ETH2             | 192.41.22.2              | 238.41.22.3          | 10000                      |                        |                     |                       |      | U OK  |
|                                 | Met                      | a1                    | 🔵 ЕТНІ. 👘          | 192.41.24.2              | 235.41.24.11         | 10000                      |                        |                     |                       |      |       |
|                                 | ST-3                     | 2110-40               | 🧿 ЕТН2 👘           | 192.41.45.2              | 235.41.45.11         | 10000                      |                        |                     |                       |      | - ok  |
|                                 | Aud                      | îo 1                  | 🔵 ЕТН1 👘           | 192.41.24.2              | 234.41.24.11         | 10000                      |                        |                     |                       |      | - or  |
|                                 | ST-1                     | 2110-30/31            | 🔘 ЕТН2 👘           | 192.41.45.2              | 234.41.45.11         | 10000                      |                        |                     |                       |      | U OK  |
|                                 | 나 Indicates the p        |                       |                    |                          |                      |                            |                        |                     |                       |      |       |
|                                 |                          |                       | Apply              | Cantel                   |                      |                            |                        |                     |                       | Last | Reset |

Figure 12-6: Typical Panel Display (Shown on XIP-3901-JPEG-XS)

### **Using the Channel Selector**

The channel selector allows you to select one of the card's independent processing channels to be configured.

The channel selection is retained as you navigate from configuration panel to panel. First select a panel (see Section 3: Panel Selection Tree, on page 263) and then select a channel at the top of the panel. Once a channel has been selected, the selection is maintained until you change it to another channel.

# **Card Status Messages**

Toast status messages show the card's errors and warnings, for example:

- You try to set an out of range value
- Lost communication / reconnection with the card

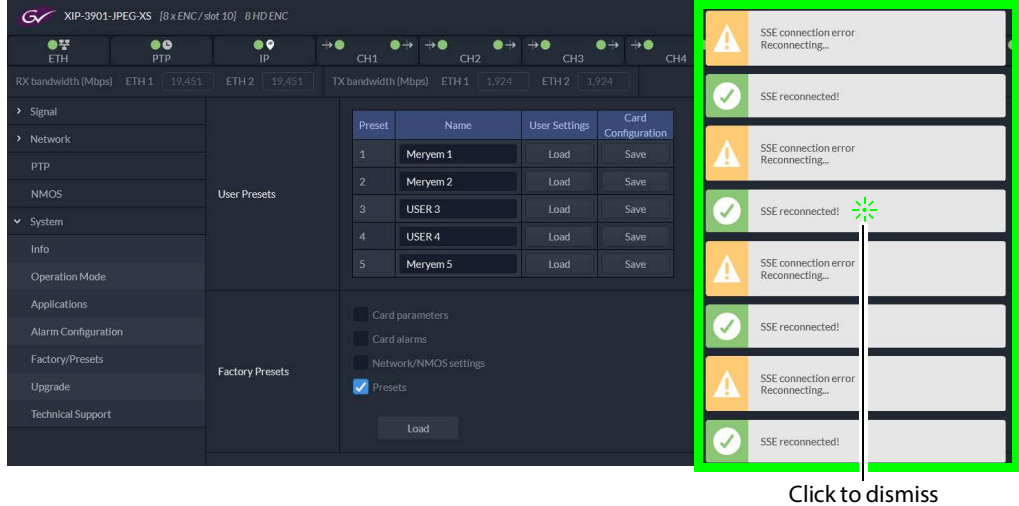

Click to dismiss a message

Figure 12-7: Typical Card Status Messages

| Status<br>message color | Description                      |
|-------------------------|----------------------------------|
| Yellow                  | A warning or non-critical fault. |
| Red                     | An error occurred.               |
| Green                   | Issue resolved.                  |

To clear all messages at once, click on your browser's refresh button.

### **XIP-3901 Card Application Configuration**

|                                                | Configuration Interface |             |                                                                                |
|------------------------------------------------|-------------------------|-------------|--------------------------------------------------------------------------------|
| To Configure                                   | iControl                | Web Browser | See                                                                            |
| XIP-3901-UC,<br>XIP-3901-DC, or<br>XIP-3901-FS | •                       |             | Configuring the XIP-3901-UC / -DC / -FS Applications with iControl, on page 77 |
| XIP-3901-UDC-IP                                | •                       |             | Configuring the XIP-3901-UDC-IP v1.2 Application with iControl, on page 117    |
| XIP-3901-UDC-IF                                | •                       |             | Configuring the XIP 3901-UDC-IF v4.0 Application with iControl, on page 171    |

|                  | Configur | ation Interface |                                                                                          |
|------------------|----------|-----------------|------------------------------------------------------------------------------------------|
| To Configure     | iControl | Web Browser     | See                                                                                      |
| XIP-3901-GB-IP   | •        |                 | Configuring the XIP-3901-GB-IP Application with iControl, on page 231                    |
| XIP-3901-JPEG-XS |          | •               | Configuring the XIP 3901-JPEG-XS v1.0 Application with its<br>Web Interface, on page 267 |

# Configuring the XIP 3901-JPEG-XS v1.0 Application with its Web Interface

| XIP-3901-UC,<br>XIP-3901-DC, or |                 |                 |                |                  |
|---------------------------------|-----------------|-----------------|----------------|------------------|
| XIP-3901-FS                     | XIP-3901-UDC-IP | XIP-3901-UDC-IF | XIP-3901-GB-IP | XIP-3901-JPEG XS |
|                                 |                 |                 |                | •                |

This section describes the control panels associated with the XIP-3901-JPEG-XS application and its use.

### Setting the Card's Operation Mode

The first step to configure an XIP-3901-JPEG-XS is to set the card's **Operation Mode**.

|   | Signal                                                                              |                | Activo | Modo                                         |
|---|-------------------------------------------------------------------------------------|----------------|--------|----------------------------------------------|
|   | Network                                                                             | Operation Mode | Active |                                              |
|   | РТР                                                                                 |                |        |                                              |
|   | NMOS                                                                                |                |        | 8 HD ENC                                     |
| ~ | System                                                                              |                |        | 8 HD DEC                                     |
|   | Info                                                                                |                |        |                                              |
|   | IIIIO                                                                               |                |        |                                              |
| Г | Operation Mode                                                                      |                | A Chan | ging the operation mode will reboot the card |
|   | Operation Mode<br>Applications                                                      |                | A Chan | ging the operation mode will reboot the card |
| C | Operation Mode<br>Applications<br>Alarm Configuration                               |                | A Chan | ging the operation mode will reboot the card |
|   | Operation Mode Applications Alarm Configuration Factory/Presets                     |                | A Chan | ging the operation mode will reboot the card |
|   | Operation Mode<br>Applications<br>Alarm Configuration<br>Factory/Presets<br>Upgrade |                | A Chan | ging the operation mode will reboot the card |

Figure 13-1: Factory/Presets Panel

| Property       | Description                                                                                                    |
|----------------|----------------------------------------------------------------------------------------------------|
| Operating Mode | <ul> <li>Set the XIP-3901-JPEG-XS card's operating mode.</li> <li>2 UHD/HD DEC &amp; 2 UHD/HD ENC: Two UHD or HD decode channels to decompress JPEG-XS encoded streams, plus two UHD or HD encode channels to create JPEG-XS compressed streams.</li> <li>8 HD ENC: Eight HD encode channels to create JPEG-XS compressed streams.</li> <li>8 HD DEC: Eight HD decode channels to decompress JPEG-XS encoded streams.</li> </ul> |

# **Processing Channel Selection and Video In and Video Out**

The XIP-3901-JPEG-XS has either four or eight **Channel** tabs, depending on the card's **Operation Mode** setting. Select a channel to configure it.

| CH1               | CH2               | CH3       | CH4                  | CH5      |
|-------------------|-------------------|-----------|----------------------|----------|
| Video in 🏾 🔵 1920 | )x1080p 59.94Hz A | Video out | 1920x1080p 59.94Hz A | <b>A</b> |

| Property                                   | Description                                                                                                    |  |  |  |  |  |  |  |
|--------------------------------------------|----------------------------------------------------------------------------------------------------|--|--|--|--|--|--|--|
| CH <i>n</i><br>This may                    | Click a <b>Channel</b> tab to access the configuration of any one of the XIP-3901-JPEG-XS's independent processing channels.                                                     |  |  |  |  |  |  |  |
| display as a<br>customized<br>name for the | • 2 UHD/HD DEC & 2 UHD/HD ENC: The configuration of the Channel 2 tab is the same as the Channel 1 tab. The configuration of the Channel 4 tab is the same as the Channel 3 tab. |  |  |  |  |  |  |  |
| channel.                                   | <ul> <li>8 HD ENC and 8 HD DEC: The configuration of the Channel 2 to Channel 8 tabs are<br/>the same as the Channel 1 tab.</li> </ul>                                           |  |  |  |  |  |  |  |
|                                            | Once a channel has been selected, it will not change when navigating to other configuration panels.                                                                              |  |  |  |  |  |  |  |
|                                            | Hover your mouse over any channel for a hint appear to show if a channel is configured as an Encoder or Decoder.                                                                 |  |  |  |  |  |  |  |
|                                            | CH1 → CH2       Encoder       Video in     1920x1080i 50Hz                                                                                                    |  |  |  |  |  |  |  |
|                                            | Channel names can be customized with the <b>Friendly Names</b> parameters; see Info Panel, on page 291.                                                                          |  |  |  |  |  |  |  |
| Video In                                   | Shows the current input and output video formats for this channel.                                                                                                    |  |  |  |  |  |  |  |
| Video Out                                  | Video In has a status indicator for the video input:                                                                                                    |  |  |  |  |  |  |  |
|                                            | Green: video input valid and supported                                                                                                    |  |  |  |  |  |  |  |
|                                            | Grev: video receiver disabled                                                                                                    |  |  |  |  |  |  |  |
|                                            | Hover your mouse over the <b>Video In</b> status indicator for a hint appear to see more details.                                                                                |  |  |  |  |  |  |  |

### XIP-3901-JPEG-XS Panel Selection Tree

Click an entry in the panel selection tree to view the configuration panel. For more information about the panel selection tree, see also Section 3: Panel Selection Tree, on page 263.

| > | Signal              |  |  |  |  |  |  |
|---|---------------------|--|--|--|--|--|--|
| > | Network             |  |  |  |  |  |  |
|   | ртр                 |  |  |  |  |  |  |
|   | NMOS                |  |  |  |  |  |  |
| ~ | System              |  |  |  |  |  |  |
|   | Info                |  |  |  |  |  |  |
|   | Operation Mode      |  |  |  |  |  |  |
|   | Applications        |  |  |  |  |  |  |
|   | Alarm Configuration |  |  |  |  |  |  |
|   | Factory/Presets     |  |  |  |  |  |  |
|   | Upgrade             |  |  |  |  |  |  |
|   | Technical Support   |  |  |  |  |  |  |

Figure 13-2: XIP-3901-JPEG-XS Panel Selection Tree

For more information about the configuration panels, see:

- Receivers Panel, on page 270
- Senders Panel, on page 275
- Video Panel, on page 277
- Audio Panel, on page 280
- Test Panel, on page 281
- Advanced Panel, on page 282
- Interfaces Panel, on page 283
- FEC Panel, on page 285
- SFP Panel, on page 286
- Statistics Panel, on page 287
- PTP Panel, on page 287
- NMOS Panel, on page 289
- Info Panel, on page 291
- Setting the Card's Operation Mode, on page 267
- Applications Panel, on page 292
- Alarm Configuration Panel, on page 294
- Factory/Presets Panel, on page 296
- Upgrade Panel, on page 297
- Technical Support Panel, on page 297

# **Receivers Panel**

These signals are available at the rear panel connectors. See Summary of Rear Panel Connections, on page 46.

#### For a JPEG-XS Encoder Channel:

This panel allows you to configure the expected source media's stream address, port, and IGMPv3 source. The receiver is SMPTE ST 2110-20 (Video 1).

Statuses confirm that the RTP stream has successfully joined.

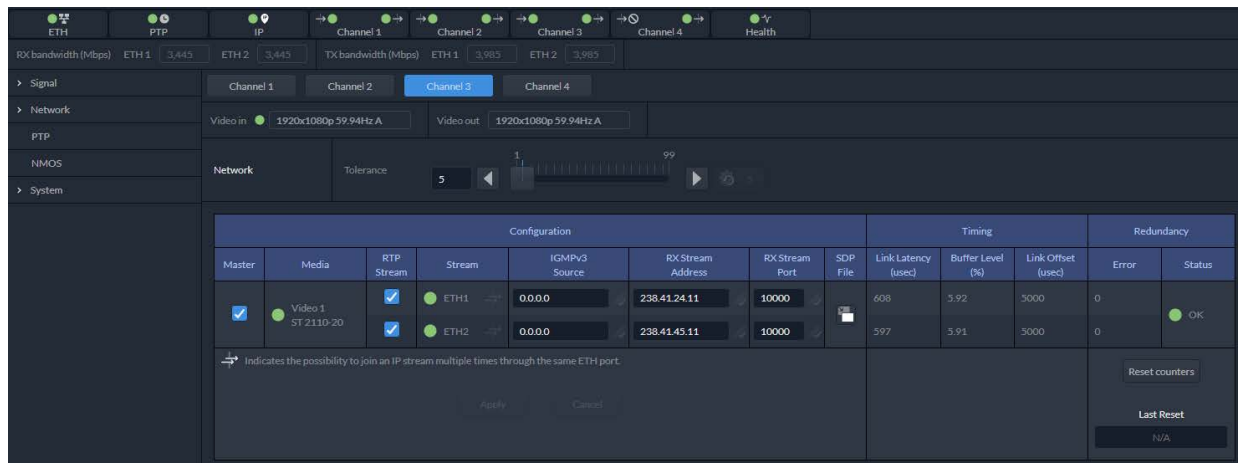

Figure 13-3: Receivers Encoder Panel

#### For a JPEG-XS Decoder Channel:

This panel allows you to configure the expected source media's video, metadata, and audio channels, stream address, port, and IGMPv3 source. The receivers are SMPTE ST 2110-22 (Video 1), ST 2110-40 (Meta 1), and ST 2110-30/31 (Audio 1).

| ● <b>Ÿ</b> ● <b>C</b><br>ETH PTP | IP                    | ) →●<br>Cha                                                      | ●→<br>innel 1       | +> ● →<br>Channel 2                                         | +→● ●+><br>Channel 3 | → O                  | ●1⁄r<br>Health    |             |                        |                     |                       |      |       |
|----------------------------------|-----------------------|------------------------------------------------------------------|---------------------|-------------------------------------------------------------|----------------------|----------------------|-------------------|-------------|------------------------|---------------------|-----------------------|------|-------|
|                                  |                       |                                                                  |                     |                                                             |                      |                      |                   |             |                        |                     |                       |      |       |
|                                  | Channel               | 1 Chanr                                                          |                     |                                                             |                      |                      |                   |             |                        |                     |                       |      |       |
| > Network                        | Video in 🍥            | /ideo in: ● 1920x1080p 59.94Hz A Video out: 1920x1080p 59.94Hz A |                     |                                                             |                      |                      |                   |             |                        |                     |                       |      |       |
|                                  |                       |                                                                  |                     |                                                             |                      |                      |                   |             |                        |                     |                       |      |       |
|                                  | Video 1<br>ST 2110-22 |                                                                  |                     |                                                             |                      |                      |                   |             |                        |                     |                       |      |       |
|                                  | JPEG-XS               |                                                                  |                     |                                                             |                      |                      |                   |             |                        |                     |                       |      |       |
|                                  | Audio 1<br>ST 2110-30 | /31 S                                                            | Type<br>MPTE ST 211 | Type Profile Syntonized<br>PTEST 2110-30 V 125 usec, 16ch V |                      |                      |                   |             |                        |                     |                       |      |       |
|                                  | Network               | Network Tolerance 5 5                                            |                     |                                                             |                      |                      |                   |             |                        |                     |                       |      |       |
|                                  |                       |                                                                  |                     |                                                             |                      |                      |                   |             |                        |                     |                       |      |       |
|                                  |                       |                                                                  | RTP Stream          |                                                             | IGMPv3<br>Source     | RX Stream<br>Address | RX Stream<br>Port | SDP<br>File | Link Latency<br>(usec) | Buffer Level<br>(%) | Link Offset<br>(usec) |      |       |
|                                  | -                     |                                                                  |                     | 🔵 ETH1 👘                                                    | 192.41.48.2          | 238.41.48.3          | 10000             |             |                        |                     |                       |      |       |
|                                  |                       | ST 2110-22<br>JPEG-XS                                            |                     | 🔵 ЕТН2 👘                                                    | 192.41.22.2          | 238.41.22.3          | 10000             |             |                        |                     |                       |      | _ ок  |
|                                  | -                     | Meta 1                                                           |                     | 🔵 ETH1                                                      | 192.41.24.2          | 235.41.24.11         | 10000             |             |                        |                     |                       |      | -     |
|                                  |                       | ST-2110-40                                                       |                     | 🔵 етна 🥣                                                    | 192.41.45.2          | 235.41.45.11         | 10000             |             |                        |                     |                       |      | ok.   |
|                                  | -                     | Audio 1                                                          |                     | 🔵 ETH1 🔤                                                    | 192.41.24.2          | 234.41.24.11         | 10000             |             |                        |                     |                       |      |       |
|                                  |                       | ST-2110-30/3                                                     | 1                   | 🔵 ЕТН2 👘                                                    | 192.41.45.2          | 234.41.45.11         | 10000             |             |                        |                     |                       |      | OK OK |
|                                  | -+→ Indic             |                                                                  |                     |                                                             |                      |                      |                   |             |                        |                     |                       |      |       |
|                                  |                       |                                                                  |                     |                                                             |                      |                      |                   |             |                        |                     |                       | Last | Reset |
|                                  |                       |                                                                  |                     |                                                             |                      |                      |                   |             |                        |                     |                       | Ň    | VA.   |

Statuses confirm that the RTP stream has successfully joined.

Figure 13-4: Receivers Decoders Panel

| ENC | DEC | Description                                                                     |
|-----|-----|---------------------------------------------------------------------------------|
|     | •   | When this channel is decoding a JPEG-XS video stream only:                      |
|     |     | <b>Compression ratio:</b> Shows the current JPEG-XS video compression ratio set |
|     |     | by the encoder.                                                                 |
|     |     | Bandwidth (Mbps): Shows the current JPEG-XS video stream bandwidth              |
|     |     | usage.                                                                          |
|     | ENC | ENC DEC                                                                         |

| Property               | ENC | DEC | Description                                                                                                    |
|------------------------|-----|-----|----------------------------------------------------------------------------------------------------|
| Audio 1                |     | •   | When this channel is decoding a JPEG-XS video stream only:                                                                                                    |
| ST 2110-30/31          |     |     | Type: Use the pull-down to set the audio stream's type for streams Audio 1.                                                                                                    |
|                        |     |     | • Type SMPTE ST 2110-30: for PCM linear audio (AES67 compatible)                                                                                                    |
|                        |     |     | <ul> <li>Type SMPTE ST 2110-31: for transparent transport of non-linear audio<br/>and data formats. Provides bit-transparent AES3 over IP.</li> </ul>                                                                                                    |
|                        |     |     | <b>Profile</b> : Use the pull-down to set audio profile for streams <b>Audio 1</b> . Audio senders support Level C as per SMPTE 2110-30/31: 48kHz stream from 1 to 8 channels (1 to 4 for SMPTE 2110-31) at packet times of 1ms and 1 to 16 channels at packet time of 125us.                                                                                                    |
|                        |     |     | These settings can also be managed by external NMOS control. See NMOS Panel, on page 289.                                                                                                    |
|                        |     |     | <b>Syntonized:</b> Set to ignore Audio RTP timestamps. Audio buffer reception is then set to 64ms. Use these settings to manage audio streams that are not properly time stamped.                                                                                                    |
| Network /<br>Tolerance | •   | •   | Network Tolerance is directly related to the current operating level of the video receiver's buffer. That is, the bigger the value, the greater the buffer usage will be.                                                                                                    |
|                        |     |     | Additional latency is then introduced as a result, thus giving a better tolerance<br>to packet distribution and network jitter. SMPTE ST 2022-7 Class A, wide<br>source or software-based sources can then be received without errors.<br>To optimize this parameter, start with the smallest Network Tolerance and<br>increase it until video, metadata, and audio stream / media / redundancy<br>statuses become GREEN.                |
|                        |     |     | <b>NOTE:</b> If you want a specific IP buffer reception duration, such as 10ms, you need to make sure that the values you set for <b>Link Offset</b> - <b>Link Latency</b> = 10 ms.                                                                                                    |
|                        |     |     | Network tolerance for encoders will add more packet buffering in a linear fashion.                                                                                                    |
|                        |     |     |                                                                                                    |
|                        |     |     | For a decoder, a packet can be delayed by many microseconds because of the compression used. To avoid adding too much latency, with values near 1, buffering will increase slowly, but the more you increase the network tolerance, the amount of buffering increases in an exponential fashion.                                                                                                    |
|                        |     |     | Tolerance                                                                                                    |
|                        |     |     | NOTE: Metadata streams are automatically synchronized to the video.<br>Incoming metadata streams should not be delayed by more than one frame<br>with respect to the video to be properly synchronized. If the metadata stream<br>is delayed by more than one frame, then it is going to be delayed by one<br>frame. Use the Link Latency measurement to monitor this condition.<br>Click 5 to reset the tolerance to the default value. |

| Property             | ENC | DEC | Description                                                                                                    |
|----------------------|-----|-----|----------------------------------------------------------------------------------------------------|
| Master               | •   | •   | Set to enable a media receiver. This manages the Join/Release of both the primary and secondary streams.<br>You must click <b>Apply</b> or press <enter> to activate the change you have made to this setting.<br/>These settings can also be managed by external NMOS control. See NMOS Panel, on page 125.</enter>                                                                                                    |
| Media                | •   | •   | Shows the stream type. The background shows the current media status:<br>Green: no error<br>Red: error<br>Grey: inactive                                                                                                    |
| RTP Stream           | •   | •   | Set to enable each stream receiver individually (primary and secondary).<br>You must click <b>Apply</b> or press <enter> to activate the change you have made<br/>to this setting.<br/>These settings can also be managed by external NMOS control. See NMOS<br/>Panel, on page 125.</enter>                                                                                                    |
| Stream               | •   | •   | Shows the primary (ETH1) and secondary (ETH2) stream receiver status:<br><b>Green:</b> no error<br><b>Red:</b> error<br><b>Grey:</b> inactive<br>indicates that the same IP stream has been joined multiple times<br>through the same ETH port.                                                                                                    |
| IGMPv3 Source        | •   | •   | Set the source from which to receive multicast streams. With this protocol, the card deals with a switch to subscribe to one or many streams that are coming from different sources.<br>Both iGMPv3 and iGMPv2 protocols are supported. Set this to 0.0.0.0 if iGMP source is not used. The source range is 0.0.0.0 to 255.255.255.255. The default value is 0.0.0.0.<br>These settings can also be managed by external NMOS control. See NMOS Panel, on page 125.<br>indicates that the same IP stream has been joined multiple times through the same ETH port.<br>indicates that you must click <b>Apply</b> or press <enter> to activate the change you have made to this setting.</enter> |
| RX Stream<br>Address | •   | •   | Set the IP address and UDP port number at which this card receives a specific stream. IP address 0.0.0.0 disables a receiver. The default UDP port values are:                                                                                                    |
| RX Stream Port       | •   | •   | 10000 for all media receivers.<br>These settings can also be managed by external NMOS control. See NMOS<br>Panel, on page 125.<br>Indicates that you must click <b>Apply</b> or press <enter> to activate the<br/>change you have made to this setting.</enter>                                                                                                    |
| SDP File             | •   | •   | Click to show the last SDP file received through NMOS IS-05 since the last<br>bootup. This window does not refresh automatically; you need to close and<br>re-open the window to see an update. If the card has never received an SDP<br>file since last its last bootup, the window will be empty.                                                                                                    |

| Property                     | ENC | DEC | Description                                                                                                    |
|------------------------------|-----|-----|----------------------------------------------------------------------------------------------------|
| Link Latency                 | •   | •   | Shows the time it takes for a packet to come from the source to the receiver.<br>This measurement represents the difference between incoming RTP<br>timestamp and PTP time before the receiver's buffer.                                                                                                    |
| Buffer level                 | •   | •   | Shows the amount of preloaded data stored in the receiver that is ready for<br>use as a percentage of the total. The current buffer level in percentage shows<br>how much of the internal buffering is used to receive the current stream.                                                                                                    |
| Link Offset                  | •   | •   | Shows the resulting link latency after being read out from receiver's buffer.<br><b>NOTE:</b> The decoder aligns the audio and ANC streams to the video stream.<br>This measurement is the difference between the packet RTP timestamp and<br>the PTP time after the receiver's buffer and represents the total reception<br>delay.<br>Video, Metadata, and audio link offset depends on the selected Network<br>Tolerance. Moreover, Audio link offset can also depend on the syntonized<br>mode. |
| Redundancy /<br>Error        | •   | •   | Shows the number of packets in error that will required SMPTE 2022-7 reconstruction for each Ethernet port.                                                                                                    |
| Redundancy /<br>Status       | •   | •   | The background shows the current media status:<br>Green: No error<br>Red: Error<br>Grey: Inactive                                                                                                    |
| Reset counters<br>Last Reset | •   | •   | Clear the number of errors shown above. When Reset is clicked, the current date and time is shown as a record of how long the corresponding error counter has been running since the last reset.                                                                                                    |
| Apply<br>Cancel              | •   | •   | When active, this applies or rejects your current changes made in this tab.<br>Pending changes are displayed with a pressing <enter> also applies<br/>your changes.</enter>                                                                                                    |

# **Senders Panel**

#### For a JPEG-XS Encoder Channel:

This panel allows you to configure the destination media's JPEG-XS compression level, and the SMPTE ST 2110-22 output stream's IP addresses and port numbers for the processing channel (**Video 1**).

Statuses confirm that the RTP stream is successfully streaming.

| Video 1<br>ST 2110-22<br>JPEG-XS |       |  |               |        |                  |                   |       |             |          |  |  |  |
|----------------------------------|-------|--|---------------|--------|------------------|-------------------|-------|-------------|----------|--|--|--|
| Configuration                    |       |  |               |        |                  |                   |       |             |          |  |  |  |
|                                  | Media |  | RTP<br>Stream |        | TX Stre<br>Addre | TX Stream<br>Port |       | SDP<br>File |          |  |  |  |
|                                  |       |  | <b>V</b>      | ● ЕТН1 | 238.41.48.1      |                   | 10000 |             | <b>1</b> |  |  |  |
|                                  |       |  |               | ETH2   | 238.41.22.1      |                   | 10000 |             |          |  |  |  |
| Apply Cancel                     |       |  |               |        |                  |                   |       |             |          |  |  |  |
|                                  |       |  |               |        |                  |                   |       |             |          |  |  |  |

Figure 13-5: Senders Panel Encoder

#### For a JPEG-XS Decoder Channel:

This panel allows you to configure the support video, metadata, and audio channels, stream address, and port. The senders are SMPTE ST 2110-20 (Video 1), ST 2110-40 (Meta 1), and ST 2110-30/31 (Audio 1).

Statuses confirm that the RTP stream is successfully streaming.

| Audio 1<br>ST 2110-30 | //31          |  | ו<br>SMPTE <i>S</i> T                                                                                                    | <b>Гуре</b><br>2110-31 У | Profile<br>125 usec, 16ch ∨ |  |                   |             |  |  |  |  |  |  |
|-----------------------|---------------|--|----------------------------------------------------------------------------------------------------|--------------------------|-----------------------------|--|-------------------|-------------|--|--|--|--|--|--|
|                       | Configuration |  |                                                                                                    |                          |                             |  |                   |             |  |  |  |  |  |  |
| Master                | Media         |  | RTP<br>Stream                                                                                                    | Stream                   | TX Stream<br>Address        |  | TX Stream<br>Port | SDP<br>File |  |  |  |  |  |  |
|                       |               |  |                                                                                                    | ● ETH1                   | 238.41.21.11                |  | 10000 🖉           | 200         |  |  |  |  |  |  |
|                       |               |  |                                                                                                    | ETH2                     | 238.41.23.11                |  | 10000             |             |  |  |  |  |  |  |
|                       |               |  | Image: A start of the start of the start | ● ETH1                   | 235.41.21.11                |  | 10000             | ( <b>1</b>  |  |  |  |  |  |  |
|                       |               |  |                                                                                                    | ETH2                     | 235.41.23.11                |  | 10000             |             |  |  |  |  |  |  |
|                       |               |  | <b>V</b>                                                                                                    | ETH1                     | 234.41.21.11                |  | 10000 🖉           | 200         |  |  |  |  |  |  |
|                       |               |  |                                                                                                    | ETH2                     | 234.41.23.11                |  | 10000             |             |  |  |  |  |  |  |
|                       |               |  |                                                                                                    |                          |                             |  |                   |             |  |  |  |  |  |  |

Figure 13-6: Senders Panel Decoder

| Property                                    | ENC | DEC | Description                                                                                                    |
|---------------------------------------------|-----|-----|----------------------------------------------------------------------------------------------------|
| Video 1<br>ST 2110-22<br>JPEG-XS            | •   |     | <ul> <li>When this channel is encoding a JPEG-XS video stream only:</li> <li>Compression ratio: Sets the JPEG-XS video compression ratio of the encoder.</li> <li>Compression ratio is the video stream bit rate reduction due to compression of the input video stream versus the output video stream.</li> <li>Bandwidth (Mbps): Shows JPEG-XS video stream output bandwidth to be used with the selected compression ratio and current video format settings.</li> <li>Extension segment: Set to ON to insert an extension segment into the JPEG-XS stream with the following string: <i>GRASS VALLEY Copyright-Powered by IntoPIX</i>.</li> </ul>                                                                                                    |
| Audio 1<br>ST 2110-30/31<br>Type<br>Profile |     | •   | <ul> <li>When this channel is decoding a JPEG-XS video stream only:</li> <li>Type: Use the pull-down to set the audio stream's type for streams Audio 1.</li> <li>Type SMPTE ST 2110-30: for PCM linear audio (AES67 compatible)</li> <li>Type SMPTE ST 2110-31: for transparent transport of non-linear audio and data formats. Provides bit-transparent AES3 over IP.</li> <li>Profile: Use the pull-down to set audio profile for streams Audio 1. Audio senders support Level C as per SMPTE 2110-30/31: 48kHz stream from 1 to 8 channels (1 to 4 for SMPTE 2110-31) at packet times of 1ms and 1 to 16 channels at packet time of 125us.</li> <li>These settings can also be managed by external NMOS control. See NMOS Panel, on page 289.</li> </ul> |
| Master                                      | •   | •   | Set to enable a media sender. This manages both the primary and secondary<br>streams.<br>You must click <b>Apply</b> or press <enter> to activate the change you have made<br/>to this setting.<br/>This can also be managed by external NMOS control. See NMOS Panel, on<br/>page 289.</enter>                                                                                                    |
| Media                                       | •   | •   | Shows the stream type.                                                                                                    |
| RTP Stream                                  | •   | •   | Set to enable a media stream sender for primary and secondary.<br>You must click <b>Apply</b> or press <enter> to activate the change you have made<br/>to this setting.<br/>This can also be managed by external NMOS control. See NMOS Panel, on<br/>page 289.</enter>                                                                                                    |
| Stream                                      | •   | •   | Shows the primary (ETH1) and secondary (ETH2) streaming status:<br><b>Green:</b> streaming<br><b>Red:</b> not streaming<br><b>Grey:</b> not active<br>This can also be managed by external NMOS control. See NMOS Panel, on<br>page 289.                                                                                                    |

| Property             | ENC | DEC | Description                                                                                                    |
|----------------------|-----|-----|----------------------------------------------------------------------------------------------------|
| TX Stream<br>Address | •   | •   | Set the IP address and UDP port number of the outgoing stream. IP address 0.0.0.0 disables a sender. The default UDP port values are 10000.                                                                                       |
| TX Stream Port       | •   | •   | Address & UDP port can also be managed by external NMOS control. See<br>NMOS Panel, on page 289.<br>indicates that you must click <b>Apply</b> or press <enter> to activate the<br/>change you have made to this setting.</enter> |
| SDP File             | •   | •   | Click to show the last SDP file transmitted through NMOS since the last<br>bootup. This window does not refresh automatically; you need to close and<br>re-open the window to see an update.                                      |
| Apply<br>Cancel      | •   | •   | When active, this applies or rejects your current changes made in this tab.<br>Pending changes are displayed with a pressing <enter> also applies<br/>your changes.</enter>                                                       |

### Video Panel

#### For a JPEG-XS Decoder Channel:

The video output is automatically aligned to PTP using a frame buffer. The output source is timestamped as a new source. When enabling minimum delay, the output is not aligned to PTP; only network tolerance will affect processing delay. The processing delay will vary based on the video format and the compression ratio.

For each processing channel, you can adjust the timing relative to the reference. Use the slider or type a value into the data box on the left of the slider. Metadata and audio streams will match the video delay set below.

| Channel 1 C            |                      | hannel 3 Chan        |     |            |  |        |
|------------------------|----------------------|----------------------|-----|------------|--|--------|
| Video in 🧅 1280x720p 5 |                      |                      |     |            |  |        |
| Timing                 | 200                  | Vertical (lines)     | 200 |            |  |        |
| Processing Delay       |                      | <b>V</b><br>;) 10.18 |     |            |  |        |
|                        |                      | Input                |     | Overwrites |  | Output |
|                        |                      |                      |     |            |  |        |
| Colorimetry            |                      |                      |     |            |  |        |
|                        |                      |                      |     |            |  |        |
|                        | <b>BT.2020</b> and I |                      |     |            |  |        |

Figure 13-7: Video Panel Decoder

Processing delay will be affected by compression ratio and network tolerance. However, when minimum delay is OFF (Output is aligned to PTP) processing delay will also change based on incoming timing and output timing settings. Here is a guide for the processing delay with network tolerance of 5 and compression ratio 10:1, in minimum delay mode.

| Format  | ms  |
|---------|-----|
| 2160p59 | 0.9 |

| Format  | ms  |
|---------|-----|
| 1080p59 | 2.4 |
| 1080i59 | 4.8 |
| 720p59  | 5.4 |
| 2160p50 | 1   |
| 1080p50 | 2.9 |
| 1080i50 | 5.7 |
| 720p50  | 6.4 |

#### For a JPEG-XS Encoder Channel:

For the encoder, the processing delay is always at minimum delay. The output is not timestamped as a new source. This is done so that decoder will be able to compensate for the encoding processing delay.

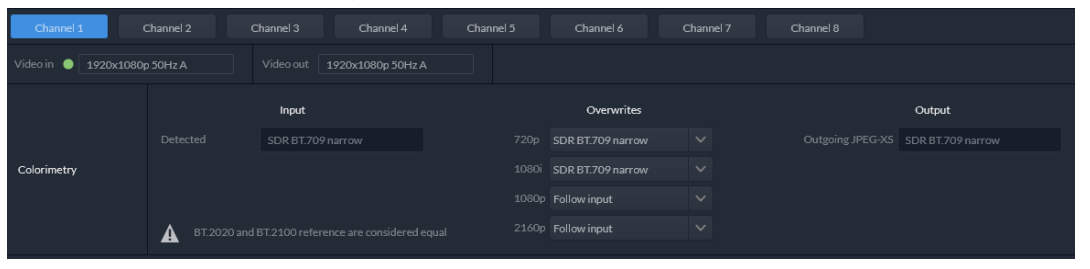

Figure 13-8: Video Panel Encoder

Processing delay will increase while increasing network tolerance. Here a guide for the processing delay with network tolerance of 5.

| Format  | ms   |
|---------|------|
| 2160p59 | 1.2  |
| 1080p59 | 4.5  |
| 1080i59 | 9    |
| 720p59  | 10.1 |
| 2160p50 | 1.4  |
| 1080p50 | 5.4  |
| 1080i50 | 10.8 |
| 720p50  | 12.1 |

| Property       | ENC | DEC | Description                                                       |
|----------------|-----|-----|-------------------------------------------------------------------|
| Timing         |     | •   | Vertical adjustment slider setting applies to all output formats. |
| Vertical Lines |     |     | Range: 200 to +200                                                |

| Property                                     | ENC | DEC | Description                                                                                                    |  |
|----------------------------------------------|-----|-----|----------------------------------------------------------------------------------------------------|--|
| Processing<br>Delay -<br>Minimum             |     | •   | Set to minimize processing delay. Video output will not be aligned to PTP.<br>Processing delay will still be affected by setting of the <b>Tolerance</b> parameter.<br>See the <b>Tolerance</b> parameter in <b>Receivers Panel</b> , on page 270. Audio and<br>metadata are still aligned to the video.                                                                                                    |  |
| Processing<br>Delay -<br>Processing<br>delay |     | •   | Shows the Processing Delay in microseconds so you can manage the processing delay on your system. See below.                                                                                                    |  |
| Colorimetry                                  |     | •   | <ul> <li>Shows colorimetry information from the SDP file or from the JPEG-XS compressed stream and allows the colorimetry to be overwritten.</li> <li>Input / Source: Set the colorimetry source for the decoded JPEG-XS stream:</li> <li>JPEG-XS: Use the colorimetry information that was encoded in the received JPEG-XS video stream.</li> </ul>                                                                                                    |  |
|                                              |     |     | <ul> <li>SDP File: Use the colorimetry from an SDP file (from an NMOS join).</li> <li>Auto: Selects the colorimetry from the JPEG-XS stream when available and then as a second choice, the SDP file.</li> <li>Input / Detected: Shows the detected Transfer Characteristic, Colorimetry, and Bit depth (Range) information.</li> <li>Overwrites: For each video format (720p, 1080i, 1080p, 2160p), optionally:         <ul> <li>Set the incoming video Payload ID should it be absent.</li> <li>Override the incoming video Payload ID should it be incorrect.</li> </ul> </li> <li>Set one of the following Video Payload ID (Transfer Characteristic, Colorimetry, and Bit depth) processing options that can be used to overwrite this input narameter:</li> </ul> |  |
|                                              |     |     | <ul> <li>Follow input: Follow the SDP file detected at the input.</li> <li>SDR BT.709 narrow</li> <li>SDR BT.2020 narrow</li> <li>HLG BT.2020 narrow</li> <li>HLG BT.2020 full</li> <li>PQ BT.2020 narrow</li> <li>PQ BT.2020 full</li> <li>Default:</li> <li>Value in overwrite mode for 720p and 1080i is always SDR BT.709 narrow.</li> </ul>                                                                                                    |  |
|                                              |     |     | • Value in overwrite mode for 1080p and 2160p is <b>Follow input</b> .<br><b>Output:</b> Shows the current color information inserted into the SDP file and into the SDI VPID.                                                                                                    |  |

| Property    | ENC | DEC | Description                                                                                                    |
|-------------|-----|-----|----------------------------------------------------------------------------------------------------|
| Colorimetry | •   |     | Shows colorimetry information from the SDP file and allows the colorimetry to be overwritten.                                                                                                    |
|             |     |     | <b>Input / Detected:</b> Shows the detected Transfer Characteristic, Colorimetry, and Bit depth (Range) information contained within the SDP file (from an NMOS join).                                                                                                    |
|             |     |     | Overwrites: For each video format (720p, 1080i, 1080p, 2160p), optionally:                                                                                                    |
|             |     |     | <ul> <li>Set the incoming video Payload ID should it be absent.</li> </ul>                                                                                                    |
|             |     |     | <ul> <li>Override the incoming video Payload ID should it be incorrect.</li> </ul>                                                                                                    |
|             |     |     | Set one of the following Video Payload ID (Transfer Characteristic,<br>Colorimetry, and Bit depth) processing options that can be used to overwrite<br>this input parameter:                                                                                                    |
|             |     |     | • Follow input: Follow the SDP file detected at the input.                                                                                                    |
|             |     |     | SDR BT.709 narrow                                                                                                    |
|             |     |     | SDR BT.2020 narrow                                                                                                    |
|             |     |     | HLG BT.2020 narrow                                                                                                    |
|             |     |     | ・HLG BT.2020 full                                                                                                    |
|             |     |     | ・ PQ BT.709 narrow                                                                                                    |
|             |     |     | ・ PQ BT.2020 narrow                                                                                                    |
|             |     |     | ・ PQ BT.2020 full                                                                                                    |
|             |     |     | Default:                                                                                                    |
|             |     |     | • Value in overwrite mode for 720p and 1080i is always SDR BT.709 narrow.                                                                                                    |
|             |     |     | • Value in overwrite mode for 1080p and 2160p is <b>Follow input</b> .<br><b>Output:</b> Shows the current colorimetry being written to the SDP file and transmitted in the JPEG-XS compressed video stream. See also <b>SDP colorimetry profile</b> entry in Advanced. See Advanced Panel, on page 282. |

# **Audio Panel**

#### For a JPEG-XS Decoder Channel:

For each processing channel, audio probing is shown.

| Channel 1             | Channel 2       | Channel 3  | Channel 4          | Channel 5        | Channel 6      |
|-----------------------|-----------------|------------|--------------------|------------------|----------------|
| Video in 🕒 1920x1     | 1080p 59.94Hz A |            | 1920x1080p 59.94Hz |                  |                |
| Audio 1<br>Presence & | 1 2             | 3 4 5 6    | 7 8 9 10           | 11 12 13 14      | 15 16          |
| Audio Type            | Legend 📣 F      | PCM 🔹 NPCN | 4 → Dolby E        | 📣 Dolby D 🛛 📣 Do | Iby D+ Silence |

Figure 13-9: Audio Panel

For a JPEG-XS Encoder Channel:

This panel is not applicable.

| Property   | ENC | DEC | Description                                                                  |  |  |
|------------|-----|-----|------------------------------------------------------------------------------|--|--|
| Presence & |     | •   | Shows Audio 1 detection for embedded audio:                                  |  |  |
| Audio Type |     |     | PCM Signal is present and detected audio type is PCM                         |  |  |
|            |     |     | Signal is present and detected audio type is NPCM                            |  |  |
|            |     |     | Signal is present and detected audio type is Dolby E                         |  |  |
|            |     |     | Dolby D Signal is present and detected audio type is Dolby Digital (Dolby D) |  |  |
|            |     |     | Dolby D+ Signal is present and detected audio type is Dolby Digital plus     |  |  |
|            |     |     | blby D+)                                                                     |  |  |
|            |     |     | Signal not present because a silence of -60 dBFS or less was                 |  |  |
|            |     |     | detected for over 3 seconds                                                  |  |  |

### **Test Panel**

#### For a JPEG-XS Decoder Channel:

For each processing channel, you can enable test pattern and select the type of test pattern to be used.

#### For a JPEG-XS Encoder Channel:

For each processing channel, you can enable test pattern and select the type of test pattern to be used.

| CH1 CH2                        | СНЗ                         | CH4                     | CH5                     | CH 6                      |
|--------------------------------|-----------------------------|-------------------------|-------------------------|---------------------------|
| Video in 🕒 1920x1080p 59.94Hz  |                             | 1920x1080p 59.94Hz      |                         |                           |
| Color bars and tone            | Type<br>PQ Full BT.2111-0 ∨ |                         |                         |                           |
| HLG and PQ test patterns are p | ossible only when video o   | utput is 3G or 12G. Whe | n video output is HD, " | Type" setting is ignored. |

Figure 13-10: Test Panel

| Property       | Description                                                                                                    |
|----------------|----------------------------------------------------------------------------------------------------|
| Color bars and | Enables test signals at the card's output:                                                                                                    |
| tone           | • Video: Generate a video test pattern. On HD Video outputs, this will generate a 75% color bar with 75% white. On 1080p & 2160p Video outputs, test pattern will follow the format setting. |
|                | Audio: Generate a 1 KHz sine wave at -18dBFS on all audio channel outputs:                                                                                                    |
|                | Continuous tone on right channel; pulsed tone on left channel of every pair (250 ms pulse every 3 seconds).                                                                                  |
|                | Audio tones enabled on all 16 embedded audio channels and on all streamed audio channels.                                                                                                    |
|                | Metadata: blank                                                                                                    |

| Property | Description                                                                |
|----------|----------------------------------------------------------------------------|
| Туре     | Set video test pattern format for 1080p & 2160p Video outputs:             |
|          | • SDR BT.709 (75%): 75% Color bar with 75% white                           |
|          | HLG BT.2110-0: Test pattern HLG narrow range as per ITU-R BT.2111-0        |
|          | • PQ Narrow BT.2111-0: Test pattern PQ narrow range as per ITU-R BT.2111-0 |
|          | • PQ Full BT 2111-0: Test pattern PQ full range as per ITU-R BT.2110-0     |

#### **Status**

When Test mode is activated on a channel, the status icon display for that channel will show the Color Bars & Tone icon.

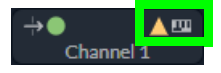

See Section 1: Status Dashboard, on page 261.

## **Advanced Panel**

The **Advanced** panel allows you to configure the outgoing payload type and DSCP priority for SMPTE 2110-20 (**Video**), SMPTE 2110-40 (**Meta 1**) and SMPTE 2110-30/31 (**Audio 1**). These setting apply to all channels.

|               |           |    | Payload<br>Type |
|---------------|-----------|----|-----------------|
|               |           | 0  | 97              |
|               |           |    | 112             |
| Configuration |           | 34 | 96              |
|               |           | 34 | 101             |
|               |           | 0  | 100             |
|               |           |    |                 |
|               |           |    |                 |
|               | BT.2020 🥏 |    |                 |
|               |           |    |                 |

| Property | Description                                                                                                    |
|----------|----------------------------------------------------------------------------------------------------|
| DSCP     | Sets the quality of service priority on the network for the outgoing video, metadata, and audio streams. The range is 0 to 63. |
|          | <ul> <li>0 for SMPTE 2110-20 (Video)</li> <li>0 for SMPTE 2110-22 (Video)</li> </ul>                                           |
|          | 0 for SMPTE 2110-40 (Metadata)     24 for SMPTE 2110-20 (21 (audio))                                                           |

| Property      | Description                                                                                         |
|---------------|----------------------------------------------------------------------------------------------------|
| Payload       | Sets the RTP Payload ID value of outgoing video, metadata and audio streams.                        |
| Туре          | Possible range: 0 to 128                                                                            |
|               | The default value are:                                                                              |
|               | • 97 for SMPTE 2110-20 (Video)                                                                      |
|               | • 112 for SMPTE 2110-22 (Video)                                                                     |
|               | • 100 for SMPTE 2110-40 (Metadata)                                                                  |
|               | • 96 for SMPTE 2110-30 (audio)                                                                      |
|               | • 101 for SMPTE 2110-31 (audio)                                                                     |
| SDP           | Set your preference for which terminology the card will use for the <i>colorimetry</i> attribute in |
| colorimetry   | the outgoing SDP files; either BT.2020 or BT.2100 terminology. This setting is common to all        |
| profile entry | Senders. You can only overwrite the selected value when the output colorimetry is already           |
|               | BT.2020 or BT.2100.                                                                                 |

# **Interfaces** Panel

The Interfaces panel allows you to configure the network settings for media and control Ethernet ports. ETH1 and ETH2 are media ports and ETH3 and FRM are control (management) ports.

- Media ports manage PTP, video, metadata, and audio streams, as well as NMOS IS-04 and IS-05 also.
- Control ports manage card upgrade as well as NMOS IS-04 and IS-05 also.

|                 |   |       | Gene            | ral    |    |               |   |       |             |  |
|-----------------|---|-------|-----------------|--------|----|---------------|---|-------|-------------|--|
| XIPMB-S5        |   |       |                 |        |    |               |   |       |             |  |
|                 |   |       |                 |        |    |               |   |       |             |  |
|                 |   |       |                 |        |    |               |   |       |             |  |
|                 |   |       | Confi           | gurati | on |               |   |       |             |  |
|                 | N | Лedia | Ports           |        |    |               | с | ontro | l Ports     |  |
| ETH1            |   |       | ETH2            |        |    | ETH3          |   |       | Frame (FRM) |  |
| Configured      |   |       | Configured      |        |    | Configured    |   |       | Configured  |  |
|                 |   |       |                 |        |    |               |   |       | Auto (DHCP) |  |
| 192.41.21.2     |   |       | 192.41.23.2     |        |    | 10.37.23.30   |   |       |             |  |
| 255.255.255.251 |   | A     | 255.255.255.252 |        |    | 255.255.240.0 |   |       |             |  |
| 192.41.21.1     |   |       | 192.41.23.1     |        |    | 10.37.16.1    |   |       |             |  |
|                 |   |       |                 |        |    |               |   |       |             |  |
|                 |   |       |                 |        |    |               |   |       |             |  |
|                 |   |       | Apply           |        |    |               |   |       |             |  |
|                 |   |       |                 | Ping   |    |               |   |       |             |  |
| 0.0.0.0         |   |       | 0.0.0.0         |        |    | 0.0.0.0       |   |       | 0.0.0.0     |  |
|                 |   |       |                 |        |    |               |   |       |             |  |

Figure 13-11: Interfaces Panel

| Property                                            | Description                                                                                                    |
|-----------------------------------------------------|----------------------------------------------------------------------------------------------------|
| Hostname                                            | Set a unique network identification label by which this device will be known. Only alpha-<br>numeric characters and the hyphen are permitted.                                                                                                    |
| Domain Name                                         | Shows the name of the domain(s) the card is part of. At least one interface must be configured with DHCP in order to be able to receive this information.                                                                                                    |
| DNS Servers                                         | Shows the addresses of the name resolution servers. At least one interface must be configured with DHCP in order to be able to receive this information.                                                                                                    |
| Media Port<br>ETH1 and<br>ETH2                      | The media ports support PTP, video, metadata, and audio streams and can be used for NMOS IS-04/IS-05 (see NMOS Panel, on page 289).                                                                                                    |
| Control Port<br>ETH3<br>Control Port<br>Frame (FRM) | <ul> <li>The FRM port is a bridged port through the Densité frame controller. The physical frame controller's Ethernet port must be connected to the network for this interface to work. See Connections and Cabling, on page 55. Note: The FRM port address must not contain any of the frame controller's IP addresses.</li> <li>Control ports can be used for firmware upgrades:</li> <li>If the card is installed in a Densité 3+FR1 or Densité 3+FR4 frame with a CPU-ETH3 Basic controller, the ETH3 port must be used. Note: Before upgrading through the ETH3 port you will need to configure ETH3 through the frame's local menu or install</li> </ul> |
|                                                     | the iControl bundle for the current firmware version in order to configure ETH3. Once<br>ETH3 has been configured, you will be able to upgrade/downgrade the card and its<br>iControl bundle.                                                                                                    |
|                                                     | <ul> <li>If the card is installed in a Densité 3+FR4 frame with a CPU-ETH3 Standard or<br/>Advanced controller, the firmware upgrade is performed using the frame controller's<br/>Ethernet port (FRM).</li> </ul>                                                                                                    |
|                                                     | Control ports can also be used for NMOS IS-04 and IS-05. If both control ports are enabled and in the same subnet as the NMOS registry, the FRM port will be used.                                                                                                    |
| Mode                                                | Set the mode to assign an IP address to an Ethernet port.<br>Off: Ethernet port disabled, it will not be used.<br>Auto (DHCP): Ethernet port enabled with automatic configuration using a network's<br>DHCP server.                                                                                                    |
|                                                     | Mask, and Gateway).                                                                                                    |
| IP Address                                          | When <b>Mode</b> is set to <b>Static</b> , set the card's IP address.                                                                                                    |
| Subnet Mask                                         | When <b>Mode</b> is set to <b>Static</b> , set the subnet mask for your network.                                                                                                    |
| Gateway                                             | When <b>Mode</b> is set to <b>Static</b> , set the network switch's IP address.                                                                                                    |
| MAC address                                         | Shows the Ethernet port's MAC Address.                                                                                                    |
| LLDP                                                | Shows the Link Layer Discovery Protocol (LLDP) TLV values. LLDP is used to advertise the identity, capabilities, and neighbors on a LAN. Click <b>Details</b> for any one Ethernet port to view the LLDP TLV values. See <u>Network ETH LLDP Properties</u> , on page 114.                                                                                                    |
| Ping / IP<br>Address<br>Ping / Status               | Test the IP connectivity to a device (on the same network) from any one Ethernet port for troubleshooting purposes. Enter the device's IP address and click A. In <b>Status</b> , a message shows the ping's IP connectivity status.                                                                                                    |

| Property        | Description                                                                                                    |
|-----------------|----------------------------------------------------------------------------------------------------|
| Apply<br>Cancel | When active, this applies or rejects your current changes made in this tab. Pending changes are displayed in red. Pressing <enter> also applies your changes.</enter> |

# **FEC Panel**

The FEC panel allows you to configure the media network's error correction scheme for ETH 1 and ETH 2.

|                        | ETH1                   | ETH2                   |  |  |
|------------------------|------------------------|------------------------|--|--|
| Mode                   | FEC74 (CL74 Fire code) | FEC74 (CL74 Fire code) |  |  |
| Uncorrected FEC errors |                        |                        |  |  |
| Corrected FEC errors   |                        |                        |  |  |
| Reset counter          |                        |                        |  |  |

Figure 13-12: FEC Panel

| Property               | Description                                                                                                    |
|------------------------|----------------------------------------------------------------------------------------------------|
| Mode                   | The error correction mode:                                                                                                    |
|                        | Off: No error correction is used.                                                                                                    |
|                        | • FEC74: Applies IEEE 802.3 Clause 74 Fire Code Forward Error Correction.                                                                                                    |
|                        | • <b>FEC108:</b> Applies IEEE 802.3 Clause 108 Reed Solomon Forward Error Correction.<br>Corresponding equipment sending or receiving these media streams must also be<br>configured with the same error correction method. Otherwise the link will fail. |
| Uncorrected            | The current number of detected errors at the physical layer.                                                                                                    |
| FEC Error              | <ul> <li>Corrected errors are errors that the FEC algorithm was able to remove.</li> </ul>                                                                                                    |
| Corrected FEC<br>Error | <ul> <li>Uncorrected errors are errors that the FEC algorithm was unable to remove as the bit<br/>stream is too damaged.</li> </ul>                                                                                                    |
|                        | <b>NOTE:</b> The error counters only work when the <b>Mode</b> is set to FEC108 or FEC74.                                                                                                    |
| Reset Counter          | Clear the number of errors shown above. When Reset is clicked, the current date and time is shown as a record of how long the corresponding error counter has been running since the last reset.                                                          |

# SFP Panel

|                 | ETH1    | ETH2                                                                                                    |
|-----------------|---------|----------------------------------------------------------------------------------------------------|
| SFP+ module     | Present | Present                                                                                                    |
| Туре            |         | Fiber                                                                                                    |
| Speed           |         | 25000                                                                                                    |
| Vendor          |         | 100403-00022                                                                                                    |
| Part number     |         | 10.00.00.00.00                                                                                                    |
| Serial number   |         | International Contraction of Contraction of Contrac |
| Date code       |         | 200403                                                                                                    |
| Revision        |         | 1A                                                                                                    |
| Wavelength (nm) |         | 850                                                                                                    |
| TX power (dBm)  | 0.7     | -0.9                                                                                                    |
| RX power (dBm)  | -2.9    | -1.3                                                                                                    |
| Temperature (C) | 35      | 9 37                                                                                                    |
| Vcc (V)         | 3.3     | 0 3.3                                                                                                    |
| TX bias (mA)    | 07      | 6.9                                                                                                    |

The SFP panel shows the media ports' SFP cartridge status.

Figure 13-13: SFP Panel

| Property      | Description                                                                           |  |  |
|---------------|---------------------------------------------------------------------------------------|--|--|
| SFP+ Module   | The current status of the SFP+ module.                                                |  |  |
|               | Green: SFP module detected                                                            |  |  |
|               | Grey: SFP mode not detected                                                           |  |  |
| Туре          | The connection media type.                                                            |  |  |
| Speed         | The connection speed                                                                  |  |  |
| Vendor        | Manufacturer's information about the SFP+ module.                                     |  |  |
| Part Number   |                                                                                       |  |  |
| Serial Number |                                                                                       |  |  |
| Datacode      |                                                                                       |  |  |
| Revision      |                                                                                       |  |  |
| Wavelength    | These are values from the SFP's Diagnostic Monitoring Interface (DMI). The background |  |  |
| TX Power      | color changes according to the current state:                                         |  |  |
| RX Power      | Yellow: Low/high warning flags                                                        |  |  |
| Temperature   | <b>Red:</b> Low/High alarm flags                                                      |  |  |
| Vcc           | Grey: No DMI available                                                                |  |  |
| TX Bias       |                                                                                       |  |  |

# **Statistics Panel**

The Statistics panel shows the data transmission and reception statistics for the media ports. This information can be used to see the level of network utilization and to know if the level of media traffic is at or near the rated network bandwidth. A saturated network will result in packet loss at the receiver.

|                       | ET | ſH1 | ETH2 |    |  |  |
|-----------------------|----|-----|------|----|--|--|
|                       | RX | ТХ  | RX   | ТХ |  |  |
| Packets               |    |     |      |    |  |  |
| Bandwidth (Mbps)      |    |     |      |    |  |  |
| Bandwidth peak (Mbps) |    |     |      |    |  |  |
| Reset counter         |    |     |      |    |  |  |

Figure 13-14: Statistics Panel

When Reset is clicked, the current date and time is shown as a record of how long the packet counters have been running.

### **PTP Panel**

Multicast Precision Timing Protocol (described in IEEE Standard 1588) is used to distribute time across a packet network. The XIP-3901-JPEG-XS uses PTP as a system clock and for output alignment using a frame buffer.

It is used on both media ports (ETH1 and ETH2) for BMCA redundancy. This supports Best Master Clock Algorithm (BMCA) as per IEEE-1588-2008. The XIP-3901-UDC-IF supports:

- SMPTE 2059-2 profile; locks the inputs and outputs on PTP
- AES-67 profiles
- Automatic one-step and two-step synchronization mode
- End-to-End Delay mechanism.
- Multicast PTP only

Video frame synchronization is not supported.

| PTP Configuration              |     |  | PTP Status |            | PTP Info |
|--------------------------------|-----|--|------------|------------|----------|
| Domain number                  | 127 |  |            |            |          |
| Announce interval (sec)        |     |  |            |            |          |
| Announce receipt timeout count |     |  | •          |            |          |
| DSCP                           | 46  |  |            |            |          |
|                                |     |  |            |            |          |
| Appiy                          |     |  |            |            |          |
|                                |     |  |            |            |          |
|                                |     |  |            |            |          |
|                                |     |  |            |            |          |
|                                |     |  |            |            |          |
|                                |     |  |            |            |          |
|                                |     |  |            | Priority 2 | 1        |

Figure 13-15: PTP Panel

| Property                             | Description                                                                                                    |
|--------------------------------------|----------------------------------------------------------------------------------------------------|
| Domain<br>Number                     | Specify the PTP Domain Number the card is to use to synchronize its clock. A domain is<br>an interacting set of clocks that synchronize to one another using PTP. Clocks are<br>assigned to a domain by virtue of the contents of the Subdomain name or the domain<br>Number (IEEE 1588-2008) fields in PTP messages they receive or generate.<br>The range is 0 to 127. The default value is 127.             |
| Announce<br>Interval                 | Specify the Announce message interval used by the parent clock (Boundary clock).<br>Announce Interval range is: 0.125, 0.250, 0.500, 1, 2, 4, 8, 16 seconds. The default value is 0.125 second.                                                                                                    |
| Announce<br>Receipt Timeout<br>Count | Specify the Announce Receipt Timeout used by the parent Boundary clock. The Announce Receipt Timeout range is 2 to 10 seconds. The default value is 3 seconds.                                                                                                    |
| DSCP                                 | Sets the quality of service priority for outgoing PTP packets. The range is 0 to 63. The default value is 46.                                                                                                    |
| PTP Status<br>ETH1 & ETH2            | Shows the status of the ETH interfaces. The possible values are:<br><b>Faulty:</b> The protocol's fault state.<br><b>Listening:</b> The port is waiting for the announceReceiptTimeout to expire or to receive an<br>Announce message from a master.<br><b>Uncalibrated:</b> One or more master ports have been detected in the domain.<br><b>Slave:</b> The port is synchronized to the selected master port. |
| PTP Locked                           | Shows the card's current overall PTP lock status to the network's Grandmaster clock.<br>Green: The card has successfully locked to the network's PTP Grandmaster clock.<br>Red: The card is not locked to the network's PTP Grandmaster clock.                                                                                                    |
| Interface In Use                     | Shows the interface that is currently receiving PTP (ETH1, ETH2).                                                                                                    |
| Grand Master<br>Clock ID             | Shows the Grand Master's clock ID (for example, Tektronix).                                                                                                    |
| Parent Master<br>Clock ID            | Shows the Boundary clock's ID (Switch ID).                                                                                                    |
| UTC Offset (sec)                     | Shows the current time offset between UTC and PTP. This value can change.<br>The possible range is -32768 to 32767.                                                                                                    |
| Time Source                          | Shows the source of time used by the grandmaster clock.<br>The possible values are Atomic Clock, GPS, Terrestrial Radio, PTP, NTP, Hand Set, Other,<br>Internal Oscillator.                                                                                                    |
| Sync mode                            | Shows the Sync Mode from the Grand Master. A boundary clock cannot have a different setting.<br>The possible values are One Step, Two Step.                                                                                                    |
| Steps removed                        | Shows how many hops the card is from the Grandmaster. This is used by the Best Master Clock Algorithm (BCMA).<br>The possible values are 0 to 65535.                                                                                                    |
| Priority 1                           | Shows the first priority. This is used in the execution of the Best Master Clock Algorithm (BCMA). The Priority (1 or 2) with the lowest value will be used as the clock reference. The possible values are 0 to 255.                                                                                                    |
| Property       | Description                                                                                                    |
|----------------|----------------------------------------------------------------------------------------------------|
| Clock Class    | Shows the clockClass attribute of an ordinary or boundary clock. This denotes the traceability of the time or frequency distributed by the grandmaster clock. The possible values are 0 to 255. For example, 6 = GPS, 99 = free run. |
| Clock Accuracy | Shows the clock's accuracy range with respect to UTC.                                                                                                    |
| Clock Variance | Shows the calculated jitter and wander of the clock's oscillator over a Sync message interval.                                                                                                    |
| Priority 2     | Shows the second priority. This is used in the execution of the Best Master Clock<br>Algorithm (BCMA).<br>The possible values are 0 to 255.                                                                                          |

# **NMOS Panel**

The XIP-3901-JPEG-XS supports Networked Media Open Specifications (NMOS) AMWA IS-04 for device discovery and registration and IS-05 for connection management. Furthermore, it supports AMWA BCP-002 recommendations for Grouping NMOS Resources.

The XIP-3901-JPEG-XS relies on an external NMOS registry that is used to register NMOS devices. You must point the XIP-3901-JPEG-XS to this external NMOS registry.

PREREQUISITE: A working NMOS registry service must be available on the network.

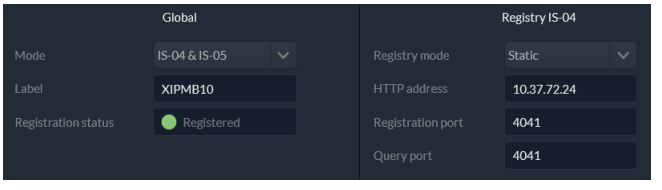

Figure 13-16: NMOS Panel

| Property               | Description                                                                                                    |
|------------------------|----------------------------------------------------------------------------------------------------|
| Mode                   | Set the NMOS mode:<br><b>IS-04</b> : enable the Networked Media Open Specifications (NMOS) IS-04 v1.2 or higher for<br>device discovery and registration. All senders will publish and update SDP file, but<br>receivers can't be updated.<br><b>IS-04 &amp; IS-05</b> : enable the NMOS IS-04 for device discovery and registration and IS-05 for<br>connection management. All senders will publish and update an SDP File and receivers<br>will accept routing request and process the received SDP file.<br><b>OFF</b> : disable NMOS. This eliminates the RED status when NMOS IS-04 is not used.<br>This is the default. |
| Label                  | Set the identifier by which this XIP-3901-JPEG-XS card will be known in the NMOS registry, and by extension, to other NMOS devices using this NMOS registry.                                                                                                    |
| Registration<br>Status | Shows if the card has successfully registered itself in the NMOS registry.<br>Green: the card has successfully registered itself with the NMOS registry.<br>Red: the card is not yet registered with the NMOS registry.<br>Grey: NMOS is disabled (Mode is OFF).                                                                                                    |

| Property             | Description                                                                                                    |
|----------------------|----------------------------------------------------------------------------------------------------|
| Registry IS-04,      | Set the IS-04, Registry Mode:                                                                                                    |
| Registry Mode        | <b>Auto</b> : automatic discovery of the NMOS registry using DNS Service Discovery (DNS-SD), as described in AMWA IS-04 NMOS Discovery and Registration Specification v1.2.                                                                                                    |
|                      | <b>Static</b> : manually specified NMOS registry values for address, registration port and query port. In this mode, by specifying a registry address in the same subnet as one of the interfaces, the interface will be used. However, when specifying an address in a different subnet, the first available interface will be used in the following order: <b>FRM</b> , <b>ETH3</b> , <b>ETH1</b> , and then <b>ETH2</b> .<br>The default Registry Port value is 3210. The default Ouery Port value is 3211. |
|                      | Set the NMOS registry's IP Address when the <b>Registry IS-04 Registry Mode</b> is <b>Static</b>                                                                                                    |
|                      | Set the MMOS registry sin Address when the <b>Registry is or, Registry Mode is Static</b> .                                                                                                    |
| Registration<br>Port | Set the NMOS registry's registration port number when the <b>Registry IS-04, Registry Mode</b> is <b>Static</b> .                                                                                                    |
| Query Port           | Set the NMOS registry's query port number when the <b>Registry IS-04, Registry Mode</b> is <b>Static</b> .                                                                                                    |

# **Info Panel**

When this card is used in a control system such as GV Orbit, certain information about the card can be made available to control system. You can enter labels and comments that will make this card easy to identify in a complex setup. This information is entered into data boxes in the **Friendly Names** part of the panel.

|           |                        | XIP-3901-3+DRP |  |  |
|-----------|------------------------|----------------|--|--|
| Lard Info |                        |                |  |  |
|           |                        |                |  |  |
|           |                        |                |  |  |
|           |                        |                |  |  |
|           |                        |                |  |  |
|           |                        |                |  |  |
|           | Application & Channels |                |  |  |
|           | XIP-3901-JPEG-XS       | 8x DEC         |  |  |
|           | Channel 1: HD DEC 1    | CH1            |  |  |
|           | Channel 2: HD DEC 2    | CH2            |  |  |
| -         | Channel 3: HD DEC 3    | СНЗ            |  |  |
|           | Channel 4: HD DEC 4    | CH4            |  |  |
|           | Channel 5: HD DEC 5    | CH5            |  |  |
|           | Channel 6: HD DEC 6    | CH 6           |  |  |
|           | Channel 7: HD DEC 7    | CH7            |  |  |
|           | Channel 8: HD DEC 8    | CH8            |  |  |

Figure 13-17: Info Panel

| Property                             | Description                                                                                                    |
|--------------------------------------|----------------------------------------------------------------------------------------------------|
| Device type                          | Shows the card's current application.                                                                                                    |
| Description                          | Shows a short description of the card.                                                                                                    |
| Manufacturer<br>Vendor               | Shows information about the card's manufacturer.                                                                                                    |
| Rear Type                            | The rear panel model number paired with the card.                                                                                                    |
| Firmware version                     | The card's current firmware version.                                                                                                    |
| PCB version                          | The card's hardware version.                                                                                                    |
| Serial number                        | The card's serial number.                                                                                                    |
| REST API                             | Click to see the Card's REST API. With this interface, you can create your own interface for this card. This requires a web development effort to achieve this.                                                      |
| REST API<br>documentation            | Click to see the Card's REST API documentation, for information about the card's REST API interface.                                                                                                    |
| Friendly Names -<br>XIP-3901-JPEG-XS | Set the name by which this card will be easily recognized by a person working with this card in a control system such as GV Orbit. This also changes the name for this card in the title at the top of the web page. |

| Property                                              | Description                                                                                                    |
|-------------------------------------------------------|----------------------------------------------------------------------------------------------------|
| Friendly Names -<br>Channel 1: to<br>Channel <i>n</i> | Set the name by which channels 1 to <i>n</i> will be easily recognized by a person working with this card in a control system such as GV Orbit. This also changes the name for this channel in the Status Icons. See Section 1: Status Dashboard, on page 261. |

# **Operation Mode**

See Setting the Card's Operation Mode, on page 267.

# **Applications Panel**

This panel is used to activate or switch between applications. It shows all the applications on the platform, their respective versions, whether their license keys have been activated, and which one is currently **In Use**.

|                                                                                                    |          |          | • |                                                                                                    |
|----------------------------------------------------------------------------------------------------|----------|----------|---|----------------------------------------------------------------------------------------------------|
| XIP-3901-DC                                                                                                    |          |          | • |                                                                                                    |
|                                                                                                    |          |          | • |                                                                                                    |
|                                                                                                    |          |          | • |                                                                                                    |
| XIP-3901-UDC-IF                                                                                                    | 3.1.0.79 | Activate |   |                                                                                                    |
| XIP-3901-JPEG-XS                                                                                                    |          |          |   | <ul> <li>Image: A start of the start of the start of</li></ul> |
| XIP-3901-XX is a software key that identifies applications on the XIP-3901 platform. To activate an application, please contact Grass Valley customer service at +1-514-333-1772, and specify the software key and the card's serial number 30501-3133912072. |          |          |   |                                                                                                    |

Figure 13-18: Applications Panel

Until an application has been activated, the SDI / IP outputs will be inactive. Although the settings can be adjusted for an application, the effects will only become apparent when the license key has been activated.

## **Activating an Application**

- 1 Call Grass Valley at the number displayed at the bottom of the panel and provide your serial number to receive a license key.
- 2 In the License column for the application, enter the license key and click Activate.

|                                                                                                    |           |                      | •         |   |
|----------------------------------------------------------------------------------------------------|-----------|----------------------|-----------|---|
|                                                                                                    |           |                      | •         |   |
|                                                                                                    |           |                      | •         |   |
|                                                                                                    |           |                      | •         |   |
|                                                                                                    | 3.1.0.79  | Activate             |           |   |
|                                                                                                    | 1.0.0.207 | license key Activate | $\otimes$ | 0 |
| XIP-3901-XX is a software key that identifies applications on the XIP-3901 platform.<br>To activate an application, please contact Grass Valley customer service at +1-514-333-1772,<br>and specify the software key and the card's serial number 306501-131391027. |           |                      |           |   |

Figure 13-19: Applying a License Key to an installed Application

Once an application has been activated, it cannot be deactivated.

# **Switching to a Different Application**

1 Select the **In Use** radio button for the application you want to change to.

| XIP-3901-UC      | 2.0.0.389 |  |           |                                                                                                    |
|------------------|-----------|--|-----------|----------------------------------------------------------------------------------------------------|
|                  |           |  | •         |                                                                                                    |
|                  |           |  |           |                                                                                                    |
|                  |           |  | •         | *                                                                                                    |
|                  |           |  |           |                                                                                                    |
| XIP-3901-IPEG-XS |           |  | $\otimes$ | <ul> <li>Image: A start of the start of the start of</li></ul> |

Figure 13-20: Applications Panel

2 In the Confirmation dialog box, click **OK**.

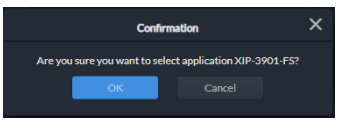

Figure 13-21: Confirmation

3 Wait several seconds for the application to reboot.

# **Alarm Configuration Panel**

This panel is used to configure the alarm reporting of the XIP-3901 application. It has an expandable tree listing all the alarms reported by this XIP-3901 card.

| GV Orbit server IP address 🥚 10.37.72.24 |              |
|------------------------------------------|--------------|
|                                          | Contribution |
| 🗸 Global                                 |              |
| Card LED                                 |              |
| 🛑 Rear                                   |              |
| Overheat                                 |              |
| 🔵 Fan Failure                            |              |
| 🔵 Hardware Failure                       |              |
| ✓ Network                                |              |
| ✓ Interface                              |              |
| ✓ ETH 1                                  |              |
| 🔵 Link                                   |              |
| ✓ ETH 2                                  |              |
| link                                     |              |
| ✓ ETH3                                   |              |
| link                                     | 0            |

Figure 13-22: Alarm Configuration Panel

| Property                      | Description                                                                                                    |
|-------------------------------|----------------------------------------------------------------------------------------------------|
| GV Orbit server<br>IP address | Alarms from the card can be sent to GV Orbit to be taken into account in its alarm list and alarm logging.<br>When a GV Orbit server is present on your network, set the IP address of: |
|                               | <ul> <li>The GV Orbit server's Management port.</li> </ul>                                                                                                    |
|                               | • The GV Orbit server's Virtual IP address when this is configured, such as in the case of a GV Orbit cluster, for example.                                                             |
|                               | Furthermore, the GV Orbit Alarm API service must have its <b>Enable Write Access</b> property set to enabled.                                                                           |
|                               | See the GV Orbit Admin Guide for more information about the configuration of:                                                                                                    |
|                               | <ul> <li>IP addresses for a GV Orbit server.</li> </ul>                                                                                                    |
|                               | GV Orbit Alarm API service.                                                                                                    |
| Status/Name                   | This column contains an expandable tree listing all the alarms reported by this XIP-3901-JPEG-XS application.                                                                           |
|                               | <ul> <li>Each alarm name includes an icon that shows its current status.</li> </ul>                                                                                                    |

| Property            | Description                                                                                                    |
|---------------------|----------------------------------------------------------------------------------------------------|
| Contribution        | Apart from the Global alarms, click a Contribution column item to set the severity level of<br>each individual alarm to the alarm named in the column heading. This applies to the front<br>card -edge LED and to the alarms reported to GV Orbit. See Front Card-edge Interface, on<br>page 37. |
| Card Led            | This shows the current status of the status LED located on the front card-edge. If at least one Critical or Fail alarm is triggered, the LED will change to red. If no Fail alarms are triggered and Warn alarms are occurring, the LED will change to yellow.                                   |
| Rear                | These are the card's master alarms.                                                                                                    |
| Overheat            |                                                                                                    |
| Fan Failure         |                                                                                                    |
| Hardware<br>Failure |                                                                                                    |
| Network             | These are alarm categories. Expand the category to see the available alarms.                                                                                                    |
| PTP                 |                                                                                                    |
| NMOS                |                                                                                                    |
| Receivers           |                                                                                                    |
| Senders             |                                                                                                    |
| Inputs /<br>Outputs | -                                                                                                    |
| Test                |                                                                                                    |

# **Factory/Presets Panel**

This panel provides access to three functions, which apply only to the current application.

|                 |                                                                            |          |  | Card<br>Configuration |  |
|-----------------|----------------------------------------------------------------------------|----------|--|-----------------------|--|
|                 |                                                                            | Meryem 1 |  |                       |  |
| Licar Dracate   |                                                                            | Meryem 2 |  |                       |  |
| User Fresels    |                                                                            | USER 3   |  |                       |  |
|                 |                                                                            | USER 4   |  |                       |  |
|                 |                                                                            | Meryem 5 |  |                       |  |
| Factory Presets | Card parameters<br>Card alarms<br>Network/NMOS settings<br>Presets<br>Load |          |  |                       |  |

Figure 13-23: Factory/Presets Panel (Shown on XIP-3901-UC)

| Property     | Description                                                                                                    |
|--------------|----------------------------------------------------------------------------------------------------|
| User Presets | <b>Preset:</b> Each XIP-3901 application has memory registers that can hold up to five user-defined parameter settings.                                                                                                    |
|              | <b>Name:</b> Set a name or rename a preset by typing a new name in the preset <b>Name</b> field. (up to 16 characters)                                                                                                    |
|              | <b>User Setting:</b> Click <b>Load</b> to load the contents of the user preset into the XIP-3901 application. All parameter settings and values will be replaced by the contents of the selected user preset. However, this will not load the IP configuration of the card's Ethernet configuration. |
|              | A confirmation box will pop up to allow you to proceed or cancel the load.                                                                                                    |
|              | Confirmation ×<br>Are you sure you want to load Meryem 1 settings?                                                                                                    |
|              | Figure 13-24: Load User Settings Confirmation Box                                                                                                    |
|              | <b>Card Configuration:</b> Click <b>Save</b> to store the current parameter settings and values from the XIP-3901 application in the selected user preset. The existing contents of the preset will be overwritten. A confirmation box will pop up to allow you to proceed or cancel the save.       |
|              | Confirmation X                                                                                                    |
|              | Are you sure you want to save USER 3 settings? OK Cancel                                                                                                    |

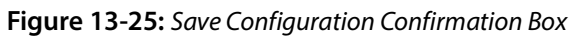

| Property        | Description                                                                                                    |
|-----------------|----------------------------------------------------------------------------------------------------|
| Factory Presets | Click <b>Load</b> to restore the card to a factory default state when one or more checkboxes are selected to reset the following: |
|                 | <b>Card parameters:</b> Any configuration setting you have made are reset to their default settings.                              |
|                 | Card alarms: Alarm contribution settings are set to their default values.                                                         |
|                 | <b>Network/NMOS settings:</b> The card's IP interface configuration and NMOS settings are reset to their default values.          |
|                 | <b>Presets:</b> The above <b>User Preset</b> are cleared and the preset labels are reset to their default values.                 |

# Upgrade Panel

See Card Upgrade, on page 255.

# Technical Support Panel

| Property           | Description                                                                                                    |  |  |  |
|--------------------|----------------------------------------------------------------------------------------------------|--|--|--|
| Contact            | If you have any questions or suggestions, contact Grass Valley Technical Support.                                                                                             |  |  |  |
| Reboot Card        | Click to reboot the card                                                                                                    |  |  |  |
| System<br>Snapshot | A system snapshot creates a compressed file that contains information that can be used<br>by Grass Valley Technical Support for troubleshooting purposes. Proceed as follows: |  |  |  |
|                    | 1 Click Generate.                                                                                                    |  |  |  |
|                    | 2 Click <b>Download snapshot</b> when this appears.                                                                                                    |  |  |  |
|                    | 3 Save the file to your PC's hard disk.                                                                                                    |  |  |  |
|                    | 4 Send the file to Grass Valley Technical Support for analysis.                                                                                                    |  |  |  |

# **Maintenance & Troubleshooting**

| XIP-3901-UC, XIP-<br>3901-DC, or XIP-<br>3901-FS | XIP-3901-UDC-IP | XIP-3901-UDC-IF | XIP-3901-GB-IP | XIP-3901-JPEG XS |
|--------------------------------------------------|-----------------|-----------------|----------------|------------------|
| •                                                | •               | •               | •              | •                |

## Maintenance

#### **Field Replaceable Units**

The following components are Field Replaceable Units (FRUs). The repair procedure is to swap in a new (known good) component to restore system operation.

| Description | See                                              |
|-------------|--------------------------------------------------|
| Cooling fan | Cooling Fan Operational Assessment, on page 300. |

There are no user-serviceable parts within these components except for the XIP-3901 in which the heatsink cooling fan can be replaced. See Cooling Fan Operational Assessment, on page 300.

Contact Technical Support to order an FRU. See Grass Valley Technical Support, on page 326.

#### **Replacing Cards**

Use a field-supplied Phillips #2 screwdriver to remove and install rear panels. All cards and rear panels can be installed with the frame power on.

Each card has connectors which plug into a mid-frame mother board for distribution of power and for connection to the controller card, and a second connector which plugs directly into the rear panel to support rear panel connections.

#### IMPORTANT

The rear panel must be installed before a XIP-3901 is inserted into the frame. The XIP-3901 must be removed from the frame before the rear panel can be removed.

#### **Replacing a rear panel**

#### To replace a rear panel in a Densité frame

- 1 If a card is already installed in a modular card slot served by the rear panel you are changing, remove it first (see Removing a card, on page 300).
- 2 Remove the existing rear panel (either blank or belonging to an existing card) by releasing the captive screws at the bottom.

There may be several captive screws, depending on the card type.

3 Position the new panel and secure it in place with the captive screw(s) at the bottom.

#### **Removing a card**

#### To remove a card

- 1 Open the front door of the frame.
- 2 Lift up the card ejector handle on the front of the card you want to remove, to lever the connectors apart, and then use the handle to pull the card straight out of the modular card slot.
- 3 Close the front door of the frame.

#### **Installing a Card**

**Note:** The rear panel must be installed before the card. See Replacing a rear panel on page 300.

See Installation of the Rear Connector Panel and Card, on page 44.

#### **Cooling Fan Operational Assessment**

A cooling fan has moving parts that, over time, can wear out. In the final stages of fan wear out, the fan makes a distinctive sound and it rotates at a slower speed, thereby reducing airflow which undermines its ability to remove heat from the XIP-3901. Under this condition, fan replacement is required.

Also, dust contained in the ambient air can accumulate on the fan and on surfaces around the fan and heatsink, thereby reducing airflow, and preventing air from coming into direct contact with the heatsink surfaces which undermines the ability to remove heat from the XIP-3901. Under this condition, cleaning is necessary and fan replacement may be required.

Some diagnostic procedures may interrupt normal system operation. Changing the XIP-3901's cooling fan will interrupt normal system operation. Down time can be minimized by swapping in another known good XIP-3901 to restore system operation quickly. Schedule these maintenance operations during off hours when the system is not in use.

#### **Diagnostics**

The XIP-3901's electronic circuitry generates heat that must be shed by forcing air to move across heat-generating components. Reduced air flow or high ambient temperature results in heat build-up within temperature-sensitive components within the XIP-3901. This can cause unexpected behavior such as glitches or even a system freeze or shutdown. The

XIP-3901 self-diagnoses high temperature conditions by raising critical temperature and fan alarms.

Critical temperature and fan alarms are reported through the following mechanisms:

- The Hardware Overheating alarm is reported in the Alarms Configuration panel.
- A XIP-3901's Densité status LED flashes red due to this condition (note that the Status LED can also flash due to other conditions).

The fan alarm indicates that the fan:

- Is not rotating fast enough due to wear and thus it may not provide enough cooling.
- Has become unplugged from Power Connector Fan1. See Cooling Fan Replacement Procedure, on page 302.

#### **Critical Temperature Alarm Corrective Actions**

If the critical temperature alarm is active, then undertake the following diagnostic steps in the following order:

- 1 Confirm that the room temperature is within XIP-3901's operating temperature range specification. If necessary, take corrective actions by, for example, increasing the amount of air conditioning made available to the Densité frame.
- 2 Confirm that air flow around the Densité frame is not obstructed. If necessary, take corrective actions by, for example, removing obstructions or rerouting cables around and away from the Densité frame.
- 3 When the previous corrective actions do not eliminate an critical temperature alarm, verify that the XIP-3901's onboard fan is working correctly. See Fan Noise below.

#### **Fan Noise**

Over time, a fan's performance (operating speed) can degrade which may raise critical temperature and fan alarms. Under this circumstance, a fan may emit a rough-sounding lower pitched sound as compared to the sound that other healthier fans emit. To confirm that the XIP-3901 has an abnormally-sounding fan, during off hours when the system is not in use, eject the XIP-3901 card from the frame to verify that the distinctive sound stops and take corrective actions (see below).

#### **Fan Alarm and Fan Noise Corrective Actions**

When a fan alarm is raised, it must be addressed right away. During off hours when the system is not in use, eject the XIP-3901 card from the frame and inspect the XIP-3901's fan assembly: remove any accumulated dust and dirt from within the XIP-3901 with compressed air and remove any obstruction to the fan's ability to freely rotate.

Re-apply power to the XIP-3901 and restore system operation to see if the fan alarm becomes inactive.

The XIP-3901's onboard circuitry monitors the fan motor's rotational speed to detect that the fan is rotating fast enough to provide sufficient cooling; it raises a fan alarm when the fan's rotational speed has gone below a factory-set threshold.

When the XIP-3901's fan is not rotating fast enough (as detected by a fan alarm), is making abnormal noises, or is not rotating at all, the fan is worn out and it must be replaced with a new one.

## **Replacing the XIP-3901's Fan**

#### **Fan Replacement Kit**

The replacement fan kit is available by contacting Technical Support. See Grass Valley Technical Support, on page 326.

#### **Required Tools**

The following field-supplied material is required:

- Compressed air to remove dust from the XIP-3901.
- Needle-nose pliers to separate push pins from the PCB.
- Curved tweezers to disconnect the fan's power connector from the XIP-3901's main board.
- Anti-static bag or anti-static work surface to reduce the possibility of electrostatic discharge damage to the XIP-3901's electronics.

#### **Cooling Fan Replacement Procedure**

The cooling fan is located on the XIP-3901 PCB card.

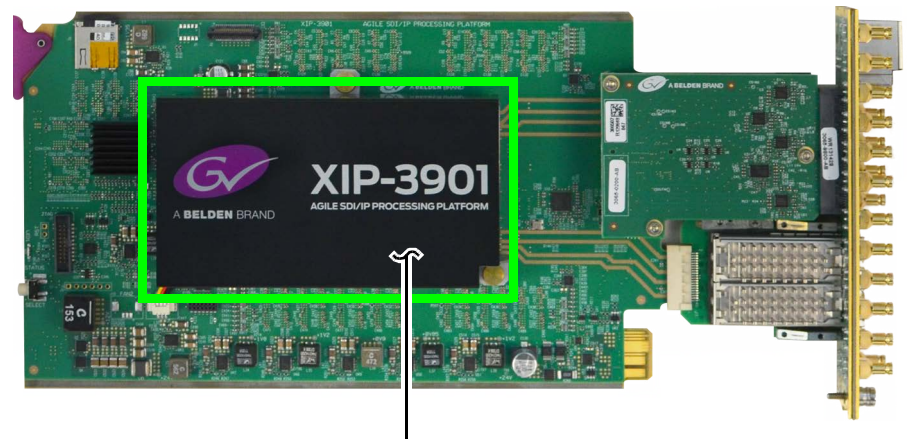

Cooling Fan Assembly

Fig. 14-1: Fan Assembly on the XIP-3901 Card

#### **Required Materials**

To replace the fan assembly on the XIP-3901 card, you will need:

- XIP-3901 FAN Fan Assembly Replacement Kit
- Anti-static mat
- Needle-nose pliers
- Tweezers

# Procedure

#### Step 1: Remove the failed fan assembly

- 1 During off hours when the system is not in use, eject the XIP-3901 card from the Densité frame.
- 2 Flip the card over on an anti-static mat so that you can see the rear (solder side) of the card.
- 3 Using needle-nose pliers, compress the two pushpins so that they unlatch. Push the pin through the card to release it from the assembly.

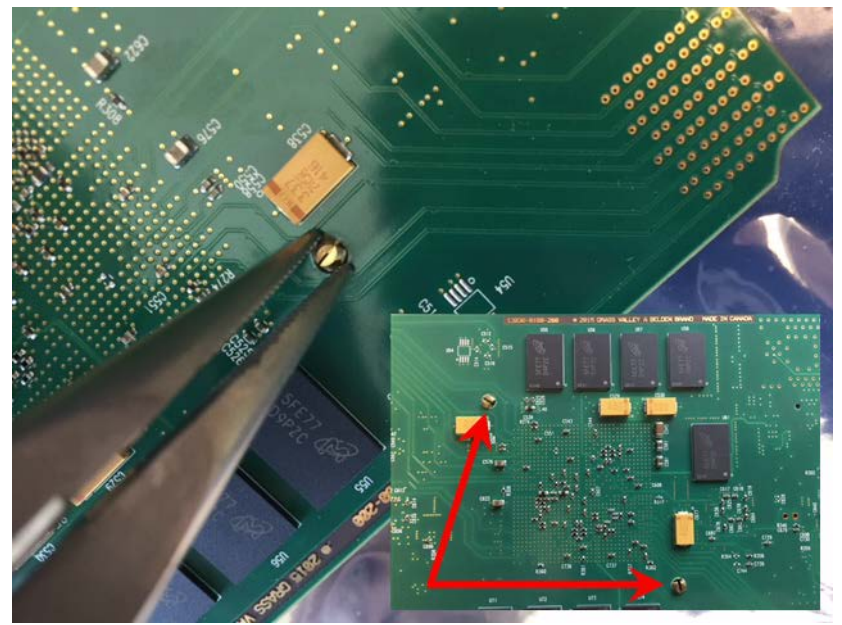

Fig. 14-2: Compressing the Pushpins

4 Flip the card back to the component side. Insert the pliers under the one of the pushpin heads. Press down on the center of the fan assembly to prevent it from flipping on its side and gently pry the pin from the heatsink assembly. Repeat for the second pushpin.

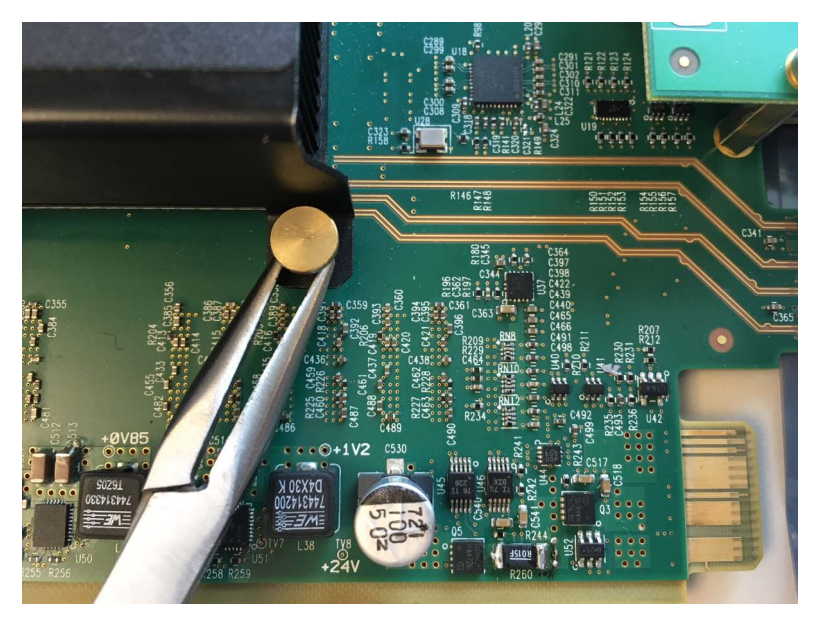

Fig. 14-3: Prying Out the Pushpins

- 5 Remove the wires from both wire clips on the fan assembly.
- 6 Note the position of the black wire to assist with reconnecting the replacement assembly.
- 7 Use tweezers to gently disconnect the power connector on the fan assembly from the card.

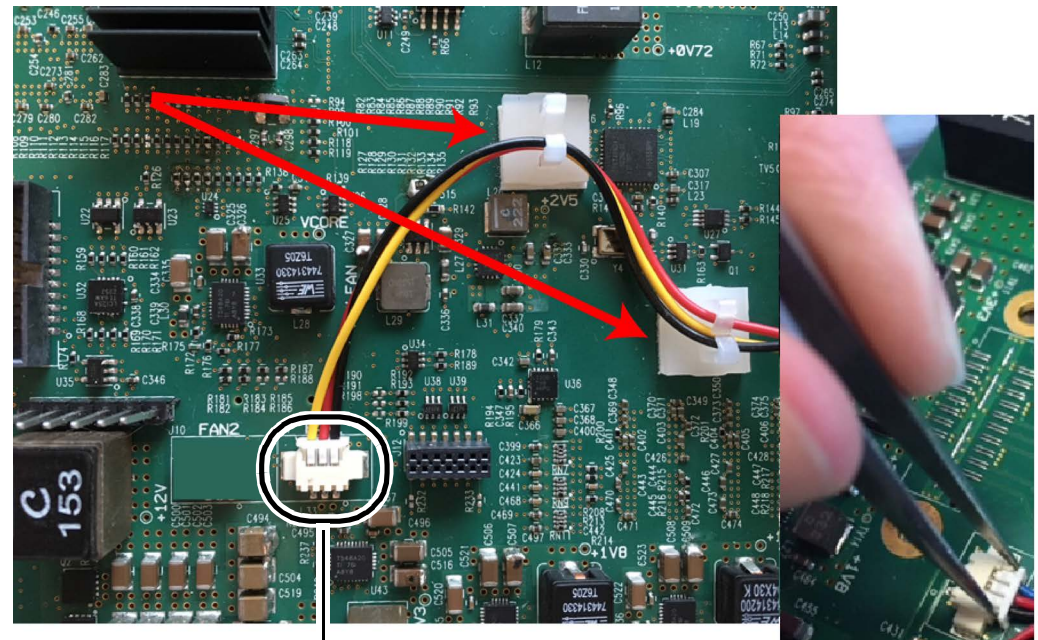

Power Connector FAN 1

- Fig. 14-4: Removing the Wires and Connector
- 8 Dispose of the failed fan assembly.

#### Step 2: Install the new fan assembly

- 1 Connect the power connector for the replacement fan assembly to the FAN 1 jack on the card.
- 2 Insert the wires for the fan assembly into the wire clips.
- 3 Place the fan assembly on the heatsink and align the two pushpins with their respective holes on the card.
- 4 Press down on the fan assembly to hold it in place and press the pushpins into the holes until they lock into place.

# Troubleshooting

Following a methodical process of elimination, try the following steps.

- **Configuration Interface** Web Browser To upgrade iControl See XIP-3901-UC, Card Upgrade with iControl Solo, on XIP-3901-DC, or page 63 XIP-3901-FS XIP-3901-UDC-IP • XIP-3901-UDC-IF • XIP-3901-GB-IP • XIP-3901-JPEG-XS • Card Upgrade, on page 255
- 1 Are you using the latest XIP-3901 firmware?

- 2 The Status Indicators on the XIP-3901 show if it is powered and these indicators provide troubleshooting information. See Front Card-edge Interface, on page 37.
- 3 Make sure the fiber connectors are clean, as the problem is often related to dust obstructing the light at the fiber connections. See Keep Fiber Connections Clean, on page 306.
- 4 Use another fiber connection.
- 5 Swap components of the XIP-3901 with known working components, one component at a time in a systematic fashion to further isolate the issue. For example, swap the SFP transceiver cartridges or use a different port on the network switch.

Further troubleshooting.

| Problem                                                           | Possible solutions                                                                                                    |
|-------------------------------------------------------------------|----------------------------------------------------------------------------------------------------|
| SFP n Status LED is blue<br>flashing even with a fiber<br>present | Make sure you are using the right multimode fiber type. By<br>convention, the cable should be orange.<br>Make sure the fiber connector is properly seated in the SFP<br>cartridge.<br>Make sure the media network switch is a powered-up.<br>Make sure the total loss in the optical path is not greater than 2.5<br>dB, due to any combination of factors mentioned here. Measure<br>the loss if necessary.<br>Check the fiber for any damage. The fiber cannot have small<br>circumference loops.<br>Check the fiber connectors for dirt and debris. See Keep Fiber<br>Connections Clean, on page 306.<br>Make sure your fiber length is within the range of the media<br>network switch and of the SFP cartridge's specification.<br>Note: depending on fiber type, and if splices are done on your<br>fiber, the actual maximum usable length will be reduced. |
| Densité status LED is off                                         | Make sure the card in fully inserted into the frame and that the frame is powered.                                                                                                    |
| Interpretation of status<br>LEDs                                  | Status LEDs show the card's current operating status. See Front<br>Card-edge Interface, on page 37 for more information.                                                                                                    |

When contacting Grass Valley Technical Support, they may ask for product information. This is found in the **Info** panel. See **Info** Panel, on page 250 or **Info** Panel, on page 291.

#### **Keep Fiber Connections Clean**

#### Safety First:

- Never assume a fiber is dark. Never look directly into the end of a fiber cable. All people in the area must wear laser safety glasses with side shields.
- Installing connectors on a fiber requires special handling procedures. Read and follow the fiber and connector manufacturer's instructions.

The physical interface between the optical fiber and the fiber port of the SFP cartridge is the critical point in the system. The fiber and the optical port must be accurately aligned – that's the job of the connector plugs and sockets – and be in intimate contact with no obstructions. This is your job. The small size of the fiber, and the even smaller size of the fiber core, means that even common dust particles can seriously impair the transfer of light from one fiber to another.

There are a variety of cleaning solutions available to help you maintain good fiber network performance. For best results, it should be possible for you to perform a visual inspection of the fiber ends to verify cleanliness.

Grass Valley strongly urges you to select a cleaning method that meets your needs, and to use it rigorously and consistently.

#### A few tips:

• When an optical fiber is disconnected from the SFP module's optical port, always:

- Insert a dust plug into the empty SFP module's optical port.
- Install caps on the open end of the fiber optic cable.

This keeps airborne particles from settling on the fiber end or in the SFP module's optical port.

- Keep your dust plugs and caps clean always store them in a sealed container to prevent the transfer of dust to the fiber connectors when used in the future.
- Always follow the instructions carefully when cleaning abrasions on the fiber ends can degrade system performance significantly.
- A visual inspection will ensure that particles and liquid residue have been removed.
- If it's still dirty, clean it again.

**Note:** The SFP module's optical ports cannot be cleaned. If dust enters the SFP module's optical port to the point where performance degrades, the corrective action is to replace the damaged SFP module with a new one.

# **Technical Specifications**

| XIP-3901-UC, XIP-<br>3901-DC, or XIP-<br>3901-FS | XIP-3901-UDC-IP                                                                 | XIP-3901-UDC-IF                        | XIP-3901-GB-IP        | XIP-3901-JPEG XS    |  |  |
|--------------------------------------------------|---------------------------------------------------------------------------------|----------------------------------------|-----------------------|---------------------|--|--|
| •                                                | •                                                                               | •                                      | •                     | •                   |  |  |
| SDI (Inputs/Output                               | +c)• VID-200111C / D                                                            |                                        | C-IE Applications     |                     |  |  |
| Bhysical:                                        | 16                                                                              |                                        |                       |                     |  |  |
| CDI Store doud                                   |                                                                                 |                                        |                       |                     |  |  |
| SDI Standard:                                    | SM                                                                              | SMPTE ST 292 (1.485, 1.485/1.001 Gbps) |                       |                     |  |  |
|                                                  | SM                                                                              | PTE ST 424 (2.970, 2.970               | 0/1.001Gbps)          |                     |  |  |
|                                                  | SM                                                                              | PTE ST 2082-1:2015 (on                 | DIN IN 1 & 5 and OU   | T 1 & 5)            |  |  |
| Supported formats:                               | HD                                                                              | SMPTE ST 274: 1080i5                   | 9.94, 1080i50         |                     |  |  |
|                                                  | HD                                                                              | SMPTE ST 296: 720p59                   | 9.94, 720p50          |                     |  |  |
|                                                  | 3G:                                                                             | SMPTE ST 425 Level A                   | (mapping 1), level B: | 1080p59.94, 1080p50 |  |  |
|                                                  | 4K                                                                              | UHD: Quad Link 3 Gbps                  | SMPTE ST 425-5: 108   | 80p59.94, 1080p50   |  |  |
|                                                  | 120                                                                             | 5: SMPTE-2082-10: 2160                 | )p59.94, 2160p50      |                     |  |  |
| Cable length (Belde                              | n 1694A): HD                                                                    | HD: 250m (820 ft.) at 1.485 Gbps       |                       |                     |  |  |
|                                                  | 3G:                                                                             | 150m (492 ft.) at 2.970                | Gbps                  |                     |  |  |
|                                                  | 120                                                                             | 5: 60m (197 ft.) at 11.88              | Gbps                  |                     |  |  |
| Jitter:                                          | HD                                                                              | HD: <0.2 UI (alignment jitter)         |                       |                     |  |  |
|                                                  | 3G:                                                                             | <0.3 UI (alignment jitte               | er)                   |                     |  |  |
|                                                  | 120                                                                             | 5: <0.3UI (alignment jitt              | er)                   |                     |  |  |
| Reference Input; X                               | IP-3901UC / DC / F                                                              | 5 Applications                         |                       |                     |  |  |
| Signal:                                          | SM                                                                              | PTE ST 170 / SMPTE ST                  | 318M / ITU 624-4 bla  | ckburst             |  |  |
| Ethernet Port (Con                               | trol)                                                                           |                                        |                       |                     |  |  |
| Physical: 1 RJ45 port                            |                                                                                 |                                        |                       |                     |  |  |
| Standard:                                        | idard: IEEE 802.3 1,000 Mb/s Ethernet                                           |                                        |                       |                     |  |  |
| Media Ports; XIP-3                               | 901-UDC-IP, XIP-39                                                              | 01-UDC-IF, & XIP-390                   | 1-GB-IP Application   | IS                  |  |  |
| Physical:                                        | Two                                                                             | Two SFP+ sockets                       |                       |                     |  |  |
| Performance:                                     | Up                                                                              | to 25 Gbps of streamin                 | g per direction       |                     |  |  |
| Compatible SFP+ Ca                               | ompatible SFP+ Cartridges: GV SFP-25G-SR: SFP28 25GBASE Optical Transceiver MMF |                                        |                       |                     |  |  |

|                              | GV SFP-25G-LR: SFP28 25GBASE Optical Transceiver SMF                          |  |  |  |
|------------------------------|-------------------------------------------------------------------------------|--|--|--|
|                              | Cisco SFP-25G-AOC-xM: 25GBASE Active Optical SFP28 Cable 2, 3 and 5 meters    |  |  |  |
| Timing:                      | SMPTE ST 2059-1 & -2 precision time protocol with best master clock algorithm |  |  |  |
| Video Processing Performance |                                                                               |  |  |  |
| Signal path:                 | 10 bits minimum                                                               |  |  |  |
| Latency, no reference:       | 33 ms (59Hz)                                                                  |  |  |  |
|                              | 40 ms (50Hz)                                                                  |  |  |  |
| Latency, with reference:     | 28 ms to 61 ms (59Hz)                                                         |  |  |  |
|                              | 32 ms to 72 ms (50Hz)                                                         |  |  |  |
| 3G Output Minimum Delay:     | Fewer than 4 video lines                                                      |  |  |  |
| Electrical                   |                                                                               |  |  |  |
| Power:                       | 60 W maximum:                                                                 |  |  |  |
|                              | XIP-3901-UDC-IP                                                               |  |  |  |
|                              | XIP-3901-UDC-IF                                                               |  |  |  |
|                              | XIP-3901-JPEG-XS                                                              |  |  |  |
|                              | XIP-3901-UC / -DC / -FS                                                       |  |  |  |
|                              | XIP-3901-GB-IP                                                                |  |  |  |

# Local Menu

| XIP-3901-UC,<br>XIP-3901-DC, or<br>XIP-3901-FS | XIP-3901-UDC-IP | XIP-3901-UDC-IF | XIP-3901-GB-IP | XIP-3901-JPEG XS |
|------------------------------------------------|-----------------|-----------------|----------------|------------------|
| •                                              | •               | •               | •              | •                |

| 1st Level | 2nd Level           | 3rd Level   | 4th Level         | Comments/Default Value                                                                                                |
|-----------|---------------------|-------------|-------------------|----------------------------------------------------------------------------------------------------|
| Status    | Current Application |             |                   | XIP-3901-UC, XIP-3901-DC,<br>XIP-3901-FS, XIP-3901-UDC-IP,<br>XIP-3901-UDC-IF,<br>XIP-3901-GB-IP,<br>XIP-3901-JPEG-XS |
|           | ETH1                | LINK STATUS |                   |                                                                                                    |
|           |                     | IP ADDRESS  |                   |                                                                                                    |
|           |                     | NETMASK     |                   |                                                                                                    |
|           |                     | GATEWAY     |                   |                                                                                                    |
|           |                     | MAC ADDRESS |                   |                                                                                                    |
|           | ETH2                | as per ETH1 |                   |                                                                                                    |
|           | ETH3                | as per ETH1 |                   |                                                                                                    |
|           | FRAME               | as per ETH1 |                   |                                                                                                    |
| NETWORK   | ETH1                | MODE        | STATIC, DHCP, OFF |                                                                                                    |
| CONFIG    |                     | IP ADDRESS  | XXX.XXX.XXX.XXX   |                                                                                                    |
|           |                     | MASK        | XXX.XXX.XXX.XXX   |                                                                                                    |
|           |                     | GATEWAY     | XXX.XXX.XXX.XXX   |                                                                                                    |
|           | ETH2                | as per ETH1 | as per ETH1       |                                                                                                    |
|           | ETH3                | as per ETH1 | as per ETH1       |                                                                                                    |
|           | FRAME               | as per ETH1 | as per ETH1       |                                                                                                    |
| VERSION   | X.Y.Z.B             |             |                   | X major<br>Y minor<br>Z revision<br>B build                                                                           |
|           | FPGA: X.Y.Z.B       |             |                   |                                                                                                    |
|           | UBOOT: X.Y.Z        |             |                   |                                                                                                    |

| 1st Level    | 2nd Level                    | 3rd Level | 4th Level | Comments/Default Value   |
|--------------|------------------------------|-----------|-----------|--------------------------|
| APPLICATIONS | XIP-3901-UC<br>vX.Y.Z.B      |           |           | When present on platform |
|              | XIP-3901-DC<br>vX.Y.Z.B      |           |           | When present on platform |
|              | XIP-3901-FS vX.Y.Z.B         |           |           | When present on platform |
|              | XIP-3901-UDC-IP<br>vX.Y.Z.B  |           |           | When present on platform |
|              | XIP-3901-UDC-IF<br>vX.Y.Z.B  |           |           | When present on platform |
|              | XIP-3901-GB-IP<br>vX.Y.Z.B   |           |           | When present on platform |
|              | XIP-3901-JPEG-XS<br>vX.Y.Z.B |           |           | When present on platform |

# **Installing the SFP Ethernet Module**

## Introduction

Installing and removing the SFP output interface cartridge requires special care. This annex describes the process.

Some rear panels incorporate one or two SFP interface(s). The interface consists of two parts:

- A socket on the rear panel into which an SFP interface module is plugged
- An SFP (Small Form-factor Pluggable) module that performs output medium translation to which connections are made for optical fibers, coaxial copper, and so on.

#### CAUTION

- SFP fiber Transmitter modules contain a class 1 laser, which emits invisible radiation whenever the module is powered up. Because the SFP is hot-swappable, the module may be powered up as soon as it is installed.
- DO NOT LOOK INTO AN OPERATING SFP FIBER MODULE'S CONNECTORS, AS EYE DAMAGE MAY RESULT.
- The SFP module is sensitive to electrostatic discharge (ESD). It is recommended that you use an ESD-preventive wrist strap grounded to the GV Node chassis while handling the SFP module.
- SFP modules are subject to wear, and their useful lifetime is reduced each time they are inserted or removed. Do not remove them more often than is absolutely necessary.
- Never remove or install an SFP fiber module with the fiber optic cables connected. Damage to the cables could result.
- The presence of dust and debris can seriously degrade the performance of an optical interface. It is recommended that you insert a dust plug into the SFP fiber module whenever a fiber optic cable is not connected.

## Installing an SFP module

1 Make sure that the bale clasp lever is in the closed position.

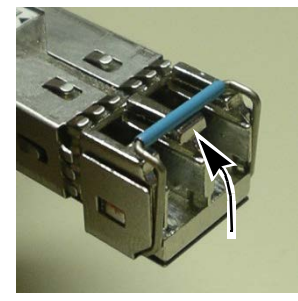

2 Position the SFP module so that the recessed slot is lined up with the tab side of the socket.

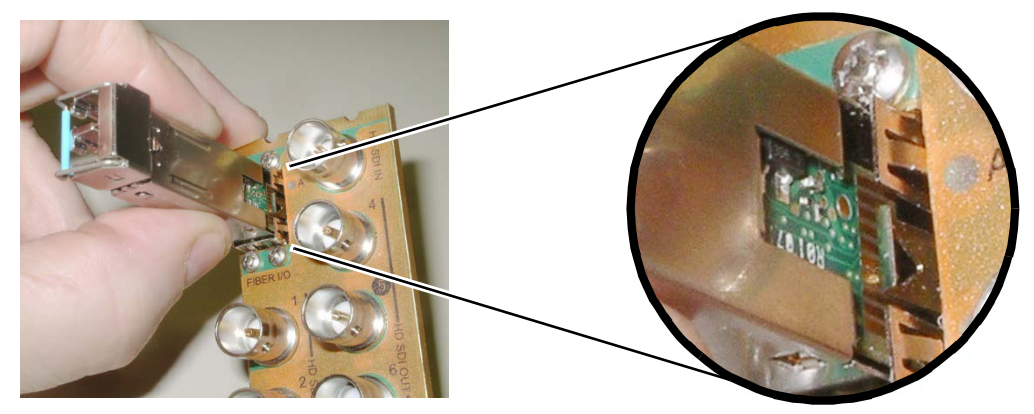

3 Slide the module straight into the socket, and push gently until it clicks into position.

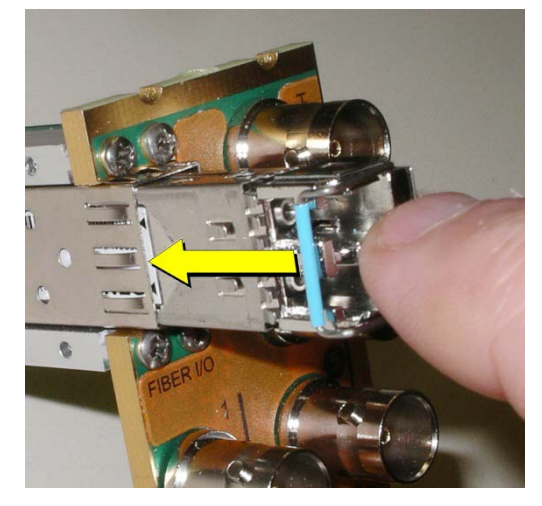

# Connecting the fiber optic cables

- 1 Remove the dust plug from the SFP module if present
- 2 Verify that the exposed end of the optical fiber in the LC connector is clean
  - Carefully remove any debris if necessary.
- 3 Plug the LC-terminated fiber optic cable into the SFP module

# **Removing the fiber optic cables**

- 1 Grasp the LC fiber optic connector that is plugged into the SFP module, and pull it straight out to disengage the optical fiber from the SFP.
  - Never pull the fiber optic cable itself, as irreversible damage may occur.
- 2 Insert a dust plug into the SFP module.
- 3 Install caps on the open end of the fiber optic cable.

# **Removing the SFP module**

1 Move the bale clasp lever to the open position.

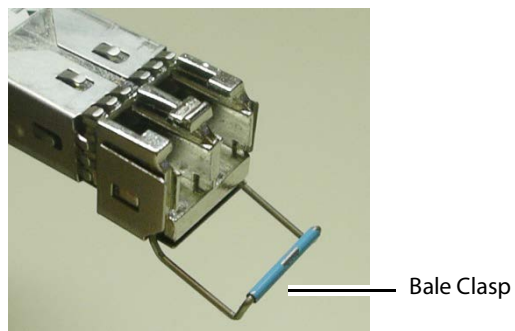

2 Grasp the SFP module between your thumb and forefinger, and pull it straight out of the slot.

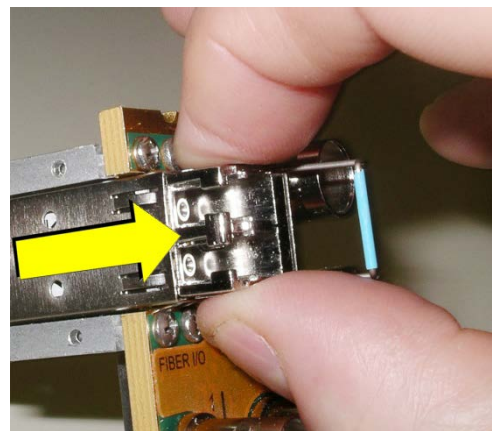

- Do NOT pull on the bale clasp lever to remove the module, as it is easily damaged.
- You may find that you need to wiggle the module, or perhaps push it into the slot a bit, before it will release and slide out.
- 3 For fiber optic models, insert a dust plug into the SFP module.

# **BBC HLG Look-Up Table**

| XIP-3901-UC,<br>XIP-3901-DC, or<br>XIP-3901-FS | XIP-3901-UDC-IP | XIP-3901-UDC-IF | XIP-3901-GB-IP | XIP-3901-JPEG XS |
|------------------------------------------------|-----------------|-----------------|----------------|------------------|
| •                                              | •               | •               | •              |                  |

## Introduction

To facilitate the introduction of HLG production, the XIP-3901-UDC-HDR option now includes the BBC R&D look-up tables (LUTs) release v1.4 which implement a range of key format conversions. The conversions are 33-cube 3D-LUTs including:

- BT.2100 PQ (1000 cd/m<sup>2</sup> nominal peak) to BT.2100 HLG
- BT.2100 PQ (4000 cd/m<sup>2</sup> nominal peak) to BT.2100 HLG
- BT.709 (SDR) to BT.2100 HLG (display-referred direct mapping maintaining SDR "look")
- BT.709 (SDR) to BT.2100 HLG (scene-referred direct mapping for matching cameras)
- BT.709 (SDR) to BT.2100 HLG (display-referred "up-mapping"/ "inverse tone mapping" to maintain SDR artistic intent)
- BT.709 (SDR) to BT.2100 HLG (scene-referred "up-mapping"/"inverse tone mapping" for matching SDR and HDR cameras)
- BT.2100 HLG to BT.2100 PQ (1000 cd/m<sup>2</sup> nominal peak)
- BT.2100 HLG to BT.709 (SDR) (display-referred "down-mapping"/"tone mapping" maintaining HDR "look")
- BT.2100 HLG to BT.709 (SDR) (scene-referred "down-mapping"/" tone mapping" to match SDR cameras)
- S-Log3 SR-Live (BT.2020 color) to BT.2100 HLG (scene-referred conversion to match BT.2100 HLG cameras)

The scene-light LUTs will only work correctly with ITU-R BT.2100 signals. They will not color match cameras configured for Sony's "HLG Live" variant, nor the "Traditional Color" variant of HLG specified in ITU-R report BT.2390, described as "HLG Vivid" in Canon cameras.

## **LUT Details**

Of the various licensed LUT from the BBC, the XIP-3901 will use Type II LUTs that are intended for full-range SDI input signals such as S-Log3 and those produced by some PQ devices and Type III LUTs are intended for LUT devices that process narrow-range video signals, but which operate over the full 10-bit signal range (0 to 1023). They will therefore pass sub-blacks (signals below 10-bit code value 64) and super-whites (signals above 10-bit

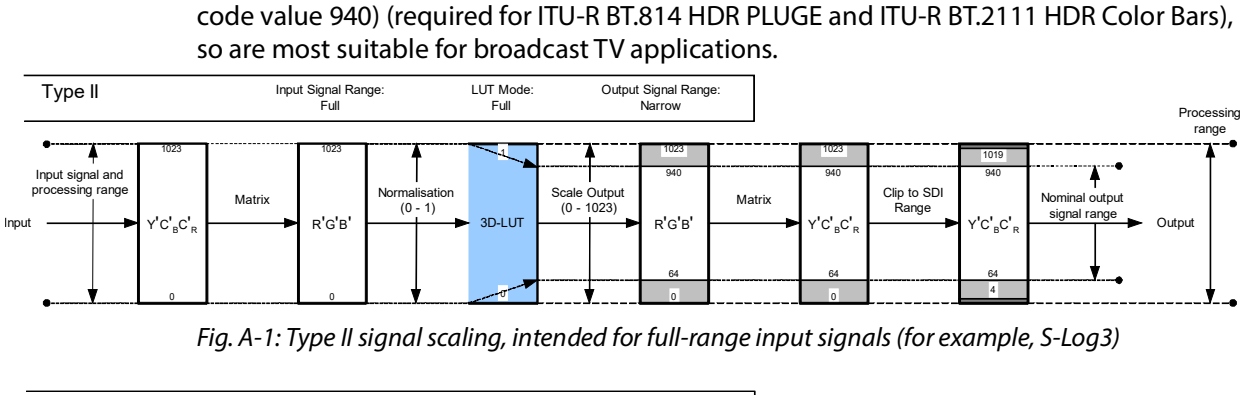

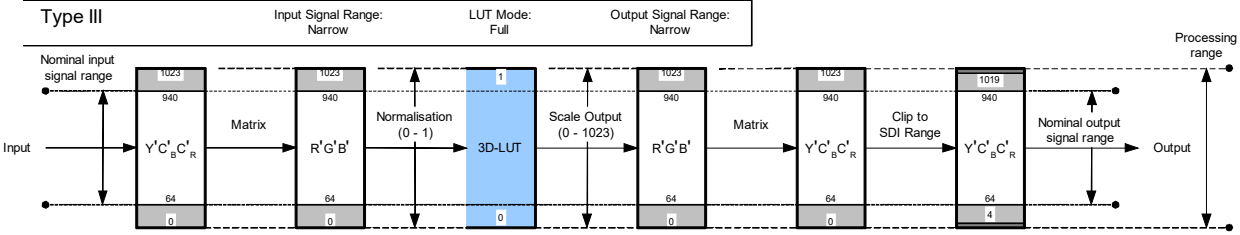

Fig. A-2: Type III signal scaling, primarily intended for hardware-based LUT applications

The Type II "full-range mode" LUT is used to convert full-range PQ and S-Log3 signals to HLG. So full-range Type II versions of the PQ1000, PQ4000, S-Log3 (100%) and S-Log3 (200%) conversion LUTs are provided.

We recommended only using narrow-range signals with HLG, to improve interoperability, maintain signal fidelity and reduce the likelihood of errors in production. So even when a hardware LUT device is operated in full-range mode, the HLG output signal is always offset and scaled within the full-range "container", to lie within the usual narrow signal range of 64 to 940 (10-bits).

# Scene-Light versus Display-Light Conversions

Most SDR/HDR format conversions are based on "display-light". By that we mean that the conversion calculates the light produced by the original signal on a reference display operating in the original format, and attempts to produce a similar light output on a reference display operating in the new output format. Display-light conversions are designed to preserve the artistic intent of the pictures after conversion. So display-light conversion for BT.709 to BT.2100 HLG is shown in the Figure below.

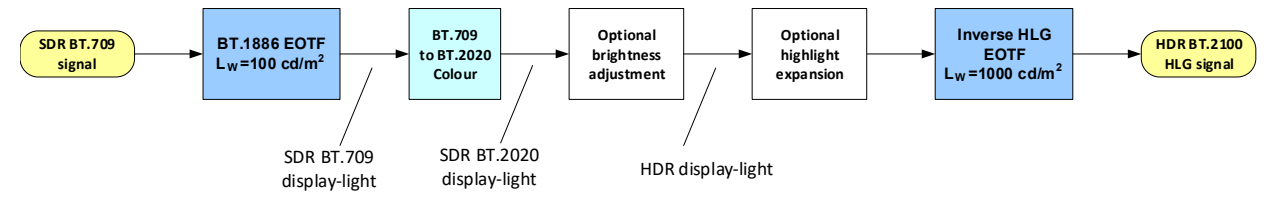

Fig. A-3: SDR to HDR Display-Light Conversion

For live production, however, it is usually more important to color match signals produced in different formats – for example a native BT.2100 HLG camera with an SDR BT.709 super

slo-mo camera. However, as the native displayed "look" of the SDR BT.709, SDR BT.2020, BT.2100 HLG, BT.2100 PQ and S-Log3 (SR-Live) production formats are all different (in terms of color and tone reproduction), color matching of cameras will be difficult using display-light conversions. Instead, a scene-light conversion should be used.

A scene-light conversion first calculates the light falling on the camera sensor by applying an inverse OETF, then any color space conversion and highlight expansion, and finally derives the output signal by applying the output format's OETF. As the light falling on the camera sensor is the same regardless of production format, a more exact color and tone match is obtained than through display-light conversion. An example of a scene-light conversion for BT.709 to BT.2100 HLG is shown in the Figure below.

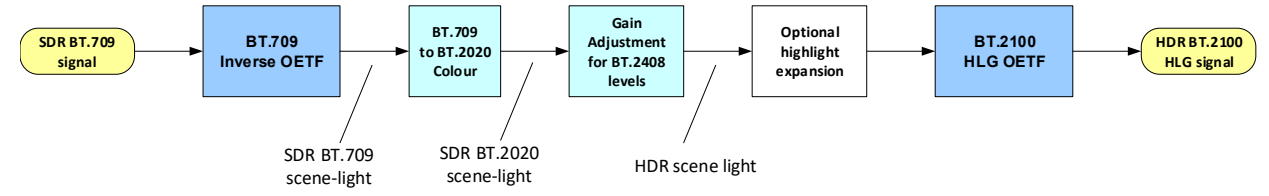

Fig. A-4: Scene-light SDR to HDR conversion

Scene-light conversions are also useful for HDR to SDR conversion, where the desire is to match the "look" of a traditional SDR camera. For example, the LUT 12 (scene-light conversion from BT.2100 HLG to SDR BT.709) should be used when a BT.2100 HLG production is required to provide an SDR BT.709 output that closely resembles the "look" of a traditional SDR BT.709 camera; perhaps for intercutting with SDR BT.709 cameras covering the same event in SDR.

More details can be found in section 7.1.3 of ITU-R report BT.2408, "Guidance for Operational Practices in HDR Television Production".

The table below illustrates the recommended conversions for a range of different signal types and applications.

Table 2 – Recommended Conversions and LUTs

|                   |                      |         | Conversion<br>Type |                   | SDR to HDR        |                | HDR to<br>SDR    | HDR to<br>HDR  |
|-------------------|----------------------|---------|--------------------|-------------------|-------------------|----------------|------------------|----------------|
|                   |                      | BBC LUT | Scene-<br>Light    | Display<br>-Light | Direct<br>Mapping | Up-<br>Mapping | Down-<br>Mapping | Trans-<br>code |
| Graded<br>Content | SDR graded inserts   | 5       |                    | Р                 |                   | ✓              |                  |                |
|                   | SDR graded programs  | 3       |                    | ✓                 | ✓                 |                |                  |                |
|                   | HLG graded content   | 8       |                    | ✓                 |                   |                | ✓                |                |
|                   | PQ graded content    | 1 or 2  |                    | ✓                 |                   |                |                  | ~              |
| r to              | SDR BT.709 camera    | 6       | <                  |                   |                   | ✓              |                  |                |
| nera<br>tche      | S-Log3 camera        | 10      | ✓                  |                   |                   |                |                  | ✓              |
| Can<br>swii       | "S-Log3 Live" camera | 11      | ~                  |                   |                   |                |                  | ✓              |

| Camera to<br>SDR shading | HDR only camera                                | 8 or 12 | 4 | ~ |   | ~ |   |
|--------------------------|------------------------------------------------|---------|---|---|---|---|---|
| iics                     | SDR matching color branding                    | 3       |   | ~ | ~ |   |   |
| Graph                    | SDR matching in-<br>vision signage             | 4       | ✓ |   | ~ |   |   |
|                          | SDR complete                                   | 8       |   | ✓ |   | ~ |   |
| gram<br>put              | SDR "Clean Feed" for<br>mixing with unilateral | 12      | ✓ |   |   | ~ |   |
| Prog                     | PQ for onward                                  | 7       |   | ✓ |   |   | ✓ |

# **Extending the SDR Color Gamut**

When matching SDR BT.709 cameras with BT.2100 HLG cameras, significantly better results can be obtained if the signal clippers on the SDR cameras are relaxed to EBU Technical Recommendation R103 signal levels (5%/+105%) and the conversion process takes account of the signals in the sub-blacks and super-whites. The sub-black and super-white signals produced by many cameras effectively increase the dynamic range and color gamut of the camera. More details can be found in ITU-R report BT.2250.

In order to exploit the extended SDR signal range, the conversion LUT has to operate in "full-range" mode, taking account of the black level offset of the SDR input signals (10-bit code value 64) (LUT Type III). Because of the improved performance, the scene-referred BT.709 to BT.2100 HLG direct mapping LUT (LUT 4) and up-mapping LUTs (LUT 6-1 and 6-2), are only provided in full-range mode (Type III) versions.

# **Output Signal Clipping**

Type III LUTs with SDR BT.709 outputs are clipped within the look-up table to EBU Technical Recommendation R103 signal levels. In territories with stricter limits on the SDR signal range, an additional hardware legalizer may be needed.

The remaining Type II and Type III LUTs with PQ or HLG outputs are clipped to full-range, to ensure that they pass ITU-R BT.2111 HDR Color Bars. External processing, illustrated in Type II signal scaling, intended for full-range input signals (for example, S-Log3), on page 318 and Type III signal scaling, primarily intended for hardware-based LUT applications, on page 318, is necessary to clip the LUT output to 10-bit SDI range (4 to 1019).

| LUT Conversion                                    | Description                                                                                                    |
|---------------------------------------------------|----------------------------------------------------------------------------------------------------|
| SDR to HLG Scene (4-<br>1a - v1.4)                | For use with SDR cameras that approximate the BT.709 OETF with a square root BT.709 signals are directly mapped into BT.2100 HLG at the BT.2408 signal levels using a scene-light (scene-referred) conversion. The "look" of the original BT.709 content is changed to match native BT.2100 HLG cameras. 100% SDR signal is mapped to 75% HLG (HDR Reference White).                                                                                                    |
| SDR to HLG Scene<br>Strict (4-2a - v1.4)          | For use with SDR cameras that implement a strict BT.709 OETF<br>BT.709 signals are directly mapped into BT.2100 HLG at the BT.2408 signal levels<br>using a scene-light (scene-referred) conversion. The "look" of the original BT.709<br>content is changed to match native BT.2100 HLG cameras. 100% SDR signal is<br>mapped to 75% HLG (HDR Reference White).<br>NOTE: Unlike BT.2100 HLG, SDR cameras that implement a strict BT.709 OETF tend<br>to crush detail in the shadows of a scene. That detail will become more visible after<br>applying this conversion.                                                                                                    |
| SDR to HLG Scene<br>Upmap (6-1a - v1.4)           | For use with SDR cameras that approximate the BT.709 OETF with a square root.<br>BT.709 signals are inverse tone mapped (up-converted) to BT.2100 HLG using a<br>scene-light (scene-referred) conversion. The "look" of the original BT.709 content is<br>changed to match native BT.2100 HLG cameras. Whilst the ITU-R BT.2408 signal<br>levels are taken into account, a small boost is applied to the SDR highlights to<br>better match natively produced HDR content. 100% SDR signal is inverse tone<br>mapped to 79% HLG. 105% SDR signals (EBU R.103 signal levels) are inverse tone-<br>mapped to 83% HLG.                                                                                                    |
| SDR to HLG Scene<br>Upmap Strict (6-2a -<br>v1.4) | For use with SDR cameras that implement a strict BT.709 OETF<br>BT.709 signals are inverse tone mapped (up-converted) to BT.2100 HLG using a<br>scene-light (scene-referred) conversion. The "look" of the original BT.709 content is<br>changed to match native BT.2100 HLG cameras. Whilst the ITU-R BT.2408 signal<br>levels are taken into account, a small boost is applied to the SDR highlights to<br>better match natively produced HDR content. 100% SDR signal is inverse tone<br>mapped to 79% HLG. 105% SDR signals (EBU R.103 signal levels) are inverse tone-<br>mapped to 83% HLG.<br>NOTE: Unlike BT.2100 HLG, SDR cameras that implement a strict BT.709 OETF tend<br>to crush detail in the shadows of a scene. That detail will become more visible after<br>applying this conversion. |
| SDR to HLG Display<br>(3c - v1.4)                 | Display-referred direct mapping maintaining SDR "look". 100% SDR maps to 75 % HLG (HDR Reference White - see ITU-R BT.2408 and BT.2390). Recommended for matching the displayed color of SDR graphics.                                                                                                    |
| SDR to HLG Display<br>Upmap (5c - v1.4)           | BT.709 signals are inverse tone mapped (up-converted) to BT.2100 HLG using a display-light (display-referred) conversion. This LUT is designed to complement LUT 8 (BT.2100 HLG to BT.709 tone mapping - display-light) to reduce round-tripping losses (SDR to HDR to SDR conversion).<br>Whilst the ITU-R BT.2408 signal levels are taken into account, a modest boost is applied to the SDR highlights to better match natively produced HDR content. The LUT, however, attempts to preserve the artistic intent of the original BT.709 content. 100% SDR signal is inverse tone mapped to 83% HLG.                                                                                                    |

Table 3 – LUT Conversions and variant table

| LUT Conversion                            | Description                                                                                                    |
|-------------------------------------------|----------------------------------------------------------------------------------------------------|
| HLG to SDR Scene (12-<br>1c - v1.4)       | For use with SDR cameras that approximate the BT.709 OETF with a square root<br>BT.2100 HLG signals are tone mapped (down-converted) to BT.709 using a scene-<br>light (scene-referred) conversion. The "look" of the original BT.2100 HLG content is<br>changed to match native BT.709 cameras with a square root approximation of the<br>BT.709 OETF.<br>This LUT is the exact inverse of LUT 6-1 (BT.709 to BT.2100 HLG inverse tone<br>mapping - scene-light) to minimize round-tripping losses (SDR to HDR to SDR<br>conversion). HDR Reference White (75% HLG) is tone mapped to 95% BT.709,<br>allowing for some soft clipping of highlights. 79% HLG signal is tone mapped to<br>100% BT.709. For sub-blacks and super-whites, the LUT outputs are clipped to EBU<br>R.103 signal levels.                                                                                                    |
| HLG to SDR Scene<br>Strict (12-2c - v1.4) | For use with SDR cameras that implement a strict BT.709 OETF<br>BT.2100 HLG signals are tone mapped (down-converted) to BT.709 using a scene-<br>light (scene-referred) conversion. The "look" of the original BT.2100 HLG content is<br>changed to match native BT.709 cameras with a strict implementation of the<br>BT.709 OETF.<br>This LUT is the exact inverse of LUT6-2 (BT.709 to BT.2100 HLG inverse tone<br>mapping - scene-light) to minimize round-tripping losses (SDR to HDR to SDR<br>conversion).<br>HDR Reference White (75% HLG) is tone mapped to 95% BT.709, allowing for some<br>soft clipping of highlights. 79% HLG signal is tone mapped to 100% BT.709. For<br>sub-blacks and super-whites, the LUT outputs are clipped to EBU R.103 signal<br>levels.<br>NOTE: Unlike BT.2100 HLG, SDR cameras that implement a strict BT.709 OETF tend<br>to crush detail in the shadows of a scene. So shadow detail visible in the HDR<br>image will become less visible after applying this conversion |
| HLG to SDR Display<br>(8c - v1.4)         | BT.2100 HLG signals are tone mapped (down-converted) to BT.709 using a display-<br>light (display-referred) conversion. The LUT, therefore, attempts to preserve the<br>artistic intent of the original HLG content, when converting to SDR. This LUT is<br>designed to complement LUT 5 (BT.709 to BT.2100 HLG inverse tone mapping -<br>display-light) to reduce round-tripping losses (SDR to HDR to SDR conversion).<br>HDR Reference White (75% HLG) is tone mapped to 86% BT.709, allowing signal<br>headroom for compressed highlights. 100% HLG signal is tone mapped to 100%<br>BT.709. For sub-blacks and super-whites, the HLG super-white signals are tone-<br>mapped to SDR super-white signals. The LUT outputs are clipped to EBU R.103<br>signal levels.<br>In version 1.4, the LUT is brighter to correctly map the BT.709. There are also color<br>saturation improvements over the v1.3.1 release                                                                                                 |

| LUT Conversion                                     | Description                                                                                                    |
|----------------------------------------------------|----------------------------------------------------------------------------------------------------|
| HLG to SDR Display<br>Harsh (9c - v1.4)            | HDR-graded content and live programs with graphics - BT.2100 HLG to BT.709,<br>downmapping (display-light) using SDR "super-whites".<br>BT.2100 HLG signals are down-mapped (tone-mapped) to BT.709 using a display-<br>light conversion. Colors and the appearance of mid-tones and lowlights are<br>maintained after conversion. The LUT, therefore, attempts to preserve the artistic<br>intent of the original HLG content.<br>"HDR Reference White" (75% HLG) is mapped to 95% BT.709 and HDR highlights<br>extend into the SDR super-white region; for that reason, only "Full-Range Mode"<br>Type III LUTs are made available. 94% HLG signal is mapped to the EBU R103<br>preferred maximum of 105% BT.709. HLG signals above 94% are clipped.<br>This LUT is recommended for use in scenarios where minimizing SDR>HDR>SDR<br>"round-trip" losses is of the utmost importance. Minimal round-trip losses are<br>achieved when used with the display-light up-mapping LUT5. Better overall results<br>are, however, usually achieved with the LUT8 down-mapper, which does not rely<br>on the SDR super-white signal ranges being maintained through the program<br>delivery and distribution chains. |
| PQ 1000 Nits Full<br>Range to HLG (1c -<br>v1.4)   | BT.2100 PQ signals are converted to BT.2100 HLG at the 1000 cd/m <sup>2</sup> "bridge" condition, so that 1000 cd/m <sup>2</sup> PQ maps to 100% HLG. See ITU-R report BT.2390 Section 7.2. PQ signals above 1000 cd/m <sup>2</sup> are mapped into the HLG "super-white" signal range up to a maximum of 1810 cd/m <sup>2</sup> , corresponding to 109% HLG (10-bit code value 1019).                                                                                                    |
| PQ 1000 Nits Narrow<br>Range to HLG (1e -<br>v1.4) | BT.2100 PQ signals are converted to BT.2100 HLG at the 1000 cd/m <sup>2</sup> "bridge" condition, so that 1000 cd/m <sup>2</sup> PQ maps to 100% HLG. See ITU-R report BT.2390 Section 7.2.                                                                                                    |
| PQ 4000 Nits Full<br>Range to HLG (2c -<br>v1.4)   | 4000 cd/m <sup>2</sup> BT.2100 PQ signals are converted to BT.2100 HLG by first tone mapping to the 1000 cd/m <sup>2</sup> "bridge" condition, and then converting to HLG. The tone mapping is applied on the luminance component to avoid hue distortions. 4000 cd/m <sup>2</sup> PQ maps to 100% HLG. See ITU-R report BT.2390 Section 7.4                                                                                                    |
| PQ 4000 Nits Narrow<br>Range to HLG (2e -<br>v1.4) | 4000 cd/m <sup>2</sup> BT.2100 PQ signals are converted to BT.2100 HLG by first tone mapping to the 1000 cd/m <sup>2</sup> "bridge" condition, and then converting to HLG. The tone mapping is applied on the luminance component to avoid hue distortions. 4000 cd/m <sup>2</sup> PQ maps to 100% HLG. See ITU-R report BT.2390 Section 7.4. PQ signals above 4000 cd/m <sup>2</sup> are mapped into the HLG "super-white" signal range.                                                                                                    |
| HLG to PQ 1000 Nits<br>Narrow range (7c -<br>v1.4) | BT.2100 HLG signals are converted to BT.2100 PQ at the 1000 cd/m <sup>2</sup> "bridge" condition, so that 100% HLG maps to 1000 cd/m <sup>2</sup> PQ. See ITU-R report BT.2390 Section 7.2. HLG signals above 100% are mapped to PQ signals greater than 1000 cd/m <sup>2</sup> , up to a maximum of 1810 cd/m <sup>2</sup> , corresponding to 109% HLG (10-bit code value 1019).                                                                                                    |
| SLog3 100% Scene to<br>HLG (10a - v1.4)            | S-Log3 signals produced using the Sony's "100 %" workflow (for example, 100% IRE input equals 90% reflectance) are converted to BT.2100 HLG with ITU-R BT.2408 signal levels. Thus a 100% IRE input signal (90% reflectance) maps to 73% HLG. A scene-light conversion is used, so that the converted S-Log3 signal matches the "look" of BT.2100 HLG cameras.                                                                                                    |

| LUT Conversion                          | Description                                                                                                    |
|-----------------------------------------|----------------------------------------------------------------------------------------------------|
| SLog3 200% Scene to<br>HLG (11a - v1.4) | S-Log3 signals produced using the Sony's "200 %" workflow (for example, 200% IRE input equals 90% reflectance) are converted to BT.2100 HLG with ITU-R BT.2408 signal levels. Thus a 200% IRE input signal (90% reflectance) maps to 73% HLG. 200% workflows are common for "S-Log3 Live" productions.<br>A scene-light conversion is used, so that the converted S-Log3 signal matches the "look" of BT.2100 HLG cameras. |
| Unity                                   | Pass-through LUT                                                                                                    |
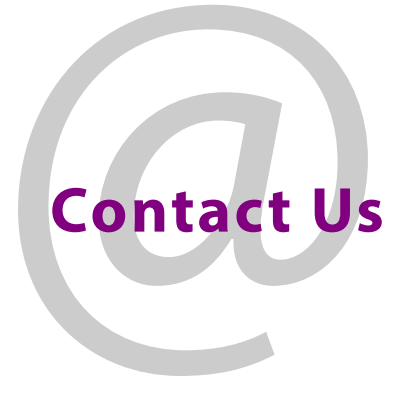

## **Grass Valley Technical Support**

For details of our Regional Customer Support Offices, please visit the Grass Valley website and navigate to Support.

www.grassvalley.com/support/

Customers with a support contract should call their personalized number, which can be found in their contract, and be ready to provide their contract number and details.

## **Corporate Head Office**

Grass Valley 3499 Douglas-B.-Floreani St-Laurent, Quebec H4S 2C6 Canada Telephone: +1 514 333 1772 Fax: +1 514 333 9828

www.grassvalley.com